# Oracle® Communications User Data Respository 10.0.1

Installation and Configuration Guide

Release 10.0.1

E58584-05

August 2015

# ORACLE

Oracle Communications UDR Initial Installation and Configuration Guide, Release 10.0.1

Copyright ©2014, 2015 Oracle and/or its affiliates. All rights reserved.

This software and related documentation are provided under a license agreement containing restrictions on use and disclosure and are protected by intellectual property laws. Except as expressly permitted in your license agreement or allowed by law, you may not use, copy, reproduce, translate, broadcast, modify, license, transmit, distribute, exhibit, perform, publish, or display any part, in any form, or by any means. Reverse engineering, disassembly, or decompilation of this software, unless required by law for interoperability, is prohibited.

The information contained herein is subject to change without notice and is not warranted to be error-free. If you find any errors, please report them to us in writing.

If this is software or related documentation that is delivered to the U.S. Government or anyone licensing it on behalf of the U.S. Government, the following notice is applicable:

U.S. GOVERNMENT END USERS: Oracle programs, including any operating system, integrated software, any programs installed on the hardware, and/or documentation, delivered to U.S. Government end users are "commercial computer software" pursuant to the applicable Federal Acquisition Regulation and agency-specific supplemental regulations. As such, use, duplication, disclosure, modification, and adaptation of the programs, including any operating system, integrated software, any programs installed on the hardware, and/or documentation, shall be subject to license terms and license restrictions applicable to the programs. No other rights are granted to the U.S. Government.

This software or hardware is developed for general use in a variety of information management applications. It is not developed or intended for use in any inherently dangerous applications, including applications that may create a risk of personal injury. If you use this software or hardware in dangerous applications, then you shall be responsible to take all appropriate fail-safe, backup, redundancy, and other measures to ensure its safe use. Oracle Corporation and its affiliates disclaim any liability for any damages caused by use of this software or hardware in dangerous applications.

Oracle and Java are registered trademarks of Oracle and/or its affiliates. Other names may be trademarks of their respective owners.

Intel and Intel Xeon are trademarks or registered trademarks of Intel Corporation. All SPARC trademarks are used under license and are trademarks or registered trademarks of SPARC International, Inc. AMD, Opteron, the AMD logo, and the AMD Opteron logo are trademarks or registered trademarks of Advanced Micro Devices. UNIX is a registered trademark of The Open Group.

This software or hardware and documentation may provide access to or information on content, products, and services from third parties. Oracle Corporation and its affiliates are not responsible for and expressly disclaim all warranties of any kind with respect to third-party content, products, and services. Oracle Corporation and its affiliates will not be responsible for any loss, costs, or damages incurred due to your access to or use of third-party content, products, or services.

## CAUTION: Use only the Installation procedure included in the Install Kit. Before installing any system, please access My Oracle Support (MOS) (https://support.oracle.com) and review any Technical Service Bulletins (TSBs) that relate to this procedure.

My Oracle Support (MOS) (https://support.oracle.com) is your initial point of contact for all product support and training needs. A representative at Customer Access Support (CAS) can assist you with MOS registration.

Call the CAS main number at 1-800-223-1711 (toll-free in the US), or call the Oracle Support hotline for your local country from the list at http://www.oracle.com/us/support/contact/index.html.

See more information on MOS in the Appendix section.

# TABLE OF CONTENTS

| 1.0 IN | TRODUCTION                                                                                         | 6             |
|--------|----------------------------------------------------------------------------------------------------|---------------|
| 1.1    | Purpose and Scope                                                                                  | 6             |
| 1.2    | References                                                                                         | 6             |
| 1.3    | Acronyms                                                                                           | 6             |
| 1.4    | Terminology                                                                                        | 7             |
| 1.5    | Assumptions                                                                                        | 7             |
| 1.6    | XML Files (for installing NE)                                                                      | 7             |
| 1.7    | How to use this Document                                                                           | 7             |
| 2.0 GH | ENERAL DESCRIPTION                                                                                 | 8             |
| 2.1    | PRE-INSTALLATION SETUP                                                                             | 9             |
| 2.1.1  | Installation Requirements                                                                          | 9             |
| 2.1.2  | Physical Connections                                                                               | 9             |
| 2.1.3  | Network Topologies                                                                                 | 10            |
| 2.1.4  | Activity Logging                                                                                   | 10            |
| 3.0 IN | STALLATION MATRIX                                                                                  | 11            |
| 3.1    | Installing OCUDR on the Customer Network                                                           | 11            |
| 3.2    | UDR Installation List of Procedures                                                                | 14            |
| 4.0 NO | DRMAL CAPACITY C-CLASS CONFIGURATION SOFTWARE INSTALLATION PROCEDURE                               | 16            |
| 4.1    | Install NOAMP Servers (NO and DR Network Elements)                                                 | 16            |
| 4.2    | Install SOAM / MP Host Servers (SO Network Elements)                                               | 21            |
| 4.3    | Create, IPM and Install Application on all Virtual Machines (SO Network Elements)                  | 23            |
| 5.0 LC | W CAPACITY C-CLASS SOFTWARE INSTALLATION PROCEDURE                                                 | 35            |
| 5.1    | Install NOAMP / SOAM / MP Servers                                                                  | 35            |
| 5.2    | Create, IPM and Install Application on all Virtual Machines                                        | 37            |
| 6.0 NO | DRMAL CAPACITY RMS CONFIGURATION SOFTWARE INSTALLATION PROCEDURE                                   | 49            |
| 6.1    | Install NOAMP Servers (NO and DR Network Elements)                                                 | 49            |
| 6.2    | Install SOAM / MP Host Servers (SO Network Elements)                                               | 54            |
| 6.3    | Create, IPM and Install Application on all Virtual Machines (SO Network Elements)                  | 56            |
| 7.0 LC | W CAPACITY RMS CONFIGURATION SOFTWARE INSTALLATION PROCEDURE                                       | 67            |
| 7.1    | Install NOAMP /SOAM / MP Servers                                                                   | 67            |
| 7.2    | Create, IPM and Install Application on all Virtual Machines                                        | 69            |
| 8.0 CC | ONFIGURATION PROCEDURES                                                                            | 83            |
| 8.1    | Configuring NOAMP-A Server (1 <sup>st</sup> NOAMP site only)                                       | 83            |
| 8.2    | Create Configuration for Remaining Servers (All Sites)                                             | 98            |
| 8.3    | Configure XSI Networks (All SOAM Sites)                                                            | 113           |
| 8.4    | OAM Pairing for the Primary NOAMP Servers (1 <sup>st</sup> NOAMP site only)                        | 116           |
| 8.5    | OAM Pairing for SOAM and DR sites (All SOAM and DR sites)                                          | 131           |
| 8.6    | Configuring MP Server Groups (All SOAM sites)                                                      | 147           |
| 8.7    | Configure MP Signaling Interfaces (All SOAM Sites)                                                 | 158           |
| 8.8    | Configure SPR Application on MP (All SOAM Sites)                                                   | 165           |
| 8.9    | Configure NOAMP Signaling Interfaces (All NOAM Sites)                                              | 170           |
| 8.10   | Configure NOAMP Signaling Interfaces (virtual NOAMP servers on Low Capacity RMS or Low Capa<br>180 | city C-Class) |
| 8.11   | Configure ComAgent Service on Signaling Network                                                    | 187           |

| 9.0 P       | OST INSTALLATION STEPS                                                   | 190 |
|-------------|--------------------------------------------------------------------------|-----|
| 9.1         | Steps to Enable Accelerated Provisioning                                 | 190 |
| APPEN       | NDIX A. ACCESSING THE ILO VGA REDIRECTION WINDOW                         | 191 |
| APPEN       | NDIX B. ACCESSING THE OCUDR GUI                                          | 194 |
| <b>B</b> .1 | Creating Temporary External XMI IP Address                               | 194 |
| B.2         | Creating Temporary External XMI IP Address without Interface Bonding     | 195 |
| B.3         | Establishing a Local Connection for Accessing the OCUDR GUI (RMS only)   | 196 |
| APPEN       | NDIX C. MOUNTING MEDIA ON HP SERVERS                                     | 199 |
| C.1         | Mounting Physical Media on HP Servers (RMS only)                         | 199 |
| C.2         | Mounting Virtual Media on HP Servers                                     | 200 |
| APPEN       | NDIX D. HP HARDWARE SETUP                                                | 203 |
| D.1         | HP Blade Firmware Upgrade                                                | 203 |
| D.2         | BIOS Settings for HP Blade and Rack Mount Servers                        | 209 |
| D.3         | HP Rack Mount Firmware Upgrade                                           | 213 |
| APPEN       | NDIX E. CONFIGURING DISK ARRAY (NO NETWORK ELEMENT SERVERS)              | 217 |
| E.1         | Configuring RMS Disk Array (NO Network Element Servers)                  | 217 |
| E.2         | Configuring Blade Disk Array (NO Network Element Servers with Sidecar)   | 222 |
| APPEN       | NDIX F. INSTALLING OPERATING SYSTEMS                                     | 226 |
| F.1         | Installing Operating Systems with ILO                                    | 226 |
| F.2         | Installing Operating Systems with PM&C                                   | 229 |
| APPEN       | NDIX G. INSTALLING OCUDR APPLICATION                                     | 233 |
| G.1         | Installing OCUDR Application with ILO                                    | 233 |
| G.2         | Installing OCUDR Application with PM&C                                   | 237 |
| APPEN       | NDIX H. ACCEPT APPLICATION INSTALLATION ON PM&C MANAGED SERVERS          | 241 |
| APPEN       | NDIX I. PM&C DEPLOYMENT AND CONFIGURATION                                | 244 |
| I.1         | Deploying PM&C on TVOE Server                                            | 244 |
| I.2         | Configure PM&C Application                                               |     |
| I.3         | Add Cabinet to PM&C System Inventory                                     | 253 |
| I.4         | Add Rack Mount Server to PM&C System Inventory                           | 255 |
| APPEN       | NDIX J. ADDING SOFTWARE IMAGES TO PM&C SERVER                            | 257 |
| APPEN       | NDIX K. APPLYING SERVER CONFIGURATION                                    |     |
| <b>K</b> .1 | Applying Server Configuration with ILO                                   |     |
| K.2         | Applying Server Configuration with PM&C                                  |     |
| APPEN       | NDIX L. CONFIGURE TVOE NETWORK                                           |     |
| L.1         | Configure TVOE Network for Normal or Low Capacity C-Class Configurations |     |
| L.2         | Configure TVOE Network without Interface Bonding                         |     |
| L.3         | Configure TVOE Network for Topology 7 (RMS Configuration)                |     |
| L.4         | Configure Additional NTP Server                                          |     |
| APPEN       | NDIX M. REMOVING DISK ARRAY CONFIGURATION                                |     |
| M.1         | Removing RMS Disk Array Configuration                                    |     |
| M.2         | Removing Blade Disk Array Configuration (Sidecar)                        |     |
| APPEN       | NDIX N. CREATING AN XML FILE FOR INSTALLING OCUDR NETWORK ELEMENTS       |     |
| APPEN       | NDIX O. APPLICATION NETBACKUP CLIENT INSTALLATION PROCEDURES             |     |
| 0.1         | NetBackup Client Installation using Platcfg                              |     |
| 0.2         | NetBackup Client Installation & Upgrade with AutoInstall                 |     |
| APPEN       | NDIX P. LIST OF FREQUENTLY USED TIME ZONES                               |     |

#### OCUDR 10.0.1

# List of Tables

| Table 1 – Acronyms and Terminology                                                         | 6   |
|--------------------------------------------------------------------------------------------|-----|
| Table 2 - OCUDR Installation Matrix for Normal Capacity C-Class Configuration              | 11  |
| Table 3 - OCUDR Installation Matrix for Low Capacity C-Class Configuration                 | 12  |
| Table 4 - OCUDR Installation Matrix for Normal Capacity RMS Configuration                  | 12  |
| Table 5 - OCUDR Installation Matrix for Low Capacity RMS Configuration                     | 13  |
| Table 6 - OCUDR Installation: List of Procedures for Normal Capacity C-Class Configuration | 14  |
| Table 7 - OCUDR Installation: List of Procedures for Low Capacity C-Class Configuration    | 14  |
| Table 8 - OCUDR Installation: List of Procedures for Normal Capacity RMS Configuration     | 15  |
| Table 9 - OCUDR Installation: List of Procedures for Low Capacity RMS Configuration        | 15  |
| Table 10 – OCUDR XML NOAMP Network Element Configuration File                              | 311 |
| Table 11 - List of Selected Time Zone Values                                               | 320 |

# List of Figures

| Figure 1. Exam    | ple of an instruction that indicates the server to which it applies | 7   |
|-------------------|---------------------------------------------------------------------|-----|
| Figure 2. Initial | Application Installation Path – Example shown                       | 8   |
| Figure 3. DL 3    | 80 Layout                                                           | 10  |
| Figure 4 - HP I   | DL380 Front Panel: USB Port                                         | 199 |
| Figure 5 - HP I   | DL380 Front Panel: USB Port                                         | 200 |

#### 1.0 INTRODUCTION

#### 1.1 Purpose and Scope

This document describes how to install OCUDR (on HP Proliant hardware) product within a customer network. It makes use of AppWorks 5.7 network installation and is intended to cover the initial network configuration steps for NOAMP, SOAM, and MP servers which includes validation of initial configuration.

This document only describes the OCUDR product SW installation on the HP Proliant Blade or Server. It does not cover hardware installation, site survey, customer network configuration, IP assignments, customer router configurations, or the configuration of any device outside of the OCUDR cabinet.

#### 1.2 References

- [1] TEKELEC Acronym Guide, MS005077, latest revision
- [2] Site Survey (Domestic US), SS005977, latest revision
- [3] Hardware Verification Plan, VP005629, latest revision
- [4] Platform 6.x Configuration Procedure Reference, 909-2209-001, latest revision
- [5] HP Solutions Firmware Upgrade Pack Release Notes, 795-000-2xx, v2.1.5 (or latest 2.1 version)
- [6] Network Interconnect: UDR 10.0, TR007403, latest revision
- [7] OC UDR 10.0 Base Hardware and Software Installation Procedure, E48809-01, latest revision
- [8] OC UDR 10.0.1 Disaster Recovery Guide, E58585-01, latest revision

#### 1.3 Acronyms

An alphabetized list of acronyms used in the document:

| Acronym | Meaning                                                                          |
|---------|----------------------------------------------------------------------------------|
| HA      | High Availability                                                                |
| IMI     | Internal Management Interface                                                    |
| IPM     | Initial Product Manufacture – the process of installing TPD on hardware platform |
| NOAMP   | Network Operations, Administration, Maintenance & Provisioning                   |
| SOAM    | System Operations, Administration and Maintenance                                |
| MP      | Message Processor                                                                |
| SPR     | Subscriber Profile Repository                                                    |
| TPD     | Tekelec Platform Distribution (Linux OS)                                         |
| UDR     | User Data Repository                                                             |
| VIP     | Virtual IP                                                                       |
| VM      | Virtual Machine                                                                  |
| XMI     | External Management Interface                                                    |
| XSI     | External Signalling Interface                                                    |

#### Table 1 – Acronyms and Terminology

## 1.4 Terminology

Multiple server types may be involved with the procedures in this manual. Therefore, most steps in the written procedures begin with the name or type of server to which the step applies. For example:

Each step has a checkbox for every command within the step that the technician should check to keep track of the progress of the procedure.

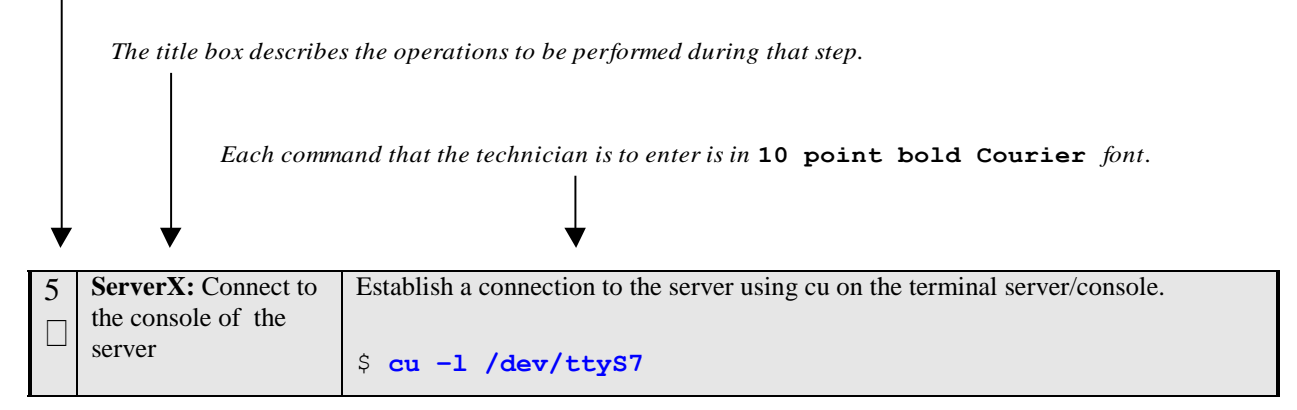

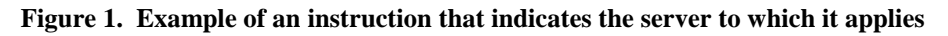

#### 1.5 Assumptions

This procedure assumes the following:

- The user has taken assigned values from the Customer network and used them to compile XML files (see Appendix N for each NOAMP and SOAM site's NE prior to attempting to execute this procedure).
- The user conceptually understands OCUDR topology and network configuration as described in the OCUDR Network Implementation Guide [6].
- The user has at least an intermediate skill set with command prompt activities on an Open Systems computing environment such as Linux or TPD.

## 1.6 XML Files (for installing NE)

The XML files compiled for installation of the each of the NOAMP and SOAM site's NE must be maintained and accessible for use in Disaster Recovery procedures. The Professional Services Engineer (PSE) will provide a copy of the XML files used for installation to the designated Customer Operations POC. The customer is ultimately responsible for maintaining and providing the XML files to My Oracle Support (MOS) if needed for use in Disaster Recovery operations. For more details on Disaster Recovery refer to [8].

## 1.7 How to use this Document

Although this document is primarily to be used as an initial installation guide, its secondary purpose is to be used as a reference for Disaster Recovery procedures. When executing this document for either purpose, there are a few points which help to ensure that the user understands the author's intent. These points are as follows;

- 1) Before beginning a procedure, completely read the instructional text (it will appear immediately after the Section heading for each procedure) and all associated procedural WARNINGS or NOTES.
- 2) Before execution of a STEP within a procedure, completely read the left and right columns including any STEP specific WARNINGS or NOTES.

If a procedural STEP fails to execute successfully, STOP and contact My Oracle Support MOS for assistance before attempting to continue.

#### **OCUDR 10.0.1**

## 2.0 GENERAL DESCRIPTION

This document defines the steps to execute the initial installation of the Next Generation Subscriber Data Management 10.0.1(UDR 10.0.1) application on new HP Proliant Hardware.

UDR 10.0.1 installation paths are shown in the figures below. The general timeline for all processes to perform a software installation and configuration is also included below.

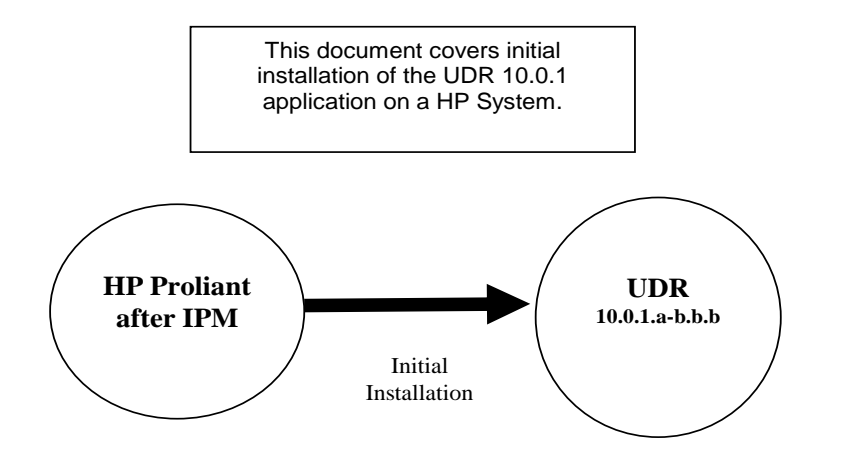

**Figure 2. Initial Application Installation Path – Example shown** 

#### 2.1 PRE-INSTALLATION SETUP

#### 2.1.1 Installation Requirements

The following items/settings are required in order to perform installation for HP DL380 and HP BL460 based OCUDR:

- A laptop or desktop computer equipped as follows;
  - 10/100 Base-TX Ethernet Interface.
  - Administrative privileges for the OS.
  - An approved web browser (currently Internet Explorer 7.x or 8.x)
- An IEEE compliant 10/100 Base-TX Ethernet Cable, RJ-45, Straight-Through.
- USB flash drive with at least 1GB of available space.
- TPD "root" and "admusr" user password.

**NOTE:** When using the iLO for SSH connectivity, supported terminal Emulations are **VT100 or higher** (i.e. VT-102, VT-220, VT-320).

## 2.1.2 Physical Connections

A connection to the VGA/Keyboard ports on the HP DL380 rear panel or a connection to the iLO is required to initiate and monitor the progress of OCUDR installation procedures. Blade installations require no physical connections as installation is carried out through a management server.

Access Alternatives for Application Install

This procedure may also be executed using one of the access methods described below:

| Figure 3. DL 380 Layout                                                                                                    |           |                                                                                         |  |  |
|----------------------------------------------------------------------------------------------------|-----------|-----------------------------------------------------------------------------------------|--|--|
| One of the <b>Access Methods</b> shown to the right may be used to initiate and monitor installation.                              | Method 1) | VGA Monitor and PS2 Keyboard.                                                           |  |  |
| <b>NOTE:</b> <i>Methods 3 &amp; 4 may only be</i><br>used on an HP DL360 with an iLO that<br>has been previously configured with a | Method 2) | Laptop + KVM2USB Switch.<br>http://www.epiphan.com/products/frame-<br>grabbers/kvm2usb/ |  |  |
| statically assigned IP address. It is not<br>intended for use with a new, out-of-<br>the-box server.                               | Method 3) | iLO VGA Redirection Window, IE8, Ethernet cable.<br>(See <b>Appendix A</b> )            |  |  |
|                                                                                                    | Method 4) | iLO access via SSH, terminal program, Ethernet cable.                                   |  |  |

## 2.1.3 Network Topologies

Various Topologies will be supported for this release. C-Class (Normal or Low Capacity) and Normal Capacity RMS Configurations utilize Topologies (1,4) and Low Capacity RMS Configurations utilize Topology 7.. Please refer to [6] for Topology details.

#### 2.1.4 Activity Logging

All activity while connected to the system should be logged using a convention which notates the **Customer Name**, **Site/Node** location, **Server hostname** and the **Date**. All logs should be provided to Oracle for archiving post installation.

**NOTE:** Parts of this procedure will utilize a VGA Monitor (or equivalent) as the active terminal. It is understood that logging is not possible during these times. The user is only expected to provide logs for those parts of the procedures where direct terminal capture is possible (i.e. SSH, serial, etc.).

## 3.0 INSTALLATION MATRIX

## 3.1 Installing OCUDR on the Customer Network

Installing the OCUDR product is a task which requires multiple installations of varying types. The matrix below provides a guide to the user as to which procedures are to be performed on which site types. The user should be aware that this document only covers the necessary configuration required to complete product install. Refer to the online help or contact the MY ORACLE SUPPORT MOS FOR ASSISTANCE Appendix Q with post installation configuration options.

**NOTE:** Although the NOAMP sites are fully redundant by function, we must distinguish between them during installation due to procedural changes based on the installation sequence. The user should be aware that any reference to the "NOAMP" site refers to the 1<sup>st</sup> installation of a NOAMP pair on the customer network while references to the "DR NOAMP" site refers to the 2<sup>nd</sup> NOAMP pair to be installed.

Normal Capacity C-Class Configuration (Topologies 1 and 4 supported, refer to [6] for more details on the configurations):

| Comun Turre |             |          |   |          |          | Р        | roced    | dure I | Numb | er |    |    |          |          |
|-------------|-------------|----------|---|----------|----------|----------|----------|--------|------|----|----|----|----------|----------|
| 5e          | rver Type   | 1        | 2 | 3        | 11       | 12       | 13       | 14     | 15   | 16 | 17 | 18 | 19       | 21       |
|             | NOAMP-<br>A | <b>\</b> | × | ×        | <b>\</b> | ×        | ×        | >      | ×    | ×  | ×  | ×  |          | <b>\</b> |
|             | NOAMP-<br>B | <        | × | ×        | ×        | <        | ×        | >      | ×    | ×  | ×  | ×  | <        | ×        |
|             | DR<br>NOAMP | >        | × | ×        | ×        |          | ×        | ×      | >    | ×  | ×  | ×  | <b>\</b> | ×        |
|             | SOAM        | ×        | > | <b>\</b> | ×        | <b>\</b> | <b>\</b> | ×      | >    | ×  | ×  | ×  | ×        | ×        |
|             | МР          | ×        | - | 1        | ×        | <b>√</b> | <b>\</b> | ×      | 1    | 1  | 1  | 1  | ×        | ×        |

 Table 2 - OCUDR Installation Matrix for Normal Capacity C-Class Configuration

Low Capacity C-Class Configuration (Topologies 1 and 4 supported , refer to [6] for more details on the configurations :

| Comunitation Trans |             |   | Procedure Number |    |          |    |    |    |    |    |    |          |    |
|--------------------|-------------|---|------------------|----|----------|----|----|----|----|----|----|----------|----|
| 3                  | berver Type | 4 | 5                | 11 | 12       | 13 | 14 | 15 | 16 | 17 | 18 | 20       | 21 |
|                    | NOAMP-A     | 1 | 1                | 1  | ×        | ×  | -  | ×  | ×  | ×  | ×  | <b>\</b> | 1  |
|                    | NOAMP-B     | > | 1                | ×  | <b>\</b> | ×  | >  | ×  | ×  | ×  | ×  |          | ×  |
|                    | DR NOAMP    | > | 1                | ×  | <b>\</b> | ×  | ×  | -  | ×  | ×  | ×  |          | ×  |
|                    | SOAM        | - | 1                | ×  | 1        | 1  | ×  | 1  | ×  | ×  | ×  | ×        | ×  |
|                    | МР          | 1 | 1                | ×  | 1        | 1  | ×  | 1  | 1  | 1  | 1  | ×        | ×  |

Table 3 - OCUDR Installation Matrix for Low Capacity C-Class Configuration

Normal Capacity RMS Configuration (Topologies 1 and 4 supported , refer to [6] for more details on the configurations):

| 0  |             | Procedure Number |   |   |    |          |    |    |          |          |          |    |          |          |
|----|-------------|------------------|---|---|----|----------|----|----|----------|----------|----------|----|----------|----------|
| Se | rver Type   | 6                | 7 | 8 | 11 | 12       | 13 | 14 | 15       | 16       | 17       | 18 | 19       | 21       |
|    | NOAMP-<br>A |                  | × | × | >  | ×        | ×  | >  | ×        | ×        | ×        | ×  |          | <b>\</b> |
|    | NOAMP-<br>B | <                | × | × | ×  | <        | ×  | 1  | ×        | ×        | ×        | ×  | <        | ×        |
|    | DR<br>NOAMP |                  | × | × | ×  | <b>\</b> | ×  | ×  | >        | ×        | ×        | ×  | <b>\</b> | ×        |
|    | SOAM        | ×                | > | > | ×  | <b>\</b> | >  | ×  | >        | ×        | ×        | ×  | ×        | ×        |
|    | MP          | ×                | > | > | ×  | <b>\</b> | >  | ×  | <b>\</b> | <b>\</b> | <b>\</b> | >  | ×        | ×        |

Table 4 - OCUDR Installation Matrix for Normal Capacity RMS Configuration

| 0 |             |          |          | Procedure Number |          |    |    |    |    |    |    |          |    |
|---|-------------|----------|----------|------------------|----------|----|----|----|----|----|----|----------|----|
| 2 | berver Type | 9        | 10       | 11               | 12       | 13 | 14 | 15 | 16 | 17 | 18 | 20       | 21 |
|   | NOAMP-A     | <b>\</b> | 1        | 1                | <b>×</b> | ×  | 1  | ×  | ×  | ×  | ×  | <b>\</b> | 1  |
|   | NOAMP-B     | >        |          | <b>×</b>         |          | ×  | >  | ×  | ×  | ×  | ×  |          | ×  |
|   | DR NOAMP    | >        | <b>√</b> | <b>×</b>         |          | ×  | ×  | >  | ×  | ×  | ×  | <b>\</b> | ×  |
|   | SOAM        | >        | <b>√</b> | <b>×</b>         |          | >  | ×  | >  | ×  | ×  | ×  | ×        | ×  |
|   | МР          | 1        | 1        | <b>×</b>         |          | 1  | ×  | 1  | 1  | 1  | 1  | ×        | ×  |

Low Capacity RMS Configuration (Topology 7 supported, refer to [6] for more details on the configurations) :

 Table 5 - OCUDR Installation Matrix for Low Capacity RMS Configuration

## 3.2 UDR Installation List of Procedures

## **Normal Capacity C-Class Configuration**

| Procedure No : | Title :                                                                           |     |
|----------------|-----------------------------------------------------------------------------------|-----|
| 1              | Install NOAMP Servers (NO and DR Network Elements)                                | 16  |
| 2              | Install SOAM / MP Host Servers (SO Network Elements)                              | 21  |
| 3              | Create, IPM and Install Application on all Virtual Machines (SO Network Elements) | 23  |
| 11             | Configuring NOAMP-A Server (1st NOAMP site only)                                  | 83  |
| 12             | Create Configuration for Remaining Servers (All Sites)                            | 98  |
| 13             | Configure XSI Networks (All SOAM Sites)                                           | 113 |
| 14             | OAM Pairing for the Primary NOAMP Servers (1st NOAMP site only)                   | 116 |
| 15             |                                                                                   | 131 |
| 16             | Configuring MP Server Groups (All SOAM sites)                                     | 147 |
| 17             | Configure MP Signaling Interfaces (All SOAM Sites)                                | 158 |
| 18             | Configure SPR Application on MP (All SOAM Sites)                                  | 165 |
| 19             | Configure NOAMP Signaling Interfaces (All NOAM Sites)                             | 170 |
|                | NOTE: Optional and should only be executed if ComAgent over XSI is desired        |     |
| 21             | Configure ComAgent Service on Signaling Network                                   | 187 |
|                | NOTE: Optional and should only be executed if ComAgent over XSI is desired        |     |

Table 6 - OCUDR Installation: List of Procedures for Normal Capacity C-Class Configuration

## Low Capacity C-Class Configuration

| Procedure No : | Title :                                                                                                    | Page No : |
|----------------|----------------------------------------------------------------------------------------------------|-----------|
| 4              | Install NOAMP / SOAM / MP Servers                                                                           | 35        |
| 5              |                                                                                                    | 37        |
|                | Create, IPM and Install Application on all Virtual Machines                                                 |           |
| 11             | Configuring NOAMP-A Server (1st NOAMP site only)                                                            | 83        |
| 12             | Create Configuration for Remaining Servers (All Sites)                                                      | 98        |
| 13             | Configure XSI Networks (All SOAM Sites)                                                                     | 113       |
| 14             | OAM Pairing for the Primary NOAMP Servers (1st NOAMP site only)                                             | 116       |
| 15             |                                                                                                    | 131       |
| 16             | Configuring MP Server Groups (All SOAM sites)                                                               | 147       |
| 17             | Configure MP Signaling Interfaces (All SOAM Sites)                                                          | 158       |
| 18             | Configure SPR Application on MP (All SOAM Sites)                                                            | 165       |
| 20             | Configure NOAMP Signaling Interfaces (virtual NOAMP servers on Low<br>Capacity RMS or Low Capacity C-Class) | 180       |
| 21             | Configure ComAgent Service on Signaling Network                                                             | 187       |
|                | NOTE: Optional and should only be executed if ComAgent over XSI is desired                                  |           |

 Table 7 - OCUDR Installation: List of Procedures for Low Capacity C-Class Configuration

| Procedure No : | Title :                                                                           | Page No : |
|----------------|-----------------------------------------------------------------------------------|-----------|
| 6              | Install NOAMP Servers (NO and DR Network Elements)                                | 49        |
| 7              | Install SOAM / MP Host Servers (SO Network Elements)                              | 54        |
| 8              | Create, IPM and Install Application on all Virtual Machines (SO Network Elements) | 56        |
| 11             | Configuring NOAMP-A Server (1st NOAMP site only)                                  | 83        |
| 12             | Create Configuration for Remaining Servers (All Sites)                            | 98        |
| 13             | Configure XSI Networks (All SOAM Sites)                                           | 113       |
| 14             | OAM Pairing for the Primary NOAMP Servers (1st NOAMP site only)                   | 116       |
| 15             |                                                                                   | 131       |
| 16             | Configuring MP Server Groups (All SOAM sites)                                     | 147       |
| 17             | Configure MP Signaling Interfaces (All SOAM Sites)                                | 158       |
| 18             | Configure SPR Application on MP (All SOAM Sites)                                  | 165       |
| 19             | Configure NOAMP Signaling Interfaces (All NOAM Sites)                             | 170       |
|                | NOTE: Optional and should only be executed if ComAgent over XSI is desired        |           |
| 21             | Configure ComAgent Service on Signaling Network                                   | 187       |
|                | NOTE: Optional and should only be executed if ComAgent over XSI is desired        |           |

## **Normal Capacity RMS Configuration**

 Table 8 - OCUDR Installation: List of Procedures for Normal Capacity RMS Configuration

## Low Capacity RMS Configuration

| Procedure No : | Title :                                                                                                    | Page No : |
|----------------|----------------------------------------------------------------------------------------------------|-----------|
| 9              | Install NOAMP / SOAM / MP Servers                                                                           | 35        |
| 10             |                                                                                                    | 37        |
|                | Create, IPM and Install Application on all Virtual Machines                                                 |           |
| 11             | Configuring NOAMP-A Server (1st NOAMP site only)                                                            | 83        |
| 12             | Create Configuration for Remaining Servers (All Sites)                                                      | 98        |
| 13             | Configure XSI Networks (All SOAM Sites)                                                                     | 113       |
| 14             | OAM Pairing for the Primary NOAMP Servers (1st NOAMP site only)                                             | 116       |
| 15             |                                                                                                    | 131       |
| 16             | Configuring MP Server Groups (All SOAM sites)                                                               | 147       |
| 17             | Configure MP Signaling Interfaces (All SOAM Sites)                                                          | 158       |
| 18             | Configure SPR Application on MP (All SOAM Sites)                                                            | 165       |
| 20             | Configure NOAMP Signaling Interfaces (virtual NOAMP servers on Low<br>Capacity RMS or Low Capacity C-Class) | 180       |
| 21             | Configure ComAgent Service on Signaling Network                                                             | 187       |
|                | NOTE: Optional and should only be executed if ComAgent over XSI is desired                                  |           |

 Table 9 - OCUDR Installation: List of Procedures for Low Capacity RMS Configuration

#### 4.0 NORMAL CAPACITY C-CLASS CONFIGURATION SOFTWARE INSTALLATION PROCEDURE

The user should confirm that the server has been verified through the Hardware Verification Plan [3] before beginning this procedure. ProLiantBL460Gen8 and ProLiantBL460Gen8+ are supported for this procedure.

## 4.1 Install NOAMP Servers (NO and DR Network Elements)

This procedure will install Tekelec Platform Distribution (TPD) on the NO network elements.

#### Needed material:

• TPD Media

Check off ( $\sqrt{}$ ) each step as it is completed. Boxes have been provided for this purpose under each step number.

IF THIS PROCEDURE FAILS, CONTACT MY ORACLE SUPPORT (MOS) FOR ASSISTANCE.

| Step | Procedure                              | Result                                                                                                    |
|------|----------------------------------------|----------------------------------------------------------------------------------------------------|
| 1.   | Access the HP server's console.        | Connect to the server's console using one of the access methods described in Section 2.1.2.                                                                                       |
| 2.   | Verify the type of server hardware     | <pre># hardwareInfo   grep Hardware Hardware ID: ProLiantBL460Gen8 or ProLiantBL460Gen8+</pre>                                                                                    |
| 3.   | Update firmware                        | Follow steps defined in<br><b>Appendix D.1</b> HP Blade Firmware Upgrade ( <i>BL460 hardware</i> )<br>to update firmware.                                                         |
| 4.   | Update BIOS<br>settings                | Follow steps defined in <b>Appendix D.2 BIOS Settings</b> to update BIOS settings.                                                                                                |
| 5.   | Add images to<br>management<br>server. | Follow <b>Appendix J Adding Software Images to PM&amp;C Server</b> to add TPD, TVOE and OCUDR software images.                                                                    |
| 6.   | Clean the Disk<br>Array                | <ul> <li>Note: Execute only if previous install on the Blade.</li> <li>Follow steps defined in</li> <li>Appendix M.2 Removing Blade Disk Array Configuration (Sidecar)</li> </ul> |
|      |                                        | to clean the Disk Array                                                                                                    |

| Step             | Procedure                                                | Result                                                                                                    |
|------------------|----------------------------------------------------------|----------------------------------------------------------------------------------------------------|
| 7.               | Install Operating<br>System (TPD)                        | Follow steps defined in                                                                                                    |
|                  |                                                          | Appendix F.2 Installing Operating Systems with PM&C (BL460 hardware)                                                                           |
|                  |                                                          | to install TPD software.                                                                                                    |
| Note:<br>servers | The next five steps a s, <b>Section 0</b>                | are only for the NOAMP-A and DR NOAMP-A servers. Once these steps are completed for both                                                       |
| Install          | SOAM / MP Host S                                         | Servers (SO Network Elements) may be run in parallel with this procedure.                                                                      |
| 8.               | Access the HP server's console.                          | Connect to the server's console using one of the access methods described in <i>Section 2.1.2</i> .                                            |
| 9.               | Log into the<br>server console<br>as the " <b>root</b> " | CentOS release 5.6 (Final)<br>Kernel 2.6.18-238.19.1.el5prerel5.0.0_72.22.0 on an x86_64                                                       |
|                  | user.                                                    | hostname1260476221 login: root                                                                                                    |
|                  |                                                          | Password: <root_password></root_password>                                                                                                    |
| 10.              | Configure a temporary XMI                                | Follow steps defined in                                                                                                    |
|                  | IP so NTP can<br>access the<br>routed network.           | Appendix B.1 Creating Temporary External XMI IP Address                                                                                        |
|                  |                                                          | to define a temporary network.                                                                                                    |
|                  |                                                          | <i>Note:</i> The permanent IP assignment for this server will be made when its TKLCConfigData.sh script is applied later in this installation. |
| 11.              | Enter Platform configuration                             | Enter platform configuration by running the following:                                                                                         |
|                  | menu                                                     | # su - platcfg                                                                                                    |

#### Procedure 1: Install NOAMP Servers (NO and DR Network Elements)

| Step  | Procedure                                                       | Result                                                                                                    |
|-------|-----------------------------------------------------------------|----------------------------------------------------------------------------------------------------|
| 12.   | For NOAMP-A<br>only:<br>Enter Platform<br>configuration<br>menu | <ul> <li>1. Navigate to Network Configuration &gt; NTP.</li> <li>Network Configuration Menu<br/>Network Interfaces<br/>Network Bridges<br/>Configure Network<br/>Resolv</li> <li>2. Select Edit, then "Add a New NTP Server."</li> <li>3. Enter the IP Address of the customer provided NTP server.</li> <li>Add an NTP Server</li> <li>Add an NTP Server</li> <li>Address:</li> <li>Optional):</li> <li>Optional):</li> <li>Optional):</li> <li>Optional):</li> <li>Select OK, then "Exit."</li> <li>5. Select Yes to restart the ntp Service.</li> <li>Modified an entry in the ntp.conf file:</li> <li>Bo you want to restart the ntp Service?</li> <li>For the ntp Service.</li> <li>6. Exit platefg.</li> </ul> |
| Note: | The remainder                                                   | of this procedure is for all <b>NOAMP</b> servers.                                                                                                    |
| 13.   | Configure Disk<br>Array                                         | Follow steps defined in                                                                                                    |
|       |                                                                 | Appendix E.2 Configuring Blade Disk Array (NO Network Element Servers with Sidecar)                                                                                                    |
|       |                                                                 | to configure the disk array.                                                                                                    |

Procedure 1: Install NOAMP Servers (NO and DR Network Elements)

## Procedure 1: Install NOAMP Servers (NO and DR Network Elements)

| Step | Procedure                                                                          | Result                                                                                                    |
|------|------------------------------------------------------------------------------------|----------------------------------------------------------------------------------------------------|
| 14.  | (Optional)                                                                         | For C-Class Blade, Netbackup enabled systems equiped with <i>two</i> Pass Thru Modules:                                                                                                    |
|      | Configure<br>NetBackup<br>Dedicated<br>Interface                                   | <pre># netAdm adddevice=bond2type=Bondingmode=active-backup \onboot=yesbootproto=nonebondInterfaces="eth21,eth22" \address=<netbackup_ip>netmask=<netbackup_netmask></netbackup_netmask></netbackup_ip></pre>                                                                                                    |
|      | (Only<br>deployments<br>with Net Backup)<br>Dual Pass-Thru<br>Modules              | <pre># netAdm addroute=netdevice=bond2 \address=<netbackup_network_address> \netmask=<netbackup_network_netmask> \gateway=<netbackup_network_gateway_ip> [OPTIONAL] If this installation is using jumbo frames, set the ethernet interface MTU to the desired jumbo frame size:</netbackup_network_gateway_ip></netbackup_network_netmask></netbackup_network_address></pre> |
|      |                                                                                    | <pre># netAdm setdevice=bond2MTU=<netbackup_mtu_size></netbackup_mtu_size></pre>                                                                                                    |
| 15.  | (Optional)                                                                         | For c-Class Blade, Netbackup enabled systems equiped with <i>a single</i> Pass Thru Module: :                                                                                                    |
|      | Configure<br>Second<br>NetBackup<br>Interface                                      | For Blade systems with a single Pass Thru Module, <backup_device> will be:eth21<br/># netAdm setdevice=<backup_device>slave=noonboot=yes \<br/>address=<netbackup_ip>netmask=<netbackup_netmask></netbackup_netmask></netbackup_ip></backup_device></backup_device>                                                                                                    |
|      | (Only<br>deployments<br>with Net Backup)<br>Single Pass-Thru<br>Modules<br>and RMS | <pre># netAdm addroute=netdevice=<backup_device> \address=<netbackup_network_address> \netmask=<netbackup_network_netmask> \gateway=<netbackup_network_gateway_ip></netbackup_network_gateway_ip></netbackup_network_netmask></netbackup_network_address></backup_device></pre>                                                                                              |
|      |                                                                                    | [OPTIONAL] If this installation is using jumbo frames, set the ethernet interface MTU to the desired jumbo frame size:                                                                                                    |
|      |                                                                                    | <pre># netAdm setdevice=<backup_device>MTU=<netbackup_mtu_size></netbackup_mtu_size></backup_device></pre>                                                                                                    |
| 16.  | Install OCUDR<br>application<br>software.                                          | Follow steps defined in<br><b>Appendix G.2</b> Installing OCUDR Application with PM&C ( <i>BL460 hardware</i> )                                                                                                    |
|      |                                                                                    | to install OCUDR software.                                                                                                    |
| 17.  | Access the HP server's console.                                                    | Connect to the server's console using one of the access methods described in <i>Section 2.1.2</i> .                                                                                                    |

| Step | Procedure                                                                                      | Result                                                                                                    |  |
|------|------------------------------------------------------------------------------------------------|----------------------------------------------------------------------------------------------------|--|
| 18.  | Verify successful<br>upgrade.<br>Command will                                                  | <pre># verifyUpgrade</pre>                                                                                                    |  |
|      | generate no<br>output if no<br>issues are found.                                               | <b>NOTE</b> : This command should return no output on a healthy system. If any errors are reported, please contact My Oracle Support MOS for assistance.                                                                                                    |  |
| 19.  | Change directory                                                                               | # cd /var/TKLC/backout                                                                                                    |  |
| 20.  | Perform upgrade<br>acceptance.                                                                 | # ./accept                                                                                                    |  |
| 21.  | Press the ' <b>q</b> ' key<br>to quit screen<br>session wrapper<br>from upgrade<br>acceptance. | Press q to destroy or to resurrect window Accepting Upgrade Executing common accept tasks Setting POST_UPGRADE_ACTION to ACCEPT in upgrade info. Cleaning backout directory. Cleaning Upgrade Accept/Reject alarm. Cleaning up RPM config backup files Checking / Upgrade Accept/Reject alarm. Cleaning up RPM config backup files Checking / boot Checking / tmp Checking /var Checking /var Checking /var/TKLC Checking /var/TKLC/appw/logs/Process Checking /var/TKLC/appw/logs/Security Checking /var/TKLC/db/filemgmt Checking /var/TKLC/db/filemgmt Checking /var/TKLC/rundb Starting cleanup of RCS repository. INFO: Removing '/etc/my.cnf' from RCS repository INFO: Removing '/etc/my.cnf' from RCS repository Screen session: use 'screen -x upgrade' to reconnect |  |
|      | THIS PROCEDURE HAS BEEN COMPLETED                                                              |                                                                                                    |  |

#### Procedure 1: Install NOAMP Servers (NO and DR Network Elements)

#### 4.2 Install SOAM / MP Host Servers (SO Network Elements)

This procedure will install and configure the operating system on hardware that will host SOAM and MP VM Guests. A Normal Capacity C-Class system has two blades at a site that utilize the following procedure. ProLiantBL460Gen8 and ProLiantBL460Gen8+ are supported for this procedure.

#### **Requirements:**

• Procedure 1: Install NOAMP Servers (NO and DR Network Elements) must be complete

#### **Needed** material:

• TVOE Media

Check off ( $\sqrt{}$ ) each step as it is completed. Boxes have been provided for this purpose under each step number.

IF THIS PROCEDURE FAILS, CONTACT MY ORACLE SUPPORT (MOS) FOR ASSISTANCE.

#### Procedure 2: Install SOAM / MP Servers (SO Network Elements)

| Step | Procedure                               | Result                                                                                                    |
|------|-----------------------------------------|----------------------------------------------------------------------------------------------------|
| 1.   | Access the HP server's console.         | Connect to the HP server's console using one of the access methods described in Section 2.1.2.                            |
| 2.   | Check the type<br>of server<br>hardware | # hardwareInfo   grep Hardware<br>Hardware ID: ProLiantDL380Gen8 or ProLiantBL460Gen8+                                    |
| 3.   | Update firmware                         | Follow steps defined in<br><b>Appendix D.1</b> HP Blade Firmware Upgrade ( <i>BL460 hardware</i> )<br>to update firmware. |
| 4.   | Update BIOS<br>settings                 | Follow steps defined in <b>Appendix D.2 BIOS Settings</b> to update BIOS settings.                                        |
| 5.   | Add image to<br>management<br>server.   | Follow Appendix J Adding Software Images to PM&C Server to add TVOE image.                                                |
| 6.   | Install Operating<br>System (TVOE)      | Follow steps defined in<br><b>Appendix F.2</b> Installing Operating Systems with PM&C ( <i>BL460 hardware</i> )           |
|      |                                         | to install TVOE software.                                                                                                 |

| Step                              | Procedure                 | Result                                                                                |
|-----------------------------------|---------------------------|---------------------------------------------------------------------------------------|
| 7.                                | Configure TVOE<br>network | Follow steps defined in                                                               |
|                                   |                           | Appendix L.1 Configure TVOE Network for Normal or Low Capacity C-Class Configurations |
|                                   |                           | to configure TVOE network.                                                            |
| THIS PROCEDURE HAS BEEN COMPLETED |                           |                                                                                       |

## Procedure 2: Install SOAM / MP Servers (SO Network Elements)

# **4.3 Create, IPM and Install Application on all Virtual Machines** (SO Network Elements)

This procedure will create Virtual Machines (VMs) for SO and MP servers, install the TPD Operating System on each VM, and install the OCUDR application on each VM. It details the create/IPM/install for a single VM and should be repeated for every VM. A normal capacity C-Class system has two blades at a site that utilize the following procedure.

#### **Requirements:**

• Procedure 2: Install SOAM / MP Host Servers (SO Network Elements) has been completed.

Check off ( $\sqrt{}$ ) each step as it is completed. Boxes have been provided for this purpose under each step number.

IF THIS PROCEDURE FAILS, CONTACT MY ORACLE SUPPORT (MOS) FOR ASSISTANCE.

#### Procedure 3: Create, IPM and Install Application on all Virtual Machines

| Step | Procedure                                 | Result                                                                                                    |
|------|-------------------------------------------|----------------------------------------------------------------------------------------------------|
|      | Blade deployments<br>enclosure for this C | s (ex: <b>ProLiantBL460cGen8</b> ) will use only one IP to access the PM&C that manages the entire DCUDR site.                                                                                                    |
| 1.   | Add image to<br>management<br>server.     | <ul> <li>Follow Appendix J Adding Software Images to PM&amp;C Server to add TPD and OCUDR software images to this PM&amp;C repository.</li> <li>Note: Images may already exist if this is a blade deployment, with SOAM/MP blades controled by the same PM&amp;C as the NOAMP.</li> </ul> |
| 2.   | PM&C GUI:                                 | Open web browser and enter: http:// <pmac_management_network_ip></pmac_management_network_ip>                                                                                                    |
| 2.   | Login to PM&C<br>GUI                      | Login as pmacadmin user.          Excellence System Login       Tue May 14 10:15:12 2013 EDT         Image: System Login       Tue May 14 10:15:12 2013 EDT         Image: System Login       Tue May 14 10:15:12 2013 EDT                                                                |
|      |                                           |                                                                                                    |

| Step | Procedure                                                               | Result                                                                                                    |  |  |  |  |  |
|------|-------------------------------------------------------------------------|----------------------------------------------------------------------------------------------------|--|--|--|--|--|
| 3.   | PM&C GUI:<br>Navigate to VM<br>Management<br>menu                       | Navigate to the VM Management menu                                                                                                    |  |  |  |  |  |
| 4.   | PM&C GUI:<br>Select the<br>desired Server<br>and create the<br>VM Guest | Select the TVOE blade or rack mounted server from the "VM Entities" listing on the left side of the screen. The selected server's guest machine configuration will then be displayed in the remaining area of the window.         Virtual Machine Management         Image: S01 Bay: 16         Image: S01 Bay: 26         Image: S01 Bay: 27         Image: S01 Bay: 27         Image: S01 Bay: 28         Image: S01 Bay: 27         Image: S01 Bay: 28         Image: S01 Bay: 28         Image: S01 Bay: 28         Image: S01 Bay: 28         Image: S01 Bay: 28         Image: S01 Bay: 28         Image: S01 Bay: 28         Image: S01 Bay: 28         Image: S01 Bay: 28         Image: |  |  |  |  |  |

Procedure 3: Create, IPM and Install Application on all Virtual Machines

| Step | Procedure                                          | Result                                                                                                    |  |
|------|----------------------------------------------------|----------------------------------------------------------------------------------------------------|--|
| 5.   | PM&C GUI:                                          | A "Create VM Guest" window is displayed that is similar to the below:                                                                                                    |  |
|      | Click on the<br>Import Profile<br>dialogue buttont | Create VM Guest         Name         Host Ene: 501 Bay: 3F •         On •         Winte         Num vCPUs 1 \$ •         Winte         Winte <td col<="" td=""></td> |  |
|      |                                                    |                                                                                                    |  |

Procedure 3: Create, IPM and Install Application on all Virtual Machines

| Step | Procedure                                         | Result                                                                                                    |  |  |  |  |  |
|------|---------------------------------------------------|----------------------------------------------------------------------------------------------------|--|--|--|--|--|
| 6.   | PM&C GUI:<br>Select the<br>desired<br>ISO/Profile | Select the desired <b>ISO/Profile</b> .<br>- If creating a VM for a SOAM server, use the " <b>UDR_SO</b> " profile.<br>- If creating a VM for an MP, use the " <b>UDR_MP</b> " profile.                                                       |  |  |  |  |  |
|      | value                                             | ISO/Profile:       872-2553-101-10.0.0_10.1.0-UDR-x86_64 => UDR_SO         Num CPUs:       872-2553-101-10.0.0_10.1.0-UDR-x86_64 => UDR_SO         Virtual Disks:       Prim Size (MB)       Pool         Vguests       204800       vgguests |  |  |  |  |  |
|      |                                                   | NICs: Bridge TPD Dev<br>control control<br>imi imi<br>manaoeme xmi<br>Select Profile                                                                                                    |  |  |  |  |  |
|      |                                                   | <ul> <li>Click "Select Profile" button.</li> <li>Check-off the associated Check Box as addition is completed for the VM.</li> </ul>                                                                                                    |  |  |  |  |  |
|      |                                                   | □ SOAM-A □ SOAM-B<br>□ MP-1 □ MP-2 □ MP-3 □ MP-4                                                                                                    |  |  |  |  |  |

Procedure 3: Create, IPM and Install Application on all Virtual Machines

| Step | Procedure                                              | Result                                                                                                    |  |  |  |  |  |
|------|--------------------------------------------------------|----------------------------------------------------------------------------------------------------|--|--|--|--|--|
| 7.   | PM&C GUI:                                              | The default <b>Virtual NICs</b> are configured for a deployment with two XSI networks.<br>If your depoloyment has only a single <b>XSI</b> network, select the row for " <b>xsi2</b> " by clicking on it then click the <b>Delete</b> button: |  |  |  |  |  |
|      | Customize the <b>NICs</b> list to suit your deployment |                                                                                                    |  |  |  |  |  |
|      |                                                        | Virtual NICs Add Delete                                                                                                    |  |  |  |  |  |
|      |                                                        | Host Bridge Guest Dev Name                                                                                                    |  |  |  |  |  |
|      |                                                        | xmi xmi 🔺                                                                                                    |  |  |  |  |  |
|      |                                                        | xsi1 xsi1                                                                                                    |  |  |  |  |  |
|      |                                                        | xsi2 xsi2                                                                                                    |  |  |  |  |  |
|      |                                                        | - If your deployment has more than two <b>XSI</b> networks, click the <b>Add</b> button, select them from the Host Bridge drop box and type in the same name into <b>Guest Dev Name</b> .                                                     |  |  |  |  |  |
|      |                                                        | • Check-off the associated <b>Check Box</b> as addition is completed for the <b>VM</b> .                                                                                                    |  |  |  |  |  |
|      |                                                        | SOAM-A SOAM-B                                                                                                    |  |  |  |  |  |
|      |                                                        | □ MP-1 □ MP-2 □ MP-3 □ MP-4                                                                                                    |  |  |  |  |  |

#### Procedure 3: Create, IPM and Install Application on all Virtual Machines

| Step | Procedure                                              | Result                                                                                                    |  |  |  |
|------|--------------------------------------------------------|----------------------------------------------------------------------------------------------------|--|--|--|
| 8.   | PM&C GUI:                                              | A "Create VM Guest" window is displayed that is similar to the below                                                                                                    |  |  |  |
|      | Override the VM<br>Guest <b>Name</b> to                | Virtual Machine Management                                                                                                    |  |  |  |
|      | Guest <b>Name</b> to<br>make it unique<br>for the site | Tasks       Create VM Guest         VM Entities       C         ● Enc: 501 Bay: 13F       Create VM Guest         ● Enc: 501 Bay: 6F       Name: SOA         ● Enc: 501 Bay: 1F       Name: SOA         ● Enc: 501 Bay: 9F       BL908050109-mp         ● BL908050109-so       VM Info         ● BL908050109-so       VM INFo         ● BL908050109-so       VM INFo         ● BL908050105-so-a       Enc: 501 Bay: 14F         ● BL908050105-so-a       Enc: 501 Bay: 14F         ● BL908050114-mp-3       Host Pool       Host Vol Name       Guest Dev Name         ● BL908050114-mp-3       BL908050114-so-b       Virtual NICs       Add       Delete         ● pmac-xgsdm502       Virtual NICs       Add       Delete |  |  |  |
|      |                                                        | Override the Name field to something like: SOA, SOB, MP1 or MP2, etc. (Don't use hyphens in the name). You could also include a location within the Name value such as SOMRSVNCA. (This will not become the ultimate hostname. It is just an internal tag for the VM host manager.)         Click Create button         • Record the Site VM Guest Name of each VM that is added in the space provided below:         • Check-off the associated Check Box as addition is completed for the VM.         □ SOAM-A:       □ SOAM-B:         □ MP-1:       □ MP-2:         □ MP-3:       □ MP-4:                                                                                                    |  |  |  |

Procedure 3: Create, IPM and Install Application on all Virtual Machines

| <b>Procedure 3:</b> Create, IPW and Install Application on all virtual Machine |
|--------------------------------------------------------------------------------|
|--------------------------------------------------------------------------------|

| Step | Procedure                                                                                                    | Result                                                        |                                                                                                    |                                             |                                    |                       |                                            |                        |                        |          |
|------|----------------------------------------------------------------------------------------------------|---------------------------------------------------------------|----------------------------------------------------------------------------------------------------|---------------------------------------------|------------------------------------|-----------------------|--------------------------------------------|------------------------|------------------------|----------|
| ٥    | PM&C GUI:                                                                                                    | 🖬 🚨 Main Menu                                                 | Backo                                                                                                    | round Task Mo                               | nitorina                           | C.                    | -CCCCC                                     | 3                      |                        |          |
| J.   | Select                                                                                                    | Software                                                      | Filter                                                                                                    | -                                           |                                    | 0                     |                                            |                        |                        |          |
|      |                                                                                                    | – 📑 VM Management                                             | ID                                                                                                    | Task                                        | Target                             |                       | Status                                     | Running Time           | Start Time             | Progress |
|      | <u>Main Menu</u><br>→ Task                                                                                              | <ul> <li>Administration</li> <li>Status and Manage</li> </ul> | 1 103                                                                                                    | VirtAction: Create                          | Host IP:                           | 64:ee0d               | Create initiated                           | 0:00:00                | 2015-01-16             | 8%       |
|      | Monitoring                                                                                                    | <ul> <li>Task Monitoring</li> <li>Welp</li> </ul>             | 2 402                                                                                                    |                                             | Guest <u>pc</u>                    | 000716-no             | 0                                          | DODUE.                 | 2015-01-16             | 1005     |
|      |                                                                                                    | E Logout                                                      | 102                                                                                                    | Add snage                                   |                                    |                       | DONG: 0DR-10.2.0_12.5.0-880_04             | 0.00.15                | 05:35:49               | 100%     |
|      | …as shown on the right.                                                                                                 | <ul> <li>Hardware</li> <li>Software</li> </ul>                | Hardware Background Task Monitoring                                                                                                    |                                             |                                    |                       |                                            |                        |                        |          |
|      | 0                                                                                                    | Management                                                    | Filter                                                                                                    | •                                           |                                    |                       |                                            |                        |                        |          |
|      |                                                                                                    | Administration                                                | D                                                                                                    | Task                                        | Target<br>Host IP:                 |                       | Status                                     | Running Time           | Start Time             | Progress |
|      |                                                                                                    | Status and Manage     Task Monitoring                         | 103                                                                                                    | VirtAction: Create                          | Guest pcs                          | 54:ee0d<br>1000716-no | Handling guest power                       | 0:00:04                | 05:42:49               | 425      |
|      |                                                                                                    | - 🧶 Help<br>- 😝 Logout                                        | 102                                                                                                    | Add Image                                   |                                    |                       | Done: UDR-10.2.0_12.3.0-x86_64             | 0:00:15                | 2015-01-16<br>05:35:49 | 100%     |
|      |                                                                                                    | 🖬 🖳 Main Menu<br>💼 🧰 Hardware                                 | Backg                                                                                                    | round Task Mo                               | nitoring                           | í                     |                                            |                        |                        |          |
|      |                                                                                                    | Software                                                      | Filter                                                                                                    | •                                           |                                    |                       |                                            |                        |                        |          |
|      |                                                                                                    | Storage                                                       | ID                                                                                                    | Task                                        | Target                             |                       | Status                                     | Running Time           | Start Time             | Progress |
|      |                                                                                                    | Status and Manage      Task Monitoring                        | 103                                                                                                    | VirtAction: Create                          | Host IP:<br>:9fff:fe<br>Guest: pc9 | 64:ee0d<br>1000716-no | Guest creation completed<br>(pc9000716-no) | 0:01:00                | 2015-01-16<br>05:42:49 | 100%     |
|      |                                                                                                    | – 😻 Help<br>– 🛃 Logout                                        | 102                                                                                                    | Add Image                                   |                                    |                       | Done: UDR-10.2.0_12.3.0-x86_64             | 0:00:15                | 2015-01-16<br>05:35:49 | 100%     |
|      |                                                                                                    | Check-off the asso     SOAM-A                                 |                                                                                                    | ed Check Bo<br>SOAM-B                       | ox as a                            | ddition i             | s completed for the                        | VM.                    |                        |          |
|      |                                                                                                    |                                                               |                                                                                                    | MP-2                                        |                                    | MP-3                  |                                            |                        |                        |          |
| 10.  | PM&C GUI:                                                                                                    | Verify that the Virtual                                       | Mac                                                                                                    | hine success                                | fully c                            | reated.               |                                            |                        |                        |          |
|      | Verify that                                                                                                    | Tasks                                                         |                                                                                                    |                                             |                                    |                       |                                            |                        |                        |          |
|      | Successfully                                                                                                    | ID Task                                                       | Та                                                                                                    | irget                                       |                                    | Status                |                                            | Start Time             | Progr                  | ess      |
|      | completes.                                                                                                    | 13 VirtAction: Create                                         | RI<br>Gi                                                                                                    | MS: <u>pc9040833-r</u><br>uest: <u>NO-A</u> | <u>10-a</u>                        | Guest crea            | ation completed (NO-A)                     | 2012-07-06<br>19:05:02 | 100                    | %        |
|      | The user should<br>see a screen<br>similar to the one<br>on the right with<br><b>Progress</b> value<br>of <b>100%</b> . | Check-off the asso     SOAM-A                                 |                                                                                                    | ed Check Bo<br>SOAM-B                       | <b>)x</b> as a                     | ddition i             | s completed for the                        | VM.                    |                        | -        |
|      |                                                                                                    | [_] MP-1                                                      |                                                                                                    | MP-2                                        |                                    | MP-3                  | MP-4                                       |                        |                        |          |
|      | Note: The steps al next step. This wa                                                                                   | bove may be completed<br>by you may install and up            | ove may be completed for each VM Guest that this PM&C administers before proceeding on to the you may install and upgrade multiple VM Guests in parallel. |                                             |                                    |                       |                                            |                        |                        |          |

| Step | Procedure                         | Result                                                                                   |  |  |  |  |
|------|-----------------------------------|------------------------------------------------------------------------------------------|--|--|--|--|
| 11.  | Install Operating<br>System (TPD) | ollow steps defined in                                                                   |  |  |  |  |
|      |                                   | Appendix F.2 Installing Operating Systems with PM&C                                      |  |  |  |  |
|      |                                   | to install TPD software on VM Guests.                                                    |  |  |  |  |
|      |                                   | • Check-off the associated <b>Check Box</b> as addition is completed for the <b>VM</b> . |  |  |  |  |
|      |                                   | □ SOAM-A □ SOAM-B                                                                        |  |  |  |  |
|      |                                   | □ MP-1 □ MP-2 □ MP-3 □ MP-4                                                              |  |  |  |  |

#### Procedure 3: Create, IPM and Install Application on all Virtual Machines

| Step | Procedure                   | Result                                                                                                    |  |  |  |  |
|------|-----------------------------|----------------------------------------------------------------------------------------------------|--|--|--|--|
| 12.  | PM&C GUI:<br>Get and record | Navigate to the VM Management menu<br>Select the VM Guest Name from the VM Entities list, and click "Network" tab                                                                                                    |  |  |  |  |
|      | address of VM<br>Guest      | Virtual Machine Management                                                                                                    |  |  |  |  |
|      |                             | VM Entities       Close       View VM Guest         I I Enc: 501 Bay: 13F       I Enc: 501 Bay: 6F       I Enc: 501 Bay: 6F         I I Enc: 501 Bay: 1F       I Enc: 501 Bay: 3F       View VM Guest         I I I Enc: 501 Bay: 3F       View VM Guest                                                                                                    |  |  |  |  |
|      |                             | Click 101 Bay: 3F       Winto       Software       Network       Jedia         Image: Bit 908050103-so       Port       IP Addr       Admin       Oper         Image: Bit 908050103-so       Port       IP Addr       Admin       Oper         Image: Bit 908050103-so       Port       IP Addr       Admin       Oper         Image: Bit 908050103-so       Port       IP Addr       Admin       Oper         Image: Bit 908050103-so       Port       If 680:00:00:b5:efffe61:83db       Up       Up       Up         Image: Bit 908050103-so       Port       10:240.80:175       Up       Up <t< td=""></t<> |  |  |  |  |
|      |                             | □ MP-3: □ MP-4:                                                                                                    |  |  |  |  |

Procedure 3: Create, IPM and Install Application on all Virtual Machines

| Step | Procedure                                                              | Result                                                                                                    |  |  |  |  |
|------|------------------------------------------------------------------------|----------------------------------------------------------------------------------------------------|--|--|--|--|
| 13.  | Install OCUDR<br>application<br>software.                              | Follow steps defined in   Appendix G.2 Installing OCUDR Application with PM&C   to install OCUDR software.   • Check-off the associated Check Box as addition is completed for the VM.   □ SOAM-A        |  |  |  |  |
|      | D                                                                      |                                                                                                    |  |  |  |  |
| 14.  | Repeat Steps 4 - 1:                                                    | 3 for each Virtual Machine to install its operating system and application software.                                                                                                    |  |  |  |  |
| 15.  | Perform upgrade<br>acceptance.                                         | Follow steps defined in<br><b>Appendix H</b> Accept Application Installation on PM&C Managed Servers<br>to accept upgrade.                                                                               |  |  |  |  |
| 16.  | Access the <b>NOAMP</b> server's console.                              | Connect to the server's console using one of the access methods described in <i>Section 2.1.2</i> .                                                                                                    |  |  |  |  |
| 17.  | Log into the tvoe<br>server console<br>as the " <b>root</b> "<br>user. | CentOS release 5.6 (Final)<br>Kernel 2.6.18-238.19.1.el5prerel5.0.0_72.22.0 on an x86_64<br>hostname1260476221 login: root<br>Password: <root password=""></root>                                        |  |  |  |  |
| 18.  | NOAMP:<br>Transfer file to<br>TVOE Host                                | <pre># scp /var/TKLC/db/filemgmt/udrInitConfig.sh \     admusr@<tvoe_host_name>:/var/tmp admusr@<tvoe_host_name>'s password: <admusr_password></admusr_password></tvoe_host_name></tvoe_host_name></pre> |  |  |  |  |
|      |                                                                        | <ul> <li>Check-off the associated Check Box as addition is completed for the TVOE host.</li> <li>TVOE Host ( SOAM-A / MP-1 / MP-2 )</li> <li>TVOE Host ( SOAM-B / MP-3 / MP-4 )</li> </ul>               |  |  |  |  |

Procedure 3: Create, IPM and Install Application on all Virtual Machines

| Step | Procedure                                         | Result                                                                                                    |
|------|---------------------------------------------------|----------------------------------------------------------------------------------------------------|
| 19.  | Login to TVOE<br>Host:<br>1) SSH to server.       | <pre># ssh admusr@<tvoe_host_name> admusr@<tvoe_host_name>'s password: <admusr_password></admusr_password></tvoe_host_name></tvoe_host_name></pre>                                                                                                    |
|      | 2) Log into the<br>server as the<br>"admusr" user | <ul> <li>Check-off the associated Check Box as addition is completed for the TVOE host.</li> <li>TVOE Host ( SOAM-A / MP-1 / MP-2 )</li> <li>TVOE Host ( SOAM-B / MP-3 / MP-4 )</li> </ul>                                                              |
| 20.  | TVOE host:<br>Switch to root<br>user.             | <pre>[admusr@hostname1326744539 ~]\$ su - password: <root_password>  • Check-off the associated Check Box as addition is completed for the TVOE host.  □ TVOE Host ( SOAM-A / MP-1 / MP-2 )  □ TVOE Host ( SOAM-B / MP-3 / MP-4 )</root_password></pre> |
| 21.  | TVOE host:<br>Change<br>directory.                | <ul> <li># cd /var/tmp</li> <li>Check-off the associated Check Box as addition is completed for the TVOE host.</li> <li>TVOE Host ( SOAM-A / MP-1 / MP-2 )</li> <li>TVOE Host ( SOAM-B / MP-3 / MP-4 )</li> </ul>                                       |
| 22.  | TVOE host:<br>Update script<br>permissions.       | <ul> <li># chmod 555 udrInitConfig.sh</li> <li>Check-off the associated Check Box as addition is completed for the TVOE host.</li> <li>TVOE Host ( SOAM-A / MP-1 / MP-2 )</li> <li>TVOE Host ( SOAM-B / MP-3 / MP-4 )</li> </ul>                        |

#### Procedure 3: Create, IPM and Install Application on all Virtual Machines

| Step | Procedure                               | Result                                                                                                    |
|------|-----------------------------------------|----------------------------------------------------------------------------------------------------|
| 23.  | TVOE host:                              | # ./udrInitConfig.sh                                                                                                    |
|      | Run<br>configuration<br>script as root. | Verify no failures are reported. A trace to display the settings for all VM Guests on this server should be shown in output.        |
|      |                                         | In case of failures, save the log file /var/TKLC/log/udrVMCfg/udrInitConfig.log and contact My Oracle Support (MOS) for assistance. |
|      |                                         | • Check-off the associated <b>Check Box</b> as addition is completed for the <b>TVOE</b> host.                                      |
|      |                                         | TVOE Host ( SOAM-A / MP-1 / MP-2 )                                                                                                  |
|      |                                         | TVOE Host ( SOAM-B / MP-3 / MP-4 )                                                                                                  |
| 24.  | TVOE host:                              | # init 6                                                                                                    |
|      | Reboot the                              | • Check-off the associated <b>Check Box</b> as addition is completed for the <b>TVOE</b> host.                                      |
|      | server.                                 | TVOE Host ( SOAM-A / MP-1 / MP-2 )                                                                                                  |
|      |                                         | TVOE Host ( SOAM-B / MP-3 / MP-4 )                                                                                                  |
|      |                                         | THIS PROCEDURE HAS BEEN COMPLETED                                                                                                   |

Procedure 3: Create, IPM and Install Application on all Virtual Machines

#### 5.0 LOW CAPACITY C-CLASS SOFTWARE INSTALLATION PROCEDURE

The user should confirm that the server has been verified through the Hardware Verification Plan [3] before beginning this procedure. ProLiantBL460Gen8 or ProLiantBL460Gen8+ are supported for this procedure.

The following Low Capacity C-Class configuration will be supported and can utilize the procedures in this section:

#### • 2 server per site system

This includes all OCUDR software running on a TVOE virtualization environment in each server, resulting in a fully-virtualized, fully-redundant HA configuration. This can be deployed either as a single site or as a georedundant deployment, with 2 servers at each site.

#### 5.1 Install NOAMP / SOAM / MP Servers

This procedure will install and configure the operating system on hardware that will host NOAMP, SOAM and MP VM Guests. ProLiantBL460Gen8 and ProLiantBL460Gen8+ are supported for this procedure.

#### Needed material:

• TVOE Media

Check off ( $\sqrt{}$ ) each step as it is completed. Boxes have been provided for this purpose under each step number.

IF THIS PROCEDURE FAILS, CONTACT MY ORACLE SUPPORT (MOS) FOR ASSISTANCE.

#### Procedure 4: Install NOAMP / SOAM / MP Servers

| Step | Procedure                             | Result                                                                                                    |
|------|---------------------------------------|----------------------------------------------------------------------------------------------------|
| 1.   | Access the HP server's console.       | Connect to the HP server's console using one of the access methods described in <i>Section 2.1.2</i> .                    |
| 2.   | Verify the type of server hardware    | # hardwareInfo   grep Hardware<br>Hardware ID: ProLiantBL460Gen8 or ProLiantBL460Gen8+                                    |
| 3.   | Update firmware                       | Follow steps defined in<br><b>Appendix D.1</b> HP Blade Firmware Upgrade ( <i>BL460 hardware</i> )<br>to update firmware. |
| 4.   | Update BIOS<br>settings               | Follow steps defined in <b>Appendix D.2 BIOS Settings</b> to update BIOS settings.                                        |
| 5.   | Add image to<br>management<br>server. | Follow Appendix J Adding Software Images to PM&C Server to add TVOE image.                                                |

#### Procedure 4: Install NOAMP / SOAM / MP Servers

| Step                              | Procedure                 | Result                                                                                |  |
|-----------------------------------|---------------------------|---------------------------------------------------------------------------------------|--|
| 6.                                | Clean the Disk            | Note: Execute only if previous install on the Blade.                                  |  |
|                                   | Апау                      | Follow steps defined in                                                               |  |
|                                   |                           | Appendix M.2 Removing Blade Disk Array Configuration (Sidecar)                        |  |
|                                   |                           | to clean the Disk Array                                                               |  |
| 7.                                | Install Operating         | Follow steps defined in                                                               |  |
|                                   | System (TVOE)             |                                                                                       |  |
|                                   |                           | Appendix F.2 Installing Operating Systems with PM&C ( <i>BL460 hardware</i> )         |  |
|                                   |                           | to install TVOE software.                                                             |  |
| 8.                                | Configure TVOE<br>network | Follow steps defined in                                                               |  |
|                                   |                           | Appendix L.1 Configure TVOE Network for Normal or Low Capacity C-Class Configurations |  |
|                                   |                           | to configure TVOE network.                                                            |  |
| 9.                                | Configure Disk<br>Arrav   | Follow steps defined in                                                               |  |
|                                   | , may                     | Appendix E.2 Configuring Blade Disk Array (NO Network Element Servers with Sidecar)   |  |
|                                   |                           | to configure the disk array.                                                          |  |
| 10                                | Configure a               | a. Create a file names as "configStorageBlade" through vi command.                    |  |
|                                   | pool                      | [root@BL908050101-tvoe ~]# <b>vi configStorageBlade</b>                               |  |
|                                   |                           | Add the line below in the file                                                        |  |
|                                   |                           | vgname="stripePool_vg"members="sdb"virtstoragepool                                    |  |
|                                   |                           | b. Create storage pool                                                                |  |
|                                   |                           | [root@BL908050101-type ~1# /usr/TKLC/plat/sbin/storageMgr                             |  |
|                                   |                           | configStorageBlade                                                                    |  |
|                                   |                           | c. Verify pool is listed below                                                        |  |
|                                   |                           | [root@BL908050101-tvoe ~]# virsh pool-list                                            |  |
|                                   |                           | Name State Autostart                                                                  |  |
|                                   |                           | stripePool_vg active yes                                                              |  |
|                                   |                           | vgguests active yes                                                                   |  |
| THIS PROCEDURE HAS BEEN COMPLETED |                           |                                                                                       |  |
# 5.2 Create, IPM and Install Application on all Virtual Machines

This procedure will create Virtual Machines (VMs) for NOAMP, SOAM and MP servers, install the TPD Operating System on each VM and install the OCUDR application on each VM. It details the create/IPM/install for a single VM and should be repeated for every VM. A Low capacity C-Class blade is configured with 1 NOAMP, 1 SOAM and 1 MP.

#### **Requirements:**

#### • Procedure 4: Install NOAMP / SOAM / MP Servers has been completed.

Check off ( $\sqrt{}$ ) each step as it is completed. Boxes have been provided for this purpose under each step number.

IF THIS PROCEDURE FAILS, CONTACT MY ORACLE SUPPORT (MOS) FOR ASSISTANCE.

| <b>I I OCCULICE J.</b> CIERCE, IL IVI ALLA ILISCALI ADDIICALION ON ALL VILLAI MACHINE | Procedure 5: | Create. | IPM and | Install | Application ( | on all | Virtual Machines |
|---------------------------------------------------------------------------------------|--------------|---------|---------|---------|---------------|--------|------------------|
|---------------------------------------------------------------------------------------|--------------|---------|---------|---------|---------------|--------|------------------|

| Step | Procedure                             | Result                                                                                                    |  |  |
|------|---------------------------------------|----------------------------------------------------------------------------------------------------|--|--|
|      | • Blade deployn enclosure for t       | nents (ex: <b>ProLiantBL460cGen8</b> ) will use only one IP to access the PM&C that manages the entire his OCUDR site.                                                                                                    |  |  |
| 1.   | Add image to<br>management<br>server. | Follow <b>Appendix J Adding Software Images to PM&amp;C Server</b> to add <b>TPD</b> and OCUDR software images to this PM&C repository.<br>Note: Images may already exist if this is a blade deployment, with SOAM/MP blades controled by the same PM&C as the NOAMP. |  |  |
| 2.   | PM&C GUI:<br>Login to PM&C<br>GUI     | Open web browser and enter: http:// <pmac_management_network_ip><br/>Login as pmacadmin user.</pmac_management_network_ip>                                                                                                    |  |  |

| Step | Procedure                                                               | Result                                                                                                    |  |  |  |
|------|-------------------------------------------------------------------------|----------------------------------------------------------------------------------------------------|--|--|--|
| 3.   | PM&C GUI:<br>Navigate to VM<br>Management<br>menu                       | Navigate to the VM Management menu   Main Menu   Hardware   Software   VM Management   Storage   Administration   Task Monitoring   Logout                                                                                                    |  |  |  |
| 4.   | PM&C GUI:<br>Select the<br>desired Server<br>and create the<br>VM Guest | Select the TVOE blade from the "VM Entities" listing on the left side of the screen. The selected server's guest machine configuration will then be displayed in the remaining area of the window.         Virtual Machine Management         Tasks         View VM Hots         Penci S01 Bay: 167         View S01 Bay: 167         Views Network         Memory         Note: S01 Bay: 167         Views Network         Note: S01 Bay: 167         Bridges         Views Network         Note: S01 Bay: 167         Bridges         Views Network         Note: S01 Bay: 167         Views Network         Network         Note: S01 Bay: 167         Cick Create Guest.         Other A      < |  |  |  |

| Step | Procedure                                         | Result                                                                                                    |
|------|---------------------------------------------------|----------------------------------------------------------------------------------------------------|
| 5.   | PM&C GUI:                                         | A "Create VM Guest" window is displayed that is similar to the below:                                                                                                    |
|      | Click on the<br>Import Profile<br>dialogue button | Virtual Machine Management                                                                                                    |
|      |                                                   | VM Entities         Create VM Guest           Image: Solid Bay: 13F         Name:           Image: Solid Bay: 6F         Host: Enc: 501 Bay: 16F           Image: Solid Bay: 17F         VM Info                                                                                                    |
|      |                                                   | Image: Solution of the state of the state of the sta |
|      |                                                   | Virtual Disks Add<br>Prim Size (MB) Host Pool Host Vol Name Guest Dev Name<br>12288 vgguests                                                                                                    |
|      |                                                   | Virtual NICs Add Delete<br>Host Bridge Guest Dev Name                                                                                                    |
|      |                                                   | Create Import Profile                                                                                                    |
|      |                                                   | Click "Import Profile" button.                                                                                                    |
|      |                                                   | • Check-off the associated <b>Check Box</b> as addition is completed for the <b>VM</b> .                                                                                                    |
|      |                                                   | □ NOAMP-A □ NOAMP-B □ SOAM-A □ SOAM-B                                                                                                    |
|      |                                                   | □ MP-1 □ MP-2                                                                                                    |

Procedure 5: Create, IPM and Install Application on all Virtual Machines

| Step | Procedure                                                  | Result                                                                                                    |
|------|------------------------------------------------------------|----------------------------------------------------------------------------------------------------|
| 6.   | PM&C GUI:<br>Select the<br>desired<br>ISO/Profile<br>value | Select the desired <b>ISO/Profile</b> .<br>- If creating a VM for a NOAMP server, use the " <b>UDR_NO_LowCapacity_64GB</b> " profile.<br>- If creating a VM for a SOAM server, use the " <b>UDR_SO_LowCapacity_64GB</b> " profile.<br>- If creating a VM for an MP, use the " <b>UDR_MP_LowCapacity_64GB</b> " profile.                                   |
|      |                                                            | Import Profile 🛞                                                                                                    |
|      |                                                            | ISO/Profile: UDR-10.2.0_12.3.0-x86_64 => UDR_NO_LowCapacity_64G                                                                                                    |
|      |                                                            | Num CPUs:14 Memory (MBs):131072                                                                                                    |
|      |                                                            | Virtual Disks: Prim Size (MB) Pool TPD Dev                                                                                                    |
|      |                                                            | ✓ 409600 vgguests                                                                                                    |
|      |                                                            | 839680 stripePool_vg_pool_vg                                                                                                    |
|      |                                                            | NICs:       Bridge       TPD Dev         control       control         imi       imi         xmi       xmi         Select Profile       Select Profile" button.         Click "Select Profile" button.         Check-off the associated Check Box as addition is completed for the VM.         NOAMP-A       NOAMP-B       SOAM-A         MP-1       MP-2 |

| Step | Procedure                                                          | Result                                                                                                    |  |  |
|------|--------------------------------------------------------------------|----------------------------------------------------------------------------------------------------|--|--|
| 7.   | PM&C GUI:<br>Customize the<br>NICs list to suit<br>your deployment | <ul> <li>The default Virtual NICs are configured for a deployment with one XSI network (for NOAMPs) or two XSI networks (for MPs).</li> <li>If your depoloyment has only a single XSI network, select the row for "xsi2" (if it's present) by clicking on it then click the Delete button:</li> </ul>                                                                                                    |  |  |
|      |                                                                    | Virtual NICs       Add Delete         Host Bridge       Guest Dev Name         xmi       xmi         xsi1       xsi1         xsi2       si2         •       If your deployment has more than two XSI networks, click the Add button, select them from the Host Bridge drop box and type in the same name into Guest Dev Name.         •       Check-off the associated Check Box as addition is completed for the VM.         •       NOAMP-A       NOAMP-B       SOAM-A         MP-1       MP-2 |  |  |

| Step | Procedure                                                                 | Result                                                                                                    |
|------|---------------------------------------------------------------------------|----------------------------------------------------------------------------------------------------|
| 8.   | PM&C GUI:                                                                 | A "Create VM Guest" window is displayed that is similar to the below                                                                                                    |
|      | Override the VM<br>Guest <b>Name</b> to<br>make it unique<br>for the site | Virtual Machine Management                                                                                                    |
|      |                                                                           | VM Entities       Create VM Guest            • ● Enc: 501 Bay: 13F          • ● Enc: 501 Bay: 14F            ● ● Enc: 501 Bay: 3F          • ● Enc: 501 Bay: 14F            ● Enc: 501 Bay: 14F          • ● Intical Disks             ● Enc: 501 Bay: 16F          • ● Intical Disks             ● Enc: 501 Bay: 16F            ● Enc: 501 Bay: 16F            ● Enc: 501 Bay: 16F            ● Intical Disks             ● Intical Disks                 ● Intical Disks             ● Intical Disks             ● Intical Disks             ● Intical Disks |
|      |                                                                           | Override the <b>Name</b> field to something like: NOA, NOB, SOA, SOB, MP1 or MP2, etc. (Don't use hyphens in the name). You could also include a location within the Name value such as SOMRSVNCA. ( <b>This will not become the ultimate hostname. It is just an internal tag for the VM host manager.</b> )                                                                                                    |
|      |                                                                           | Click Create button                                                                                                    |
|      |                                                                           | <ul> <li>Record the Site VM Guest Name of each VM that is added in the space provided below:</li> <li>Check-off the associated Check Box as addition is completed for the VM.</li> </ul>                                                                                                    |
|      |                                                                           | NOAMP-A       NOAMP-B         SOAM-A:       SOAM-B:         MP-1:       MP-2:                                                                                                    |

| Step | Procedure                                                                            | Result                                                                                                    |  |  |  |  |  |
|------|--------------------------------------------------------------------------------------|----------------------------------------------------------------------------------------------------|--|--|--|--|--|
| 9.   | PM&C GUI:                                                                            | Background Task Monitoring                                                                                                    |  |  |  |  |  |
|      | Select                                                                               | Filter                                                                                                    |  |  |  |  |  |
|      | <u>Main Menu</u><br>➔ Task                                                           | ID         Task         Target         Status         Running Time         Start Time         Progress           10         VirtAction: Create         Enc:501 Bay:16F         Create creation completed (MD4)         0:00:05         2015-02-16         400% |  |  |  |  |  |
|      | Monitoring                                                                           | Guest: <u>MP1</u> Guest: <u>MP1</u> Guest: <u>MP1</u> (1057) 10:55:59 100%                                                                                                    |  |  |  |  |  |
|      | as shown on the right.                                                               | Check-off the associated Check Box as addition is completed for the VM.                                                                                                    |  |  |  |  |  |
|      |                                                                                      | │ NOAMP-A │ NOAMP-B │ SOAM-A │ SOAM-B                                                                                                    |  |  |  |  |  |
|      |                                                                                      | □ MP-1 □ MP-2                                                                                                    |  |  |  |  |  |
| 10.  | PM&C GUI:                                                                            | Verify that the Virtual Machine successfully created.                                                                                                    |  |  |  |  |  |
|      | Verify that<br>Create VM task                                                        | Tasks                                                                                                    |  |  |  |  |  |
|      | successfully<br>completes.                                                           | ID     Task     Target     Status     Start Time     Progress       12     Virthetion Croate     RMS: pc9040833-no-a     Croate creation completed (NO A)     2012-07-06     100%                                                                              |  |  |  |  |  |
|      | The upper abouild                                                                    | Guest: NO-A Guest Creation Completed (NO-A) 19:05:02                                                                                                    |  |  |  |  |  |
|      | see a screen                                                                         | • Check-off the associated <b>Check Box</b> as addition is completed for the <b>VM</b> .                                                                                                    |  |  |  |  |  |
|      | similar to the one<br>on the right with<br><b>Progress</b> value<br>of <b>100%</b> . |                                                                                                    |  |  |  |  |  |
|      |                                                                                      | □ MP-1 □ MP-2                                                                                                    |  |  |  |  |  |
|      | Note: The steps al next step. This wa two blades at a site                           | above may be completed for each VM Guest that this PM&C administers before proceeding on to the<br>ay you may install and upgrade multiple VM Guests in parallel. A low capacity C-Class system has<br>te.                                                     |  |  |  |  |  |
| 11.  | Install Operating<br>System (TPD)                                                    | Follow steps defined in                                                                                                    |  |  |  |  |  |
|      |                                                                                      | Appendix F.2 Installing Operating Systems with PM&C                                                                                                    |  |  |  |  |  |
|      |                                                                                      | to install TPD software on VM Guests.                                                                                                    |  |  |  |  |  |
|      |                                                                                      | Check-off the associated Check Box as addition is completed for the VM.     NOAMP-A NOAMP-B SOAM-A SOAM-B                                                                                                    |  |  |  |  |  |
|      |                                                                                      |                                                                                                    |  |  |  |  |  |
|      |                                                                                      | □ MP-1 □ MP-2                                                                                                    |  |  |  |  |  |

| Step | Procedure                    | Result                                                                                                    |  |  |  |
|------|------------------------------|----------------------------------------------------------------------------------------------------|--|--|--|
| 12.  | PM&C GUI:                    | Navigate to the VM Management menu                                                                                                    |  |  |  |
|      | Get and record               | Select the VM Guest Name from the VM Entities list, and click " <b>Network</b> " tab                                                                                                    |  |  |  |
|      | address of VM                |                                                                                                    |  |  |  |
|      | Guest                        | Tasks V                                                                                                    |  |  |  |
|      |                              |                                                                                                    |  |  |  |
|      |                              | Enc: 501 Bay: 13F<br>Name: BL908050103-no                                                                                                    |  |  |  |
|      |                              | Host: Enc: 501 Bay: 1F<br>Host: Enc: 501 Bay: 3F                                                                                                    |  |  |  |
|      |                              | BL908050103-mp                                                                                                    |  |  |  |
|      |                              | BL908050103-no<br>Port IP Addr Admin Oper                                                                                                    |  |  |  |
|      |                              | Enc: 501 Bay: 5F xmi fe80:0:0:0:b5:cfff:fe61:83db Up Up Up Up Up Up Up Up Up Up Up Up Up                                                                                                    |  |  |  |
|      |                              | Enc: 501 Bay: 16F imi fe80:0:0:0:37:bbff:fe49:7a99 Up Up Up Up                                                                                                    |  |  |  |
|      |                              | SOA         control         fe80:0:0:0:2:70ff.fede:bd68         Up         Up           192.168.1.236         Up         Up         Up                                                        |  |  |  |
|      |                              | pmac-xgsdm502                                                                                                    |  |  |  |
|      |                              |                                                                                                    |  |  |  |
|      |                              | the second second second second second second second second second second second second second second second se                                                                               |  |  |  |
|      |                              | Derermine control IP address of VM Guest and record it.                                                                                                    |  |  |  |
|      |                              | <ul> <li>Record the Site control IP Address of each VM that is added in the space provided below:</li> <li>Check-off the associated Check Box as addition is completed for the VM.</li> </ul> |  |  |  |
|      |                              | □ NOAMP-A □ NOAMP-B                                                                                                    |  |  |  |
|      |                              | □ SOAM-A: □ SOAM-B:                                                                                                    |  |  |  |
|      |                              | □ MP-1: □ MP-2:                                                                                                    |  |  |  |
| 13.  | For <b>NOAMPs</b><br>only:   | Manually configure XMI network on the NOAMPs only; the below steps must be executed before installing OCUDR:                                                                                  |  |  |  |
|      | Prepare NOAMP                | [root@hostname1260476221 ~] # netAdm setdevice=xmionboot=yes                                                                                                    |  |  |  |
|      | for installation of<br>OCUDR | <pre>netmask=<xmi_netmask>address=<xmi_ip_address_for_noamp_a> Interface ymi undated</xmi_ip_address_for_noamp_a></xmi_netmask></pre>                                                         |  |  |  |
|      | application<br>software      | [root@hostname1260476221 ~] # netAdm adddevice=xmiroute=default<br>gateway= <xmi address="" default="" for="" gateway="" ip=""></xmi>                                                         |  |  |  |
|      | Connact to the               | Route to xmi added                                                                                                    |  |  |  |
|      | NOAMP server                 | Pastart the network by running the following:                                                                                                    |  |  |  |
|      | IPaddress                    | root@hostname1260476221 ~] # service network restart                                                                                                    |  |  |  |

| Procedure 5: | Create, IPM | and Install | Application | on all | Virtual Mac | hines |
|--------------|-------------|-------------|-------------|--------|-------------|-------|
|--------------|-------------|-------------|-------------|--------|-------------|-------|

| Step | Procedure                                                              | Result                                                                                                    |
|------|------------------------------------------------------------------------|----------------------------------------------------------------------------------------------------|
| 14.  | For <b>NOAMP-A</b><br>only:<br>Enter Platform<br>configuration<br>menu | Enter platform configuration by running the following:<br># su - platcfg                                                                                                    |
| 15.  | For <b>NOAMP-A</b><br>only:<br>Configure NTP<br>for NOAMP-A            | <ul> <li>1. Navigate to Network Configuration ➤ NTP.</li> <li>Network Configuration Menu<br/>Network Interfaces<br/>Network Bridges<br/>Configure Network<br/>Routing<br/>NFF<br/>Tptables<br/>TESEC Configuration<br/>Resolv</li> <li>2. Select Edit, then "Add a New NTP Server."</li> <li>3. Enter the IP Address of the TVOE Host.</li> <li>Add an NTP Server<br/>Address:<br/>Hostname (optional):<br/>Options:<br/>Options:<br/>O</li></ul> |

Procedure 5: Create, IPM and Install Application on all Virtual Machines

| Step | Procedure                                     | Result                                                                                                    |
|------|-----------------------------------------------|----------------------------------------------------------------------------------------------------|
| 16.  | Prepare NOAMP<br>for installation of<br>OCUDR | Create a logical volume from NOAMP VM Guest:<br>root@hostname1260476221 ~] # vgcreate stripe_vg /dev/pool_vg |
|      | application<br>software                       | Volume group "stripe_vg" successfully created                                                                |
|      |                                               | Create a logical volume rundb:                                                                               |
|      | Connect to the<br>NOAMP server                | root@nostname12604/6221 ~] # <b>ivcreate -L 385Galloc anywherename</b><br>rundb stripe_vg                    |
|      | Control<br>IPaddress                          | Logical volume "rundb" created                                                                               |
|      |                                               | Make filesystem on rundb:                                                                                    |
|      |                                               | root@hostname1260476221 ~] # mkfs -t ext4 /dev/stripe_vg/rundb                                               |
|      |                                               | mkezis 1.41.12 (1/-May-2010)<br>Filesystem label=                                                            |
|      |                                               | OS type: Linux                                                                                               |
|      |                                               | Block size=4096 (log=2)                                                                                      |
|      |                                               | Fragment size=4096 (log=2)                                                                                   |
|      |                                               | Stride=64 blocks, Stripe width=192 blocks                                                                    |
|      |                                               | 45883392 inodes, 183502848 blocks                                                                            |
|      |                                               | 9175142 blocks (5.00%) reserved for the super user                                                           |
|      |                                               | First data block=0                                                                                           |
|      |                                               | Maximum filesystem blocks=4294967296                                                                         |
|      |                                               | 32768 blocks per group 32768 fragments per group                                                             |
|      |                                               | 8192 inodes per group                                                                                        |
|      |                                               | Superblock backups stored on blocks:                                                                         |
|      |                                               | 32768, 98304, 163840, 229376, 294912, 819200, 884736, 1605632, 2654208,                                      |
|      |                                               | 4096000, 7962624, 11239424, 20480000, 23887872, 71663616, 78675968                                           |
|      |                                               | Allocating group tables: done                                                                                |
|      |                                               | Writing inode tables: done                                                                                   |
|      |                                               | Creating journal (32768 blocks): done                                                                        |
|      |                                               | Writing superblocks and filesystem accounting information: done                                              |
| 17.  | Install OCUDR application                     | Follow steps defined in                                                                                      |
|      | software.                                     | Appendix G.2 Installing OCUDR Application with PM&C                                                          |
|      |                                               | to install OCUDR software.                                                                                   |
|      |                                               | • Check-off the associated <b>Check Box</b> as addition is completed for the <b>VM</b> .                     |
|      |                                               | □ NOAMP-A □ NOAMP-B □ SOAM-A □ SOAM-B                                                                        |
|      |                                               | □ MP-1 □ MP-2                                                                                                |

| Step | Procedure                                 | Result                                                                                                    |
|------|-------------------------------------------|----------------------------------------------------------------------------------------------------|
| 18.  | Repeat Steps 4 - 17<br>Note: Steps 13-16  | 7 for each Virtual Machine to install its operating system and application software.<br>MUST be executed for NOAMPs only. |
| 19.  | Perform upgrade acceptance.               | Follow steps defined in                                                                                                   |
|      |                                           | Appendix H Accept Application Installation on PM&C Managed Servers                                                        |
|      |                                           | to accept upgrade.                                                                                                    |
| 20.  | Access the <b>NOAMP</b> server's console. | Connect to the server's console using one of the access methods described in <i>Section 2.1.2</i> .                       |
| 21.  | Log into the                              | CentOS release 5.6 (Final)                                                                                                |
|      | as the "root"                             | Kernel 2.6.18-238.19.1.elsprerel5.0.0_72.22.0 on an x86_64                                                                |
|      |                                           | hostname1260476221 login: root<br>Password: < <i>root password</i> >                                                      |
| 22.  | NOAMP:                                    | <pre># scp /var/TKLC/db/filemgmt/udrInitConfig.sh \     admusr@<tvoe host="" name="">:/var/tmp</tvoe></pre>               |
|      | Transfer file to<br>TVOE Host             | admusr@ <tvoe_host_name>'s password: <admusr_password></admusr_password></tvoe_host_name>                                 |
|      |                                           | • Check-off the associated <b>Check Box</b> as addition is completed for the <b>TVOE</b> host.                            |
|      |                                           | TVOE Host ( NOAMP-A / SOAM-A / MP-1)                                                                                      |
|      |                                           | TVOE Host ( NOAMP-B / SOAM-B / MP-2)                                                                                      |
| 23.  | Login to TVOE<br>Host:                    | <pre># ssh admusr@<tvoe_host_name></tvoe_host_name></pre>                                                                 |
|      | 1) SSH to server.                         | admusr@ <tvoe_host_name>'s password: <admusr_password></admusr_password></tvoe_host_name>                                 |
|      | 2) Log into the                           | • Check-off the associated <b>Check Box</b> as addition is completed for the <b>TVOE</b> host.                            |
|      | server as the "admusr" user               | TVOE Host ( NOAMP-A / SOAM-A / MP-1)                                                                                      |
|      |                                           | TVOE Host ( NOAMP-B / SOAM-B / MP-2)                                                                                      |
| 24.  | TVOE host:                                | [admusr@hostname1326744539 ~]\$ <b>su -</b>                                                                               |
|      | Switch to root                            | password: <root_password></root_password>                                                                                 |
|      | USEI.                                     | • Check-off the associated <b>Check Box</b> as addition is completed for the <b>TVOE</b> host.                            |
|      |                                           | TVOE Host ( NOAMP-A / SOAM-A / MP-1 )                                                                                     |
|      |                                           | TVOE Host ( NOAMP-B / SOAM-B / MP-2 )                                                                                     |

| Step | Procedure                         | Result                                                                                                    |  |
|------|-----------------------------------|----------------------------------------------------------------------------------------------------|--|
| 25.  | TVOE host:                        | # cd /var/tmp                                                                                                    |  |
|      | Change                            | • Check-off the associated <b>Check Box</b> as addition is completed for the <b>TVOE</b> host.                                      |  |
|      | airectory.                        | TVOE Host ( NOAMP-A / SOAM-A / MP-1)                                                                                                |  |
|      |                                   | TVOE Host (NOAMP-B / SOAM-B / MP-2)                                                                                                 |  |
| 26.  | TVOE host:                        | <pre># chmod 555 udrInitConfig.sh</pre>                                                                                             |  |
|      | Update script                     | • Check-off the associated Check Box as addition is completed for the TVOE host.                                                    |  |
|      | permissions.                      | TVOE Host ( NOAMP-A / SOAM-A / MP-1)                                                                                                |  |
|      |                                   | TVOE Host ( NOAMP-B / SOAM-B / MP-2 )                                                                                               |  |
| 27.  | TVOE host:                        | # ./udrInitConfig.sh                                                                                                    |  |
|      | Run<br>configuration              | Verify no failures are reported. A trace to display the settings for all VM Guests on this server should be shown in output.        |  |
|      | script as root.                   | In case of failures, save the log file /var/TKLC/log/udrVMCfg/udrInitConfig.log and contact My Oracle Support (MOS) for assistance. |  |
|      |                                   | • Check-off the associated Check Box as addition is completed for the TVOE host.                                                    |  |
|      |                                   | TVOE Host ( NOAMP-A / SOAM-A / MP-1)                                                                                                |  |
|      |                                   | TVOE Host ( NOAMP-B / SOAM-B / MP-2)                                                                                                |  |
| 28.  | TVOE host:                        | # init 6                                                                                                    |  |
|      | Reboot the                        | • Check-off the associated <b>Check Box</b> as addition is completed for the <b>TVOE</b> host.                                      |  |
|      | 501761.                           | TVOE Host ( NOAMP-A / SOAM-A / MP-1)                                                                                                |  |
|      |                                   | TVOE Host ( NOAMP-B / SOAM-B / MP-2)                                                                                                |  |
|      | THIS PROCEDURE HAS BEEN COMPLETED |                                                                                                    |  |

# 6.0 NORMAL CAPACITY RMS CONFIGURATION SOFTWARE INSTALLATION PROCEDURE

The user should confirm that the server has been verified through the Hardware Verification Plan [3] before beginning this procedure. RMS Configurations are for lab use only.

# 6.1 Install NOAMP Servers (NO and DR Network Elements)

This procedure will install Tekelec Platform Distribution (TPD) on the NO network elements. ProLiantDL380Gen8 and ProLiantDL380Gen8+ are supported for this procedure.

## Needed material:

TPD Media

Check off ( $\sqrt{}$ ) each step as it is completed. Boxes have been provided for this purpose under each step number.

IF THIS PROCEDURE FAILS, CONTACT MY ORACLE SUPPORT (MOS) FOR ASSISTANCE.

## Procedure 6: Install NOAMP Servers (NO and DR Network Elements)

| Step                                                                                                    | Procedure                          | Result                                                                                         |
|----------------------------------------------------------------------------------------------------|------------------------------------|------------------------------------------------------------------------------------------------|
| 1.                                                                                                    | Access the HP server's console.    | Connect to the server's console using one of the access methods described in Section 2.1.2.    |
| 2.                                                                                                    | Verify the type of server hardware | <pre># hardwareInfo   grep Hardware Hardware ID: ProLiantDL380Gen8 or ProLiantDL380Gen8+</pre> |
| 3.                                                                                                    | Update firmware                    | Follow steps defined in                                                                        |
|                                                                                                    |                                    | Appendix D.3 HP Rack Mount Firmware Upgrade (DL380 hardware)                                   |
|                                                                                                    |                                    | to update firmware.                                                                            |
| 4.                                                                                                    | Update BIOS<br>settings            | Follow steps defined in <b>Appendix D.2 BIOS Settings</b> to update BIOS settings.             |
| 5.                                                                                                    | Install Operating<br>System (TPD)  | Follow steps defined in                                                                        |
|                                                                                                    |                                    | Appendix F.1 Installing Operating Systems with ILO (DL380 hardware)                            |
|                                                                                                    |                                    | to install TPD software.                                                                       |
| <b>Note:</b> The next five steps are only for the <b>NOAMP-A</b> and <b>DR NOAMP-A</b> servers. Once these steps are completed for both servers, Section 6.2: Install SOAM / MP Host Servers (SO Network Elements) may be run in parallel with this procedure. |                                    |                                                                                                |

| Step | Procedure                                                                      | Result                                                                                                    |
|------|--------------------------------------------------------------------------------|----------------------------------------------------------------------------------------------------|
| 6.   | Access the HP server's console.                                                | Connect to the server's console using one of the access methods described in <i>Section 2.1.2</i> .                                                                                                    |
| 7.   | Log into the<br>server console<br>as the " <b>root</b> "<br>user.              | CentOS release 5.6 (Final)<br>Kernel 2.6.18-238.19.1.el5prerel5.0.0_72.22.0 on an x86_64<br>hostnamel260476221 login: root<br>Password: <root_password></root_password>                                                                                                    |
| 8.   | Configure a<br>temporary XMI<br>IP so NTP can<br>access the<br>routed network. | <ul> <li>Follow steps defined in</li> <li>Appendix B.2 Creating Temporary External XMI IP Address without Interface Bonding (<i>RMS without Cabinet Switch</i>)</li> <li> to define a temporary network.</li> <li><i>Note:</i> The permanent IP assignment for this server will be made when its TKLCConfigData.sh script is applied later in this installation.</li> </ul> |
| 9.   | Enter Platform<br>configuration<br>menu                                        | Enter platform configuration by running the following:<br># su - platcfg                                                                                                    |

## Procedure 6: Install NOAMP Servers (NO and DR Network Elements)

| Step  | Procedure                                                              | Result                                                                                                    |
|-------|------------------------------------------------------------------------|----------------------------------------------------------------------------------------------------|
| 10.   | For <b>NOAMP-A</b><br>only:<br>Enter Platform<br>configuration<br>menu | 1. Navigate to Network Configuration > NTP.          Network Configuration Menu         Network Configuration Menu         Network Interfaces         Network Bridges         Configure Network         Configure Network         Resolv         2. Select Edit, then "Add a New NTP Server."         3. Enter the IP Address of the customer provided NTP server.         Add an NTP Server         Hostname (optional):         Optional):         Optional):         Optional):         Select OK, then "Exit."         5. Select Yes to restart ntp Service.         Modified an entry in the nup-conf file:         Do you want to restart the ntp Service?         Image: Note that the select of the select the ntp Service?         Image: Note that the select of the select the ntp Service? |
| Note: | The remainder                                                          | of this procedure is for all <b>NOAMP</b> servers.                                                                                                    |
| 11.   | Configure Disk<br>Array                                                | Follow steps defined in<br>Appendix E.1 Configuring Disk Array (NO Network Element Servers) (DL380 hardware)                                                                                                    |
|       |                                                                        | to configure the disk array.                                                                                                    |

Procedure 6: Install NOAMP Servers (NO and DR Network Elements)

# Procedure 6: Install NOAMP Servers (NO and DR Network Elements)

| Step | Procedure                                                                                                  | Result                                                                                                    |
|------|----------------------------------------------------------------------------------------------------|----------------------------------------------------------------------------------------------------|
| 12.  | (Optional)<br>Configure<br>NetBackup<br>Dedicated<br>Interface<br>(Only<br>deployments<br>with Net Backup) | <pre># netAdm adddevice=bond2type=Bondingmode=active-backup \onboot=yesbootproto=nonebondInterfaces="eth21,eth22" \address=<netbackup_ip>netmask=<netbackup_netmask> # netAdm addroute=netdevice=bond2 \address=<netbackup_network_address> \netmask=<netbackup_network_netmask> \gateway=<netbackup_network_gateway_ip></netbackup_network_gateway_ip></netbackup_network_netmask></netbackup_network_address></netbackup_netmask></netbackup_ip></pre>                                               |
|      | Dual Pass-Thru<br>Modules                                                                                  | [OPTIONAL] If this installation is using jumbo frames, set the ethernet interface MTU to the desired jumbo frame size:                                                                                                    |
|      |                                                                                                    | <pre># netAdm setdevice=bond2MTU=<netbackup_mtu_size></netbackup_mtu_size></pre>                                                                                                    |
| 13.  | ( <b>Optional</b> )<br>Configure<br>Second<br>NetBackup<br>Interface                                       | For all <b>RMS</b> systems, <backup_device> will be:eth14<br/># netAdm setdevice=<backup_device>slave=noonboot=yes \<br/>address=<netbackup_ip>netmask=<netbackup_netmask></netbackup_netmask></netbackup_ip></backup_device></backup_device>                                                                                                    |
|      | (Only<br>deployments<br>with Net Backup)<br>Single Pass-Thru<br>Modules<br>and RMS                         | <pre># netAdm addroute=netdevice=<backup_device> \address=<netbackup_network_address> \netmask=<netbackup_network_netmask> \gateway=<netbackup_network_gateway_ip> [OPTIONAL] If this installation is using jumbo frames, set the ethernet interface MTU to the desired jumbo frame size: # netAdm_setdevice=<backup_device>MTU=<netbackup_mtu_size></netbackup_mtu_size></backup_device></netbackup_network_gateway_ip></netbackup_network_netmask></netbackup_network_address></backup_device></pre> |
| 14.  | Install OCUDR<br>application<br>software.                                                                  | Follow steps defined in  Appendix G.1 Installing OCUDR Application with ILO ( <i>DL380 hardware</i> )  to install OCUDR software.                                                                                                    |
| 15.  | Access the HP server's console.                                                                            | Connect to the server's console using one of the access methods described in <i>Section 2.1.2</i> .                                                                                                    |
| 16.  | Verify successful<br>upgrade.<br>Command will                                                              | <pre># verifyUpgrade NOTE: This command should return no output on a healthy mater. If any among an among it </pre>                                                                                                    |
|      | generate no<br>output if no<br>issues are found.                                                           | please contact My Oracle Support MOS for assistance.                                                                                                    |

| Step | Procedure                                                                                      | Result                                                                                                    |  |  |
|------|------------------------------------------------------------------------------------------------|----------------------------------------------------------------------------------------------------|--|--|
| 17.  | Change directory                                                                               | # cd /var/TKLC/backout                                                                                                    |  |  |
| 18.  | Perform upgrade<br>acceptance.                                                                 | # ./accept                                                                                                    |  |  |
| 19.  | Press the ' <b>q</b> ' key<br>to quit screen<br>session wrapper<br>from upgrade<br>acceptance. | <pre>Press q to destroy or r to resurrect window<br/>Accepting Upgrade<br/>Executing common accept tasks<br/>Setting POST_UPGRADE_ACTION to ACCEPT in upgrade info.<br/>Cleaning backout directory.<br/>Clearing Upgrade Accept/Reject alarm.<br/>Cleaning up RPM config backup files<br/>Checking / Doot<br/>Checking / boot<br/>Checking / tmp<br/>Checking / usr<br/>Checking / var<br/>Checking / var<br/>Checking / var<br/>Checking / var<br/>Checking / tmp/appworks_temp<br/>Checking / var/TKLC<br/>Checking / var/TKLC/appw/logs/Process<br/>Checking / var/TKLC/db/filemgmt<br/>Checking /var/TKLC/db/filemgmt<br/>Checking /var/TKLC/chubb<br/>Starting cleanup of RCS repository.<br/>INFO: Removing '/var/lib/prelink/force' from RCS repository<br/>INFO: Removing '/etc/my.cnf' from RCS repository<br/>=== Window terminated (Fri Jan 24 13:10:03 2014) ===<br/>screen session: use 'screen -x upgrade' to reconnect</pre> |  |  |
|      | THIS PROCEDURE HAS BEEN COMPLETED                                                              |                                                                                                    |  |  |

## Procedure 6: Install NOAMP Servers (NO and DR Network Elements)

# 6.2 Install SOAM / MP Host Servers (SO Network Elements)

This procedure will install and configure the operating system on hardware that will host SOAM and MP VM Guests. ProLiantDL380Gen8 and ProLiantDL380Gen8+ are supported for this procedure.

## **Requirements:**

• Procedure 6: Install NOAMP Servers (NO and DR Network Elements) must be complete

## **Needed material:**

• TVOE Media

Check off ( $\sqrt{}$ ) each step as it is completed. Boxes have been provided for this purpose under each step number.

IF THIS PROCEDURE FAILS, CONTACT MY ORACLE SUPPORT (MOS) FOR ASSISTANCE.

#### Procedure 7: Install SOAM / MP Servers (SO Network Elements)

| Step       | Procedure                               | Result                                                                                         |
|------------|-----------------------------------------|------------------------------------------------------------------------------------------------|
| 1.         | Access the HP server's console.         | Connect to the HP server's console using one of the access methods described in Section 2.1.2. |
| <b>2</b> . | Check the type<br>of server<br>hardware | # hardwareInfo   grep Hardware<br>Hardware ID: ProLiantDL380Gen8 or ProLiantDL380Gen8+         |
| 3.         | Update firmware                         | Follow steps defined in                                                                        |
|            |                                         | Appendix D.3 HP Rack Mount Firmware Upgrade (DL380 hardware)                                   |
|            |                                         | to update firmware.                                                                            |
| 4.         | Update BIOS<br>settings                 | Follow steps defined in Appendix D.2 BIOS Settings to update BIOS settings.                    |
| 5.         | Add image to management server.         | Follow Appendix J Adding Software Images to PM&C Server to add TVOE image.                     |
| 6.         | Install Operating<br>System (TVOE)      | Follow steps defined in                                                                        |
|            |                                         | Appendix F.1 Installing Operating Systems with ILO (DL380 hardware)                            |
|            |                                         | to install TVOE software.                                                                      |

| Step | Procedure                         | Result                                                                                                    |  |
|------|-----------------------------------|----------------------------------------------------------------------------------------------------|--|
| 7.   | Configure TVOE<br>network         | Follow steps defined in                                                                                    |  |
|      |                                   | <b>Appendix L.2</b> Configure TVOE Network without Interface Bonding ( <i>RMS without cabinet switch</i> ) |  |
|      |                                   | to configure TVOE network.                                                                                 |  |
| 8.   | Deploy PM&C                       | Follow steps defined in <b>Appendix I.1</b> Deploying PM&C on TVOE Server.                                 |  |
|      |                                   |                                                                                                    |  |
| 9.   | Configure PM&C application        | Follow steps defined in <b>Appendix I.2</b> Configure PM&C Application.                                    |  |
| 10.  | Configure<br>Cabinet              | Follow steps defined in <b>Appendix I.3</b> Add Cabinet to PM&C System Inventory.                          |  |
| 11.  | Configure RMS                     | Follow steps defined in Appendix I.4 Add Rack Mount Server to PM&C System Inventory.                       |  |
|      | THIS PROCEDURE HAS BEEN COMPLETED |                                                                                                    |  |

## Procedure 7: Install SOAM / MP Servers (SO Network Elements)

# **6.3 Create, IPM and Install Application on all Virtual Machines** (SO Network Elements)

This procedure will create Virtual Machines (VMs) for SO and MP servers, install the TPD Operating System on each VM, and install the OCUDR application on each VM. It details the create/IPM/install for a single VM and should be repeated for every VM.

## **Requirements:**

• Procedure 7: Install SOAM / MP Host Servers (SO Network Elements) has been completed.

Check off ( $\sqrt{}$ ) each step as it is completed. Boxes have been provided for this purpose under each step number.

IF THIS PROCEDURE FAILS, CONTACT MY ORACLE SUPPORT (MOS) FOR ASSISTANCE.

## Procedure 8: Create, IPM and Install Application on all Virtual Machines

| Step | Procedure                                                          | Result                                                                                                    |
|------|--------------------------------------------------------------------|----------------------------------------------------------------------------------------------------|
|      | Important Note:<br>according to hard<br>Rack Mount<br>Element to a | The IP address used in this procedure for <pmac_management_network_ip> will vary<br/>dware type:<br/>Server deployments (ex: ProliantDL380pGen8) will use two IP addresses per SO Network<br/>ccess the PM&amp;C deployed on each member RMS.</pmac_management_network_ip> |
| 1.   | Add image to<br>management<br>server.                              | Follow Appendix J Adding Software Images to PM&C Server to add TPD and OCUDR software images to this PM&C repository.                                                                                                    |
| 2.   | PM&C GUI:<br>Login to PM&C<br>GUI                                  | Open web browser and enter: http:// <pmac_management_network_ip><br/>Login as pmacadmin user.</pmac_management_network_ip>                                                                                                    |

56

| Step | Procedure                                                               | Result                                                                                                    |
|------|-------------------------------------------------------------------------|----------------------------------------------------------------------------------------------------|
| 3.   | <b>PM&amp;C GUI:</b><br>Navigate to VM<br>Management<br>menu            | Navigate to the VM Management menu                                                                                                    |
| 4.   | PM&C GUI:<br>Select the<br>desired Server<br>and create the<br>VM Guest | Select the TVOE blade or rack mounted server from the "VM Entities" listing on the left side of the screen. The selected server's guest machine configuration will then be displayed in the remaining area of the window.         Virtual Machine Management |

| Step | Procedure                                                       | Result                                                                                                    |
|------|-----------------------------------------------------------------|----------------------------------------------------------------------------------------------------|
| 5.   | PM&C GUI:<br>Click on the<br>Import Profile<br>dialogue buttont | A "Create VM Guest" window is displayed that is similar to the below:.                                                                                                    |
|      |                                                                 | Create VM Guest Name: Host: RMS: pc90000632   VM Info Num vCPUs: 1  VM UUID: Memory (MBs): 1536                                                                                                    |
|      |                                                                 | Memory (MBs): 1536         Virtual Disks         Prim Size (MB)         Host Pool         Host Vol Name         Guest Dev Name         Virtual NICs         Host Bridge         Guest Dev Name         NO HOST         control         Create         Import Profile"         button .         Check-off the associated Check Box as addition is completed for the VM.         SOAM-A       SOAM-B         MP-1       MP-2       MP-3       MP-4 |

Procedure 8: Create, IPM and Install Application on all Virtual Machines

| Step | Procedure                                         | Result                                                                                                    |
|------|---------------------------------------------------|----------------------------------------------------------------------------------------------------|
| 6.   | PM&C GUI:<br>Select the<br>desired<br>ISO/Profile | Select the desired <b>ISO/Profile</b> .<br>- If creating a VM for a SOAM server, use the " <b>UDR_SO</b> " profile.<br>- If creating a VM for an MP, use the " <b>UDR_MP</b> " profile.                                                                                                    |
|      | value                                             | Import Profile       Import Profile         ISO/Profile:       872-2553-101-10.0.0_10.1.0-UDR-x86_64 => UDR_SO         Num CPUs:       872-2553-101-10.0.0_10.1.0-UDR-x86_64 => UDR_SO         872-2553-101-10.0.0_10.1.0-UDR-x86_64 => UDR_MP         Virtual Disks:       Prim Size (MB)         Voguests |
|      |                                                   | NICs: Bridge TPD Dev<br>control control<br>imi imi<br>manageme xmi<br>Select Profile                                                                                                    |
|      |                                                   | Click <b>"Select Profile</b> " button.                                                                                                    |
|      |                                                   | SOAM-A SOAM-B                                                                                                    |
|      |                                                   | □ MP-1 □ MP-2 □ MP-3 □ MP-4                                                                                                    |

| Step | Procedure                                                    | Result                                                                                                    |  |  |  |  |
|------|--------------------------------------------------------------|----------------------------------------------------------------------------------------------------|--|--|--|--|
| 7.   | PM&C GUI:                                                    | The default Virtual NICs are configured for a deployment with two XSI networks.                                                                                                    |  |  |  |  |
|      | Customize the<br><b>NICs</b> list to suit<br>your deployment | - If your depoloyment has only a single <b>XSI</b> network, select the row for " <b>xsi2</b> " by clicking on i then click the <b>Delete</b> button:                                                                                                    |  |  |  |  |
|      |                                                              | Virtual NICs Add Delete                                                                                                    |  |  |  |  |
|      |                                                              | Host Bridge Guest Dev Name                                                                                                    |  |  |  |  |
|      |                                                              | xmi xmi 🔺                                                                                                    |  |  |  |  |
|      |                                                              | xsi1 xsi1                                                                                                    |  |  |  |  |
|      |                                                              | xsi2 xsi2                                                                                                    |  |  |  |  |
|      |                                                              | <ul> <li>If your deployment has more than two XSI networks, click the Add button, select them from the Host Bridge drop box and type in the same name into Guest Dev Name.</li> <li>Check-off the associated Check Box as addition is completed for the VM.</li> <li>SOAM-A SOAM-B</li> </ul> |  |  |  |  |
|      |                                                              | □ MP-1 □ MP-2 □ MP-3 □ MP-4                                                                                                    |  |  |  |  |

| Step | Procedure                               | Result                                                                                                    |
|------|-----------------------------------------|----------------------------------------------------------------------------------------------------|
| 8.   | PM&C GUI:                               | A "Create VM Guest" window is displayed that is similar to the below.                                                                                                    |
|      | Override the VM<br>Guest <b>Name</b> to | Virtual Machine Management                                                                                                    |
|      | make it unique                          | Tasks 💌                                                                                                    |
|      | for the site                            | VM Entities       Image: Sol Bay: 13F         Image: Enc: Sol Bay: 13F       Image: Enc: Sol Bay: 13F         Image: Enc: Sol Bay: 13F       Image: Enc: Sol Bay: 13F         Image: Enc: Sol Bay: 13F       Image: Enc: Sol Bay: 13F         Image: Enc: Sol Bay: 13F       Image: Enc: Sol Bay: 13F         Image: Enc: Sol Bay: 13F       Image: Enc: Sol Bay: 13F         Image: Enc: Sol Bay: 13F       Image: Enc: Sol Bay: 14F         Image: Enc: Sol Bay: 14F       Image: Enc: Sol Bay: 14F         Image: Enc: Sol Bay: 14F       Image: Enc: Sol Bay: 14F         Image: Enc: Sol Bay: 14F       Image: Enc: Sol Bay: 14F         Image: Enc: Sol Bay: 14F       Image: Enc: Sol Bay: 14F         Image: Enc: Sol Bay: 14F       Image: Enc: Sol Bay: 14F         Image: Enc: Sol Bay: 14F       Image: Enc: Sol Bay: 14F         Image: Enc: Sol Bay: 14F       Image: Enc: Sol Bay: 14F         Image: Enc: Sol Bay: 14F       Image: Enc: Sol Bay: 14F         Image: Enc: Sol Bay: 14F       Image: Enc: Sol Bay: 14F         Image: Enc: Sol Bay: 14F       Image: Enc: Sol Bay: 14F         Image: Enc: Sol Bay: 14F       Image: Enc: Sol Bay: 14F         Image: Enc: Sol Bay: 14F       Image: Enc: Sol Bay: 14F         Image: Enc: Sol Bay: 14F       Image: Enc: Sol Bay: 14F         Image: Enc: Sol Bay: 14F       Image: Enc: S |
|      |                                         | Override the Name field to something like: SOA, SOB, MP1 or MP2, etc. (Don't use hyphens in the name). You could also include a location within the Name value such as SOMRSVNCA. (This will not become the ultimate hostname. It is just an internal tag for the VM host manager.)         Click Create button         • Record the Site VM Guest Name of each VM that is added in the space provided below:         • Check-off the associated Check Box as addition is completed for the VM.         • SOAM-A:                                                                                                    |

| Procedure 8: | Create, I | PM and | Install | Application | on all | Virtual | Machines |
|--------------|-----------|--------|---------|-------------|--------|---------|----------|
|--------------|-----------|--------|---------|-------------|--------|---------|----------|

61

| Procedure 8: | Create, IPM and Install Application on all Virtual Machine | es |
|--------------|------------------------------------------------------------|----|

| Step | Procedure                                                | Result                                                                                                    |  |  |  |  |
|------|----------------------------------------------------------|----------------------------------------------------------------------------------------------------|--|--|--|--|
| 9.   | PM&C GUI:<br>Select                                      | ■ Aain Menu     Background Task Monitoring       ■ Hardware     ■ System Inventory                                                                                                    |  |  |  |  |
|      |                                                          | System Configuration                                                                                                    |  |  |  |  |
|      | <u>Main Menu</u>                                         | Software Inventory     Manage Software Images     125 Install OS     Encrot SO     Waiting for target server to boot                                                                                                    |  |  |  |  |
|      | - Task<br>Monitoring                                     | VM Management     124 Install OS Enc;701 Bay:4F     Waiting for target server to boot                                                                                                    |  |  |  |  |
|      |                                                          | Administration 123 Install OS Enc:701 SQ:3F Waiting for target server to boot                                                                                                    |  |  |  |  |
|      | as shown on the right.                                   | Status and Manage     Status and Manage     Status and Manage     Task Monitoring     Task Monitoring |  |  |  |  |
|      | and original                                             | A Help      Exc:rol and a second second |  |  |  |  |
|      |                                                          |                                                                                                    |  |  |  |  |
|      |                                                          | • Check-off the associated <b>Check Box</b> as addition is completed for the <b>VM</b> .                                                                                                    |  |  |  |  |
|      |                                                          | □ SOAM-A □ SOAM-B                                                                                                    |  |  |  |  |
|      |                                                          | □ MP-1 □ MP-2 □ MP-3 □ MP-4                                                                                                    |  |  |  |  |
| 10.  | PM&C GUI:                                                | Verify that the Virtual Machine successfully created.                                                                                                    |  |  |  |  |
|      | Verify that<br>Create VM task<br>successfully            | 5         VirtAction: Create         Host IP::1dff:fe77:7fb2<br>Guest: pc9000720-mp1         Guest creation completed<br>(pc9000720-mp1)         0:00:05         2014-10-13<br>17:05:56         100%                                                                                                    |  |  |  |  |
|      | completes.                                               | • Check-off the associated <b>Check Box</b> as addition is completed for the <b>VM</b> .                                                                                                    |  |  |  |  |
|      | The user should<br>see a screen<br>similar to the one    | □ SOAM-A □ SOAM-B                                                                                                    |  |  |  |  |
|      | on the right with <b>Progress</b> value of <b>100%</b> . | □ MP-1 □ MP-2 □ MP-3 □ MP-4                                                                                                    |  |  |  |  |
|      | Note: The steps a next step. This wa                     | bove may be completed for each VM Guest that this PM&C administers before proceeding on to the<br>y you may install and upgrade multiple VM Guests in parallel.                                                                                                    |  |  |  |  |
| 11.  | Install Operating                                        | Follow steps defined in                                                                                                    |  |  |  |  |
|      |                                                          | Appendix F.2 Installing Operating Systems with PM&C                                                                                                    |  |  |  |  |
|      |                                                          | to install TPD software on VM Guests.                                                                                                    |  |  |  |  |
|      |                                                          | • Check-off the associated <b>Check Box</b> as addition is completed for the <b>VM</b> .                                                                                                    |  |  |  |  |
|      |                                                          | □ SOAM-A □ SOAM-B                                                                                                    |  |  |  |  |
|      |                                                          | □ MP-1 □ MP-2 □ MP-3 □ MP-4                                                                                                    |  |  |  |  |

| Step | Procedure                                 | Result                                                                                                    |  |  |  |  |
|------|-------------------------------------------|----------------------------------------------------------------------------------------------------|--|--|--|--|
| 12.  | PM&C GUI:<br>Get and record<br>control IP | Navigate to the VM Management menu<br>Select the VM Guest Name from the VM Entities list, and click "Network" tab                                                                                                    |  |  |  |  |
|      | Guest                                     | VM Entities         Image: Composition of the state of the state |  |  |  |  |
|      |                                           | Pmac Network Interfaces                                                                                                    |  |  |  |  |
|      |                                           | Port IP Addr Admin Oper                                                                                                    |  |  |  |  |
|      |                                           | rmi fe80:0:0:5e:caff.fe71:5a27 Up Up Up Up Up                                                                                                    |  |  |  |  |
|      |                                           | fe80:0:0:5e:a4ff.fe6b:bd02 Up Up<br>imi 10.240.37.196 Up Up                                                                                                    |  |  |  |  |
|      |                                           | fe80:0:0:0 <del>:0:9:4111 fe19:7451</del> Up Up                                                                                                    |  |  |  |  |
|      |                                           | Derermine control IP address of VM Guest and record it.         • Record the Site control IP Address of each VM that is added in the space provided below:         • Check-off the associated Check Box as addition is completed for the VM.         • SOAM-A:       • SOAM-B:         • MP-1:       • MP-2:         • MP-3:       • MP-4:                                                                                                    |  |  |  |  |

Procedure 8: Create, IPM and Install Application on all Virtual Machines

| Step | Procedure                                                | Result                                                                                                    |  |  |  |  |
|------|----------------------------------------------------------|----------------------------------------------------------------------------------------------------|--|--|--|--|
| 13.  | Install OCUDR<br>application<br>software.                | Follow steps defined in<br>Appendix G.2 Installing OCUDR Application with PM&C                                                                                                    |  |  |  |  |
|      |                                                          | <ul> <li>to install OCUDR software.</li> <li>Check-off the associated Check Box as addition is completed for the VM.</li> </ul>                                                                              |  |  |  |  |
|      |                                                          | □ SOAM-A □ SOAM-B<br>□ MP-1 □ MP-2 □ MP-3 □ MP-4                                                                                                    |  |  |  |  |
| 14.  | Repeat Steps 4 - 12                                      | 3 for each Virtual Machine to install its operating system and application software.                                                                                                    |  |  |  |  |
| 15.  | Perform upgrade<br>acceptance.                           | Follow steps defined in<br><b>Appendix H</b> Accept Application Installation on PM&C Managed Servers                                                                                                    |  |  |  |  |
|      |                                                          | to accept upgrade.                                                                                                    |  |  |  |  |
| 16.  | Access the <b>NOAMP</b> server's console.                | Connect to the server's console using one of the access methods described in Section 2.1.2.                                                                                                    |  |  |  |  |
| 17.  | Log into the<br>server console<br>as the " <b>root</b> " | CentOS release 5.6 (Final)<br>Kernel 2.6.18-238.19.1.el5prerel5.0.0_72.22.0 on an x86_64                                                                                                    |  |  |  |  |
|      |                                                          | hostname1260476221 login: root<br>Password: <root password=""></root>                                                                                                    |  |  |  |  |
| 18.  | NOAMP:<br>Transfer file to                               | <pre># scp /var/TKLC/db/filemgmt/udrInitConfig.sh \     admusr@<tvoe_host_name>:/var/tmp     admusr@<tvoe_host_name>'s password: <admusr_password></admusr_password></tvoe_host_name></tvoe_host_name></pre> |  |  |  |  |
|      | TVOL HOS                                                 | Check-off the associated Check Box as addition is completed for the TVOE host.                                                                                                    |  |  |  |  |
|      |                                                          | TVOE Host ( SOAM-A / MP-1 / MP-2 )                                                                                                    |  |  |  |  |
|      |                                                          | TVOE Host ( SOAM-B / MP-3 / MP-4 )                                                                                                    |  |  |  |  |

Procedure 8: Create, IPM and Install Application on all Virtual Machines

#### Step Procedure Result Login to TVOE # ssh admusr@<tvoe host name> 19. Host: admusr@<tvoe host name>'s password: <admusr\_password> 1) SSH to server. Check-off the associated Check Box as addition is completed for the TVOE host. ٠ 2) Log into the server as the TVOE Host (SOAM-A / MP-1 / MP-2) "admusr" user.. TVOE Host (SOAM-B / MP-3 / MP-4) **TVOE host:** 20. [admusr@hostname1326744539 ~]\$ su password: <root password> Switch to root user. Check-off the associated Check Box as addition is completed for the TVOE host. • TVOE Host (SOAM-A / MP-1 / MP-2) TVOE Host (SOAM-B / MP-3 / MP-4) **TVOE host:** # cd /var/tmp 21. Check-off the associated **Check Box** as addition is completed for the **TVOE** host. • Change directory. TVOE Host (SOAM-A / MP-1 / MP-2) TVOE Host (SOAM-B / MP-3 / MP-4) TVOE host: # chmod 555 udrInitConfig.sh 22. Check-off the associated **Check Box** as addition is completed for the **TVOE** host. • Update script permissions. TVOE Host (SOAM-A / MP-1 / MP-2) TVOE Host (SOAM-B / MP-3 / MP-4)

| Step | Procedure                               | Result                                                                                                    |  |  |  |
|------|-----------------------------------------|----------------------------------------------------------------------------------------------------|--|--|--|
| 23.  | TVOE host:                              | # ./udrInitConfig.sh                                                                                                    |  |  |  |
|      | Run<br>configuration<br>script as root. | Verify no failures are reported. A trace to display the settings for all VM Guests on this server should be shown in output.           |  |  |  |
|      |                                         | In case of failures, save the log file /var/TKLC/log/udrVMCfg/udrInitConfig.log and contact My<br>Oracle Support (MOS) for assistance. |  |  |  |
|      |                                         | • Check-off the associated <b>Check Box</b> as addition is completed for the <b>TVOE</b> host.                                         |  |  |  |
|      |                                         | TVOE Host ( SOAM-A / MP-1 / MP-2 )                                                                                                    |  |  |  |
|      |                                         | TVOE Host ( SOAM-B / MP-3 / MP-4 )                                                                                                    |  |  |  |
| 24.  | TVOE host:                              | # init 6                                                                                                    |  |  |  |
|      | Reboot the                              | • Check-off the associated <b>Check Box</b> as addition is completed for the <b>TVOE</b> host.                                         |  |  |  |
|      | server.                                 | TVOE Host ( SOAM-A / MP-1 / MP-2 )                                                                                                    |  |  |  |
|      |                                         | TVOE Host ( SOAM-B / MP-3 / MP-4 )                                                                                                    |  |  |  |
|      | THIS PROCEDURE HAS BEEN COMPLETED       |                                                                                                    |  |  |  |

Procedure 8: Create, IPM and Install Application on all Virtual Machines

# 7.0 LOW CAPACITY RMS CONFIGURATION SOFTWARE INSTALLATION PROCEDURE

The user should confirm that the server has been verified through the Hardware Verification Plan [3] before beginning this procedure.

The following HP RMS configurations will be supported and can utilize the procedures in this section:

#### • 1-RMS sever per site system

This includes all OCUDR software running on a TVOE virtualization environment. This configuration will be supported only for lab testing systems.

## • 2-RMS server per site system

This includes all OCUDR software running on a TVOE virtualization environment in each server, resulting in a fully-virtualized, fully-redundant HA configuration. This can be deployed either as a single site or as a geo-redundant deployment, with 2 RMS servers at each site.

## 7.1 Install NOAMP /SOAM / MP Servers

This procedure will install and configure the operating system on hardware that will host NOAMP, SOAM and MP VM Guests. ProLiantDL380Gen8 and ProLiantDL380Gen8+ are supported for this procedure.

## Needed material:

• TVOE Media

Check off ( $\sqrt{}$ ) each step as it is completed. Boxes have been provided for this purpose under each step number.

## IF THIS PROCEDURE FAILS, CONTACT MY ORACLE SUPPORT (MOS) FOR ASSISTANCE.

## Procedure 9: Install NOAMP/ SOAM / MP Servers

| Step | Procedure                          | Result                                                                                                 |
|------|------------------------------------|----------------------------------------------------------------------------------------------------|
| 1.   | Access the HP server's console.    | Connect to the HP server's console using one of the access methods described in <i>Section 2.1.2</i> . |
| 2.   | Verify the type of server hardware | <pre># hardwareInfo   grep Hardware Hardware ID: ProLiantDL380Gen8 or ProLiantDL380Gen8+</pre>         |
| 3.   | Update firmware                    | Follow steps defined in                                                                                |
|      |                                    | Appendix D.3 HP Rack Mount Firmware Upgrade ( <i>DL380 hardware</i> )<br>to update firmware.           |
| 4.   | Update BIOS<br>settings            | Follow steps defined in Appendix D.2 BIOS Settings to update BIOS settings.                            |

| Step | Procedure                          | Result                                                                            |  |  |  |
|------|------------------------------------|-----------------------------------------------------------------------------------|--|--|--|
| 5.   | Clean the Disk<br>Array            | Note: Execute only if previous install on the RMS server.                         |  |  |  |
|      |                                    | Follow steps defined in                                                           |  |  |  |
|      |                                    | Appendix M.1Removing RMS Disk Array Configuration                                 |  |  |  |
|      |                                    | to clean the Disk Array                                                           |  |  |  |
| 6.   | Install Operating<br>System (TVOE) | Follow steps defined in                                                           |  |  |  |
|      |                                    | Appendix F.1 Installing Operating Systems with ILO (DL380 hardware)               |  |  |  |
|      |                                    | to install TVOE software.                                                         |  |  |  |
| 7.   | Configure TVOE<br>network          | Follow steps defined in                                                           |  |  |  |
|      |                                    | Appendix L.3<br>Configure TVOE Network for Topology 7                             |  |  |  |
|      |                                    | to configure TVOE network.                                                        |  |  |  |
| 8.   | Configure Disk<br>Array            | Follow steps defined in                                                           |  |  |  |
|      |                                    | Appendix E.1 Configuring Disk Array (NO Network Element Servers) (DL380 hardware) |  |  |  |
|      |                                    | to configure the disk array.                                                      |  |  |  |

## Procedure 9: Install NOAMP/ SOAM / MP Servers

| Procedure 9: | Install NOAMP/ SOAM / MP Se | ervers |
|--------------|-----------------------------|--------|
|--------------|-----------------------------|--------|

| Step | Procedure                              | Result                                                                                           |  |
|------|----------------------------------------|--------------------------------------------------------------------------------------------------|--|
| 9.   | Configure a<br>logical storage<br>pool | a. Create the file name "configStorageBlade" through vi command.                                 |  |
|      |                                        | Add the line below in the file<br>vgname="stripePool_vg"members="sdb,sdc,sdd"<br>virtstoragepool |  |
|      |                                        | b. Create storage pool                                                                           |  |
|      |                                        | <pre>[root@pc9000714-tvoe ~]# /usr/TKLC/plat/sbin/storageMgr<br/>configStorageBlade</pre>        |  |
|      |                                        | c. Verify pool is listed below                                                                   |  |
|      |                                        | [root@pc9000714-tvoe ~]# virsh pool-list<br>Name State Autostart                                 |  |
|      |                                        | stripePool_vg active yes<br>vgguests active yes                                                  |  |
| 10.  | The following                          | lowing steps should be performed on all four TVOE servers.                                       |  |
| 11.  | Deploy PM&C                            | Follow steps defined in Appendix I.1 Deploying PM&C on TVOE Server.                              |  |
| 12.  | Configure PM&C application             | Follow steps defined in Appendix I.2 Configure PM&C Application.                                 |  |
| 13.  | Configure<br>Cabinet                   | Follow steps defined in Appendix I.3 Add Cabinet to PM&C System Inventory.                       |  |
| 14.  | Configure RMS                          | Follow steps defined in Appendix I.4 Add Rack Mount Server to PM&C System Inventory.             |  |
|      | THIS PROCEDURE HAS BEEN COMPLETED      |                                                                                                  |  |

# 7.2 Create, IPM and Install Application on all Virtual Machines

This procedure will create Virtual Machines (VMs) for NOAMP, SOAM and MP servers, install the TPD Operating System on each VM, and install the OCUDR application on each VM. It details the create/IPM/install for a single VM and should be repeated for every VM.

#### **Requirements:**

• **Procedure 9:** Install NOAMP /SOAM / MP Servers has been completed.

Check off ( $\sqrt{}$ ) each step as it is completed. Boxes have been provided for this purpose under each step number.

IF THIS PROCEDURE FAILS, CONTACT MY ORACLE SUPPORT (MOS) FOR ASSISTANCE.

| Step | Procedure                                             | Result                                                                                                    |  |
|------|-------------------------------------------------------|----------------------------------------------------------------------------------------------------|--|
|      | • Rack to ac                                          | • Rack Mount Server deployments (ex: <b>ProLiantDL380pGen8</b> ) will use two IP addresses per SO Network Element to access the PM&C deployed on each member RMS. |  |
| 1.   | Add image<br>to<br>manageme<br>nt server.             | Follow <b>Appendix J Adding Software Images to PM&amp;C Server</b> to add <b>TPD</b> and OCUDR software images to this PM&C repository.                           |  |
| 2.   | PM&C GUI:<br>Login to<br>PM&C GUI                     | Open web browser and enter: http:// <pmac_management_network_ip><br/>Login as pmacadmin user.</pmac_management_network_ip>                                        |  |
| 3.   | PM&C GUI:<br>Navigate to<br>VM<br>Manageme<br>nt menu | Navigate to the VM Management menu                                                                                                    |  |

| Step | Procedure                                                                  | Result                                                                                                    |
|------|----------------------------------------------------------------------------|----------------------------------------------------------------------------------------------------|
| 4.   | PM&C GUI:<br>Select the<br>desired<br>Server and<br>create the<br>VM Guest | Select the rack mounted server from the "VM Entities" listing on the left side of the screen. The selected server's guest machine configuration will then be displayed in the remaining area of the window.          Virtual Machine Management       Image: Constrained constrained constraine |
|      |                                                                            | VM Entities       Image: Create Guest         Create Guest.       Create Guest.         Check-off the associated Check Box as addition is completed for the VM.         NOAMP-A       NOAMP-B         SOAM-A       SOAM-B         MP-1       MP-2                                                                                                    |

Procedure 10: Create, IPM and Install Application on all Virtual Machines

| Step | Procedure                                                        | Result                                                                                                    |
|------|------------------------------------------------------------------|----------------------------------------------------------------------------------------------------|
| 5.   | Procedure PM&C GUI: Click on the Import Profile dialogue buttont | Result         A "Create VM Guest" window is displayed that is similar to the below:.         Image: Create VM Guest         Image: Host RMS: pc90000632 // Media         Num vCPUs 1 // WM UUD:         Media         Num vCPUs 1 // WM UUD:         Media         Nemory (MBs): 1536 */ WM UUD:         Memory (MBs): 1536 */ WM UUD:         Memory (MBs): 1536 */ WM UUD:         Memory (MBs): 1536 */ WM UUD:         Memory (MBs): 1536 */ WM UUD:         Memory (MBs): 1536 */ WM UUD:         Memory (MBs): 1536 */ WM UUD:         Memory (MBs): 1536 */ WM UUD:         Memory (MBs): 1536 */ WM UUD:         Memory (MBs): 1536 */ WM UUD:         Memory (MBs): 1536 */ WM UUD:         Memory (MBs): 1228         Window Guest Dev Name         Guest Dev Name         Molds Bridge Guest Dev Name         Molds Bridge Guest Dev Name         Molds Bridge Guest Dev Name         Molds Bridge Guest Dev Name         Molds Bridge Guest Dev Name         Molds Bridge Guest Dev Name         Molds Bridge Guest Dev Name         Molds Bridge Bridge Bridge Bridge Bridge Bridge Bridge Bridge Bridge Bridge Bridge Bridge Bridge Bridge Bridge Bridge Bridge Bridge Bridge Bridge Bridge Bridge Bridge Bridge Bridge Bridge Bridge Bridge Bridge Bridge Bridge Bridge Bridge Br |
|      |                                                                  |                                                                                                    |

Procedure 10: Create, IPM and Install Application on all Virtual Machines
| Step | Procedure                                                       | Result                                                                                                    |
|------|-----------------------------------------------------------------|----------------------------------------------------------------------------------------------------|
| 6.   | PM&C GUI:                                                       | Select the desired <b>ISO/Profile</b> .                                                                                                    |
|      | Select the<br>desired<br><b>ISO/Profile</b><br>value            | <ul> <li>If creating a VM for a NOAMP server, use the "UDR_NO_LowCapacity" profile.</li> <li>If creating a VM for a SOAM server, use the "UDR_SO_ LowCapacity" profile.</li> <li>If creating a VM for an MP, use the "UDR_MP_ LowCapacity" profile.</li> </ul>                               |
|      |                                                                 | UDR-10.2.0_12.1.5-x86_64 => UDR_NO_LowCapacity         UDR-10.2.0_12.1.5-x86_64 => UDR_SO_LowCapacity         UDR-10.2.0_12.1.5-x86_64 => UDR_MP_LowCapacity         imi       imi         imi       imi         xmi       xmi         Select Profile         Click "Select Profile" button. |
|      |                                                                 | Charly off the encodinted Charly Day on addition in completed for the VM                                                                                                    |
|      |                                                                 |                                                                                                    |
|      |                                                                 | L NOAMP-A NOAMP-B SOAM-A SOAM-B                                                                                                    |
|      |                                                                 | □ MP-1 □ MP-2                                                                                                    |
| 7.   | PM&C GUI:                                                       | The default Virtual NICs are configured for a deployment with two XSI networks.                                                                                                    |
|      | Customize<br>the <b>NICs</b> list<br>to suit your<br>deployment | - If your depoloyment has only a single <b>XSI</b> network, select the row for " <b>xsi2</b> " by clicking on it then click the <b>Delete</b> button:                                                                                                    |
|      |                                                                 | Virtual NICs Add Delete<br>Host Bridge Guest Dev Name<br>xmi xmi xii<br>xsi1 xsi1<br>xsi2 xsi2 +                                                                                                    |
|      |                                                                 | - If your deployment has more than two <b>XSI</b> networks, click the <b>Add</b> button, select them from the Host Bridge drop box and type in the same name into <b>Guest Dev Name</b> .                                                                                                    |
|      |                                                                 | • Check-off the associated <b>Check Box</b> as addition is completed for the <b>VM</b> .                                                                                                    |
|      |                                                                 | □ NOAMP-A □ NOAMP-B □ SOAM-A □ SOAM-B                                                                                                    |
|      |                                                                 | □ MP-1 □ MP-2                                                                                                    |

#### Procedure 10: Create, IPM and Install Application on all Virtual Machines

| Step | Procedure                                             | Result                                                                                                    |  |  |  |  |
|------|-------------------------------------------------------|----------------------------------------------------------------------------------------------------|--|--|--|--|
| 8.   | PM&C GUI:                                             | A "Create VM Guest" window is displayed that is similar to the below.                                                                                                    |  |  |  |  |
|      | Override<br>the VM                                    | Virtual Machine Management                                                                                                    |  |  |  |  |
|      | Guest<br>Name to<br>make it<br>unique for<br>the site | Tasks       Create VM Guest         Image: Sol Bay: 13F       Create VM Guest         Image: Sol Bay: 14F       Image: Sol Bay: 14F         Image: Sol Bay: 14F       Image: Sol Bay: 14F         Image: Sol Bay: 14F       Image: MB)         Image: Sol Bay: 14F       Image: MB)         Image: Sol Bay: 14F       Image: MB)         Image: Sol Bay: 14F       Image: MB)         Image: Sol Bay: 14F       Image: MB)         Image: Sol Bay: 14F       Image: MB)         Image: Sol Bay: 14F       Image: MB)         Image: Sol Bay: 16F       Image: MB)         Image: Sol Bay: 16F       Image: MB)         Image: Sol Bay: 16F       Image: MB)         Image: Sol Bay: 16F       Image: Sol Bay: 16F         Image: Sol Bay: 16F       Image: Sol Bay: 16F         Image: Sol Bay: 16F       Image: Sol Bay: 16F         Image: Sol Bay: 16F       Image: Sol Bay: 16F         Image: Sol Bay: 16F       Image: Sol Bay: 16F         Image: Sol Bay: 16F       Image: Sol Bay: 16F         Image: Sol Bay: 16F       Image: Sol Bay: 16F         Image: Sol Bay: 16F       Image: Sol Bay: 16F         Image: Sol Bay: 16F       Image: Sol Bay: 16F         Image: Sol Bay: 16F       Image: Sol Bay: 16F |  |  |  |  |
|      |                                                       | in the name) You could also include a location within the Name value such as SOMRSVNCA. (This will not become the ultimate hostname. It is just an internal tag for the VM host manager.)                                                                                                    |  |  |  |  |
|      |                                                       | <ul> <li>Click Create button</li> <li>Record the Site VM Guest Name of each VM that is added in the space provided below:</li> <li>Check-off the associated Check Box as addition is completed for the VM.</li> </ul>                                                                                                    |  |  |  |  |
|      |                                                       | □ NOAMP-A: □ NOAMP-B                                                                                                    |  |  |  |  |
|      |                                                       | □ SOAM-A: □ SOAM-B:                                                                                                    |  |  |  |  |
|      |                                                       | □ MP-1: □ MP-2:                                                                                                    |  |  |  |  |

Procedure 10: Create, IPM and Install Application on all Virtual Machines

| Step | Procedure                                                                                                    | Result                                                                                                    |                                                                                                    |                                                                                                    |                                                                   |                                                               |                                  |             |
|------|----------------------------------------------------------------------------------------------------|----------------------------------------------------------------------------------------------------|----------------------------------------------------------------------------------------------------|----------------------------------------------------------------------------------------------------|-------------------------------------------------------------------|---------------------------------------------------------------|----------------------------------|-------------|
| 9    | PM&C GUI:                                                                                                    | 🖬 🚨 Main Menu                                                                                                    | Background Ta                                                                                                    | sk Monitoring                                                                                                    |                                                                   | g                                                             |                                  | 3           |
| J.   | Select                                                                                                    | <ul> <li>Maroware</li> <li>Software</li> </ul>                                                                                                    | Fiter -                                                                                                    |                                                                                                    |                                                                   |                                                               |                                  |             |
|      |                                                                                                    | – 📑 VM Management<br>💼 🧰 Storage                                                                                                    | ID Task                                                                                                    | Tarnet                                                                                                    | Status                                                            | Running Time                                                  | Start Time                       | Progress    |
|      | Main Menu                                                                                                    | Administration Status and Manage                                                                                                    | 2 402 Methodian                                                                                                    | Host IP:                                                                                                    | Create Initiated                                                  | 0-00-00                                                       | 2015-01-16                       | 05          |
|      | → Task<br>Monitoring                                                                                                    | Task Monitoring                                                                                                    |                                                                                                    | Guest pc9000716.no                                                                                                    | Citate manes                                                      | 0.00.00                                                       | 05:42:49                         |             |
|      | Ū                                                                                                    | - 🧇 Help<br>- 😝 Logout                                                                                                    | 102 Add image                                                                                                    |                                                                                                    | Done: UDR-10.2.0_12.3.0-x86_64                                    | 0:00:15                                                       | 05:35:49                         | 100%        |
|      | as shown                                                                                                    | 🗉 🚇 Main Menu                                                                                                    |                                                                                                    |                                                                                                    |                                                                   |                                                               |                                  |             |
|      | on the right.                                                                                                    | 🖬 🧰 Hardware<br>🗃 🧰 Software                                                                                                    | Background Ta                                                                                                    | sk Monitoring                                                                                                    |                                                                   |                                                               |                                  |             |
|      |                                                                                                    | VM Management                                                                                                    | Filter 🔻                                                                                                    |                                                                                                    |                                                                   |                                                               |                                  |             |
|      |                                                                                                    | <ul> <li>Storage</li> <li>Administration</li> </ul>                                                                                                    | ID Task                                                                                                    | Target<br>Host IP                                                                                                    | Status                                                            | Running Time                                                  | Start Time                       | Progress    |
|      |                                                                                                    | Status and Manage Interference in the state of the state of | 103 VirtAction:                                                                                                    | Create:9fff:fe64:ee0d<br>Guest: pc9000716-no                                                                                                    | Handling guest power                                              | 0:00:04                                                       | 2015-01-16<br>05:42:49           | 42%         |
|      |                                                                                                    | - 💩 Help                                                                                                    | 102 Add Image                                                                                                    |                                                                                                    | Done: UDR-10.2.0_12.3.0-x86_64                                    | 0:00:15                                                       | 2015-01-16                       | 100%        |
|      |                                                                                                    | ⊢ pa Logout                                                                                                    |                                                                                                    |                                                                                                    |                                                                   |                                                               |                                  |             |
|      |                                                                                                    | Ain Menu                                                                                                    | Background Ta                                                                                                    | sk Monitoring                                                                                                    |                                                                   |                                                               |                                  |             |
|      |                                                                                                    | 🖬 🧰 Software                                                                                                    | Filter •                                                                                                    |                                                                                                    |                                                                   |                                                               |                                  |             |
|      |                                                                                                    | <ul> <li>With Management</li> <li>Storage</li> </ul>                                                                                                    | ID Task                                                                                                    | Target                                                                                                    | Status                                                            | Running Time                                                  | Start Time                       | Progress    |
|      |                                                                                                    | Administration Status and Manage                                                                                                    | 103 VirtAction:                                                                                                    | Host IP:<br>Create:9ffftfe64:ee0d                                                                                                    | Guest creation completed                                          | 0:01:00                                                       | 2015-01-16                       | 100%        |
|      |                                                                                                    | - Task Monitoring                                                                                                    | -                                                                                                    | Coast ac0000755 pa                                                                                                    | (pc9000716-no)                                                    |                                                               | 05:42:49                         |             |
|      |                                                                                                    | Mala                                                                                                    | TAXA DECIDE DECIDENTIAL                                                                                                    | duest, practor ro-no                                                                                                    |                                                                   |                                                               | 2015 01 16                       | 20000       |
|      |                                                                                                    | <ul> <li>Check-off the as</li> </ul>                                                                                                    | 102 Add image                                                                                                    | <b>Box</b> as addition                                                                                                    | Done: UDR-10.2.0_12.3.0.x86_64                                    | 0:00:15<br>VM.                                                | 2015-01-16<br>05:35:49           | 100%        |
|      | DM&C CUIL                                                                                                    |                                                                                                    | 102 Add Image<br>sociated Chec<br>NOAMP-E<br>MP-2                                                                                                    | ek Box as addition       B     SOA                                                                                                    | Done: UDR-10.2.0_123.0.x86_64<br>is completed for the<br>M-A SOAN | 0:00:15<br>VM.<br>Л-В                                         | 2015-01-16<br>05:35:49           | 100%        |
| 10.  | PM&C GUI:                                                                                                    | <ul> <li>Check-off the as</li> <li>NOAMP-A</li> <li>MP-1</li> <li>Verify that the Virtual</li> </ul>                                                                                                    | 102       Add Image         sociated       Check         NOAMP-E         MP-2         Machine       successory                                                                                                    | ek Box as addition       B     SOA                                                                                                    | bone: UDR-10.2.0_123.0-x86_64<br>is completed for the<br>M-A      | 0:00:15<br>VM.<br>Л-В                                         | 2015-01-16<br>05:35:49           | 100%        |
| 10.  | PM&C GUI:<br>Verify that<br>Create VM                                                                                                    | <ul> <li>Otheck-off the as</li> <li>NOAMP-A</li> <li>MP-1</li> <li>Verify that the Virtua</li> </ul>                                                                                                    | 102       Add Image         sociated       Check         NOAMP-E         MP-2         Machine       successory                                                                                                    | ek Box as addition       B     SOA       ccessfully created.                                                                                                    | Done: UDR-10.2.0_123.0-x86_64<br>is completed for the<br>M-A SOAN | 0:00:15<br>VM.<br>Л-В                                         | 2015-01-16<br>05:35:49           | 100%        |
| 10.  | PM&C GUI:<br>Verify that<br>Create VM<br>task                                                                                                    | <ul> <li>Check-off the as</li> <li>NOAMP-A</li> <li>MP-1</li> <li>Verify that the Virtua</li> <li>Tasks</li> <li>ID Task</li> </ul>                                                                                                    | 102       Add Image         sociated       Check         NOAMP-E         MP-2         Machine       succ         Target                                                                                                    | ek Box as addition       B     SOA       ccessfully created.                                                                                                    | Done: UDR-10.2.0_123.0.x86_64<br>is completed for the<br>M-A      | осоо:15<br>VM.<br>Л-В                                         | 2015-01-16<br>05:35:49<br>Progre | 100%        |
| 10.  | PM&C GUI:<br>Verify that<br>Create VM<br>task<br>successfully<br>completes.                                                                                                    | <ul> <li>Check-off the as</li> <li>NOAMP-A</li> <li>MP-1</li> <li>Verify that the Virtua</li> <li>Tasks</li> <li>ID Task</li> <li>13 VirtAction: Creat</li> </ul>                                                                                                    | 102 Add Image<br>sociated Check<br>NOAMP-E<br>MP-2<br>Il Machine suc<br>Target<br>te RMS: pc904<br>Guest: NO-A                                                                                                    | ek Box as addition       B     SOA       ccessfully created.       Status       0833-no-a       Guest created                                                                | bone: UDR-10.2.0_123.0.x86_64<br>is completed for the<br>M-A      | 0:00:15<br>VM.<br>A-B<br>Start Time<br>2012-07-06<br>19:05:02 | 2015-01-16<br>05:35:49<br>Progra | 100%<br>PSS |
| 10.  | PM&C GUI:<br>Verify that<br>Create VM<br>task<br>successfully<br>completes.<br>The user<br>should see<br>a screen<br>similar to<br>the one on<br>the right<br>with<br>Progress<br>value of | <ul> <li>Check-off the as</li> <li>NOAMP-A</li> <li>MP-1</li> <li>Verify that the Virtua</li> <li>Tasks</li> <li>13 VirtAction: Creat</li> <li>NOAMP-A</li> <li>MP-1</li> </ul>                                                                                                    | 102       Add Image         sociated Check         NOAMP-E         MP-2         Id Machine successory         Target         RMS: pc904         Guest: NO-A         sociated Check         NOAMP-E         MP-2         Id Machine successory         MP-2         Id Machine successory         MP-2         Id Machine successory         MP-2         Id Machine successory         Id MACHINE successory         Id MACHINE successory         Id MP-2         Id MP-2         Id MP-2         Id MP-2         Id MP-2         Id MP-2         Id MP-2         Id MP-2         Id MP-2 | ek Box as addition         B       SOA         B       SOA         ccessfully created.         0833-no-a       Guest created.         ek Box as addition         B       SOA | eation completed for the<br>M-A SOAM                              | 0:00:15<br>VM.<br>Л-В<br>2012-07-06<br>19:05:02<br>VM.<br>Л-В | 2015-01-16<br>05:35:49<br>Progra | 100%        |

Procedure 10: Create, IPM and Install Application on all Virtual Machines

OCUDR 10.0.1

| Step | Procedure            | Result                                                                                   |
|------|----------------------|------------------------------------------------------------------------------------------|
| 11.  | Install<br>Operating | Follow steps defined in                                                                  |
|      | System<br>(TPD)      | Appendix F.2 Installing Operating Systems with PM&C                                      |
|      |                      | to install TPD software on VM Guests.                                                    |
|      |                      | • Check-off the associated <b>Check Box</b> as addition is completed for the <b>VM</b> . |
|      |                      | □ NOAMP-A □ NOAMP-B □ SOAM-A □ SOAM-B                                                    |
|      |                      | □ MP-1 □ MP-2                                                                            |

#### Procedure 10: Create, IPM and Install Application on all Virtual Machines

| Step | Procedure                                                              | Result                                                                                                    |                                                         |  |  |  |  |
|------|------------------------------------------------------------------------|----------------------------------------------------------------------------------------------------|---------------------------------------------------------|--|--|--|--|
| 12.  | PM&C GUI:<br>Get and<br>record<br>control IP<br>address of<br>VM Guest | Navigate to the VM Management menu<br>Select the VM Guest Name from the VM Entities list, and click "Network" tab                                                        |                                                         |  |  |  |  |
|      |                                                                        | VM Entities () () (VM Entities () () () () () () () () () () () () ()                                                                                                    | Guest<br>Current Power State: Running<br>Change to On • |  |  |  |  |
|      |                                                                        |                                                                                                    |                                                         |  |  |  |  |
|      |                                                                        | Port IP Ac                                                                                                    | ldr Admin Oper                                          |  |  |  |  |
|      |                                                                        | xmi fe80:0:0:0:5054:ff.fe22:co                                                                                                    | dd Up Up                                                |  |  |  |  |
|      |                                                                        | control fe80:0:0:0:5054:fffe9a:1d<br>192.168.                                                                                                    | 8e Up Up<br>1.6 Up Up                                   |  |  |  |  |
|      |                                                                        | Derermine control IP address of VM Guest and record it.                                                                                                    |                                                         |  |  |  |  |
|      |                                                                        | <ul> <li>Record the Site control IP Address of each VM that is added in the sp</li> <li>Check-off the associated Check Box as addition is completed for the V</li> </ul> | ace provided below:<br>/M.                              |  |  |  |  |
|      |                                                                        | □ NOAMP-A: □ NOAMP-B                                                                                                    |                                                         |  |  |  |  |
|      |                                                                        | □ SOAM-A: □ SOAM-B:                                                                                                    |                                                         |  |  |  |  |
|      |                                                                        | □ MP-1: □ MP-2:                                                                                                    |                                                         |  |  |  |  |

Procedure 10: Create, IPM and Install Application on all Virtual Machines

| Step | Procedure                                                                   | Result                                                                                                    |
|------|-----------------------------------------------------------------------------|----------------------------------------------------------------------------------------------------|
| 13.  | For<br><b>NOAMP-A</b><br>only:                                              | Manually configure XMI network on the first NOAMP guest only, (NO-A); the below steps must be executed before installing OCUDR:                                                                                                    |
|      | Prepare<br>NOAMP for<br>installation<br>of OCUDR<br>application<br>software | <pre>[root@hostname1260476221 ~] # netAdm setdevice=xmionboot=yes<br/>netmask=<xmi_netmask>address=<xmi_ip_address_for_noamp_a><br/>Interface xmi updated<br/>[root@hostname1260476221 ~] # netAdm adddevice=xmiroute=default<br/>gateway=<xmi_ip_address_for_default_gateway><br/>Route to xmi added</xmi_ip_address_for_default_gateway></xmi_ip_address_for_noamp_a></xmi_netmask></pre> |
|      | Connect to<br>the NOAMP<br>server<br>Control<br>IPaddress                   | Restart the network by running the following:<br>root@hostname1260476221 ~] # service network restart                                                                                                    |
| 14.  | For<br>NOAMP-A<br>only:<br>Enter<br>Platform<br>configuratio<br>n menu      | Enter platform configuration by running the following:<br># su - platefg                                                                                                    |

#### Procedure 10: Create, IPM and Install Application on all Virtual Machines

| Step | Procedure                                                  | Result                                                                                                    |
|------|------------------------------------------------------------|----------------------------------------------------------------------------------------------------|
| 15.  | For<br>NOAMP-A<br>only:<br>Configure<br>NTP for<br>NOAMP-A | <pre>Nesur Nesur Nesur Nesur Nesur Network Configuration &gt; NTP. Network Configuration Network Interfaces Configure Network Routing Network Interfaces Configure Network Routing Network Interfaces Configuration Network Interfaces Configure Network Routing Network Interfaces Configure Network Routing Network Interfaces Routing Network Interfaces Routing Routing Routing Routin</pre> |
|      |                                                            | 6. Exit platefg.                                                                                                    |

Procedure 10: Create, IPM and Install Application on all Virtual Machines

| Step | Procedure                                                                                                    | Result                                                                                                    |  |
|------|----------------------------------------------------------------------------------------------------|----------------------------------------------------------------------------------------------------|--|
| 16.  | Prepare<br>NOAMP for<br>installation<br>of OCUDR<br>application<br>software<br>Connect to<br>the NOAMP<br>server<br>Control<br>IPaddress | <pre>Nesuri<br/>Create a logical volume from NOAMP VM Guest:<br/>root@hostname1260476221 ~] # vgcreate stripe_vg /dev/pool_vg<br/>Volume group "stripe_vg" successfully created<br/>Create a logical volume rundb:<br/>root@hostname1260476221 ~] # lvcreate -L 385Galloc anywherename rundb<br/>stripe_vg<br/>Logical volume "rundb" created<br/>Make filesystem on rundb:<br/>root@hostname1260476221 ~] # mkfs -t ext4 /dev/stripe_vg/rundb<br/>mke2fs 1.41.12 (17-May-2010)<br/>Filesystem label=<br/>OS type: Linux<br/>Block size=4096 (log=2)<br/>Fragment size=4096 (log=2)<br/>Stride=64 blocks, Stripe width=192 blocks<br/>45883392 indes, 183502848 blocks<br/>9175142 blocks (5.008) reserved for the super user<br/>First data block=0<br/>Maximum filesystem blocks=4294967296<br/>5601 block groups<br/>32768 blocks per group, 32768 fragments per group<br/>8192 indes per group<br/>Superblock backups stored on blocks:</pre> |  |
| 17.  | Install<br>OCUDR<br>application<br>software.                                                                                             | Writing superblocks and filesystem accounting information: done         Follow steps defined in         Appendix G.2 Installing OCUDR Application with PM&C         to install OCUDR software.         • Check-off the associated Check Box as addition is completed for the VM.         NOAMP-A       NOAMP-B         SOAM-A       SOAM-B         MP-1       MP-2                                                                                                    |  |
| 18.  | Repeat Steps 4 - 17 for each Virtual Machine to install its operating system and application software.                                   |                                                                                                    |  |

| Step | Procedure                                                            | Result                                                                                                    |
|------|----------------------------------------------------------------------|----------------------------------------------------------------------------------------------------|
| 19.  | Perform<br>upgrade<br>acceptance.                                    | Follow steps defined in<br><b>Appendix H</b> Accept Application Installation on PM&C Managed Servers                                                                                                    |
|      |                                                                      | to accept upgrade.                                                                                                    |
| 20.  | Access the<br><b>NOAMP</b><br>server's<br>console.                   | Connect to the server's console using one of the access methods described in <i>Section 2.1.2</i> .                                                                                                    |
| 21.  | Log into the<br>server<br>console as<br>the " <b>root</b> "<br>user. | CentOS release 5.6 (Final)<br>Kernel 2.6.18-238.19.1.el5prerel5.0.0_72.22.0 on an x86_64<br>hostname1260476221 login: root<br>Password: <root_password></root_password>                                                             |
| 22.  | NOAMP:                                                               | <pre># scp /var/TKLC/db/filemgmt/udrInitConfig.sh \</pre>                                                                                                    |
|      | Transfer file<br>to TVOE<br>Host                                     | <pre>admusr@<tvoe_host_name>:/var/tmp admusr@<tvoe_host_name>'s password: <admusr_password></admusr_password></tvoe_host_name></tvoe_host_name></pre>                                                                               |
|      | 11031                                                                | • Check-off the associated <b>Check Box</b> as addition is completed for the <b>TVOE</b> host.                                                                                                    |
|      |                                                                      | TVOE Host (NOAMP-A / SOAM-A / MP-1)                                                                                                    |
|      |                                                                      | TVOE Host (NOAMP-B / SOAM-B / MP-2)                                                                                                    |
| 23.  | Login to<br>TVOE Host:<br>1) SSH to<br>server.                       | <pre># ssh admusr@<tvoe_host_name> admusr@<tvoe_host_name>'s password: <admusr_password> • Check-off the associated Check Box as addition is completed for the TVOE host.</admusr_password></tvoe_host_name></tvoe_host_name></pre> |
|      | <b>2)</b> Log into<br>the server<br>as the                           | TVOE Host (NOAMP-A / SOAM-A / MP-1)                                                                                                    |
|      | " <b>admusr</b> "<br>user. <i>.</i>                                  | TVOE Host (NOAMP-B / SOAM-B / MP-2)                                                                                                    |
| 24.  | TVOE host:<br>Switch to<br>root user.                                | <pre>[admusr@hostname1326744539 ~]\$ su - password: <root_password> </root_password></pre>                                                                                                    |
|      |                                                                      | TVOE Host (NOAMP-A / SOAM-A / MP-1)                                                                                                    |
|      |                                                                      | TVOE Host (NOAMP-B / SOAM-B / MP-2)                                                                                                    |

### Procedure 10: Create, IPM and Install Application on all Virtual Machines

| Step | Procedure                          | Result                                                                                                    |  |  |  |
|------|------------------------------------|----------------------------------------------------------------------------------------------------|--|--|--|
| 25.  | TVOE host:                         | # cd /var/tmp                                                                                                    |  |  |  |
|      | Change                             | • Check-off the associated <b>Check Box</b> as addition is completed for the <b>TVOE</b> host.                                      |  |  |  |
|      | uncolory.                          | TVOE Host (NOAMP-A / SOAM-A / MP-1)                                                                                                 |  |  |  |
|      |                                    | TVOE Host (NOAMP-B / SOAM-B / MP-2)                                                                                                 |  |  |  |
| 26.  | TVOE host:                         | <pre># chmod 555 udrInitConfig.sh</pre>                                                                                             |  |  |  |
|      | Update                             | • Check-off the associated <b>Check Box</b> as addition is completed for the <b>TVOE</b> host.                                      |  |  |  |
|      | permissions                        | TVOE Host (NOAMP-A / SOAM-A / MP-1)                                                                                                 |  |  |  |
|      |                                    | TVOE Host (NOAMP-B / SOAM-B / MP-2)                                                                                                 |  |  |  |
| 27.  | TVOE host:                         | # ./udrInitConfig.sh                                                                                                    |  |  |  |
|      | Run<br>configuratio<br>n script as | Verify no failures are reported. A trace to display the settings for all VM Guests on this server should be shown in output.        |  |  |  |
|      | root.                              | In case of failures, save the log file /var/TKLC/log/udrVMCfg/udrInitConfig.log and contact My Oracle Support (MOS) for assistance. |  |  |  |
|      |                                    | • Check-off the associated <b>Check Box</b> as addition is completed for the <b>TVOE</b> host.                                      |  |  |  |
|      |                                    | TVOE Host (NOAMP-A / SOAM-A / MP-1)                                                                                                 |  |  |  |
|      |                                    | TVOE Host (NOAMP-B / SOAM-B / MP-2)                                                                                                 |  |  |  |
| 28.  | TVOE host:                         | # init 6                                                                                                    |  |  |  |
|      | Reboot the                         | • Check-off the associated <b>Check Box</b> as addition is completed for the <b>TVOE</b> host.                                      |  |  |  |
|      |                                    | TVOE Host (NOAMP-A / SOAM-A / MP-1)                                                                                                 |  |  |  |
|      |                                    | TVOE Host (NOAMP-B / SOAM-B / MP-2)                                                                                                 |  |  |  |
|      | THIS PROCEDURE HAS BEEN COMPLETED  |                                                                                                    |  |  |  |

#### **Procedure 10:** Create, IPM and Install Application on all Virtual Machines

### 8.0 CONFIGURATION PROCEDURES

### 8.1 Configuring NOAMP-A Server (1<sup>st</sup> NOAMP site only)

This procedure does all steps that are necessary for configuring the first NOAMP server. This includes configuring a temporary interface to the NOAMP-A GUI, creating Network Elements for all required networks, configuring Services and creating/configuring the first NOAMP-A server.

#### **Requirements:**

- Procedure 1: Install NOAMP Servers (NO and DR Network Elements)
- or Procedure 4: Install NOAMP / SOAM / MP Servers
- or Procedure 6: Install NOAMP Servers (NO and DR Network Elements)
- or Procedure 9: Install NOAMP /SOAM / MP Servers has been completed.

#### Assumptions:

- This procedure assumes that the OCUDR Network Element XML file for the Primary Provisioning NOAMP site has previously been created, as described in Appendix N: Creating an XML file for Installing OCUDR Network Elements.
- This procedure assumes that the Network Element XML files are either on a USB flash drive or the laptop's hard drive. The steps are written as if the XML files are on a USB flash drive, but the files can exist on any accessible drive.

This procedure requires that the user connects to the OCUDR GUI prior to configuring the first OCUDR server. This can be done either by one of two procedures:

- 1. Configuring a Temporary External XMI IP Address, as described in **Appendix B.1** Creating Temporary External XMI IP Addressor optinally, **Appendix B.2** Creating Temporary External XMI IP Address without Interface Bonding
- Plugging a laptop into an unused, unconfigured port on the NOAMP-A server using a direct-connect Ethernet cable, as described in Appendix B.3: Establishing a Local Connection for Accessing OCUDR GUI (RMS only)

Check off ( $\sqrt{}$ ) each step as it is completed. Boxes have been provided for this purpose under each step number.

IF THIS PROCEDURE FAILS, CONTACT MY ORACLE SUPPORT (MOS) FOR ASSISTANCE.

| Step | Procedure                                                                                                    | Result                                                                                                    |
|------|----------------------------------------------------------------------------------------------------|----------------------------------------------------------------------------------------------------|
| 1.   | NOAMP Server A:<br>Launch an approved<br>web browser and<br>connect to the<br>NOAMP Server A IP<br>address<br>NOTE: If presented<br>with the "security<br>certificate" warning<br>screen shown to the<br>right, choose the<br>following option:<br>"Continue to this<br>website (not<br>recommended)". | Certificate Error: Navigation Blocked - Windows Internet Explorer   Certificate Error: Navigation Blocked     He Edt View Favorites Tools Help   Share Browser WebEx +     Certificate Error: Navigation Blocked     There is a problem with this website's security certificate.   These scurity certificate presented by this website was not issued by a trusted certificate authority. The security certificate presented by this website was issued for a different website's address.   Security certificate problems may indicate an attempt to fool you or intercept any data you send to the server.   We recommend that you close this webpage and do not continue to this website.   Citck here to dose this webpage.   Continue to this website (not recommended).   More information                                                                                    |
| 2.   | NOAMP Server A:<br>The user should be<br>presented the login<br>screen shown on the<br>right.<br>Login to the GUI<br>using the default user<br>and password.                                                                                                    | Tekelec System Login         Log In         Enter your username and password to log in         Username: guiadmin         Password:         Change password         Change password         Log In         Sword:         Description         Change password         Log In         Budden         Description         Change password         Log In         Sword:         Log In         Description         Description |
| 3.   | NOAMP Server A:<br>The user should be<br>presented the OCUDR<br>Main Menu as shown<br>on the right.                                                                                                    | Connected using XMI to pc9000724-no-a (ACTIVE NETWORK OAM&P) Connected using XMI to pc9000724-no-a (ACTIVE NETWORK OAM&P) Main Menu Administration Administration Administration Configuration Alarms & Events Security Log Status & Manage Status & Manage Status & Manage Communication Agent Diameter Help Diameter                                                                                                    |

| Step | Procedure                                                                                                    | Result                                                                                                    |
|------|----------------------------------------------------------------------------------------------------|----------------------------------------------------------------------------------------------------|
| 4.   | NOAMP Server A:         Configuring Network         Element         Select         Main Menu         → Configuration         → Network Elements        as shown on the right. | Connected using 10.250.51.80 to hostname1345220802 (ACTIVE NETWORK OAM&P)  Main Menu Administration Configuration Network Elements Services Services Servers                                                                                                    |
| 5.   | NOAMP Server A:<br>From the<br>Configuration /<br>Network Elements<br>screen<br>Select the "Choose<br>File" dialogue button<br>(scroll to bottom left<br>corner of screen).   | Main Menu: Configuration -> Network Elements       Wed Feb 18 10:22:52 2015 EST         Filter       Network Element         Network Element       Pause updates         Choose File       Office chosen         Upload File       Insert         Insert       Report |

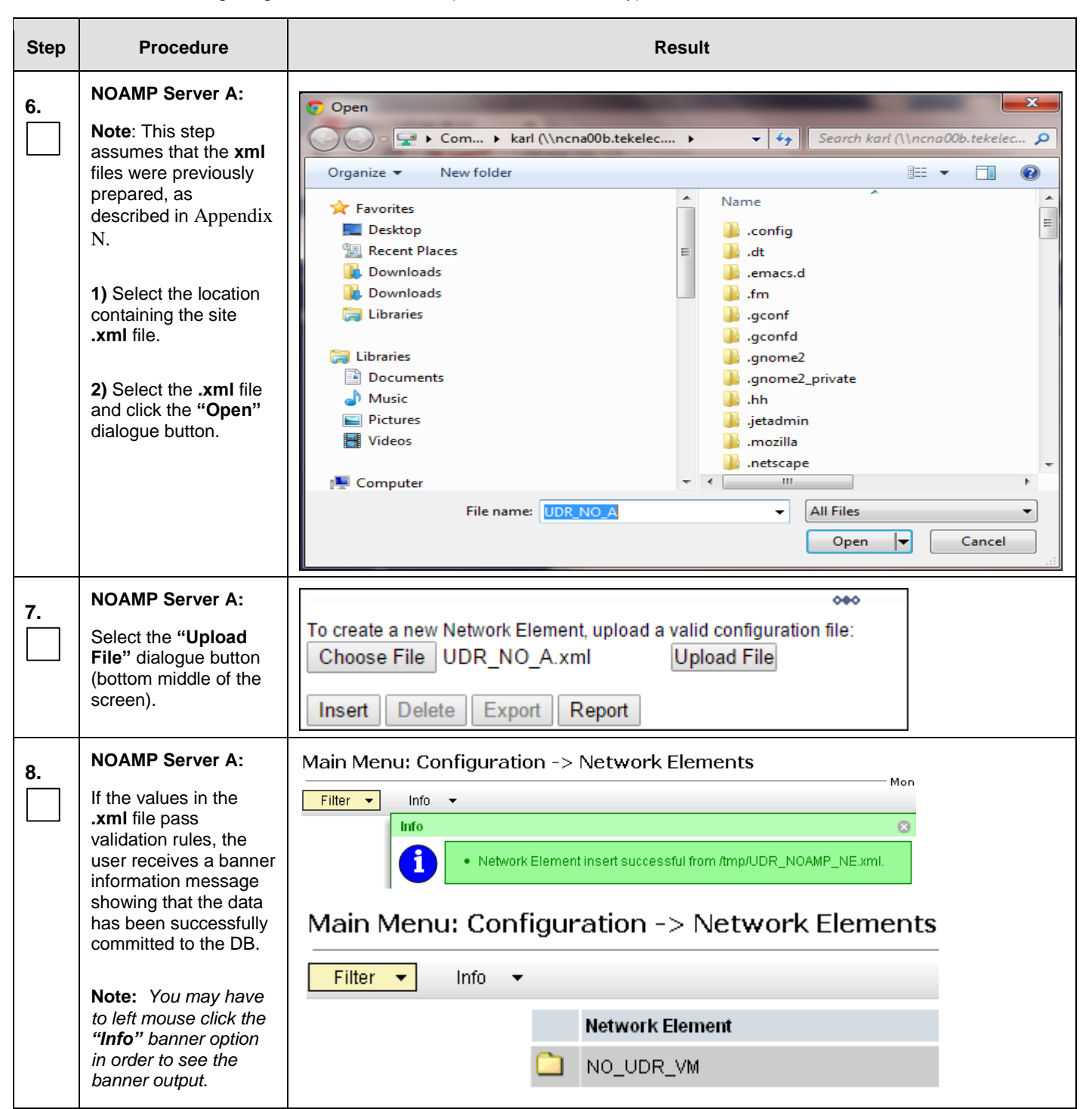

| Step | Procedure                                                                                                    |                                                                                                    | Result                                                                                                    |                                                                                                    |                                                                                                    |
|------|----------------------------------------------------------------------------------------------------|----------------------------------------------------------------------------------------------------|----------------------------------------------------------------------------------------------------|----------------------------------------------------------------------------------------------------|----------------------------------------------------------------------------------------------------|
| 9.   | Select<br><u>Main Menu</u><br>→ Configuration<br>→ Services<br>as shown on the<br>right.                                                                                                  | Main Menu<br>Administration<br>Configuration<br>Network Elements<br>Services<br>Resource Domains<br>Servers<br>Server Groups<br>Places<br>Place Associations<br>Places<br>Places<br>Alarms & Events | Main Menu: Co<br>Name<br>OAM<br>Replication<br>Signaling<br>HA_Secondary<br>HA_MP_Secondary<br>Replication_MP<br>ComAgent | nfiguration -<br>Intra-NE Network<br>Unspecified<br>Unspecified<br>Unspecified<br>Unspecified<br>Unspecified<br>Unspecified<br>Unspecified | > Services           Inter-NE Network           Unspecified           Unspecified           Unspecified           Unspecified           Unspecified           Unspecified           Unspecified           Unspecified           Unspecified           Unspecified           Unspecified |
| 10.  | <ul> <li>NOAMP Server A:</li> <li>1) The user will be presented with the "Services" configuration screen as shown on the right.</li> <li>2) Select the "Edit" dialogue button.</li> </ul> | Main Menu: Configuration -> S Name OAM Replication Signaling Melp Logout                                                                                                    | Intra-NE Network<br>Unspecified<br>Unspecified<br>Unspecified                                                             | Inter-NE<br>Unspec<br>Unspec<br>Unspec                                                                                                    | Help<br>Thu Jan 12 16:19:44 2012 UTC<br>Network<br>ified<br>ified                                                                                                    |

| Step | Procedure                                                                                                    |                                                                                                    | Result                                                                                                    |                                                                             |
|------|----------------------------------------------------------------------------------------------------|----------------------------------------------------------------------------------------------------|----------------------------------------------------------------------------------------------------|-----------------------------------------------------------------------------|
| 11.  | NOAMP Server A:                                                                                              | Services                                                                                                    |                                                                                                    |                                                                             |
|      | 1) Set the services                                                                                          | Name                                                                                                    | Intra-NE Network                                                                                                    | Inter-NE Network                                                            |
|      | values as shown on                                                                                           | OAM                                                                                                    | IMI 🔻                                                                                                    | XMI 🔻                                                                       |
|      | the right.                                                                                                   | Replication                                                                                                    |                                                                                                    | XMI                                                                         |
|      | -                                                                                                    | Signaling                                                                                                    |                                                                                                    |                                                                             |
|      | 2) Select the "Annly"                                                                                        |                                                                                                    |                                                                                                    | YMI -                                                                       |
|      | dialogue button                                                                                              | HA_Secondary                                                                                                    |                                                                                                    |                                                                             |
|      | dialogue batterit                                                                                            | HA_MP_Secondary                                                                                                    | IMI •                                                                                                    | XMI •                                                                       |
|      | 3) Select the "OK"                                                                                           | Replication_MP                                                                                                    | IMI 🔻                                                                                                    | XMI •                                                                       |
|      | dialogue button in the                                                                                       | ComAgent                                                                                                    | IMI 🔻                                                                                                    | XMI 🔻                                                                       |
|      | popup window.                                                                                                |                                                                                                    | Ok Apply Cancel                                                                                                    |                                                                             |
|      |                                                                                                    | Note: Servers do not need a<br>installation.<br>Note: ComAgent Service can<br>Network. Please configure<br>Service shall be configured<br>Configure ComAgent Service on Si<br>Note: ComAgent Service is<br>communication. | OK Cancel<br>to be restarted if this is<br>also be configured to rur<br>as shown above and continu<br>d again later as described<br>gnaling Network.<br>used for NOAMP ⇔ MP and M | s a fresh<br>h on Signaling<br>µe. ComAgent<br>d in Section 8.11<br>MP ⇔ MP |
| 10   | NOAMP Server A:                                                                                              | Namo                                                                                                    | Intra NE Natwork                                                                                                    | Inter NE Network                                                            |
|      | <b>T</b> he success will be a                                                                                | OAM                                                                                                    | IMI                                                                                                    | XMI                                                                         |
|      | The user will be                                                                                             | Replication                                                                                                    | IMI                                                                                                    | XMI                                                                         |
|      | "Services"                                                                                                   | Signaling                                                                                                    | Unspecified                                                                                                    | Unspecified                                                                 |
|      | configuration screen                                                                                         | HA_Secondary                                                                                                    | IMI                                                                                                    | XMI                                                                         |
|      | as shown on the right                                                                                        | HA_MP_Secondary                                                                                                    | IMI                                                                                                    | XMI                                                                         |
|      | as shown on the light                                                                                        | Replication_MP                                                                                                    | IMI                                                                                                    | XMI                                                                         |
|      |                                                                                                    | ComAgent                                                                                                    | IMI                                                                                                    | XMI                                                                         |
| 13.  | NOAMP Server A:<br>Configuring OCUDR<br>Server<br>Select<br><u>Main Menu</u><br>→ Configuration<br>→ Servers | Connected using 10.250.51.80 to                                                                                                    | hostname1345220802 (ACTIVE NE<br>Main Menu: Configurati<br>Filter •<br>Hostname Role                                                                                              | TWORK OAM&P)<br>ON -> Servers<br>Server Group Network<br>Element            |
|      | as shown on the right.                                                                                       |                                                                                                    |                                                                                                    |                                                                             |

| Step | Procedure                                                                                                    | Result                                                                                                    |
|------|----------------------------------------------------------------------------------------------------|----------------------------------------------------------------------------------------------------|
| 14.  | NOAMP Server A:<br>Select the "Insert"<br>dialogue button from<br>the bottom left corner<br>of the screen.    | A Help Insert Delete Export Report                                                                                                    |
| 15.  | NOAMP Server A:<br>The user is now<br>presented with the<br>"Adding a new<br>server" configuration<br>screen. | Main Menu: Configuration -> Servers [Insert]         The Oct 14 16:30:00 :         Adding a new server         Attribute       Value       Description         Hostname       •       Select Role - •       Select the server [Default = n/a. Range = A 20-character string, Valid characters are alphanumeric and minus sign. Must start with an alphanumeric and end with an alphanumeric.]         Role       • Select Role - • •       Select the function of the server         System ID       System ID for the NOAMP or SOAM server. [Default = n/a. Range = A 64-character string.]         Hardware Profile       BL460 HP c-Class Blade       Hardware profile of the server         Network Element Name       - • • •       Select the network element         Location |
| 16.  | NOAMP Server A:<br>Input the assigned<br>"hostname" for the<br>NOAMP-A Server.                                | Attribute         Value         Description           Hostname         NO-A         Unique name for the server. [Default = n/a. Range = A 20-character string. Valid characters are alphanumeric and minus sign. Must start with an alphanumeric and end with an alphanumeric.]                                                                                                    |
| 17.  | NOAMP Server A:<br>Select "NETWORK<br>OAM&P" for the<br>server "Role" from the<br>pull-down menu.             | Role       - Select Role -       *       Select the function of the server         Hardware Profile       - Select Role -       Hardware profile of the server         Network Element       SYSTEM OAM       Select the network element         Name       QUERY SERVER       Location description [Default = "". Range = A 15                                                                                                    |
| 18.  | NOAMP Server A:<br>Input the "System ID"<br>for the NOAMP<br>Server.                                          | System ID ID ID ID ID ID ID ID ID ID ID ID ID                                                                                                    |

| Step | Procedure                                                                                                    | Result                                                                                                    |
|------|----------------------------------------------------------------------------------------------------|----------------------------------------------------------------------------------------------------|
| 19.  | NOAMP Server A:<br>Select the correct<br>Hardware Profile<br>from the pull-down<br>menu.                                                                                                    | <ul> <li>Select Hardware Profile:</li> <li>UDR DL380 for RMS NOAMP installations</li> <li>BL 460 c-Class Blade for blade NOAMP installations</li> <li>UDR_NO_LowCapacity for NO virtual server installations</li> <li>UDR SO for SO virtual server installations (not used in this procedure)</li> <li>UDR MP for MP virtual server installations (not used in this procedure)</li> <li>Hardware Profile BL460 HP c-Class Blade  <ul> <li>Hardware profile</li> </ul> </li> </ul> |
| 20.  | NOAMP Server A:<br>Select the Network<br>Element Name from<br>the pull-down menu.<br>NOTE: After the<br>Network Element<br>Name is selected, the<br>Interfaces fields will be<br>displayed.                  | Network<br>Element<br>Name Select the network element                                                                                                    |
| 21.  | <b>NOAMP Server A:</b><br>Enter the site location.                                                                                                    | Location         Morrisville_NC         Location description [Default = "". Range = A 15-character string. Valid value is any text string.]                                                                                                    |
|      | <b>NOTE:</b> Location is an optional field.                                                                                                    |                                                                                                    |
| 22.  | <ul> <li>NOAMP Server A:</li> <li>1) Enter the XMI and<br/>IMI IP addresses for<br/>the OCUDR Server.</li> <li>2) Set XMI and IMI<br/>Interfaces according to<br/>to bond0. Check<br/>VLAN boxes.</li> </ul> | XMI (10.240.80.128/26)       10.240.80.146       bond0 <             IMI (10.240.56.192/26)       10.240.56.197       bond0 <                                                                                                    |
|      |                                                                                                    | Note: RMS Lab systems without bonded interfaces conform to Section 8 of [6]. Set XMI to "eth01", IMI to "eth02". VLAN boxes are <i>not</i> checked in this case.                                                                                                    |

| Step | Procedure                                                                                                    | Result                                                                                                    |
|------|----------------------------------------------------------------------------------------------------|----------------------------------------------------------------------------------------------------|
| 23.  | NOAMP Server A:                                                                                                    | NTP Servers:                                                                                                    |
|      | Click the "Add" button<br>under NTP Servers<br>and add the address<br>of thecustomer<br>supplied NTP server.<br>Note: This step may<br>be repeated for as<br>many NTP servers as<br>the customer supplies.<br>Note: In case of<br>NOAMP virtual server:<br>Set the NTP Server IP<br>Address to the TVOE | NTP Server IP Address     Prefer       Add     Image: Comparison of the server of the server of the |
|      | server hosting the NO.                                                                                                    |                                                                                                    |
| 24.  | <ul> <li>NOAMP Server A:</li> <li>1) The user should be presented with a banner information message stating "Pre-Validation passed".</li> <li>2) Click the "Apply" dialogue button.</li> </ul>                                                                                                    | Main Menu: Configuration -> Servers [Insert]                                                                                                    |
| 25.  | NOAMP Server A:<br>If the values provided<br>match the network<br>ranges assigned to the<br>NOAMP NE, the user<br>will receive a banner<br>information message<br>showing that the data<br>has been validated<br>and committed to the<br>DB.                                                            | Main Menu: Configuration -> Servers [Insert]                                                                                                    |

| Step | Procedure                                                                                                    |                                                                                                    | F                                                                             | Result                                                        |                                                                                                    |                                                                                                    |
|------|----------------------------------------------------------------------------------------------------|----------------------------------------------------------------------------------------------------|-------------------------------------------------------------------------------|---------------------------------------------------------------|----------------------------------------------------------------------------------------------------|----------------------------------------------------------------------------------------------------|
| 26.  | NOAMP Server A:<br>Applying the OCUDR<br>Server Configuration<br>File<br>Select<br><u>Main Menu</u><br>→ Configuration<br>→ Servers<br>as shown on the<br>right.                                                                                                    | Connected using XMI to<br>Main Menu<br>Administration<br>Configuration<br>Network Elem<br>Servers<br>Servers<br>Server Groups                                                                                                    | hostname134522080<br>Main M<br>Filter<br>Hostname                             | 2 (ACTIVE NETW<br>lenu: Configu<br>Role Netw                  | ORK OAM&P)<br>Uration -><br>Sen<br>Ork OAM&P                                                                                                    | Servers<br>ver Group                                                                                                    |
| 27.  | NOAMP Server A:<br>The "Configuration<br>→Servers" screen<br>should now show the<br>newly added OCUDR<br>Server in the list.                                                                                                    | Main Menu: Configu<br>Filter -<br>Hostname Role<br>NO-A Netwo                                                                                                    | rk OAM&P                                                                      | Network<br>Element<br>ETS3_NO_NE                              | Fri Aug                                                                                                    | Help     17 17:58:21 2012 UTC     Details     XMI: 10.250.51.80                                                           |
| 28.  | <ul> <li>NOAMP Server A:</li> <li>1) Use the cursor to select the OCUDR</li> <li>Server entry added in Steps 14 - 25.</li> <li>The row containing the desired Server should now be highlighted in GREEN.</li> <li>2) Select the "Export" dialogue button.</li> </ul> | Main Menu: Configu<br>Filter  Hostname Role NO-A Netwo                                                                                                    | Server Group                                                                  | Network<br>Element<br>ETS3_NO_NE                              | Fri Aug                                                                                                    | <ul> <li>Help</li> <li>17 17:58:21 2012 UTC</li> <li>Details</li> <li>XMI: 10.250.51.80</li> <li>Pause updates</li> </ul> |
| 29.  | NOAMP Server A:<br>The user will receive a<br>banner information<br>message showing a<br>download link for the<br>OCUDR Server<br>configuration data.                                                                                                    | Main Menu: Configu<br>Filter Info Filter Filter Filte | xported server data in TKLC<br>vas created and store<br>ve a file name like T | rs<br>ConfigData.NO-A.sh<br>d in the /var/TKI<br>FKLCConfigDa | Fri Aug<br>may be downloade<br>LC/db/filemgm<br>ata. <th>Help     17 18:01:20 2012 UTC     Is     10.250.51.80      th directory. The     ame&gt;. sh.</th> | Help     17 18:01:20 2012 UTC     Is     10.250.51.80      th directory. The     ame>. sh.                                |

| Step | Procedure                                                                                                    | Result                                                                                                    |
|------|----------------------------------------------------------------------------------------------------|----------------------------------------------------------------------------------------------------|
| 30   | NOAMP Server A:                                                                                                    | login as: admusr                                                                                                    |
|      | 1) Access the command prompt.                                                                                                    | root@10.250.xx.yy's password: <admusr_password><br/>Last login: Mon Jul 30 10:33:19 2012 from 10.25.80.199<br/>[root@pc9040833-no-a ~]#</admusr_password>                                                                                                    |
|      | <b>2)</b> Log into the NOAMP-A server as the " <b>admusr</b> " user                                                                                                    |                                                                                                    |
| 31.  | NOAMP Server A:                                                                                                    | *** TRUNCATED OUTPUT ***                                                                                                    |
|      | Output similar to that<br>shown on the right will<br>appear as the server<br>access the command<br>prompt.                                                                                   | <pre>VPATH=/opt/TKLCcomcol/runcm5.16:/opt/TKLCcomcol/cm5.16 PRODPATH= RELEASE=5.16 RUNID=00 VPATH=/var/TKLC/rundb:/usr/TKLC/appworks:/usr/TKLC/awpcommon:/usr/TKLC /awptransportmgr:/usr/TKLC/awpss7:/usr/TKLC/exhr PRODPATH=/opt/comcol/prod RUNID=00 [admusr@pc9040833-no-a ~]#</pre> |
| 32.  | NOAMP Server A:                                                                                                    | [admusr@ pc9040833-no-a ~]\$ <b>su -</b>                                                                                                    |
|      | Switch to " <b>root</b> " user.                                                                                                    | password: <root_password></root_password>                                                                                                    |
| 33   | NOAMP Server A:                                                                                                    | Example:                                                                                                    |
|      | Copy the <b>server</b><br>configuration file to the<br>"/var/tmp" directory<br>on the server, making<br>sure to rename the file<br>by omitting the server<br>hostname from the file<br>name. | <pre>TKLCConfigData&lt;.server_hostname&gt;.sh → will translate to →TKLCConfigData.sh<br/># cp -p /var/TKLC/db/filemgmt/TKLCConfigData.NO-A.sh<br/>/var/tmp/TKLCConfigData.sh</pre>                                                                                                    |
|      | <b>NOTE:</b> The server will<br>poll the /var/tmp<br>directory for the<br>presence of the<br>configuration file and<br>automatically execute<br>it when found.                               |                                                                                                    |

| Step | Procedure                                                                                                    | Result                                                                                                    |
|------|----------------------------------------------------------------------------------------------------|----------------------------------------------------------------------------------------------------|
| 34.  | NOAMP Server A:                                                                                                    | *** NO OUTPUT FOR $\approx$ 3-20 MINUTES ***                                                                                                    |
|      | After the script<br>completes, a<br>broadcast message<br>will be sent to the                                                                             | Broadcast message from root (Thu Dec 1 09:41:24 2011):                                                                                                    |
|      | terminal.                                                                                                    | See /var/TKLC/appw/logs/Process/install.log for details.                                                                                                    |
|      | Ignore the output<br>shown and press the<br><b><enter></enter></b> key to<br>return to the command<br>prompt.                                            | Please remove the USB flash drive if connected and reboot the server. <b><enter></enter></b>                                                                                                    |
|      | <b>NOTE:</b> The user<br>should be aware that<br>the time to complete<br>this step varies by<br>server and may take<br>from 3-20 minutes to<br>complete. |                                                                                                    |
| 35.  | NOAMP Server A:                                                                                                    | <pre># set_ini_tz.pl <time zone=""></time></pre>                                                                                                    |
|      | Configure the time zone.                                                                                                    | Note: The following command example uses America/New_York time zone.<br>Replace, as appropriate, with the time zone you have selected for this<br>installation. For UTC, use "Etc/UTC". See Appendix P for a list of<br>valid time zones. |
|      |                                                                                                    | <pre># set_ini_tz.pl "America/New_York"</pre>                                                                                                    |
| 36.  | NOAMP Server A:                                                                                                    | # init 6                                                                                                    |
|      | Initiate a reboot of the <b>NOAMP Server</b> .                                                                                                    |                                                                                                    |
| 37.  | NOAMP Server A:                                                                                                    | Wait about 9 minutes until the server reboot is done.                                                                                                    |
|      | Wait until server<br>reboot is done. Then,<br>SSH into the NOAMP-                                                                                        | Using an SSH client such as putty, ssh to the NOAMP-A server.                                                                                                    |
|      | A server.                                                                                                    | login as: admusr                                                                                                    |
|      | Output similar to that                                                                                                    | Last login: Mon Jul 30 10:33:19 2012 from 10.25.80.199                                                                                                    |
|      | shown on the right may be observed                                                                                                    | Lase royan. Non our so ro.ss.rs 2012 from ro.25.00.199                                                                                                    |
|      |                                                                                                    | Note: If the server isn't up, wait a few minutes and re-enter the ssh command. You can also try running the "ping" command to see if the server is up.                                                                                    |

# **Procedure 11:** Configuring NOAMP-A Server (1<sup>st</sup> NOAMP site only)

| Step       | Procedure                                                                                                    | Result                                                                                                    |
|------------|----------------------------------------------------------------------------------------------------|----------------------------------------------------------------------------------------------------|
| 38.        | NOAMP Server A:                                                                                                    | *** TRUNCATED OUTPUT ***                                                                                                    |
|            | Output similar to that<br>shown on the right will<br>appear as the server<br>access the command<br>prompt.                                                                                                | <pre>VPATH=/opt/TKLCcomcol/runcm5.16:/opt/TKLCcomcol/cm5.16 PRODPATH= RELEASE=5.16 RUNID=00 VPATH=/var/TKLC/rundb:/usr/TKLC/appworks:/usr/TKLC/awpcommon:/usr/TKLC /awptransportmgr:/usr/TKLC/awpss7:/usr/TKLC/exhr PRODPATH=/opt/comcol/prod RUNID=00 [admusr@pc9040833-no-a ~]\$</pre> |
| 39.        | NOAMP Server A:                                                                                                    | [admusr@ pc9040833-no-a ~]\$ <b>su -</b><br>password: <b><root_password></root_password></b>                                                                                                    |
|            | Switch to <b>"root</b> " user.                                                                                                    |                                                                                                    |
| 40.        | NOAMP Server A:<br>Verify that the XMI<br>and IMI IP addresses<br>entered in Step 22<br>have been applied<br>NOTE: The server's<br>XMI and IMI<br>addresses can be<br>verified by reviewing<br>the server | <pre># ifconfig  grep in  grep -v inet6 bond0.3 Link encap:Ethernet HWaddr F0:92:1C:18:59:10</pre>                                                                                                    |
|            | configuration through<br>the OCUDR GUI.<br>i.e.<br><u>Main Menu</u><br>→ Configuration                                                                                                    |                                                                                                    |
|            | → Servers                                                                                                    |                                                                                                    |
|            | Scroll to line entry<br>containing the server's<br><b>hostname.</b>                                                                                                    |                                                                                                    |
| <b>4</b> 1 | NOAMP Server A:                                                                                                    | # ntpq -np                                                                                                    |
|            | Use the "ntpq"                                                                                                    | remote refid st t when poll reach delay offset jitter                                                                                                    |
|            | command to verify that<br>the server has<br>connectivity to the<br>assigned Primary (and<br>Secondary if one was<br>provided) NTP<br>server(s).                                                           | *10.250.32.10 192.5.41.209 2 u 651 1024 377 0.339 0.583 0.048<br>+10.250.32.51 192.5.41.209 2 u 656 1024 377 0.416 0.641 0.086                                                                                                    |
|            |                                                                                                    | ( TO THE NTP SERVER(S) CANNOT BE ESTABLISHED. STOP AND EXECUTE THE                                                                                                    |

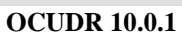

FOLLOWING STEPS:

| Step          | Procedure                                                                                                    | Result                                                                                                    |
|---------------|----------------------------------------------------------------------------------------------------|----------------------------------------------------------------------------------------------------|
| •             | Have the customer IT g                                                                                                    | roup provide a network path from the OAM server IP to the assigned NTP IP addresses.                                                                                                    |
| ONCE<br>PROCI | NETWORK CONNECTIV<br>EDURE BEGINNING WIT                                                                                                    | ITY IS ESTABLISHED TO THE ASSIGNED NTP IP ADDRESSES, THEN RESTART THIS<br>H STEP 36.                                                                                                    |
| 42.           | NOAMP Server A:<br>Execute a<br>"alarmMgr" to verify<br>the current health of<br>the server                                                                                              | <pre># alarmMgralarmStatus NOTE: This command should return no output on a healthy system. If any alarms are reported as SNMP traps, please contact My Oracle Support (MOS) for assistance.</pre>                                                                                                    |
| 43.           | NOAMP Server A:<br>Exit the SSH session<br>for the NOAMP-A<br>server                                                                                                    | # exit                                                                                                    |
| <b>44.</b>    | NOAMP Server A:<br>Verify that you can log<br>back into the GUI.                                                                                                    | Certificate Error: Navigation Blocked - Windows Internet Explorer  Co Co Co Co Co Co Co Co Co Co Co Co Co                                                                                                    |
|               | Launch an approved<br>web browser and<br>connect to the<br>NOAMP Server A IP<br>address.                                                                                                 | Certificate Error: Navigation Blocked      There is a problem with this website's security certificate.      The security certificate presented by this website was not issued by a trusted certificate authority.     The security certificate presented by this website was issued for a different website's address.                                    |
|               | NOTE: If presented<br>with the "security<br>certificate" warning<br>screen shown to the<br>right, choose the<br>following option:<br>"Continue to this<br>website (not<br>recommended)". | <ul> <li>Security certificate problems may indicate an attempt to fool you or intercept any data you send to the server.</li> <li>We recommend that you close this webpage and do not continue to this website.</li> <li>© Click here to close this webpage.</li> <li>© Continue to this website (not recommended).</li> <li>⊙ More information</li> </ul> |
|               | recommended)".                                                                                                    |                                                                                                    |

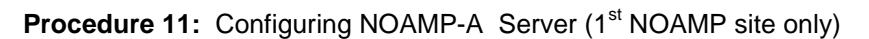

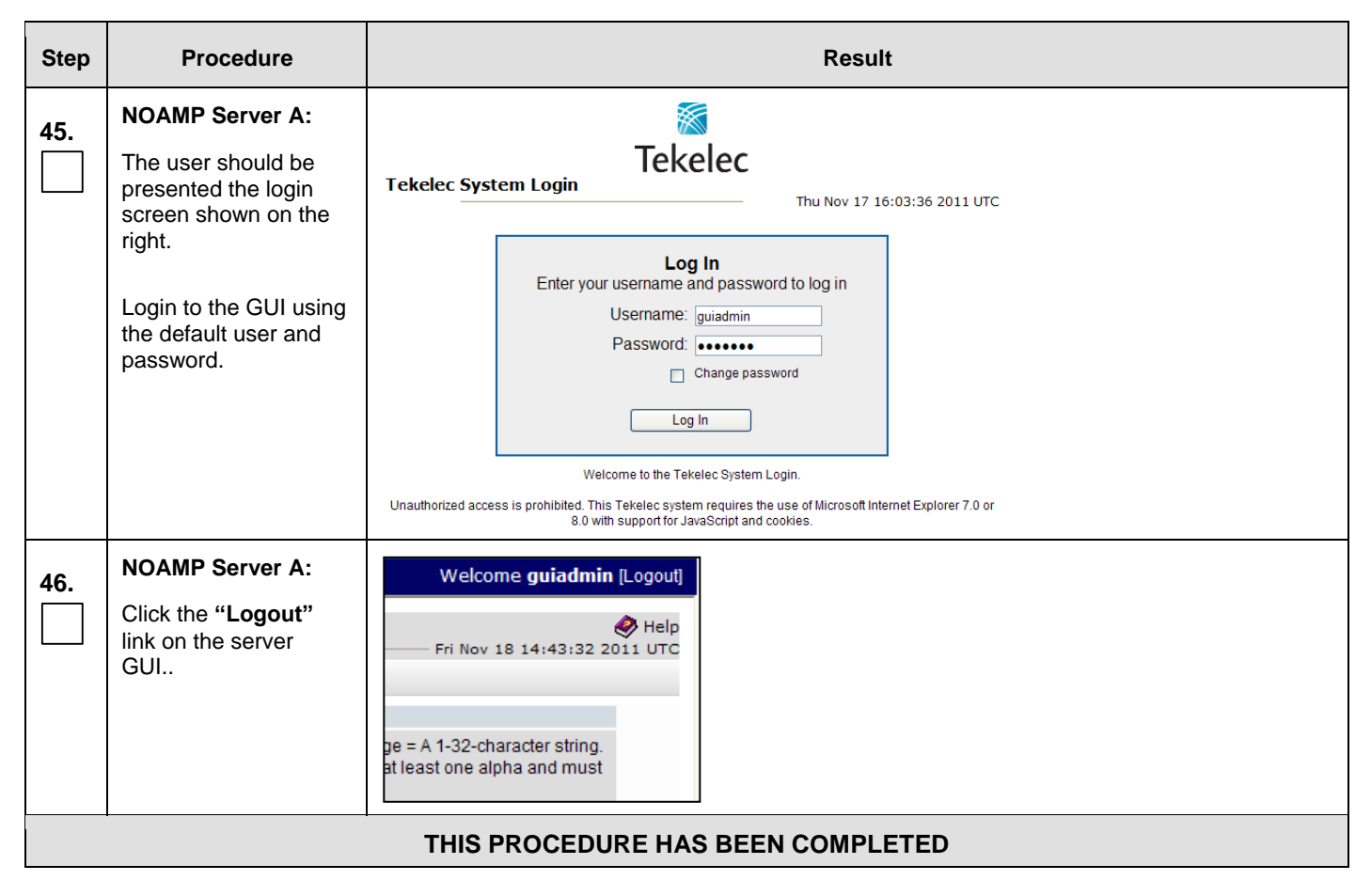

## 8.2 Create Configuration for Remaining Servers (All Sites)

This procedure is used to create and configure all OCUDR Servers (Primary and DR servers) except the first NOAMP-A server.

#### **Requirements:**

- Procedure 3: Create, IPM and Install Application on all Virtual Machines OR
- Procedure 5: Create, IPM and Install Application on all Virtual Machines OR
- Procedure 8: Create, IPM and Install Application on all Virtual Machines (SO Network Elements) OR
- **Procedure 10: Create, IPM and Install Application on all Virtual Machines** has been completed on all servers being configured by this procedure.
- Procedure 11: Configuring NOAMP-A Server has been completed.

Check off ( $\sqrt{}$ ) each step as it is completed. Boxes have been provided for this purpose under each step number.

IF THIS PROCEDURE FAILS, CONTACT MY ORACLE SUPPORT (MOS) FOR ASSISTANCE.

#### Procedure 12: Create Configuration for Remaining Servers

| Step                                                                                                    | Procedure                                                                                                    | Result                                                                                                    |  |
|----------------------------------------------------------------------------------------------------|----------------------------------------------------------------------------------------------------|----------------------------------------------------------------------------------------------------|--|
| 1.       NOAMP Server A:         Launch an approved web browser and connect to the NOAMP Server A IP address       Image: Certificate Error: Navigation Blocked - Windows Internet Explorer         Image: Certificate Error: Navigation Blocked - Windows Internet Explorer       Image: Certificate Error: Navigation Blocked - Windows Internet Explorer         Image: Certificate Error: Navigation Blocked - Windows Internet Explorer       Image: Certificate Error: Navigation Blocked - Windows Internet Explorer         Image: Certificate Error: Navigation Blocked - Windows Internet Explorer       Image: Certificate Error: Navigation Blocked - Windows Internet Explorer         Image: Certificate Error: Navigation Blocked - Windows Internet Explorer       Image: Certificate Error: Navigation Blocked - Windows Internet Explorer         Image: Certificate Error: Navigation Blocked - Windows Internet Explorer       Image: Certificate Error: Navigation Blocked - Windows Internet Explorer         Image: Certificate Error: Navigation Blocked - Windows Internet Explorer       Image: Certificate Error: Navigation Blocked - Windows Internet Explorer         Image: Certificate Error: Navigation Blocked - Windows Internet Explorer       Image: Certificate Error: Navigation Blocked - Windows Internet Explorer |                                                                                                    |                                                                                                    |  |
|                                                                                                    | NOTE: If presented<br>with the security<br>warning screen<br>shown to the right,<br>choose the following<br>option:<br>"Proceed to<br>xxx.xx.xx<br>(unsafe)". | <ul> <li>The security certificate presented by this website was not issued by a trusted certificate authority. The security certificate presented by this website was issued for a different website's address.</li> <li>Security certificate problems may indicate an attempt to fool you or intercept any data you send to the server.</li> <li>We recommend that you close this webpage and do not continue to this website.</li> <li>Click here to close this webpage.</li> <li>Continue to this website (not recommended).</li> <li>More information</li> </ul> |  |

| Procedure 12: | Create | Configuration | for | Remaining | Servers |
|---------------|--------|---------------|-----|-----------|---------|
|---------------|--------|---------------|-----|-----------|---------|

| Step                  | Procedure                                                                                                    | Result                                                                                                    |
|-----------------------|----------------------------------------------------------------------------------------------------|----------------------------------------------------------------------------------------------------|
| 2.                    | NOAMP Server A:<br>The user should be<br>presented the login<br>screen shown on the<br>right.<br>Login to the GUI<br>using the default user<br>and password. | Tekelec System Login         Thu Nov 17 16:03:36 2011 UTC         Log In         Enter your username and password to log in         Username: guiadmin         Password:       Change password         Change password       Change password         Log In       Velcome to the Tekelec System Login.         Velcome to the Tekelec System Login.         Unauthorized access is prohibited. This Tekelec system requires the use of Microsoft Internet Explorer 7.0 or 8.0 with support for JavaScript and cookies. |
| 3.                    | NOAMP Server A:<br>The user should be<br>presented the<br>OCUDR Main Menu<br>as shown on the<br>right.                                                       | Connected using XMI to pc9000724-no-a (ACTIVE NETWORK OAM&P)   Main Menu   Main Menu   Administration   Configuration   Alarms & Events   Security Log   Status & Manage   Measurements   Communication Agent   UDR   Diameter   Help   Logout                                                                                                    |
| Note:<br>NOAM<br>NOAM | The following steps need<br>P-A server. That check I<br>P-A server at the Disaste                                                                            | to run for all servers EXCEPT the first NOAMP-A server. These steps include a check box for<br>box is only referring to NOAMP-A servers that are not at the primary provisioning site, such as the<br>er Recovery (DR) site.                                                                                                    |
| 4.                    | NOAMP Server A:<br>Configuring Network<br>Element<br>Select<br><u>Main Menu</u><br>→ Configuration                                                           | Connected using 10.250.51.80 to hostname1345220802 (ACTIVE NETWORK OAM&P)  Main Menu Administration Configuration Network Elements Services Services Servers                                                                                                    |
|                       | → Network Elements …as shown on the right.                                                                                                    | NOAMP-A       NOAMP-B       SOAM-A       SOAM-B         MP-1       MP-2       MP-3       MP-4                                                                                                    |

| Procedure 12: | Create Configuration for Remaining Servers |  |
|---------------|--------------------------------------------|--|
|               |                                            |  |

| Step | Procedure                                                                                                    | Result                                                                                                    |
|------|----------------------------------------------------------------------------------------------------|----------------------------------------------------------------------------------------------------|
| 5.   | NOAMP Server A:<br>Look for the Network<br>Element into which<br>you are installing<br>servers.<br>Note: You may have<br>to left mouse click the<br>"Info" banner option<br>in order to see the<br>banner output. | Main Menu: Configuration -> Network Elements          Filter       Info         Network Element         NO_UDR_VM         • If the Network Element you need is already present, skip to Step 10.         • Otherwise, continue with the next step.         NOAMP-A       NOAMP-B       SOAM-A       SOAM-B                                                                                                    |
| 6.   | NOAMP Server A:<br>From the<br>Configuration /<br>Network Elements<br>screen<br>Select the "Browse"<br>dialogue button<br>(scroll to bottom left<br>corner of screen).                                            | MP-1       MP-2       MP-3       MP-4         Main Menu: Configuration -> Network Elements       Image: Arrow of the privation of the privation of the |

Procedure 12: Create Configuration for Remaining Servers

| Step | Procedure                                                                                                    | Result                                                                                                    |
|------|----------------------------------------------------------------------------------------------------|----------------------------------------------------------------------------------------------------|
| 7.   | NOAMP Server A:<br>Note: This step<br>assumes that the xml<br>files were previously<br>prepared, as<br>described in<br>Appendix N.                                                                                                    | ♀ common_public (\\sszna01.ssz.tekelec.com) (T:   ♀ public (\\corp-filer.tekelec.com) (W:)   ♀ view (\) (Z:)   ♀ view (\) (Z:)     ▶ UDR_SO_Netra_28     ♥ UDR_SO_Netra_28     ♥ UDR_SO_Netra_28     ♥ IUR_SO_Netra_28     ♥ IUR_SO_Netra_28     ♥ IUR_SO_Netra_28     ♥ IUR_SO_Netra_28     ♥ IUR_SO_Netra_28     ♥ IUR_SO_Netra_28     ♥ All Files                                                                                                    |
|      | <ol> <li>Select the location<br/>containing the site</li> <li>.xml file.</li> </ol>                                                                                                    | Open 🔫 Cancel                                                                                                    |
|      | 2) Select the .xml file<br>and click the "Open"<br>dialogue button.                                                                                                    | NOAMP-A       NOAMP-B       SOAM-A       SOAM-B         MP-1       MP-2       MP-3       MP-4                                                                                                    |
| 8.   | NOAMP Server A:<br>Select the "Upload<br>File" dialogue button<br>(bottom left corner of<br>screen).                                                                                                    | To create a new Network Element, upload a valid configuration file:         Choose File       UDR_SO_Netra_28.xml         Upload File         Insert       Delete         Export       Report         NOAMP-A       NOAMP-B       SOAM-A         MP-1       MP-2       MP-3       MP-4                                                                                                    |
| 9.   | NOAMP Server A:<br>If the values in the<br>.xml file pass<br>validation rules, the<br>user receives a<br>banner information<br>message showing<br>that the data has<br>been successfully<br>committed to the DB.<br>Note: You may have<br>to left mouse click the<br>"Info" banner option | Main Menu: Configuration -> Network Elements          Filter       Info         Info       Info         Info       I |
|      | in order to see the banner output.                                                                                                    |                                                                                                    |

Procedure 12: Create Configuration for Remaining Servers

| Step | Procedure                                                  | Result                                                                           |  |  |
|------|------------------------------------------------------------|----------------------------------------------------------------------------------|--|--|
| 10.  | NOAMP Server A:                                            | Connected using XMI to NO-A (ACTIVE NETWORK OAM&P)                               |  |  |
|      | Select                                                     | Main Menu         Administration    Main Menu: Configuration -> Servers          |  |  |
|      | <u>Main Menu</u>                                           | Configuration Filter Filter                                                      |  |  |
|      | → Configuration → Servers                                  | - Services<br>- Server Group Network<br>Element                                  |  |  |
|      | as shown on the right.                                     | Server Groups NO-A Network OAM&P ETS3_NC                                         |  |  |
|      |                                                            | • "Check off" the associated Check Box as addition is completed for each Server. |  |  |
|      |                                                            | □ NOAMP-A □ NOAMP-B □ SOAM-A □ SOAM-B                                            |  |  |
|      |                                                            | MP-1 MP-2 MP-3 MP-4                                                              |  |  |
| 11.  | NOAMP Server A:<br>Select the "Insert"<br>dialogue button. | A Help Insert Delete Export Report                                               |  |  |
|      |                                                            | • "Check off" the associated Check Box as addition is completed for each Server. |  |  |
|      |                                                            | NOAMP-A NOAMP-B SOAM-A SOAM-B                                                    |  |  |
|      |                                                            | MP-1 MP-2 MP-3 MP-4                                                              |  |  |

Procedure 12: Create Configuration for Remaining Servers

| Step | Procedure                           | Result                                                                                                    |  |  |
|------|-------------------------------------|----------------------------------------------------------------------------------------------------|--|--|
| 12   | NOAMP Server A:                     | Main Menu: Configuration -> Servers [Insert]                                                                                                    |  |  |
|      | The user is now                     | Tue Oct 14 16:07:40 2                                                                                                    |  |  |
|      | presented with the<br>"Adding a new | Adding a new server                                                                                                    |  |  |
|      | server" configuration               | Attribute Value Description                                                                                                    |  |  |
|      | screen.                             | Hostname   Unique name for the server. [Default = n/a. Range = A 20-character string. Valid characters are alphanumeric and minus sign. Must add with a clabeaure data.                                                                                                    |  |  |
|      |                                     | Role - Select Role -  Select Role - |  |  |
|      |                                     | System ID for the NOAMP or SOAM server. [Default = n/a. Range = A                                                                                                    |  |  |
|      |                                     | Hardware Profile UDR SO   Hardware profile of the server                                                                                                    |  |  |
|      |                                     | Network Element Name - Unassigned - 💌 • Select the network element                                                                                                    |  |  |
|      |                                     | Location description [Default = ". Range = A 15-character string.<br>Valid value is any text string.]                                                                                                    |  |  |
|      |                                     | Ok Apply Cancel                                                                                                    |  |  |
|      |                                     |                                                                                                    |  |  |
|      |                                     | • "Check off" the associated Check Box as addition is completed for each Server.                                                                                                    |  |  |
|      |                                     |                                                                                                    |  |  |
|      |                                     | NOAMP-A NOAMP-B SOAM-A SOAM-B                                                                                                    |  |  |
|      |                                     |                                                                                                    |  |  |
|      |                                     | □ MP-1 □ MP-2 □ MP-3 □ MP-4                                                                                                    |  |  |
|      | NOAMP Server A:                     | Attribute Value Description                                                                                                    |  |  |
| 13.  |                                     | Unique name for the server. [Default = n/a. Range = A 20-character                                                                                                    |  |  |
|      | "hostname" for the                  | Hostname NO-B * string. Valid characters are alphanumeric and minus sign. Must start with an alphanumeric and end with an alphanumeric.]                                                                                                    |  |  |
|      | server.                             |                                                                                                    |  |  |
|      |                                     | • "Check off" the associated Check Box as addition is completed for each Server.                                                                                                    |  |  |
|      |                                     | NOAMP-A NOAMP-B SOAM-A SOAM-B                                                                                                    |  |  |
|      |                                     |                                                                                                    |  |  |
|      |                                     | □ MP-1 □ MP-2 □ MP-3 □ MP-4                                                                                                    |  |  |
|      | NOAMP Server A:                     |                                                                                                    |  |  |
| 14.  | Select the                          | Role - Select Role - 💉 Select the function of the server                                                                                                    |  |  |
|      | appropriate server                  | Hardware Profile                                                                                                    |  |  |
|      | "Role" from the pull-               | Network Element SYSTEM OAM                                                                                                    |  |  |
|      | down mond.                          | Name MP Select the network element                                                                                                    |  |  |
|      |                                     | Location Location description [Default = "". Range = A 15                                                                                                    |  |  |
|      |                                     |                                                                                                    |  |  |
|      |                                     | "Check off" the associated Check Box as addition is completed for each Server.                                                                                                    |  |  |
|      |                                     |                                                                                                    |  |  |
|      |                                     | NOAMP-A NOAMP-B SOAM-A SOAM-B                                                                                                    |  |  |
|      |                                     |                                                                                                    |  |  |
|      |                                     | MP-1 MP-2 MP-3 MP-4                                                                                                    |  |  |
| OCUE | PR 10.0.1                           | 103 August 2015                                                                                                    |  |  |

Procedure 12: Create Configuration for Remaining Servers

| Step | Procedure                                                                                                    | Result                                                                                                    |  |  |
|------|----------------------------------------------------------------------------------------------------|----------------------------------------------------------------------------------------------------|--|--|
| 15.  | NOAMP Server A:<br>Input the "System<br>ID" for the server.<br>NOTE: System ID is<br>not required for MP.                                                                                         | System ID       NOAMP       System ID for the NOAMP or SOAM server. [Default = n/a. Range = A 64-character string. Valid value is any text string.]         • "Check off" the associated Check Box as addition is completed for each Server.         NOAMP-A       NOAMP-B       SOAM-A                                                             |  |  |
|      | NOAMP Server A:                                                                                                    | MP-1     MP-2     MP-3     MP-4       Select Hardware Profile:                                                                                                    |  |  |
| 16.  | Select the correct<br>Hardware Profile<br>from the pull-down<br>menu.                                                                                                    | <ul> <li>Select Hardware Profile:</li> <li>UDR DL380 for RMS NOAMP installations</li> <li>BL460 HP c-Class Blade for Normal Capacity C-Class NOAMP installations</li> <li>UDR_NO_LowCapacity for NO virtual server installations</li> <li>UDR SO for SO virtual server installations</li> <li>UDR MP for MP virtual server installations</li> </ul> |  |  |
|      |                                                                                                    | Hardware Profile UDR SO   Hardware profile of the server Hardware profile of the server Hardware profile of the server                                                                                                    |  |  |
|      |                                                                                                    | Image: Solution of the associated one of box as addition is completed to each dervel.         Image: NOAMP-A       NOAMP-B       SOAM-A       SOAM-B         Image: MP-1       MP-2       MP-3       MP-4                                                                                                    |  |  |
| 17.  | NOAMP Server A:<br>Select the Network<br>Element Name from<br>the pull-down menu.                                                                                                    | Network<br>Element<br>Name Select the network element                                                                                                    |  |  |
|      | <b>NOTE:</b> <i>After the</i><br><i>Network Element</i><br><i>Name is selected, the</i><br><i>Interfaces fields will</i><br><i>be displayed.</i>                                                  | "Check off" the associated Check Box as addition is completed for each Server.     NOAMP-A NOAMP-B SOAM-A SOAM-B                                                                                                    |  |  |
|      | NOTE: NO and DR<br>pairs will have their<br>own Network element<br>as per Appendix N.<br>SO pairs will also<br>have their own<br>Network Element<br>which they share with<br>their associated MP. | ☐ MP-1 ☐ MP-2 ☐ MP-3 ☐ MP-4                                                                                                    |  |  |

| Procedure 12: | Create Configuration for | <b>Remaining Servers</b> |
|---------------|--------------------------|--------------------------|
|---------------|--------------------------|--------------------------|

| Step | Procedure                                                                                                    | Result                                                                                                    |  |  |
|------|----------------------------------------------------------------------------------------------------|----------------------------------------------------------------------------------------------------|--|--|
| 18.  | NOAMP Server A:<br>Enter the site                                                                                                    | Location         Morrisville_NC         Location description [Default = ". Range = A 15-character string. Valid value is any text string.]                                                                                                    |  |  |
|      | NOTE: Location is an optional field.                                                                                                    | <ul> <li>"Check off" the associated Check Box as addition is completed for each Server.</li> <li>NOAMP-A NOAMP-B SOAM-A SOAM-B</li> <li>MP-1 MP-2 MP-3 MP-4</li> </ul>                                                                                                    |  |  |
| 19.  | NOAMP Server A:       Interfaces:         1) Enter the XMI and       Interfaces:         IMI IP addresses for       XMI (10.240.37.128/26)         IMI (10.240.37.192/27)       Imi          2) Set the XMI and       Interface according to deployment type: |                                                                                                    |  |  |
|      | deployment type.                                                                                                    | <ul> <li>SO: Set XMI to "xmi" and set IMI to "imi". VLAN boxes are <i>not</i> checked.</li> <li>MP: Set XMI to "xmi" and set IMI to "imi". VLAN boxes are <i>not</i> checked.</li> <li><i>NOAMP</i>: Set both XMI and IMI to bond0. Check all VLAN boxes. (Not for Low Capacity Systems)</li> <li>Note: In case of NOAMP virtual server on Low Capacity C-Class or Low Capacity RMS</li> </ul> |  |  |
|      |                                                                                                    | <ul> <li>systems, Set XMI to "xmi" and set IMI to "imi". VLAN boxes are <i>not</i> checked.</li> <li>Note: RMS NOAMP Lab systems without bonded interfaces conform to Section 8 of [6]. Set XMI to "eth01" and IMI to "eth02". VLAN boxes are <i>not</i> checked in this case.</li> <li>"Check off" the associated Check Box as addition is completed for each Server.</li> </ul>              |  |  |
|      |                                                                                                    | NOAMP-A       NOAMP-B       SOAM-A       SOAM-B         MP-1       MP-2       MP-3       MP-4                                                                                                    |  |  |

Procedure 12: Create Configuration for Remaining Servers

| Step | Procedure                                                                                                    | Result                                                                                                    |
|------|----------------------------------------------------------------------------------------------------|----------------------------------------------------------------------------------------------------|
| 20.  | NOAMP Server A:<br>Click the "Add"<br>button under NTP<br>Servers and add the<br>address(s) of the<br>NTP server(s). | NTP Servers:<br>NTP Server IP Address<br>Add<br>Remove                                                                                                    |
|      |                                                                                                    | <ul> <li>NTP Server according to server type:</li> <li>NOAMP: Set one ore more NTP Server IP Address(es) to customer supplied NTP server(s).</li> <li>SOAM and MP: Set the NTP Server IP Address to the host server, given as "<tvoe_xmi_address>" in Appendix L Configure TVOE Network.</tvoe_xmi_address></li> <li>"Check off" the associated Check Box as addition is completed for each Server.</li> </ul> |
|      |                                                                                                    | NOAMP-A       NOAMP-B       SOAM-A       SOAM-B         MP-1       MP-2       MP-3       MP-4                                                                                                    |

### Procedure 12: Create Configuration for Remaining Servers

| Step | Procedure                                                                                                    | Result                                                                                                    |
|------|----------------------------------------------------------------------------------------------------|----------------------------------------------------------------------------------------------------|
| 21.  | <ul> <li>NOAMP Server A:</li> <li>1) The user should<br/>be presented with a<br/>banner information<br/>message stating<br/>"Pre-Validation<br/>passed".</li> <li>2) Click the "Apply"<br/>dialogue button.</li> </ul>                       | Main Menu: Configuration -> Servers [Insert]         Info         Info         Interfaces:         Network         Interfaces:         Network         Interfaces:         Network         Interfaces:         Network         Interfaces:         Network         Interfaces:         NUL(10.240.80.128/26)         Interfaces |
|      |                                                                                                    | IMI (10.240.56.192/26)       10.240.56.212       imi         Ok Apply Cancel         • "Check off" the associated Check Box as addition is completed for each Server.         NOAMP-A       NOAMP-B       SOAM-A       SOAM-B         MP-1       MP-2       MP-3       MP-4                                                                                                    |
| 22.  | NOAMP Server A:<br>If the values provided<br>match the network<br>ranges assigned to<br>the OCUDR NE, the<br>user will receive a<br>banner information<br>message showing<br>that the data has<br>been validated and<br>committed to the DB. | Main Menu: Configuration -> Servers [Insert]         Info         Info         • Data committed!         Hostname         NO-B         • "Check off" the associated Check Box as addition is completed for each Server.         NOAMP-A       NOAMP-B         MP-1       MP-2         MP-3       MP-4                                                                                                    |

Procedure 12: Create Configuration for Remaining Servers

| Step | Procedure                                                                                                    | Result                                                                                                    |
|------|----------------------------------------------------------------------------------------------------|----------------------------------------------------------------------------------------------------|
| 23.  | NOAMP Server A:                                                                                                  | Connected using XMI to NO-A (ACTIVE NETWORK OAM&P)                                                                                                  |
|      | Applying the Server<br>Configuration File                                                                        | ■ Administration<br>■ Configuration<br>■ Network Elements                                                                                           |
|      | Select                                                                                                    | Services Hostname Role Server Group Network Element                                                                                                 |
|      |                                                                                                    | Server Groups NO-A Network OAM&P ETS3_NO_NE                                                                                                    |
|      | <u>Main Menu</u><br>→ Configuration                                                                              | Network     NO-B     Network OAM&P     ETS3_NO_NE     Alarms & Events                                                                               |
|      | → Servers                                                                                                    | . "Check off" the ecception of the barries and this is completed for each 2 minut                                                                   |
|      | as shown on the right.                                                                                           | • "Cneck off" the associated Cneck Box as addition is completed for each Server.                                                                    |
|      |                                                                                                    | NOAMP-A NOAMP-B SOAM-A SOAM-B                                                                                                    |
|      |                                                                                                    |                                                                                                    |
|      |                                                                                                    | MP-1 MP-2 MP-3 MP-4                                                                                                    |
| 24.  | NOAMP Server A:                                                                                                  | Normal or Low Capacity Configuration:                                                                                                    |
|      | The <b>"Configuration</b><br>→Servers" screen<br>should now show the<br>newly added OCUDR<br>Server in the list. | Main Menu: Configuration -> Servers                                                                                                    |
|      |                                                                                                    | Filter                                                                                                    |
|      |                                                                                                    | Hostname         Role         Server Group         Network<br>Element         Location         Details                                              |
|      |                                                                                                    | NO-A Network OAM&P ETS3_NO_NE Morrisville_NC XMI: 10.250.51.80                                                                                      |
|      |                                                                                                    | NO-B Network OAM&P ETS3_NO_NE Morrisville_NC XMI: 10.250.51.81                                                                                      |
|      |                                                                                                    | Single Server Configuration:                                                                                                    |
|      |                                                                                                    | Hostname         Role         System ID         Server Group         Network<br>Element         Location         Place         Details              |
|      | C                                                                                                    | Network OAM&P         NO_SUN_05         XMI: 10.240.15.41           S0-A         Svstem OAM         SOA         SO SUN_05         XMI: 10.240.15.44 |
|      |                                                                                                    | "Check off" the associated Check Box as addition is completed for each Server                                                                       |
|      |                                                                                                    |                                                                                                    |
|      |                                                                                                    | NOAMP-A INOAMP-B SOAM-A SOAM-B                                                                                                    |
|      |                                                                                                    | MP-1 MP-2 MP-3 MP-4                                                                                                    |
| Procedure 12: | <b>Create Configuration</b> | for Remaining Servers |
|---------------|-----------------------------|-----------------------|
|---------------|-----------------------------|-----------------------|

| Step | Procedure                                                                                                    |                                                                                                    |                 |           | F                | Resu  | lt                                          |               |          |                        |
|------|----------------------------------------------------------------------------------------------------|----------------------------------------------------------------------------------------------------|-----------------|-----------|------------------|-------|---------------------------------------------|---------------|----------|------------------------|
| 25.  | NOAMP Server A:<br>1) Use the cursor to<br>select the OCUDR<br>Server entry added                                                                                                    | Normal or Low Capacity Configuration:<br>Main Menu: Configuration -> Servers                                                                                                    |                 |           |                  |       |                                             |               |          |                        |
|      | in Steps 10 - 22.                                                                                                    |                                                                                                    |                 |           |                  | Netu  | vork                                        |               |          |                        |
|      | <b>-</b>                                                                                                    | Hostname                                                                                                    | Role            | Sen       | ver Group        | Elem  | ient                                        | Location      | D        | etails                 |
|      | The row containing the desired <b>Server</b>                                                                                                    | NO-A                                                                                                    | Network OA      | AM&P      |                  | ETS   | 3_NO_NE                                     | Morrisville_N | IC XI    | MI: 10.250.51.80       |
|      | No-B     Network OAM&P     ETS3_NO_NE     Morr       highlighted in     GREEN.     GREEN     GREEN     GREN <td< th=""><th>Morrisville_N</th><th>IC XI</th><th>MI: 10.250.51.81</th></td<> |                                                                                                    | Morrisville_N   | IC XI     | MI: 10.250.51.81 |       |                                             |               |          |                        |
|      |                                                                                                    | Insert Delete                                                                                                    | Export R        | Report    |                  | 000   |                                             |               |          | Pause updates          |
|      | <ol> <li>Select the</li> <li>"Export" dialogue</li> <li>button.</li> </ol>                                                                                                    | Single Server Cor                                                                                                    | nfiguration     | .:        |                  |       |                                             |               |          |                        |
|      |                                                                                                    | Hostname F                                                                                                    | Role S          | System ID | Server           | Group | Network<br>Element                          | Location      | Place    | Details                |
|      |                                                                                                    | NO-A N                                                                                                    | Network OAM&P N | IOAMP     |                  |       | NO_SUN_05                                   |               |          | XMI: 10.240.15.41      |
|      |                                                                                                    | SO-A S                                                                                                    | System OAM S    | MAO       |                  |       | SO_SUN_05                                   |               |          | XMI: 10.240.15.44      |
|      |                                                                                                    | NOAMI                                                                                                    | P-A [           | _ NC      | )AMP-<br>?-2     | В     | SC<br>MF                                    | DAM-A<br>P-3  |          | SOAM-B                 |
| 26.  | NOAMP Server A:                                                                                                    | Main Menu: C                                                                                                    | onfigura        | tion ->   | Servers          | 5     |                                             |               |          | 🤣 Help                 |
|      | The user will receive                                                                                                    | Filter - Info                                                                                                    | •               |           |                  |       |                                             |               | – Fri Au | g 17 14:30:08 2012 EDT |
|      | a banner information<br>message showing a<br>download link for the<br><b>OCUDR Server</b><br>configuration data.                                                                                                    | Hostname       Info       Sails         NO-A       • Exported server data in TKLCConfigData.NO-B.sh may be downloaded       : 10.250.51.80         NO-B       Network OAM&P       ETS3_NO_NE       Morrisville_NC       XMI: 10.250.51.81                                                          |                 |           |                  |       | ails<br>: 10.250.51.80<br>XMI: 10.250.51.81 |               |          |                        |
|      |                                                                                                    | The configuration file was created and stored in the /var/TKLC/db/filemgmt directory on the primary NOAMP-A server. The configuration file will have a file name like TKLCConfigData. <hostname>.sh.   • "Check off" the associated Check Box as addition is completed for each Server.</hostname> |                 |           |                  |       |                                             |               |          |                        |
|      |                                                                                                    |                                                                                                    | P-A [           | ] NC      | DAMP-            | В     | so                                          | DAM-A         |          | SOAM-B                 |
|      |                                                                                                    | MP-1                                                                                                    |                 | MP        | <b>'-</b> 2      |       | MF                                          | -3            |          | _ MP-4                 |

## Procedure 12: Create Configuration for Remaining Servers

| Step | Procedure                                                                    | Result                                                                                                    |                           |  |  |  |  |  |  |
|------|------------------------------------------------------------------------------|----------------------------------------------------------------------------------------------------|---------------------------|--|--|--|--|--|--|
| 27.  | NOAMP Server A:<br>Click on the<br>"downloaded" link<br>inside the Info box. | Main Menu: Configuration -> Servers       Fri Aug 17 14:30:08 20         Filter       Info         Hostname       is         NO-A       Exported server data in TKLCConfigData.NO-B.sh may be downloaded         NO-B       Network OAM&P         ETS3_NO_NE       Morrisville_NC         XM: 10.250.51.3         NO-B       NOAMP-A         NOAMP-A       NOAMP-B         SOAM-A       SOAM         MP-1       MP-2         MP-3       MP-4 | Help<br>D12 EDT 80 81 1-B |  |  |  |  |  |  |

Procedure 12: Create Configuration for Remaining Servers

| Step | Procedure                                                                                                    | Result                                                                                                    |
|------|----------------------------------------------------------------------------------------------------|----------------------------------------------------------------------------------------------------|
| 28.  | <ul> <li>NOAMP Server A:</li> <li>1) Click the "Save" dialogue button.</li> <li>2) Save the configuration file to a USB flash drive.</li> <li>3) Click the "Close" dialogue button</li> </ul> | File Download       X         Do you want to open or save this file?       Image: TKLCConfigData.sds-mrsvnc-a.sh         Type: sh_auto_file       Type: sh_auto_file         From: 10.250.55.124       Image: Triangle of the same of the same of the |
|      |                                                                                                    | Save As<br>Save jr: USB [E:]<br>Wy Recent<br>Decknop<br>Decknop<br>Wy Documents<br>Wy Documents<br>File game: KLCContipData adamtevno:a Bf<br>Save as type: sh Document Save<br>Cancel                                                                                                    |
|      |                                                                                                    | Download complete       Image: ConfigDeta.sds-mrsvnc-a.sh       3         Download complete       Image: ConfigDeta.sds-mrsvnc-a.sh       3         Download to:       E:\TKLCConfigDeta.sds-mrsvnc-a.sh       1massient for the completes         Image: Close this dialog box when download completes       Image: Close       1massient for the associated Check Box as addition is completed for each Server.         Image: NOAMP-A       NOAMP-B       SOAM-A       SOAM-B         Image: MP-1       MP-2       MP-3       MP-4                                                                                                    |

## Procedure 12: Create Configuration for Remaining Servers

| Step | Procedure                                                                    | Result                                                                                                    |  |  |  |  |  |  |
|------|------------------------------------------------------------------------------|----------------------------------------------------------------------------------------------------|--|--|--|--|--|--|
|      | Note: The ste<br>in the "Check                                               | s above may be completed for one or all servers listed Off" section before continuing                                                                                                    |  |  |  |  |  |  |
| 29.  | NOAMP Server A:<br>Apply server<br>configuration scripts.                    | <ul> <li>Use the configuration scripts created and exported in the steps above to apply configuration to each server:</li> <li>For rack mount NOAMP and DR servers: Follow Appendix K.1 Applying Server Configuration with ILO</li> <li>For other servers: Follow Appendix K.2 Applying Server Configuration with PM&amp;C</li> <li>"Check off" the associated Check Box as addition is completed for each Server.</li> <li>NOAMP-A NOAMP-B SOAM-A SOAM-B</li> </ul> |  |  |  |  |  |  |
|      |                                                                              | MP-1 MP-2 MP-3 MP-4                                                                                                    |  |  |  |  |  |  |
| 30.  | TVOE Servers:                                                                | ** Don't execute on Low Capacity C-Class Systems.                                                                                                    |  |  |  |  |  |  |
|      | Add <b>NOAMP-B</b><br>servers as second<br>NTP server for all<br>TVOE hosts. | <ul> <li>Follow AppendixL.4:<br/>Configure Additional NTP Server to add NOAMP-B to each TVOE host server as a second NTP Server.</li> <li><i>Note:</i> If NOAMP-B is running on a virtual machine, use the management IP of its TVOE host instead for an NTP server.</li> <li>TVOE Host (SOAM-A, MP-1, MP-2)</li> </ul>                                                                                                    |  |  |  |  |  |  |
|      |                                                                              | TVOE Host (SOAM-B, MP-3, MP-4)                                                                                                    |  |  |  |  |  |  |
|      |                                                                              | THIS PROCEDURE HAS BEEN COMPLETED                                                                                                    |  |  |  |  |  |  |

# 8.3 Configure XSI Networks (All SOAM Sites)

This procedure configures the XSI networks used on MP to support signaling traffic.

#### **Requirements:**

• Procedure 12: Create Configuration for Remaining Servers has been completed.

Check off ( $\sqrt{}$ ) each step as it is completed. Boxes have been provided for this purpose under each step number.

IF THIS PROCEDURE FAILS, CONTACT MY ORACLE SUPPORT (MOS) FOR ASSISTANCE.

Procedure 13: Configure XSI Networks

| Step | Procedure                                                                                    | Result                                                                                                    |  |  |  |  |  |
|------|----------------------------------------------------------------------------------------------|----------------------------------------------------------------------------------------------------|--|--|--|--|--|
| 1.   | NOAMP Server A                                                                               | Certificate Error: Navigation Blocked - Windows Internet Explorer                                                                                                    |  |  |  |  |  |
|      | Launch an                                                                                    |                                                                                                    |  |  |  |  |  |
|      | approved web<br>browser and                                                                  | File Edit View Favorites Tools Help                                                                                                    |  |  |  |  |  |
|      | IP address                                                                                   | 😪 🕸 🖉 Certificate Error: Navigation Blocked                                                                                                    |  |  |  |  |  |
|      | assigned to<br>NOAMP Server A<br>using <u>https://</u>                                       | There is a problem with this website's security certificate.                                                                                                    |  |  |  |  |  |
|      | <b>NOTE:</b> If presented with the                                                           | The security certificate presented by this website was not issued by a trusted certificate authority.<br>The security certificate presented by this website was issued for a different website's address. |  |  |  |  |  |
|      | "security<br>certificate"                                                                    | Security certificate problems may indicate an attempt to fool you or intercept any data you send to the server.                                                                                           |  |  |  |  |  |
|      | warning screen We recommend that you close this webpage and do not continue to this website. |                                                                                                    |  |  |  |  |  |
|      | shown to the right,                                                                          | Ø Click here to dose this webpage.                                                                                                    |  |  |  |  |  |
|      | cnoose the Second continue to this website (not recommended).                                |                                                                                                    |  |  |  |  |  |
|      | "Continue to this                                                                            |                                                                                                    |  |  |  |  |  |
|      | website (not<br>recommended)".                                                               |                                                                                                    |  |  |  |  |  |
| 2.   | NOAMP Server A                                                                               |                                                                                                    |  |  |  |  |  |
|      | The user should be<br>presented the login<br>screen shown on<br>the right.                   | Tekelec System Login Thu Nov 17 16:03:36 2011 UTC                                                                                                    |  |  |  |  |  |
|      | Login to the GUI<br>using the default<br>user and password.                                  | Log In<br>Enter your username and password to log in<br>Username: guiadmin<br>Password: ••••••                                                                                                    |  |  |  |  |  |
|      | · · · · · · · · · · · · · · · · · · ·                                                        | Change password                                                                                                    |  |  |  |  |  |
|      |                                                                                              | Log In                                                                                                    |  |  |  |  |  |
|      |                                                                                              | Welcome to the Tekelec System Login.                                                                                                    |  |  |  |  |  |
|      |                                                                                              | Unauthorized access is prohibited. This Tekelec system requires the use of Microsoft Internet Explorer 7.0 or<br>8.0 with support for JavaScript and cookies.                                             |  |  |  |  |  |

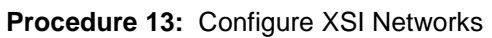

| Step | Procedure                                                                                    |                                                                                                    | Result                                                         |                |                         |                               |                                      |                     |                                         |
|------|----------------------------------------------------------------------------------------------|----------------------------------------------------------------------------------------------------|----------------------------------------------------------------|----------------|-------------------------|-------------------------------|--------------------------------------|---------------------|-----------------------------------------|
| 3.   | NOAMP Server A<br>The user should be<br>presented the Main<br>Menu as shown on<br>the right. | Connected using XMI to pc90007<br>Main Menu<br>Administration                                                                                                    | GLE XG User<br>0-10.0.0_10.1.0<br>24-no-a (ACTIVI<br>Main Ment | Data<br>ENETWO | Repos<br>ork oa<br>ain] | sitory<br>M&P)                |                                      |                     |                                         |
|      |                                                                                              | <ul> <li>Configuration</li> <li>Alarms &amp; Events</li> <li>Security Log</li> <li>Status &amp; Manage</li> <li>Measurements</li> <li>Communication Agent</li> <li>UDR</li> <li>Diameter</li> <li>Help</li> <li>Logout</li> </ul> |                                                                |                |                         |                               |                                      |                     |                                         |
| 4.   | NOAMP Server A<br>Select                                                                     | Connected using VIP to pc900077                                                                                                    | 24-no-a (ACTIVE<br>Main Men                                    | u: Coi         | ork oa<br>nfigu         | <sup>M&amp;P)</sup><br>ratior | n -> Network                         | M                   | /elcome <b>guiad</b><br>ri Feb 28 10:46 |
|      | <u>Main Menu</u><br>→ Configuration<br>→ Network                                             | <ul> <li>Configuration</li> <li>Network Elements</li> <li>Network</li> <li>Services</li> <li>Servers</li> </ul>                                                                                                    | Network<br>Name                                                | Locked         | Routab                  | VLAN                          | Network                              | Configu<br>Interfac | Network Eleme                           |
|      | as shown on the right.                                                                       |                                                                                                    | IMI<br>XMI                                                     | Yes<br>Yes     | Yes<br>Yes              | 21<br>20                      | 10.240.37.192/27<br>10.240.37.128/26 | 2<br>0              | NO_UDR                                  |
|      |                                                                                              | 🛨 🧰 DSCP                                                                                                    | IMI                                                            | Yes            | Yes                     | 21                            | 10.240.37.192/27                     | 0                   | SO_UDR                                  |

## Procedure 13: Configure XSI Networks

| Step       | Procedure                                 | Result                                                                                                    |                       |                                                                                                    |  |  |  |  |
|------------|-------------------------------------------|----------------------------------------------------------------------------------------------------|-----------------------|----------------------------------------------------------------------------------------------------|--|--|--|--|
| 5.         | NOAMP Server A<br>Add the XSI1<br>network | Click the Insert button.<br>Output similar to that shown below may be observed.<br>Insert Network                                                                                                    |                       |                                                                                                    |  |  |  |  |
|            |                                           | Field                                                                                                    | Value                 | Description                                                                                                    |  |  |  |  |
|            |                                           | Network Name                                                                                                    | XSI1 *                | The name of this network. [Default = N/A. Range = Alphanumeric string up to 31 chars, starting with a letter.]                                                                                                    |  |  |  |  |
|            |                                           | Network Element                                                                                                    | - Unassigned - 🔹 *    | The network element this network is a part of. If not specified, the network will be<br>available to servers in all network elements.                                                                                                    |  |  |  |  |
|            |                                           | VLAN ID                                                                                                    | 17 *                  | The VLAN ID to use for this network. [Default = N/A. Range = 1-4094.]                                                                                                    |  |  |  |  |
|            |                                           | Network Address                                                                                                    | 10.240.162.96 *       | The network address of this network. [Default = N/A. Range = Valid Network Address of<br>the network in dotted decimal (IPv4) or colon hex (IPv6) format.]                                                                                                    |  |  |  |  |
|            |                                           | Netmask                                                                                                    | 255.255.255.224 *     | Subnetting to apply to servers within this network. [Default = N/A. Range = Valid Netmask<br>for the network in prefix length (IPv4 or IPv6) or dotted decimal (IPv4) format.]                                                                                              |  |  |  |  |
|            |                                           | Router IP                                                                                                    | 10.240.162.97         | The IP address of a router on this network. If this is a default network, this will be used<br>as the gateway address of the default route on servers with interfaces on this network. If<br>customer router monitoring is enabled, this address will be the one monitored. |  |  |  |  |
|            |                                           | Default Network                                                                                                    | _Yes<br>⊚No           | A selection indicating whether this is the network with a default gateway.                                                                                                    |  |  |  |  |
|            |                                           | Routable                                                                                                    | ®Yes<br>⊙No           | Whether or not this network is routable outside its network element. If it is not assigned<br>to a network element, it is assumed to be possibly present in all network elements.                                                                                           |  |  |  |  |
|            |                                           |                                                                                                    |                       | Ok Apply Cancel                                                                                                    |  |  |  |  |
|            |                                           | Enter all of the above fields for the XSI1 network according to the customer's network parameters. The default values for Network Element (Unassigned), Default Network (No) and Routable (Yes) should be retained.<br>If ComAgent Service is is configured to run on XSI1 in Section 8.11 Configure ComAgent Service on Signaling Network, this network would be used for MP⇔NOAMP ComAgent Traffic. |                       |                                                                                                    |  |  |  |  |
|            |                                           | Note: Networ                                                                                                    | k names can be ove    | rloaded to support multiple subnets. If defining network for                                                                                                    |  |  |  |  |
|            |                                           |                                                                                                    |                       | work harre for Frindry and Div oite.                                                                                                    |  |  |  |  |
| <b>6</b> . | Repeat <b>Step 5</b> of this              | procedure to I                                                                                                    | nsert additional sign | aling networks (XSI2, etc) as required.                                                                                                    |  |  |  |  |

115

#### Procedure 13: Configure XSI Networks

| 1  | Troobadio                             | Result                              |               |            |             |        |               |                         |         |  |
|----|---------------------------------------|-------------------------------------|---------------|------------|-------------|--------|---------------|-------------------------|---------|--|
| 7. | NOAMP Server A                        | Main Menu: Configuration -> Network |               |            |             |        |               |                         |         |  |
|    | New XSI network is<br>displayed along | Info 👻                              |               |            |             |        |               |                         |         |  |
|    | with a success<br>message.            | Info                                | work 'XSI1' v | was succes | ssfullvinse | erted. | ork           | Configure<br>Interfaces | Network |  |
|    |                                       |                                     |               |            |             |        | 10.162.0/26   | 2                       | NO_UD   |  |
|    |                                       | IMI                                 | Yes           | Yes        | 16          | 10.24  | 40.162.64/27  | 2                       | NO_UD   |  |
|    |                                       | XMI                                 | Yes           | Yes        | 15          | 10.24  | 40.162.0/26   | 6                       | SO_UDI  |  |
|    |                                       | IMI                                 | Yes           | Yes        | 16          | 10.24  | 40.162.64/27  | 6                       | SO_UDI  |  |
|    |                                       | XMI                                 | Yes           | Yes        | 23          | 10.24  | 40.162.192/26 | 2                       | NO_UD   |  |
|    |                                       | IMI                                 | Yes           | Yes        | 21          | 10.24  | 40.162.128/27 | 2                       | NO_UD   |  |
|    |                                       | XMI                                 | Yes           | Yes        | 23          | 10.24  | 40.162.192/26 | 6                       | SO_UDI  |  |
|    |                                       | IMI                                 | Yes           | Yes        | 21          | 10.24  | 40.162.128/27 | 6                       | SO_UDI  |  |
|    |                                       | XSI1                                | No            | Yes        | 17          | 10.24  | 40.162.96/27  | 0                       |         |  |

# **8.4 OAM Pairing for the Primary NOAMP Servers** (1<sup>st</sup> NOAMP site only)

The user should be aware that during the OAM Pairing procedure, various errors may be seen at different stages of the procedure. During the execution of a step, the user is directed to ignore errors related to values other than the ones referenced by that step.

This procedure creates active/standby pair for the NOAMP servers at the Primary Provisioning Site..

#### **Requirements:**

• Procedure 12: Create Configuration for Remaining Servers has been completed.

Check off ( $\sqrt{}$ ) each step as it is completed. Boxes have been provided for this purpose under each step number.

IF THIS PROCEDURE FAILS, CONTACT MY ORACLE SUPPORT (MOS) FOR ASSISTANCE.

| Step | Procedure | Result |
|------|-----------|--------|
|------|-----------|--------|

| Step | Procedure                                                                                                    | Result                                                                                                    |  |  |  |  |  |
|------|----------------------------------------------------------------------------------------------------|----------------------------------------------------------------------------------------------------|--|--|--|--|--|
| 1.   | NOAMP Server A:<br>Launch an approved<br>web browser and<br>connect to the XMI IP<br>address assigned to<br>NOAMP Server A<br>using "https://"               | Certificate Error: Navigation Blocked - Windows Internet Explorer         Image: Control of the second second se |  |  |  |  |  |
| 2.   | NOAMP Server A:<br>The user should be<br>presented the login<br>screen shown on the<br>right.<br>Login to the GUI<br>using the default user<br>and password. | Tekelec System Login         Thu Nov 17 16:03:36 2011 UTC         Image: Comparison of the transment of the transment of the tr                          |  |  |  |  |  |
| 3.   | NOAMP Server A:<br>The user should be<br>presented the Main<br>Menu as shown on<br>the right.                                                                | EAGLE XG User Data Repository<br>10.0.0-10.0.0_10.1.0 Connected using XMI to pc9000724-no-a (ACTIVE NETWORK 0AM&P) Main Menu Main Menu Main Menu Main Menu: [Main] Main Menu: [Main]                                                                                                    |  |  |  |  |  |

| Step      | Procedure                                                                                                    | Result                                                                                                    |                                 |                                                                                                    |  |  |  |  |
|-----------|----------------------------------------------------------------------------------------------------|----------------------------------------------------------------------------------------------------|---------------------------------|----------------------------------------------------------------------------------------------------|--|--|--|--|
| 4.        | NOAMP Server A:                                                                                                    | Connected using VIP to pc900                                                                                                    | 0724-no-a (ACTIVE NETWORK OAM   | -no-a (ACTIVE NETWORK OAM&P)                                                                                                    |  |  |  |  |
|           | Configuring Server<br>Group<br>Select                                                                                                    | <ul> <li>Administration</li> <li>Configuration</li> <li>Network Elements</li> <li>Network</li> <li>Services</li> <li>Servers</li> </ul> | Filter  Server Group Name Level | Parent Function Connection Servers                                                                                                    |  |  |  |  |
|           | Main Menu<br>→ Configuration<br>→ Server Groups                                                                                                    | Server Groups                                                                                                    |                                 |                                                                                                    |  |  |  |  |
|           | as snown on the right.                                                                                                    |                                                                                                    |                                 |                                                                                                    |  |  |  |  |
| 5.        | <ul> <li>NOAMP Server A:</li> <li>1) The user will be presented with the "Server Groups" configuration screen as shown on the right.</li> <li>2) Select the "Insert" dialogue button from the bottom left corner of the screen.</li> <li>NOTE: The user may need to use the vertical scroll-bar in order to make the "Insert" dialogue button visible.</li> </ul> | Main Menu: Configuration -> Filter  Server Group Name Level Parent                                                                      | Server Groups                   | Thu Oct 16 17:07:42 2014 EDT<br>ert Edit Delete Report 2                                                                                                    |  |  |  |  |
| <u> </u>  | NOAMP Server A:                                                                                                    | Field                                                                                                    | Value                           | Description                                                                                                    |  |  |  |  |
| <b>б.</b> | The user will be presented with the                                                                                                    | Server Group Name                                                                                                    | *                               | Unique identifier used to label a Server Group. [Default = n/a.<br>Range = A 1-32-character string. Valid characters are<br>alphanumeric and underscore. Must contain at least one alpha<br>and must not start with a digit.] |  |  |  |  |
|           | [Insert]" screen as shown on the right.                                                                                                    | Level                                                                                                    | - Select Level - 💌              | Select one of the Levels supported by the system. [Level A groups<br>contain NOAMP and Query servers. Level B groups are optional<br>and contain SOAM servers. Level C groups contain MP servers.]                            |  |  |  |  |
|           | -                                                                                                    | Parent                                                                                                    | - Select Parent - 💌 *           | Select an existing Server Group or NONE                                                                                                    |  |  |  |  |
|           |                                                                                                    | Function                                                                                                    | - Select Function -             | Select one of the Functions supported by the system                                                                                                    |  |  |  |  |
|           |                                                                                                    | WAN Replication Connection Count                                                                                                    |                                 | Specify the number of TCP connections that will be used by<br>replication over any WAN connection associated with this Server<br>Group. [Default = 1. Range = An integer between 1 and 8.]                                    |  |  |  |  |
|           |                                                                                                    |                                                                                                    | Ok Apply                        | Cancel                                                                                                    |  |  |  |  |

| Procedure 14: OAM | Pairing for the | Primary NOAMP | Servers |
|-------------------|-----------------|---------------|---------|
|                   |                 |               |         |

| Step | Procedure                                                                         | Result                               |                                                    |                          |                                                                                                    |                                        |
|------|-----------------------------------------------------------------------------------|--------------------------------------|----------------------------------------------------|--------------------------|----------------------------------------------------------------------------------------------------|----------------------------------------|
| 7.   | NOAMP Server A:<br>Input the Server<br>Group Name.                                | <b>Field</b><br>Server Group<br>Name | Value                                              | De:<br>Ur<br>str<br>an   | <b>scription</b><br>hique identifier used to label a Sei<br>ring. Valid characters are alphanu<br>id must not start with a digit.]   | ver Group.<br>meric and ι              |
| 8.   | NOAMP Server A:<br>Select "A" on the<br>"Level" pull-down<br>menu.                | Level<br>Parent                      | - Select Level -<br>- Select Level -               | Sel<br>Que<br>cor<br>Sel | ect one of the Levels supported b<br>ery servers. Level B groups are op<br>itain MP servers.]<br>lect an existing Server Group or No | y the system.<br>vtional and co<br>DNE |
| 9.   | NOAMP Server A:<br>Select "None" on the<br>"Parent" pull-down<br>menu.            | Parent<br>Function                   | - Select Parent- 💙 *<br>- Select Parent-<br>NONE * |                          | Select an existing Server Gro<br>Select one of the Functions s                                                                       | up or NONE<br>upported by              |
| 10.  | NOAMP Server A:<br>Select "UDR-NO" on<br>the "Function" pull-<br>down menu.       | Function                             | UDR-                                               | NO                       | *                                                                                                    |                                        |
| 11.  | NOAMP Server A:<br>Input value "8" into<br>"WAN Replication<br>Connection Count". | WAN Replica                          | ation Connection Count 8                           |                          |                                                                                                    | Specify the n<br>associated v          |

| Step | Procedure                                                                                                    | Result                                                                                        |                                                                                                    |                                                                                                    |                                                                                                    |                                                                                                    |                                                                                       |
|------|----------------------------------------------------------------------------------------------------|-----------------------------------------------------------------------------------------------|----------------------------------------------------------------------------------------------------|----------------------------------------------------------------------------------------------------|----------------------------------------------------------------------------------------------------|----------------------------------------------------------------------------------------------------|---------------------------------------------------------------------------------------|
| 12.  | <ul> <li>NOAMP Server A:</li> <li>1) The user should be presented with a banner information message stating "Pre-Validation passed".</li> <li>2) Select the "Apply" dialogue button.</li> </ul> | Main Menu:<br>Info •<br>Info<br>Info • Pre-                                                   | Configuratio                                                                                                    | n -> Serve                                                                                                    | r Groups [I                                                                                                    | nsert]<br>o label a Ser<br>alid characte<br>ha and must                                                                                                  | 1<br>ver Group<br>rs are alp<br>not start                                             |
|      |                                                                                                    | Field<br>Server Group Name<br>Level<br>Parent<br>Function<br>WAN Replication Connection Count | Value NO_grp A Value A Value Value V | Description           Unique identifier used to la characters are alphanumer with a digit.]           Select one of the Levels su servers. Level B groups are servers.]           Select an existing Server G           Select one of the Functions           Specify the number of TCP associated with this Server           Ok, Apply, Cancel | bel a Server Group. [Default = n/a<br>ic and underscore. Must contain i<br>opported by the system. [Level A g<br>optional and contain SOAM serv<br>roup or NONE<br>supported by the system<br>connections that will be used by i<br>Group. [Default = 1. Range = An i | . Range = A 1-32-chara<br>t least one alpha and r<br>roups contain NOAMP<br>ers. Level C groups cor<br>replication over any WA<br>nteger between 1 and i | Acter string. Valid<br>nust not start<br>and Query<br>ntain MP<br>N connection<br>3.] |
| 13.  | NOAMP Server A:<br>The user should be<br>presented with a<br>banner information<br>message stating<br>"Data committed".                                                                         | Main Menu:<br>Info -<br>Info<br>Dat                                                           | Configuratio                                                                                                    | on -> Serve                                                                                                    | er Groups [<br>cription<br>que identifier used<br>2-character string.<br>tain at least one a                                                                                                    | Insert]<br>I to label a S<br>Valid charac<br>Ipha and mu                                                                                                 | erver Group.<br>ters are alpt<br>st not start v                                       |
| 14.  | NOAMP Server A:<br>Select<br><u>Main Menu</u><br>→ Configuration<br>→ Server Groups<br>as shown on the<br>right.                                                                                | Connected using VII                                                                           | P to pc9000724-no-a (<br>ion<br>on<br>Elements<br>Filt<br>roups<br>NO_S                                                                                                    | ACTIVE NETWORK                                                                                                    | DAM&P)<br>guration -> Set<br>evel Parent<br>NONE                                                                                                    | Function                                                                                                    | DS<br>Connection<br>Count                                                             |

| Step | Procedure                                                                                                    |                                                                                     |                                                                                                    |                         | Result   |                       |     |  |  |
|------|----------------------------------------------------------------------------------------------------|-------------------------------------------------------------------------------------|----------------------------------------------------------------------------------------------------|-------------------------|----------|-----------------------|-----|--|--|
| 15.  | NOAMP Server A:<br>The Server Group<br>entry added in Steps<br>6 - 13 should now<br>appear on the<br>"Server Groups"<br>configuration screen<br>as shown on the<br>right.                                                                                | Main Menu: Config         Filter         Server Group Name         Le         NO_SG | juratio                                                                                                    | on -> Serv<br>ent<br>NE | Function | Connect<br>Count<br>1 | ion |  |  |
| 16.  | NOAMP Server A:<br>1) Select the Server<br>Group entry added in<br>Steps 6 - 13. The line<br>entry should now be<br>highlighted in<br>GREEN.                                                                                                    | Main Menu: Con<br>Filter<br>Server Group Name                                       | Aain Menu: Configuration -> Server Groups         Filter          Server Group Name       Level       Parent       Function       Connection Count       Se         NO_grp       A       NONE       UDR-NO       8       6 |                         |          |                       |     |  |  |
|      | <ul> <li>2) Select the "Edit"<br/>dialogue button from<br/>the bottom left corner<br/>of the screen.</li> <li>NOTE: The user may<br/>need to use the<br/>vertical scroll-bar in<br/>order to make the<br/>"Edit" dialogue<br/>button visible.</li> </ul> | Insert Edit                                                                         | De                                                                                                    | lete R                  | eport    | ]                     | 2   |  |  |

| Proce | dure 14: OAM Pairing | for the Primary NOAMP Servers |
|-------|----------------------|-------------------------------|
|       |                      |                               |

| Step | Procedure                           |                                                |                    |                                                                                                    |                      | Result                                                                                                    |  |
|------|-------------------------------------|------------------------------------------------|--------------------|----------------------------------------------------------------------------------------------------|----------------------|----------------------------------------------------------------------------------------------------|--|
| 17.  | NOAMP Server A:<br>The user will be | Normal or Low Capacity Configuration:          |                    |                                                                                                    |                      |                                                                                                    |  |
|      | presented with the                  | Info 👻                                         |                    |                                                                                                    |                      | Fri Aug 08 15:45:10 2014                                                                                                    |  |
|      | Server Groups                       | Field                                          | Ma                 | luo                                                                                                    |                      | Department                                                                                                    |  |
|      | shown on the right.                 | Server Group Name                              | S                  | 1_NO_SG                                                                                                    | •                    | Unique identifier used to label a Server Group. [Default = n/a. Range = A<br>1-32-character string. Valid characters are alphanumeric and underscore.<br>Must contain at least one alpha and must not start with a digit.] |  |
|      |                                     | Level                                          | A                  | A Contraction of the second second se | *                    | Select one of the Levels supported by the system                                                                                                    |  |
|      |                                     | Parent                                         | N                  | IONE                                                                                                    | *                    | Select an existing Server Group                                                                                                    |  |
|      |                                     | Function                                       | L                  | JDR-NO                                                                                                    | *                    | Select one of the Functions supported by the system                                                                                                    |  |
|      |                                     | WAN Replication Connection C                   | Count 5            |                                                                                                    |                      | Specify the number of TCP connections that will be used by replication<br>over any WAN connection associated with this Server Group. [Default = 1.<br>Range = An integer between 1 and 8.]                                 |  |
|      |                                     | NO_UDR_Site1_VM                                |                    |                                                                                                    |                      |                                                                                                    |  |
|      |                                     | Server                                         | SG                 | Inclusion                                                                                                    |                      | Preferred HA Role                                                                                                    |  |
|      |                                     | BL908050101-no-1a                              |                    | Include in SG                                                                                                    | ;                    | Preferred Spare                                                                                                    |  |
|      |                                     | BL908050103-no-1b                              |                    | Include in SG                                                                                                    | ;                    | Preferred Spare                                                                                                    |  |
|      |                                     | VIP Assignment                                 |                    |                                                                                                    |                      |                                                                                                    |  |
|      |                                     | VIP Address                                    |                    |                                                                                                    |                      | Add                                                                                                    |  |
|      |                                     | Single Server Config<br>Main Menu: Configurati | guratio<br>on -> S | DN:<br>Server Gro                                                                                                    | ups [Edit            | t]                                                                                                    |  |
|      |                                     | Field                                          | Value              |                                                                                                    | Descrip              | ption                                                                                                    |  |
|      |                                     | Server Group Name                              | NO_grp             |                                                                                                    | * charact<br>digit.] | e identitier used to label a server Group. [Default = n/a. Range = A 1-32-character string, valid<br>iters are alphanumeric and underscore. Must contain at least one alpha and must not start with a                      |  |
|      |                                     | Level                                          | A                  | *                                                                                                    | Select               | one of the Levels supported by the system                                                                                                    |  |
|      |                                     | Parent                                         | NONE               | *                                                                                                    | Select               | an existing Server Group                                                                                                    |  |
|      |                                     | Function                                       | UDR-NO             | ) 🔻 *                                                                                                    | Select               | one of the Functions supported by the system                                                                                                    |  |
|      |                                     | WAN Replication Connection Count               | 8                  | _                                                                                                    | Specify<br>associa   | y the number of TCP connections that will be used by replication over any WAN connection<br>ated with this Server Group. [Default = 1. Range = An integer between 1 and 8.]                                                |  |
|      |                                     | NO_SUN_05                                      | C Inchrol          |                                                                                                    | Droferr              | end U.A. Data                                                                                                    |  |
|      |                                     | Server<br>NO-A                                 | Include            | in SG                                                                                                    | Preterr              | ferred Share                                                                                                    |  |
|      |                                     |                                                | moude              |                                                                                                    |                      |                                                                                                    |  |
|      |                                     | VIP Assignment                                 |                    |                                                                                                    |                      |                                                                                                    |  |
|      |                                     | VIP Address                                    |                    |                                                                                                    | Add                  |                                                                                                    |  |
|      |                                     |                                                |                    |                                                                                                    |                      | Ok Apply Cancel                                                                                                    |  |

| Step | Procedure                                                                                                    | Result                                                                                                    |  |  |  |  |  |  |  |
|------|----------------------------------------------------------------------------------------------------|----------------------------------------------------------------------------------------------------|--|--|--|--|--|--|--|
| 18.  | NOAMP Server A:                                                                                                    | Normal or Low Capacity Configuration:                                                                                                    |  |  |  |  |  |  |  |
|      | Check the boxes to<br>include the " <b>A</b> "<br>server and the " <b>B</b> "<br>server into the<br>NOAMP <b>Server</b><br><b>Group</b> .<br>Note: For Single<br>Server Installation,<br>only NO-A will be<br>displayed; therefore<br>only one box will be<br>selected. | NO_UDR<br>Server SG Inclusion Preferred HA Role<br>NO-A SG Include in SG Preferred Spare<br>NO-B Include in SG Preferred Spare<br>VIP Assignment<br>VIP Address Add<br>Cancel<br>Single Server Configuration:<br>Server SG Inclusion Preferred HA Role<br>NO-A Include in SG Preferred Spare<br>VIP Assignment |  |  |  |  |  |  |  |
| 19.  | <ul> <li>NOAMP Server A:</li> <li>1) The user should be presented with a banner information message stating "Pre-Validation passed".</li> <li>2) Select the "Apply" dialogue button.</li> </ul>                                                                         | Main Menu: Configuration -> Server Groups [Edit]          Info       1         Info       Image: Configuration passed - Data NOT committed       1         Level       A       Select one of the Levels supporte         VIP Address       Add         Remove       Q                                          |  |  |  |  |  |  |  |
| 20.  | NOAMP Server A:<br>The user should be<br>presented with a<br>banner information<br>message stating<br>"Data committed".                                                                                                    | Main Menu: Configuration -> Server Groups [Edit]         Info          Info          Description          Unique identifier used to label a S characters are alphanumeric and digit.]         Level       A       *                                                                                            |  |  |  |  |  |  |  |

| Procedure 14: OAM Pairing | for the Primary NOAMP Servers |
|---------------------------|-------------------------------|
|                           |                               |

| Step       | Procedure                                                                                                    | Result                                                                 |                                                    |                                                           |                                                                        |  |  |  |  |  |
|------------|----------------------------------------------------------------------------------------------------|------------------------------------------------------------------------|----------------------------------------------------|-----------------------------------------------------------|------------------------------------------------------------------------|--|--|--|--|--|
| 21         | NOAMP Server A:                                                                                                    | Normal or Low Capacity Cor                                             | nfiguration:                                       |                                                           |                                                                        |  |  |  |  |  |
|            | Click the " <b>Add"</b><br>dialogue button for<br>the <b>VIP Address</b> .                                                                                                    | NO_UDR<br>Server<br>NO-A<br>NO-B                                       | SG Inclusion<br>✓ Include in SG<br>✓ Include in SG | Preferred HA Role Preferred Spare Preferred Spare         |                                                                        |  |  |  |  |  |
|            |                                                                                                    | VIP Assignment<br>VIP Address                                          | (                                                  | Add                                                       |                                                                        |  |  |  |  |  |
|            |                                                                                                    | Remove<br>Ok Apply Cancel                                              |                                                    |                                                           |                                                                        |  |  |  |  |  |
|            |                                                                                                    | Single Server Configuration (                                          | SG Inclusion                                       | ver):                                                     | Preferred HA Role                                                      |  |  |  |  |  |
|            |                                                                                                    | NO-A                                                                   | 🗹 Include in SG                                    | i                                                         | Preferred Spare                                                        |  |  |  |  |  |
|            |                                                                                                    | VIP Assignment<br>VIP Address                                          |                                                    | Add                                                       | ove<br>Ok Apply Cancel                                                 |  |  |  |  |  |
| <b>22.</b> | NOAMP Server A:<br>Input the VIP<br>Address                                                                                                    | VIP Address                                                            |                                                    | Add<br>Remove<br>Ok Apply                                 | Cancel                                                                 |  |  |  |  |  |
| 23.        | <ul> <li>NOAMP Server A:</li> <li>1) The user should be presented with a banner information message stating "Pre-Validation passed".</li> <li>2) Select the "Apply" dialogue button.</li> </ul> | Main Menu: Config<br>Info •<br>Info •<br>Pre-Validation<br>VIP Address | passed - Data NOT com                              | ver Groups<br>mitted us<br>are<br>ligit.<br>Add<br>Remove | [Edit]<br>1<br>ed to label a Server Group.<br>alphanumeric and underso |  |  |  |  |  |

| Procedure | 14: OAM | Pairing for | the | Primary | NOAMP | Servers |
|-----------|---------|-------------|-----|---------|-------|---------|
|           |         |             |     |         |       |         |

| Step       | Procedure                                                                                                    | Result                                                                                                    |
|------------|----------------------------------------------------------------------------------------------------|----------------------------------------------------------------------------------------------------|
| 24.        | NOAMP Server A:<br>The user should be<br>presented with a<br>banner information<br>message stating<br>"Data committed".                                                              | Main Menu: Configuration -> Server Groups [Edit]                                                                                                    |
| 25.        | NOAMP Server A:<br>Click the "Logout"<br>link on the OAM A<br>server GUI.                                                                                                    | Welcome guiadmin [Logout]<br>Help<br>Fri Nov 18 14:43:32 2011 UTC<br>ge = A 1-32-character string.<br>at least one alpha and must                                                                                                    |
| <b>26.</b> | IMPORTANT:<br>Wait at least 5<br>minutes before<br>proceeding on to the<br>next Step.                                                                                                | <ul> <li>Now that the server(s) have been paired within a Server Group they must establish a master/slave relationship for High Availability (HA). It may take several minutes for this process to be completed.</li> <li>Note: Single Server Configuration will not need to establish the master/slave relationship for High Availability (HA).</li> <li>Allow a minimum of <b>5 minutes</b> before continuing to the next Step.</li> </ul>                                                                                                    |
| 27.        | NOAMP VIP:<br>Launch an approved<br>web browser and<br>connect to the XMI<br>Virtual IP Address<br>(VIP) assigned in<br>STEP 22 to the<br>OCUDR Server<br>Group using<br>"https://". | Certificate Error: Navigation Blocked - Windows Internet Explorer         Image: Certificate Error: Navigation Blocked - Windows Internet Explorer         Image: Certificate Error: Navigation Blocked         Image: Certificate Error: Navigation Blocked         Image: Certificate Error: Navigation Elevel Error: Navigation Elevel Error: Navigation Elevel Error: Navigation Elevel Error: Navigation Elevel Erro |

| Procedure 14: OA | I Pairing for the second second se | the Primary I | NOAMP Servers |
|------------------|----------------------------------------------------------------------------------------------------|---------------|---------------|
|                  |                                                                                                    |               |               |

| Step | Procedure                                                                                                    | Result                                                                                                    |
|------|----------------------------------------------------------------------------------------------------|----------------------------------------------------------------------------------------------------|
| 28.  | NOAMP VIP:<br>The user should be<br>presented the login<br>screen shown on the<br>right.<br>Login to the GUI<br>using the default user<br>and password. | Tekelec System Login       Thu Nov 17 16:03:36 2011 UTC         Log In       Image: Comparison of the temperature of the temperature of temperature of temperature of temperatu                                                                  |
| 29.  | NOAMP VIP:<br>The user should be<br>presented the Main<br>Menu as shown on<br>the right.                                                                | <b>Connected using XMI to pc9000724-no-a (ACTIVE NETWORK OAM&amp;P) Main Menu Main Menu</b> Administration Configuration Alarms & Events Security Log Status & Manage Measurements Communication Agent UDR Diameter <b>Help</b> Elogout                                                                                                    |
| 30.  | NOAMP VIP:<br>Restarting the<br>NOAMP Server<br>Application<br>Select<br><u>Main Menu</u><br>→ Status & Manage                                          | Normal or Low Capacity Configuration:         Velcome guidemin (Log         Main Menu       Main Menu:       Status & Manage -> Server       Proc       Proc         Administration       Filter       Image: Security Log       Filter       Image: Security Log       Proc       Security Log         Security Log       Security Log       Security Log       Filter       Image: Security Log       Proc       Security Log         Security Log       Security Log       Security Log       Security Log       Proc       Security Log         Security Log       Security Log       Security Log       Proc       Security Log       Proc         Security Log       Security Log       Security Log       Proc       Security Log       Proc         Security Log       Security Log       Security Log       Proc       No_UDR       Proc       No_UDR         No_UDR       pc9000724-no-3       Disabled       Err       Norm       Man       Norm         Single Server Configuration:       Secure Configuration:       Secure Configuration:       Secure Configuration:       Secure Configuration       Secure Configuration                                                                                                    |
|      | → server                                                                                                    | Administration     Administration     Administration     Administration     Administration     Administration     Administration     Administration     Administration     Administration     Administration     Administration     Fiter      Administration     Fiter      Fiter      Administration     Fiter      Fiter |

| Procedure 1 | 4: OAM | Pairing for | the Prima | ry NOAMP | Servers |
|-------------|--------|-------------|-----------|----------|---------|
|             |        |             |           |          |         |

| Step | Procedure                                                  |                    |                                    | Resu          | lt  |      |                     |      |  |
|------|------------------------------------------------------------|--------------------|------------------------------------|---------------|-----|------|---------------------|------|--|
| 31.  | NOAMP VIP:                                                 | Normal or Low Ca   | mal or Low Capacity Configuration: |               |     |      |                     |      |  |
|      | 1) The "A" and "B" servers should now                      | Network Element    | Server Hostname                    | Appl<br>State | Alm | DB   | Reporting<br>Status | Proc |  |
|      | appear in the right<br>panel. Note: For                    | NO_UDR             | pc9000722-no-b                     | Disabled      | Err | Norm | Norm                | Man  |  |
|      | single server, only the<br>"A" server will appear.         | NO_UDR             | pc9000724-no-a                     | Disabled      | Err | Norm | Norm                | Man  |  |
|      | 2) Verify that the                                         | Single Server Conf | iguration:                         |               |     |      |                     |      |  |
| "    | "DB" status shows<br>"Norm" and the<br>"Proc" status shows | Network Element    | Server Hostname                    | Appl<br>State | Alm | DB   | Reporting<br>Status | Proc |  |
|      | "Man" for one/both                                         | NO_UDR             | pc9000722-no a                     | Disabled      | Err | Norm | Norm                | Man  |  |
|      | servers before<br>proceeding to the<br>next Step.          |                    |                                    |               |     |      |                     |      |  |

127

| Step | Procedure                                                                                                    | Result                                                                                                    |  |  |  |
|------|----------------------------------------------------------------------------------------------------|----------------------------------------------------------------------------------------------------|--|--|--|
| 32.  | NOAMP VIP:<br>1) Using the mouse,<br>select NOAMP<br>Server A. The line<br>entry should now be                             | Normal or Low Capacity Configuration:         Main Menu: Status & Manage -> Server         Filter •         Network Element       Server Hostname         Appl State       Alm       Repl       Coll       DB       HA       Proc                                                                                                    |  |  |  |
|      | highlighted in<br>GREEN.<br>2) Select the<br>"Restart" dialogue                                                            | ET83_NO_NE     NO-A     Disabled     Err     Norm     Norm     Err     Man       ET83_NO_NE     NO-B     Disabled     Warn     Norm     Norm     Err     Man       Single Server Configuration:     Main Menu: Status & Manage -> Server     Image: Server Configuration in the server configuration in the server configuration in the s |  |  |  |
|      | button from the<br>bottom left corner of<br>the screen.<br>3) Click the " <b>OK</b> "                                      | Filter       Tue Aug 21 09:05:37 2012 EDT         Filter       Network Element       Server Hostname       Appl State       Alm       Repl       Coll       DB       HA       Proc         ETS3_NO_NE       NO-A       Disabled       Err       Norm       Norm       Err       Man                                                                                                    |  |  |  |
|      | button on the<br>confirmation dialogue<br>box.<br>4) The user should be<br>presented with a<br>confirmation                | A Help<br>Logout<br>Stop Restart Reboot                                                                                                    |  |  |  |
|      | message (in the<br>banner area) for<br>NOAMP Server A<br>stating:<br>"Successfully<br>restarted<br>application".           | Are you sure you wish to restart application software<br>on the following server(s)?<br>NO-A 3<br>OK Cancel                                                                                                    |  |  |  |
|      | <b>NOTE:</b> The user may<br>need to use the<br>vertical scroll-bar in<br>order to make the<br>" <b>Restart</b> " dialogue | Main Menu: Status & Manage -> Server [Restart]                                                                                                    |  |  |  |
|      | button visible.                                                                                                    | Status     Appl State     Alm     Repl <ul> <li>NO-A: Successfully restarted application.</li> <li>Disabled</li> <li>Disabled</li> <li>Warn</li> <li>Norm</li> </ul>                                                                                                    |  |  |  |

| Step | Procedure                                                                                                    | Result                                                                                                    |                                                                                                    |                                                                                      |                      |                      |                                  |                   |             |
|------|----------------------------------------------------------------------------------------------------|----------------------------------------------------------------------------------------------------|----------------------------------------------------------------------------------------------------|--------------------------------------------------------------------------------------|----------------------|----------------------|----------------------------------|-------------------|-------------|
| 33.  | NOAMP VIP:                                                                                                    | Normal or Low C                                                                                                    | Capacity Configuration                                                                                          | on:                                                                                  |                      |                      |                                  |                   |             |
|      | Verify that the <b>"Appl</b><br>State" now shows<br><b>"Enabled"</b> and that<br>the <b>"Repl, Coll, DB,</b><br>HA & Proc" status                                                                                                    | Network Element<br>ETS3_NO_NE<br>ETS3_NO_NE<br>Single Server Cor                                                                | Server Hostname<br>NO-A<br>NO-B<br>nfiguration:                                                                 | Appl State Alm<br>Enabled Err<br>Disabled Warn                                       | Repl<br>Jorm<br>Norm | Coll<br>Norm<br>Norm | DB<br>Norm<br>Norm               | HA<br>Norm<br>Err | Norm<br>Man |
|      | HA & Proc" status<br>columns all show<br>"Norm" for NOAMP<br>Server A before<br>proceeding to the<br>next Step.<br>NOTE: If user<br>chooses to refresh<br>the Server status<br>screen in advance of<br>the default setting<br>(15-30 sec.). This<br>may be done by<br>simply reselecting the<br>"Status & Manage<br>-> Server" option<br>from the Main menu<br>on the loft | Network Element<br>ETS3_NO_NE                                                                                                   | Server Hostname<br>NO-A                                                                                         | App 364 Aim<br>Enabled Err                                                           | Norm                 | Coll<br>Norm         | DB<br>Norm                       | HA<br>Norm        | Proc        |
| 34.  | NOAMP VIP:<br>Restart NOAMP<br>Server B.                                                                                                    | Note: Don't perfo<br>Repeat steps 32 a                                                                                          | orm this step for sing<br>nd 33 above to resta                                                                  | le server installation<br>rt NOAMP Server                                            | ons.<br>B.           |                      |                                  |                   |             |
| 35.  | NOAMP VIP:<br>Verifying the NOAMP<br>Server Alarm status<br>Select<br><u>Main Menu</u><br>→ Alarms & Events<br>→ View Active<br>as shown on the<br>right.                                                                                                    | Connected using<br>Main Menu<br>Administra<br>Configura<br>Alarms & I<br>View H<br>View H<br>View T<br>Security L<br>Status & I | VIP to BL908050101-no-<br>ation Main<br>tion Filte<br>Events<br>ctive Seq #<br>rap Log<br>og<br>Manage<br>hents | 1a (ACTIVE NETWORK<br>Menu: Alarms a<br>r ▼ Tasks ▼<br>Event ID Timest<br>Alarm Text | OAM&P)<br>& Event    | s -> Vi              | ew Act<br>Severity<br>Additional | Proc              |             |

| Procedure 14: OAM Pairing | for the Primary NOAMP Servers |
|---------------------------|-------------------------------|
|                           |                               |

| Step | Procedure                                             | Result                                                                                                    |                                          |                    |                                    |                                   |                     |                       |                        |                |
|------|-------------------------------------------------------|----------------------------------------------------------------------------------------------------|------------------------------------------|--------------------|------------------------------------|-----------------------------------|---------------------|-----------------------|------------------------|----------------|
| 36.  | NOAMP VIP:<br>Verify that the noted                   | 102                                                                                                    | 19820<br>Communicatio                    | 2014-0<br>on Agent | 4-03 16:59:37.58<br>Routed Service | 33 EDT<br>Unavailable             | MAJOR<br>GN_INFO/WR | CAF<br>N ^^ [43603:Co | udrbe<br>mAgentStack.C | NO_UD<br>2792] |
|      | only alarms present<br>on the system at this<br>time. | 784                                                                                                    | 13027                                    | 2014-0             | 4-03 16:53:28.09                   | 91 EDT                            | MAJOR               | Provisioning          | xsas                   | NO_UD          |
|      |                                                       |                                                                                                    | No Remote X                              | SAS Clie           | nt Connections                     |                                   | GN_INFO/WR<br>More  | N for informatio      | in only [SoapLi        | stener.C:      |
|      |                                                       | 777                                                                                                    | 19820                                    | 2014-04            | 4-03 16:53:23.84                   | 41 EDT                            | MAJOR               | CAF                   | udrbe                  | NO_UD          |
|      |                                                       |                                                                                                    | Communicati                              | on Agent           | Routed Service                     | Unavailable                       | GN_INFO/WR          | N ^^ [48369:Co        | mAgentStack.0          | :2792]         |
|      |                                                       | <ul> <li>- 13001 (No Remote RAS Client Connections)</li> <li>- 13027 ("No Remote XSAS Client Connections")</li> <li>- 19820 ("Communicaton Agent Routed Service Unavailable")</li> <li>Note: It may take a few minutes for residual process</li> </ul> |                                          |                    |                                    |                                   |                     | ess alarm.            | s to clea              | r.             |
| 37.  |                                                       | Connected u<br>E 🚇 Main Me                                                                                                    |                                          |                    |                                    |                                   |                     |                       |                        |                |
|      | Configuring SNMP for<br>Traps from Individual         | r Administration Mai                                                                                                    |                                          |                    |                                    | Main Menu: Administration -> SNMP |                     |                       |                        |                |
|      | Servers                                               | - 📑 S                                                                                                    | essions                                  |                    | Variable                           | Value                             |                     |                       |                        |                |
|      | Select                                                | i i i i i i i i i i i i i i i i i i i                                                                                                    | ingle Sign-On<br>uthorized IPs<br>ptions |                    | Manager 1                          | 10.250.54.1                       | 2                   |                       |                        |                |
|      | Main Menu                                             | 📑 S                                                                                                    |                                          |                    | -                                  |                                   |                     |                       |                        |                |
|      | → Administration                                      |                                                                                                    |                                          |                    |                                    |                                   |                     |                       |                        |                |
|      | $\rightarrow$ SNMP Transing                           |                                                                                                    |                                          |                    |                                    |                                   |                     |                       |                        |                |
|      | as shown on the right.                                |                                                                                                    |                                          |                    |                                    |                                   |                     |                       |                        |                |

Procedure 14: OAM Pairing for the Primary NOAMP Servers

| Step | Procedure                                                                                                    | Result                                                                                                    |  |  |  |
|------|----------------------------------------------------------------------------------------------------|----------------------------------------------------------------------------------------------------|--|--|--|
| 38.  | NOAMP VIP:<br>1) Using the cursor,<br>place a "check" in the<br>check box for "Traps<br>from Individual<br>Servers".                                                                        | Traps from       [Default: enabled.]         Traps from       Enable or disable SNMP traps from in         Individual       Image: Construction of the sector of the sector |  |  |  |
|      | <ul> <li>2) Click the "Apply" dialogue button located at the top right corner of the right panel.</li> <li>3) Verify that a banner message stating "Data committed" is received.</li> </ul> | SNMPv3 Privacy<br>Type       AES       Privacy protocol (SNMPv3 only). 1) "AES":<br>privacy. 2) "DES": Use Data Encryption St       2         SNMPv3<br>Password       Authentication password (SNMPv3 only).<br>be specified. The length of the password<br>The password accepts any characters. [1<br>must not be shown publicly here.]       2         Ok       Cancel         Main Menu: Administration -> SNMP Managers<br>Info       Oscillation         Info       Oscillation         Info       Oscillation         Info       Amanager to receive<br>IP address or a valid to<br>of four 8-bit octets sep<br>and last 3 octets mus<br>case-insensitive, max                                                                                                    |  |  |  |
| 39.  | NOAMP VIP:<br>Click the "Logout"<br>link on the server<br>GUI.                                                                                                    | Welcome guiadmin [Logout]                                                                                                    |  |  |  |
|      |                                                                                                    | THIS PROCEDURE HAS BEEN COMPLETED                                                                                                    |  |  |  |

## 8.5 OAM Pairing for SOAM and DR sites (All SOAM and DR sites)

The user should be aware that during the OAM Pairing procedure, various errors may be seen at different stages of the procedure. During the execution of a step, the user is directed to ignore errors related to values other than the ones referenced by that step.

The steps in this procedure are for all SOAM servers and the DR NOAMP servers.

This procedure creates active/standby pair for the SOAM servers at any site or the DR NOAMP Servers.

#### **Requirements:**

- Procedure 12: Create Configuration for Remaining Servers has been completed.
- Procedure 14: OAM Pairing for the Primary NOAMP Servers has been completed.

Check off ( $\sqrt{}$ ) each step as it is completed. Boxes have been provided for this purpose under each step number.

IF THIS PROCEDURE FAILS, CONTACT MY ORACLE SUPPORT (MOS) FOR ASSISTANCE.

| Step | Procedure                                                                                                    | Result                                                                                                    |
|------|----------------------------------------------------------------------------------------------------|----------------------------------------------------------------------------------------------------|
| 1.   | Active NOAMP VIP:<br>Launch an approved<br>web browser and<br>connect to the XMI<br>Virtual IP Address<br>(VIP) of the Active<br>NOAMP site using<br>"https://" | Certificate Error: Navigation Blocked - Windows Internet Explorer   Control of the problem of the problem of the |
| 2.   | Active NOAMP VIP:<br>The user should be<br>presented the login<br>screen shown on the<br>right.<br>Login to the GUI<br>using the default user<br>and password.  | Tekelec System Login Thu Nov 17 16:03:36 2011 UTC                                                                                                    |
| 3.   | Active NOAMP VIP:<br>The user should be<br>presented the Main<br>Menu as shown on<br>the right.                                                                 | Connected using XMI to pc9000724-no-a (ACTIVE NETWORK OAM&P)   Main Menu   Main Menu   Administration   Configuration   Alarms & Events   Security Log   Status & Manage   Measurements   Communication Agent   UDR   Diameter   Help   Elogout                                                                                                    |

| Step | Procedure                                                        | Result                                                  |                                     |                                                                            |  |  |
|------|------------------------------------------------------------------|---------------------------------------------------------|-------------------------------------|----------------------------------------------------------------------------|--|--|
| 4    | Active NOAMP VIP:                                                | ** Note: Don't perform t                                | his step for single server install  | ations.                                                                    |  |  |
|      | For <b>Primary NOAMP</b><br>Standby server only:                 | Main Menu: Status &                                     | Manage -> HA [Edit]                 |                                                                            |  |  |
|      | Mark the server<br>'forced standby'                              | Info 👻                                                  |                                     |                                                                            |  |  |
|      | Main Manu                                                        | Hostname                                                | Max Allowed HA Role                 | Description                                                                |  |  |
|      | $\rightarrow$ Status & Manage                                    | pc9000724-no-a                                          | Active                              | The maximum desired HA Role for pc9000724-nd                               |  |  |
|      | $\rightarrow$ HA                                                 | рс9000722-по-р                                          | Standby •                           | The maximum desired HA Role for pc9000722-nd                               |  |  |
|      |                                                                  | pc9000720-so-a                                          | Activo                              | The maximum desired HA Role for pc9000720-sd                               |  |  |
|      | Find the row for the                                             | pc9000718-so-b                                          | Active •                            | The maximum desired HA Role for pc9000/18-so                               |  |  |
|      | Standby server and                                               | pc9000720-mp1                                           | Active •                            | The maximum desired HA Role for pc9000720-m                                |  |  |
|      | change "Max                                                      | pc9000720-mp2                                           | Active •                            | The maximum desired HA Role for pc9000720-m                                |  |  |
|      | "Standby".                                                       | pc9000718-mp4                                           | Active •                            | The maximum desired HA Role for pc9000719 m                                |  |  |
|      | -                                                                | pc3000710-mp4                                           | Active                              |                                                                            |  |  |
|      |                                                                  |                                                         |                                     |                                                                            |  |  |
| 5    | Active NOAMP VIP:                                                | Connected using VIP to pc9000724-no-a (ACTI             | VE NETWORK OAM&P)                   | Welcome                                                                    |  |  |
| э.   | Select                                                           | Administration                                          | enu: Configuration -> Server Groups | Thu Oct 16 16:2                                                            |  |  |
|      |                                                                  | Comparadori     Filter     Network Elements     Network | Darant Function Connection          | Sanuare                                                                    |  |  |
|      | <u>Main Menu</u>                                                 | Services                                                | Level Lover Lubbin Count            | NE Server HA Role Pref VIPs                                                |  |  |
|      | → Configuration                                                  | Server Groups                                           | A NONE ODR-NO I                     | NO_UDR pc9000722-no-a 10.240.37.130<br>NO_UDR pc9000724-no-a 10.240.37.130 |  |  |
|      | → Server Groups                                                  |                                                         |                                     |                                                                            |  |  |
|      | as shown on the right.                                           |                                                         |                                     |                                                                            |  |  |
|      | Active NOAMP VIP:                                                |                                                         |                                     |                                                                            |  |  |
| 6.   |                                                                  | Server Group Name Leve                                  | el Parent 🔺 Function                | Connection<br>Count                                                        |  |  |
|      | presented with the                                               |                                                         |                                     | 4                                                                          |  |  |
|      | "Server Groups"                                                  | NO_SG A                                                 | NONE UDR-NO                         | 1                                                                          |  |  |
|      | configuration screen as shown on the                             |                                                         |                                     |                                                                            |  |  |
|      | right.                                                           |                                                         |                                     |                                                                            |  |  |
|      |                                                                  | - elp                                                   | Insert                              | Edit Delete Report 2                                                       |  |  |
|      | <ol> <li>Select the "Insert"<br/>dialogue button from</li> </ol> | 🏧 🔁 Logout                                              |                                     |                                                                            |  |  |
|      | the bottom left corner                                           |                                                         |                                     |                                                                            |  |  |
|      | of the screen.                                                   |                                                         |                                     |                                                                            |  |  |
|      | <b>NOTE:</b> The user may need to use the                        |                                                         |                                     |                                                                            |  |  |
|      | order to make the                                                |                                                         |                                     |                                                                            |  |  |
|      | " <b>Insert</b> " dialogue button visible.                       |                                                         |                                     |                                                                            |  |  |

| Step | Procedure                                                                                                    | Result                                                                                                    |                                                                                                    |  |  |
|------|----------------------------------------------------------------------------------------------------|----------------------------------------------------------------------------------------------------|----------------------------------------------------------------------------------------------------|--|--|
| 7.   | Active NOAMP VIP:<br>Configuring the<br>SOAM or DR<br>NOAMP Server<br>Group<br>The user will be<br>presented with the<br>"Server Groups<br>[Insert]" screen as<br>shown on the right. | Field     Value       Server Group Name     *       Level     - Select Level - •       Parent     - Select Parent - •       Function     - Select Function - •       WAN Replication Connection Count     Ok                                                                                                    | Description         Unique identifier used to label a Server Group. [Default = n/a.         Range = A 1-32-character string. Valid characters are         alphanumeric and underscore. Must contain at least one alpha         and must not start with a digit.]         Select one of the Levels supported by the system. [Level A groups         contain NOAMP and Query servers. Level B groups are optional         and contain SOAM servers. Level C groups contain MP servers.]         Select an existing Server Group or NONE         *       Select one of the Functions supported by the system         Specify the number of TCP connections that will be used by         replication over any WAN connection associated with this Server         Group. [Default = 1. Range = An integer between 1 and 8.]         Cancel |  |  |
| 8.   | Active NOAMP VIP:<br>Input the Server<br>Group Name.                                                                                                    | Field     Value       Server Group     SO_grp *                                                                                                    | Description<br>Unique identifier used to label a Server Group.<br>1-32-character string. Valid characters are alph<br>contain at least one alpha and must not start w                                                                                                    |  |  |
| 9.   | Active NOAMP VIP:<br>Assign the correct<br>group Level.                                                                                                    | Level       - Select Level - *         Parent       - Select Level -         B       - *         C       *         Note: Use these setting for group level:         • For DR NOAMP server group: select "A" or         • For SOAM server group: select "B" on the "                                                                                                    | Select one of the Levels supported by the<br>servers. Level B groups are optional and<br>servers.]<br>Select an existing Server Group or NONE<br>n the "Level" pull-down menu<br>'Level" pull-down menu                                                                                                    |  |  |
| 10.  | Active NOAMP VIP:<br>Assign the correct<br>Parent.                                                                                                    | Parent       NO_grp         Note:       Use these setting for parent:         •       For DR NOAMP server group: select "NON         •       For SOAM server group: select the 1 <sup>st</sup> NOAN         •       For SOAM server group: select the 1 <sup>st</sup> NOAN         •       For SOAM server group: select the 1 <sup>st</sup> NOAN         •       For SOAM server group: select the 1 <sup>st</sup> NOAN         •       For SOAM server group: select the 1 <sup>st</sup> NOAN | Select an existing Server Group or NONE<br>NE" on the "Parent" pull-down menu.<br>MP Site's server group, as entered in Procedure                                                                                                    |  |  |

| Step | Procedure                                                                                                    | Result                                                                                                    |
|------|----------------------------------------------------------------------------------------------------|----------------------------------------------------------------------------------------------------|
| 11.  | Active NOAMP VIP:<br>Assign the correct<br>Function.                                                                                                    | Function       NONE         Note: Use these setting for function:         • For DR NOAMP server group: select "UDR-NO" on the "Function" pull-down menu.         • For SOAM server group: select "NONE" on the "Function" pull-down menu. |
| 12.  | Active NOAMP VIP:<br><u>For DR NOAMP only:</u><br>Input value "8" into<br>"WAN Replication<br>Connection Count".                                                                                  | WAN Replication Connection Count 8 Specify the massociated v                                                                                                    |
| 13.  | <ul> <li>Active NOAMP VIP:</li> <li>1) The user should be presented with a banner information message stating "Pre-Validation passed".</li> <li>2) Select the "Apply" dialogue button.</li> </ul> | Main Menu: Configuration -> Server Groups [Insert]                                                                                                    |
| 14.  | Active NOAMP VIP:<br>The user should be<br>presented with a<br>banner information<br>message stating<br>"Data committed".                                                                         | Main Menu: Configuration -> Server Groups [Insert]                                                                                                    |

| Step | Procedure                                                                                                    |                   |        |               | Result     |                     |                 |                |
|------|----------------------------------------------------------------------------------------------------|-------------------|--------|---------------|------------|---------------------|-----------------|----------------|
| 15.  | Active NOAMP VIP:                                                                                                    | Main Menu: Con    | figur  | ation -> Ser  | ver Grou   | )5                  |                 |                |
|      | Seleci                                                                                                    | Filter -          |        |               |            |                     |                 |                |
|      | <u>Main Menu</u><br>→ Configuration                                                                                                    | Server Group Name | Level  | Parent        | Function   | Connection<br>Count | Servers         |                |
|      | → Server Groups                                                                                                    | NO_grp            | A      | NONE          | UDR-NO     | 8                   | NO_SUN_0        | Serve          |
|      | as shown on the right.                                                                                                    | SO_grp            | В      | NO_grp        | NONE       | 1                   | NE              | Serve          |
|      |                                                                                                    |                   |        |               |            |                     |                 |                |
| 16.  | Active NOAMP VIP:<br>The Server Group                                                                                                    | Main Menu: Con    | figur  | ation -> Ser  | ver Grou   | )S                  |                 |                |
|      | entry should be shown on the                                                                                                    | Filter -          |        |               |            |                     |                 |                |
|      | "Server Groups"<br>configuration screen<br>as shown on the                                                                                 | Server Group Name | Level  | Parent        | Function   | Connection<br>Count | Servers         |                |
|      | right.                                                                                                    | NO_grp            | A      | NONE          | UDR-NO     | 8                   | NO_SUN_0        | Serve          |
|      |                                                                                                    | SO_grp            | В      | NO_grp        | NONE       | 1                   | NE              | Serve          |
| 17.  | NOAMP Server A:<br>1) Select the Server<br>Group entry applied<br>in Step 7. The line                                                      | Main Menu: Cont   | figura | ation -> Serv | er Groups  |                     |                 |                |
|      | entry should now be                                                                                                    | Server Group Name | Level  | Parent        | Function   | Connection<br>Count | Servers         |                |
|      | GREEN.                                                                                                    | NO_grp            | A      | NONE          | UDR-NO     | 8                   | NE<br>NO_SUN_05 | Server<br>NO-A |
|      | 2) Select the "Edit"                                                                                                    | SO_grp            | В      | NO_grp        | NONE       | 1                   | NE              | Servei         |
|      | the bottom left corner<br>of the screen.                                                                                                   | Insert Edit       | Del    | ete Report    | <u>ີ</u> ງ | 000                 |                 |                |
|      | <b>NOTE:</b> The user may<br>need to use the<br>vertical scroll-bar in<br>order to make the<br>" <b>Edit</b> " dialogue<br>button visible. |                   |        |               | - Z        |                     |                 |                |

| Procedure 15: | Pairing the OAM Servers for SOAM or DR NOAMP sites |
|---------------|----------------------------------------------------|
|---------------|----------------------------------------------------|

| Procedure                                                           |                                                                                                    |                       |                                                                                                    | Resul                                                                                                    | t                                                                                                    |
|---------------------------------------------------------------------|----------------------------------------------------------------------------------------------------|-----------------------|----------------------------------------------------------------------------------------------------|----------------------------------------------------------------------------------------------------|----------------------------------------------------------------------------------------------------|
| Active NOAMP VIP:                                                   | Normal or Low Capa                                                                                                    | city Con              | figuration                                                                                                    | :                                                                                                    |                                                                                                    |
|                                                                     | Field                                                                                                    |                       | Value                                                                                                    |                                                                                                    | Description                                                                                                    |
| Adding a Server to<br>the OAM Server<br>Group (SOAM or DR<br>NOAMP) | Server Group Name                                                                                                    |                       | SO_SG                                                                                                    | *                                                                                                    | Unique identifier used to label a Server Group.<br>[Default = n/a. Range = A 1-32-character string.<br>Valid characters are alphanumeric and underscore.<br>Must contain at least one alpha and must not start<br>with a digit.]                                                                                                    |
|                                                                     | Level                                                                                                    |                       | В                                                                                                    | *                                                                                                    | Select one of the Levels supported by the system                                                                                                    |
| The second second lines                                             | Parent                                                                                                    |                       | NO_SG                                                                                                    | *                                                                                                    | Select an existing Server Group or NONE                                                                                                    |
| presented with the                                                  | Function                                                                                                    |                       | NONE                                                                                                    | *                                                                                                    | Select one of the Functions supported by the<br>system                                                                                                    |
| "Server Groups<br>[Edit]" screen as<br>shown on the right.          | WAN Replication Connect                                                                                                    | tion Count            | 1                                                                                                    |                                                                                                    | Specify the number of TCP connections that will be<br>used by replication over any WAN connection<br>associated with this Server Group. [Default = 1.<br>Range = An integer between 1 and 8.]                                                                                                    |
|                                                                     | SO_UDR                                                                                                    |                       |                                                                                                    |                                                                                                    |                                                                                                    |
|                                                                     | Server                                                                                                    |                       | SG Inclusion                                                                                                    | 1                                                                                                    | Preferred HA Role                                                                                                    |
|                                                                     | SO-A                                                                                                    |                       | 🗆 Include i                                                                                                    | n SG                                                                                                    | Preferred Spare                                                                                                    |
|                                                                     | SO-B                                                                                                    |                       | Include in                                                                                                    | n SG                                                                                                    | Preferred Spare                                                                                                    |
|                                                                     | VIP Assignment<br>VIP Addre                                                                                                    |                       | C                                                                                                    | k Apply C                                                                                                    | Add                                                                                                    |
|                                                                     | Single Server Config                                                                                                    | uration:<br>on -> Ser | ver Groups                                                                                                    | [Edit]                                                                                                    |                                                                                                    |
|                                                                     | Field                                                                                                    | Value                 |                                                                                                    | Description                                                                                                    |                                                                                                    |
|                                                                     | Server Group Name                                                                                                    | SO_grp                | *                                                                                                    | characters are alphar<br>digit.]                                                                                                    | d to label a Server Group. [Default = n/a. Kange = A 1-32-character string. Valid<br>numeric and underscore. Must contain at least one alpha and must not start with a                                                                                                    |
|                                                                     | Level                                                                                                    | В                     | *                                                                                                    | Select one of the Lev                                                                                                    | els supported by the system                                                                                                    |
|                                                                     | Parent                                                                                                    | NO_grp                | *                                                                                                    | Select an existing Se                                                                                                    | rver Group                                                                                                    |
|                                                                     | Function                                                                                                    | NONE                  | ▼ *                                                                                                    | Select one of the Fun                                                                                                    | ctions supported by the system                                                                                                    |
|                                                                     | WAN Replication Connection Count                                                                                                    | 1                     |                                                                                                    | Specify the number o<br>associated with this S                                                                                                    | f TCP connections that will be used by replication over any WAN connection<br>server Group. [Default = 1. Range = An integer between 1 and 8.]                                                                                                    |
|                                                                     | SO_SUN_05<br>Server                                                                                                    | SG Inclusion          |                                                                                                    | Preferred HA Role                                                                                                    |                                                                                                    |
|                                                                     | SO-A                                                                                                    | 🗆 Include in S        | G                                                                                                    | Preferred Spare                                                                                                    |                                                                                                    |
|                                                                     | VIP Assignment                                                                                                    |                       |                                                                                                    |                                                                                                    |                                                                                                    |
|                                                                     | VIP Address                                                                                                    |                       | Ad                                                                                                    | 1                                                                                                    |                                                                                                    |
|                                                                     |                                                                                                    |                       | Au                                                                                                    | Ok Apply Ca                                                                                                    | ancel                                                                                                    |
|                                                                     | ProcedureActive NOAMP VIP:Adding a Server to<br>the OAM Server<br>Group (SOAM or DR<br>NOAMP)The user will be<br>presented with the<br>"Server Groups<br>[Edit]" screen as<br>shown on the right. | Procedure             | Procedure       Normal or Low Capacity Control         Adding a Server to<br>the OAM Server<br>Group (SOAM or DR<br>NOAMP)       Server Group Name         The user will be<br>presented with the<br>"Server Groups"<br>[Edit]" screen as<br>shown on the right.       Level         Parent       Function         So-A       SO-A         SO-B       VIP Assignment         VIP Assignment       No Ame         Server Group Name       So-group         So-A       SO-B         VIP Assignment       VIP Address         Field       Name         Sorver Group Name       So-group         VIP Assignment       NO group         Field       No group         VIP Assignment       NO group         Field       No group         Field       No group         Field       No group         Field       No group         Field       No group         Field       No group         Field       No group         Field       No group         Field       No group         Field       No group         Field       No group         Field       No group         Field       No group | Procedure       Normal or Low Capacity Configuration         Adding a Server to<br>the OAM Server<br>Group (SOAM or DR<br>NOAMP)       Server Group Name       S0_S0_S0_S0_S0_S0_S0_S0_S0_S0_S0_S0_S0_S | Procedure       Result         Active NOAMP VIP:       Normal or Low Capacity Configuration:         Adding a Server to the OAM Server Group (SOAM or DR NOAMP)       Server Group Name       SO_SG         The user will be presented with the ""Server Groups IEdit]" screen as shown on the right.       So_UDR       So_UDR         So_UDR       So_A       Include in SG       So_SA         So_UDR       So_A       Include in SG       So_A         So_UDR       So_SOA       Include in SG       So_A         So_UDR       Single Server Configuration:       Main Menu: Configuration -> Server Groups [Edit]       Single Server Configuration -> Server Groups [Edit]         Field       ViP Address       Single Server Configuration -> Server Groups [Edit]       Server Group Name       So_ypp       Server Group Server Group Section of the law         ViP Address       So_A       Include in SG       So_A       Include in SG       So_A       So_So_A       So_So_A |

## Procedure 15: Pairing the OAM Servers for SOAM or DR NOAMP sites

| Step | Procedure                                                                                                    | Result                                                                                                    |
|------|----------------------------------------------------------------------------------------------------|----------------------------------------------------------------------------------------------------|
| 19.  | Active NOAMP VIP:<br>Select the "A" server<br>and the "B" server<br>from the list of<br>"Servers" by clicking<br>the check box next to<br>their names.<br>Note: For Single<br>Server Installation,<br>only SO-A will be<br>displayed; therefore<br>only one box will be<br>selected. | Normal or Low Capacity Configuration:         SO_UDR         Server       SG Inclusion       Preferred HA Role         SO-A       Include in SG       Preferred Spare         SO-B       Include in SG       Preferred Spare         VIP Assignment       SG Inclusion       Preferred HA Role         So-A       SG Inclusion       Preferred HA Role         VIP Assignment       Include in SG       Preferred HA Role         So-A       Include in SG       Preferred Spare         VIP Assignment       Include in SG       Preferred HA Role |
| 20.  | Active NOAMP VIP:<br>For DR NOAMP<br>servers only:<br>Check the Preferred<br>Spare boxes next to<br>their names                                                                                                    | SG Inclusion       Preferred HA Role         Include in SG       Preferred Spare         Include in SG       Preferred Spare         Include in SG       Preferred Spare         NOTE:       DR NOAMP will not be accessible via their VIP unless they become the Active         NOAMP.       Individual servers in the DR NOAMP server group are always accessible by their XMI addresses.                                                                                                    |
| 21.  | <ul> <li>Active NOAMP VIP:</li> <li>1) The user should be presented with a banner information message stating "Pre-Validation passed".</li> <li>2) Select the "Apply" dialogue button.</li> </ul>                                                                                    | Main Menu: Configuration -> Server Groups [Edit]         Info       1         Info       Image: Configuration passed - Data NOT committed         Info       Image: Configuration passed - Data NOT committed         Level       A         VIP Address       Add         Remove       Qt         Ote Apply cancel       2                                                                                                    |

1

| Step | Procedure                                                                                                    | Result                                                                                                    |
|------|----------------------------------------------------------------------------------------------------|----------------------------------------------------------------------------------------------------|
| 22.  | Active NOAMP VIP:<br>The user should be<br>presented with a<br>banner information<br>message stating<br>"Data committed".                                                                         | Info       Description         Info       Output         Info       Output         < |
| 23.  | Active NOAMP VIP:<br>Click the "Add"<br>dialogue button for<br>the VIP Address.<br>Note: Optional for<br>Single server<br>Installation                                                            | VIP Assignment<br>VIP Address                                                                                                    |
| 24.  | Active NOAMP VIP:<br>Input the VIP<br>Address                                                                                                    | VIP Address Add<br>10.250.55.125 Remove                                                                                                    |
| 25.  | <ul> <li>Active NOAMP VIP:</li> <li>1) The user should be presented with a banner information message stating "Pre-Validation passed".</li> <li>2) Select the "Apply" dialogue button.</li> </ul> | Main Menu: Configuration -> Server Groups [Edit]                                                                                                    |
|      |                                                                                                    | VIP Address Add<br>10.250.55.125 Remove<br>O(Apply) Cancel 2                                                                                                    |

| Step | Procedure                                                                                                    |                                                                                                    |                                                          |                                                            |                                                     | Result                                                                |                                                                     |                                     |                                      |                                 |                  |
|------|----------------------------------------------------------------------------------------------------|----------------------------------------------------------------------------------------------------|----------------------------------------------------------|------------------------------------------------------------|-----------------------------------------------------|-----------------------------------------------------------------------|---------------------------------------------------------------------|-------------------------------------|--------------------------------------|---------------------------------|------------------|
| 26.  | Active NOAMP VIP:<br>The user should be<br>presented with a<br>banner information<br>message stating<br>"Data committed". | Main Menu<br>Info                                                                                                    | i: Coi                                                   | nfigura<br>mitted!                                         | ation                                               | Des<br>Val<br>val<br>not                                              | cription<br>ique identifier<br>id characters a<br>start with a di   | DS [H<br>used t<br>are alp<br>git.] | E <b>dit]</b><br>o label a<br>hanume | Server<br>ric and               | Group.<br>unders |
| 27.  | IMPORTANT:<br>Wait at least 5<br>minutes before<br>proceeding on to the<br>next Step.                                     | <ul> <li>Now that the master/slave process to be</li> <li>Note: Single Availability (F</li> <li>Allow a minir</li> </ul> | server(<br>relatior<br>compl<br>Server<br>HA).<br>mum of | s) have b<br>hship for F<br>eted.<br>Configura<br>5 minute | een pai<br>High Ava<br>ations do<br><b>s</b> before | red within a S<br>ailability (HA)<br>o not establis<br>e continuing t | Server Group t<br>. It may take<br>h master/slave<br>o the next Ste | hey m<br>severa<br>e relati<br>p.   | ust estal<br>Il minute               | blish a<br>s for thi<br>or High | S                |
| 28.  | Active NOAMP VIP:<br>Select                                                                                               | Connected using X<br>Connected using X<br>Main Menu<br>Configurat<br>Configurat<br>Alarms & E                            | KMI to po<br>ation<br>tion<br>Events                     | :9000716-1<br>N                                            | no-a (AC<br>Main M<br>Filter                        | TIVE NETWORK<br>enu: Statu                                            | (OAM&P)<br>s & Manage                                               | e -> I                              | łA                                   |                                 |                  |
|      | <u>Main Menu</u><br>→ Status & Manage<br>→ HA                                                                             | 🗼 🧰 Security Lo<br>🖻 숙 Status & M<br>🌉 Networ                                                                            | og<br>1anage<br>'k Elemer                                | nts                                                        | Hostname                                            | 6-00-2                                                                | OAM Max<br>HA Role                                                  | Appli<br>Max<br>Role                | ication Ma<br>HA Al<br>Ro            | ax<br>llowed HA<br>ole          |                  |
|      | as shown on the right.                                                                                                    | 💽 Server<br>💽 🌆<br>💓 Databa                                                                                              | se                                                       |                                                            | pc900071:<br>pc900071:                              | 2-so-a<br>2-mp1                                                       | Active                                                              | OOS<br>Active                       | Ac<br>a Ac                           | ctive<br>ctive                  |                  |
| 29.  | Active NOAMP VIP:                                                                                                    | Normal or Low C                                                                                                    | Capacity                                                 | Configu                                                    | ration:                                             |                                                                       |                                                                     |                                     |                                      |                                 |                  |
|      | Note:                                                                                                    | Hostname                                                                                                    | OAM<br>Max HA<br>Role                                    | Application<br>Max HA<br>Role                              | Max<br>Allowed<br>HA Role                           | Mate Hostname                                                         | List Network El                                                     | ement                               | Server F                             | Role 👻                          | Active VIPs      |
|      | DRNO servers will                                                                                                    | BL119122305-SO-1A<br>BL119122306-SO-1B                                                                                   | Active<br>Standby                                        | 00S<br>00S                                                 | Active<br>Active                                    | BL119122306-S<br>BL119122305-S                                        | 0-1B SO_UDR_S                                                       | Site1_VM<br>Site1_VM                | System (                             | oam<br>oam                      | 10.240.168.      |
|      | have OAM MAX HA                                                                                                    | BL119121305-SO-2A                                                                                                    | Active                                                   | 005                                                        | Active                                              | BL119121306-S                                                         | 0-2B SO_UDR_S                                                       | Site2_VM                            | System (                             | OAM                             | 10.240.168.      |
|      | Active VIPs (shown                                                                                                    | BL119121306-SO-2B                                                                                                    | Standby                                                  | 008                                                        | Active                                              | BL119121305-S                                                         | 0-2A SO_UDR_S                                                       | Site2_VM                            | System                               | OAM                             |                  |
|      | in red).                                                                                                    | BL119122301-NO-1A                                                                                                    | Standby                                                  | 005                                                        | Active                                              | BL119122303-N                                                         | IO-1B NO_UDR_                                                       | Site1_VN                            | Network                              | OAM&P                           |                  |
|      |                                                                                                    | BL110122303 NO 1B                                                                                                    | Active<br>Spore                                          | 000                                                        | Activo                                              | DL110122301 N                                                         | 0.28 NO UDR (                                                       | Site 2 VM                           | Network                              | OAMER                           | 10.240.100       |
|      | SOAM server(s) will                                                                                                    | BL119121303-NO-28                                                                                                    | Spare                                                    | 005                                                        | Active                                              | BL119121303-N                                                         | 10-28 NO_00R_0                                                      | Site2_VN                            | Network                              | OAM&P                           |                  |
|      | Role of Active or<br>Standby and an<br>Active VIP.                                                                        | Single Server Co                                                                                                    | nfigurat                                                 | ion:                                                       | •                                                   |                                                                       |                                                                     | _                                   |                                      |                                 |                  |
|      |                                                                                                    | Hostname                                                                                                    | OAM HA<br>Role                                           | Application<br>HA Role                                     | Max<br>Allowed<br>HA Role                           | Mate Hostname List                                                    | Network Element                                                     |                                     | Server Role                          | Activ                           | ve VIPs          |
|      |                                                                                                    | NO-A                                                                                                    | Active                                                   | OOS                                                        | Active                                              |                                                                       | NO_SUN_05                                                           |                                     | Network OAM8                         | &P 10.24                        | 40.15.40         |
|      |                                                                                                    | SO-A                                                                                                    | Active                                                   | 00\$                                                       | Active                                              |                                                                       | SO_SUN_05                                                           |                                     | System OAM                           | 10.24                           | 40.15.4 <b>1</b> |

| Step | Procedure                             |                                     |                                                                                                    | R                 | esult      |              |              |              |                  |          |
|------|---------------------------------------|-------------------------------------|----------------------------------------------------------------------------------------------------|-------------------|------------|--------------|--------------|--------------|------------------|----------|
|      |                                       | Connected using XMI to NO-A (AC     | TIVE NETWORK OAM&P                                                                                             |                   |            |              | Welco        | ome guiadr   | nin (Logout)     |          |
| 30.  | ACTIVE NOAME VIE.                     | 🛛 🖳 Main Menu<br>💼 🧰 Administration | Main Menu: Statu                                                                                               | s & Manage -> Se  | rver       |              |              |              | ile Help         |          |
|      |                                       | Configuration                       | Filter -                                                                                                    |                   |            |              | Fri No       | v 01 16:44:0 | 05 2013 EDT      |          |
|      | Restarting the OAM                    | Security Log                        | Network Element                                                                                                | Server Hostname   | Appl State | Alm          | DB           | Reporting    | Proc             |          |
|      | Server Application                    | Status & Manage                     | NO_UDR                                                                                                    | NO-A              | Enabled    | Err          | Norm         | Norm         | Norm             |          |
|      |                                       | - C Server                          | NO_UDR                                                                                                    | NO-B              | Enabled    | Err          | Norm         | Norm         | Norm             |          |
|      | Select                                | – 📑 HA<br>– 🃑 Database              | SO_UDR<br>SO_UDR                                                                                               | SO-A<br>SO-B      | Enabled    | Warn<br>Warn | Norm<br>Norm | Norm         | Norm             |          |
|      |                                       | — MPIs — Processes                  |                                                                                                    |                   |            |              |              |              |                  |          |
|      | Main Menu                             | Tasks                               |                                                                                                    |                   |            |              |              |              |                  |          |
|      | → Status & Manage                     | - racs                              | I                                                                                                    |                   |            |              |              |              |                  |          |
|      | → Server                              |                                     |                                                                                                    |                   |            |              |              |              |                  |          |
|      |                                       |                                     |                                                                                                    |                   |            |              |              |              |                  |          |
|      | as shown on the                       |                                     |                                                                                                    |                   |            |              |              |              |                  |          |
|      | right                                 |                                     |                                                                                                    |                   |            |              |              |              |                  |          |
|      | light.                                |                                     |                                                                                                    |                   |            |              |              |              |                  |          |
| 31.  | Active NOAMP VIP:                     | Normal or Low Ca                    | pacity Configu                                                                                                 | ration:           |            |              |              |              |                  |          |
|      | 1) The "A" and "B" servers should now | Network Element                     | Server Hostn                                                                                                   | ame Appl<br>State | Alm        | n            | DB           |              | Reporting        | Proc     |
|      | appear in the right                   | -                                   | -                                                                                                    | otate             | _          |              |              |              | otatao           | $\frown$ |
|      | panel. (Only "A" for                  | SO_UDR                              | pc9000722-s                                                                                                    | 0-b Disat         | led        | Err          | Nor          | m            | Norm             | Man      |
|      | single server installs)               | SO_UDR                              | pc9000720-s                                                                                                    | o-a Disat         | led        | Err          | Nor          | m /          | Norm             | Man      |
|      | 2) Verify that the                    |                                     | The second second second second second second second second second second second second second second second s |                   |            |              |              |              | A REAL PROPERTY. |          |
|      | "DB" status shows                     |                                     | ~ .                                                                                                    |                   |            |              |              |              |                  |          |
|      | "Norm" and the                        | Single Server Cont                  | figuration:                                                                                                    |                   |            |              |              |              |                  |          |
|      | "Man" for both                        | Network Element                     | Server Hostn                                                                                                   | ame Appl          | ΔIn        | ,            | DB           |              | Reporting        | Proc     |
|      | servers before                        | Hetwork Element                     | June                                                                                                    | State             | 0.00       |              | 00           |              | Status           | 1100     |
|      | proceeding to the                     | NO_UDR                              | pc9000724-n                                                                                                    | o-a Enabl         | ed 📕       | Err          | Nor          | m            | Norm             | Norm     |
|      | next Step. (Only "A"                  | SO LIDR                             | nc9000720-e                                                                                                    | 0-3 Disch         | No.        | m            | Non          | m            | Norm             |          |
|      | server for single                     | 00_001                              | p00000120-00                                                                                                   | Disab             |            |              | HUI          |              |                  |          |
|      | server configuration)                 |                                     |                                                                                                    |                   |            |              | -            |              |                  |          |

| Step | Procedure                                                                                                    |                                              |                                         | Re                          | sult    |                      |                   |                           |                |                     |
|------|----------------------------------------------------------------------------------------------------|----------------------------------------------|-----------------------------------------|-----------------------------|---------|----------------------|-------------------|---------------------------|----------------|---------------------|
| 32.  | Active NOAMP VIP:<br>1) Using the mouse,                                                                                                    | Normal or Low Ca<br>Main Menu: Statu         | apacity Configuration                   | n:<br>r <b>er</b>           |         |                      |                   |                           |                | 🔗 Help              |
|      | select <b>Server A</b> . The line entry should now                                                                                                    | Filter -                                     |                                         |                             |         |                      |                   | Tue                       | Aug 21 10:20   | 0:10 2012 EDT       |
|      | be highlighted in                                                                                                    | Network Element                              | Server Hostname                         | Appl State                  | Alm     | Repl                 | Coll              | DB                        | HA             | Proc                |
|      | GREEN.                                                                                                    | ETS3_NO_NE                                   | NO-A                                    | Enabled                     | Err     | Norm                 | Norm              | Norm                      | Norm           | Norm                |
|      | 2) Select the                                                                                                    | ETS3_SO_NE                                   | SO-A                                    | Disabled                    | Warn    | Norm                 | Norm              | Norm                      | Err            | Man                 |
|      | "Restart" dialogue<br>button from the<br>bottom left corner of<br>the screen.                                                                                                    | ETS3_SO_NE<br>Single Server Con              | so-в<br>figuration:                     | Disabled                    | Warn    | Norm                 | Norm              | Norm                      | Err            | Man                 |
|      | 3) Click the "OK"                                                                                                    | Main Menu: Status                            | s & Manage -> Serve                     | er                          |         |                      |                   | Tue A                     | lug 21 10:20   | Help<br>10 2012 EDT |
|      | button on the                                                                                                    | Filter •                                     |                                         |                             |         |                      |                   |                           |                | -                   |
|      | confirmation dialogue                                                                                                    | Network Element<br>ETS3 NO NE                | Server Hostname                         | Appl State<br>Enabled       | Alm     | Repl                 | Coll              | DB                        | HA             | Proc                |
|      | 507.                                                                                                    | ETS3_SO_NE                                   | SO-A                                    | Disabled                    | Warn    | Norm                 | Norm              | Norm                      | Err            | Man                 |
|      | 4) The user should be<br>presented with a<br>confirmation<br>message (in the<br>banner area) for<br>Server A stating:<br>"Successfully<br>restarted<br>application".<br>NOTE: The user may<br>need to use the | Are you sure you<br>on the following<br>SO-A | u wish to restart applica<br>server(s)? | Stop Re<br>ation softw<br>3 | start ) | Reboot               | 2                 |                           |                |                     |
|      | vertical scroll-bar in<br>order to make the<br>" <b>Restart"</b> dialogue<br>button visible.                                                                                                    |                                              | ОК                                      | Cancel                      |         |                      |                   |                           |                |                     |
|      |                                                                                                    | Main Menu:<br>Filter 🔻 Sta                   | Status & Mana<br>tus 🗸                  | ige -> ∶                    | Serve   | r [Re                | estart            | ]                         | 4              |                     |
|      |                                                                                                    | Status<br>Status<br>SO-                      | A: Successfully restarte                | d applicatio                | ⊗<br>n. | Appl<br>Enal<br>Enal | State A<br>bled A | l <b>m</b><br>Err<br>Iorm | Repl Norm Norm |                     |

| Step     | Procedure                                                                                                    |                                                                                                    |                                                                            |                                  | Res                                                     | ult                        |                             |                              |                                           |                                                  |                                              |
|----------|----------------------------------------------------------------------------------------------------|----------------------------------------------------------------------------------------------------|----------------------------------------------------------------------------|----------------------------------|---------------------------------------------------------|----------------------------|-----------------------------|------------------------------|-------------------------------------------|--------------------------------------------------|----------------------------------------------|
| 33       | Active NOAMP VIP:                                                                                                    | Normal or Low C                                                                                                    | Capacity Configu                                                           | ration:                          |                                                         |                            |                             |                              |                                           |                                                  |                                              |
| <b>.</b> | Select…<br><u>Main Menu</u><br>➔ Status & Manage                                                                                                    | Connected using<br>Main Menu<br>Administr<br>Configura                                                                                                    | VIP to NO-A (AC<br>ation<br>ation                                          | Main<br>Filter                   | Menu                                                    | am&P)<br>: Stati           | us & M                      | Manag                        | e -> S                                    | erver                                            |                                              |
|          | → Server                                                                                                    | Security I                                                                                                    | Log                                                                        | Netwo                            | rk Elemen                                               | t                          | Se                          | rver Hostr                   | name                                      |                                                  | Appl State                                   |
|          | as shown on the right.                                                                                                    | Status & Status &Status & Status &Status &Status &Status &Status &Status &Status &Status &Status &Status &Status &Status &Status &Status &Status &Status &Status &Status &Status &Status &Status &Status &Status &Status &Status &Status &Status &Status &Status &Status &Status &Status &Status &Status &Status & | Manage<br>ork Elements<br>ation<br>                                        | ETS3_<br>ETS3_<br>ETS3_<br>ETS3_ | NO_NE<br>NO_NE<br>SO_NE<br>SO_NE                        |                            | NC<br>NC<br>SO<br>SO        | )-A<br>)-B<br> -A            |                                           |                                                  | Enabled<br>Enabled<br>Enabled<br>Disabled    |
|          |                                                                                                    | Single Server Co                                                                                                    | nfiguration:                                                               |                                  |                                                         |                            |                             |                              |                                           |                                                  |                                              |
|          |                                                                                                    | Connected using<br>Main Menu<br>Administra                                                                                                    | VIP to NO-A (ACT<br>ation<br>tion                                          | Main<br>Filter                   | WORK OA<br>Menu:                                        | M&P)<br>Statu              | IS & M                      | lanage                       | e -> Se                                   | erver                                            |                                              |
|          |                                                                                                    | 🖬 🛅 Alarms & I                                                                                                    | events<br>og                                                               | Networ                           | k Element                                               |                            | Ser                         | ver Hostn                    | ame                                       | ļ                                                | Appl State                                   |
|          |                                                                                                    | Status & M<br>— Metwork<br>— Status                                                                                                    | lanage<br>rk Elements                                                      | ETS3_N<br>ETS3_S                 | NO_NE                                                   |                            | NO-<br>SO-                  | A<br>A                       |                                           | E                                                | Enabled<br>Enabled                           |
| 34.      | Active NOAMP VIP:<br>Verify that the "Appl<br>State" now shows<br>"Enabled" and that<br>the "Alm, Repl, Coll,<br>DB, HA & Proc"<br>status columns all<br>show "Norm" for<br>OAM Server A<br>before proceeding to<br>the next Step. | Normal or Low C<br>Main Menu: Stat<br>Filter  Network Element<br>ETS3_NO_NE<br>ETS3_NO_NE<br>ETS3_SO_NE<br>ETS3_SO_NE<br>ETS3_SO_NE                                                                                                    | Capacity Configu<br><b>Server Hostname</b><br>NO-A<br>NO-B<br>SO-A<br>SO-B | iration:<br>• Server             | Appl State<br>Enabled<br>Enabled<br>Enabled<br>Disabled | Alm<br>Err<br>Norm<br>Warn | Repl<br>Norm<br>Hom<br>Norm | Coll<br>Norm<br>Horm<br>Norm | Tue<br>DB<br>Norm<br>Norm<br>Norm<br>Norm | Aug 21 10::<br>HA<br>Norm<br>Norm<br>Norm<br>Err | Help 25:40 2012 EDT  Proc Norm Norm Norm Man |
|          | <b>NOTE:</b> <i>If user chooses to refresh</i>                                                                                                    | Main Menu: Stat                                                                                                    | us & Manage ->                                                             | Server                           |                                                         |                            |                             |                              | Tue                                       | Aug 21 10:2                                      | Help<br>5:40 2012 EDT                        |
|          | the Server status<br>screen in advance of<br>the default setting<br>(15-30 sec.). This<br>may be done by                                                                                                    | Network Element<br>ETS3_NO_NE<br>ETS3_SO_NE                                                                                                    | Server Hostname<br>NO-A<br>SO-A                                            | <                                | Appl State<br>Enabled<br>Enabled                        | Alm<br>Err<br>Norm         | Repl<br>Norm<br>Norm        | Coll<br>Norm<br>Norm         | DB<br>Norm<br>Norm                        | HA<br>Norm<br>Norm                               | Proc<br>Norm<br>Norm                         |
|          | simply reselecting the<br><b>"Status &amp; Manage</b><br>→ Server" option<br>from the Main menu<br>on the left.<br>Perform steps 36 – 40 f                                                                                         | or Normal or Low                                                                                                    | Canacity Confid                                                            | nuration                         | sonly                                                   |                            |                             |                              |                                           |                                                  |                                              |
| 35.      | 1 chorn steps 50 – 40 l                                                                                                    | or normal of LOW                                                                                                    | Capacity Colling                                                           | surations                        | somy.                                                   |                            |                             |                              |                                           |                                                  |                                              |

| Step | Procedure                                                                                                    |                                                                                                    |                                                                                                    | Re                                                                                                    | sult                                                                                                    |                                      |                                       |                                                                                                    |                                                                    |                                                                                                    |
|------|----------------------------------------------------------------------------------------------------|----------------------------------------------------------------------------------------------------|----------------------------------------------------------------------------------------------------|----------------------------------------------------------------------------------------------------|----------------------------------------------------------------------------------------------------|--------------------------------------|---------------------------------------|----------------------------------------------------------------------------------------------------|--------------------------------------------------------------------|----------------------------------------------------------------------------------------------------|
| 36.  | Active NOAMP VIP:                                                                                                    | Main Menu: Status                                                                                                    | s & Manage -> Serv                                                                                                    | er                                                                                                    |                                                                                                    |                                      |                                       | —— Tue A                                                                                                    | ug 21 10:2                                                         | Hel<br>3:40 2012 ED                                                                                                    |
|      | 1) Using the mouse,                                                                                                    | Filter -                                                                                                    |                                                                                                    |                                                                                                    |                                                                                                    |                                      |                                       |                                                                                                    |                                                                    |                                                                                                    |
|      | line entry should now                                                                                                    | Network Element                                                                                                    | Server Hostname                                                                                                    | Appl State                                                                                                    | Alm                                                                                                    | Repl                                 | Coll                                  | DB                                                                                                    | HA                                                                 | Proc                                                                                                    |
|      | be highlighted in                                                                                                    | ETS3_NO_NE                                                                                                    | NO-A                                                                                                    | Enabled                                                                                                    | Err                                                                                                    | Norm                                 | Norm                                  | Norm                                                                                                    | Norm                                                               | Norm                                                                                                    |
|      | GREEN.                                                                                                    | ETS3_NO_NE                                                                                                    | NO-B                                                                                                    | Enabled                                                                                                    | Norm                                                                                                    | Norm                                 | Norm                                  | Norm                                                                                                    | Norm                                                               | Norm                                                                                                    |
|      |                                                                                                    | ETS3_SO_NE                                                                                                    | SO-A                                                                                                    | Enabled                                                                                                    | Norm                                                                                                    | Norm                                 | Norm                                  | Norm                                                                                                    | Norm                                                               | Norm                                                                                                    |
|      | <ul> <li>2) Select the "Restart" dialogue button from the bottom left corner of the screen.</li> <li>2) Click the "OK"</li> </ul>                                                                                                    | 🔷 Help<br>🛛 🔁 Logout                                                                                                    |                                                                                                    | Stop Re                                                                                                    | start                                                                                                    | 2<br>Reboot                          |                                       |                                                                                                    |                                                                    |                                                                                                    |
|      | <ul> <li>3) Click the "OK" button on the confirmation dialogue box.</li> <li>4) The user should be</li> </ul>                                                                                                    | Are you sure you<br>on the following so<br>SO-B                                                                                                    | wish to restart applica<br>erver(s)?                                                                                                    | ation softw                                                                                                    | are                                                                                                    |                                      |                                       |                                                                                                    |                                                                    |                                                                                                    |
|      | presented with a                                                                                                    |                                                                                                    |                                                                                                    |                                                                                                    |                                                                                                    |                                      |                                       |                                                                                                    |                                                                    |                                                                                                    |
|      | confirmation<br>message (in the<br>banner area) for<br>Server B stating:<br>"Successfully<br>restarted<br>application"                                                                                                    | Main Menu: Status                                                                                                    | OK<br>5 & Manage -> Serve                                                                                                    | Cancel<br>er [Restar                                                                                                    | t]                                                                                                    |                                      | 4                                     | ——— Tue At                                                                                                    | ug 21 10:30                                                        | Hel<br>31 2012 ED                                                                                                    |
|      | confirmation<br>message (in the<br>banner area) for<br>Server B stating:<br>"Successfully<br>restarted<br>application".                                                                                                    | Main Menu: Status<br>Filter V Status V                                                                                                    | OK<br>5 & Manage -> Serve                                                                                                    | Cancel<br>er [Restar<br>Appl State                                                                                                    | t]                                                                                                    | Repl                                 | Coll                                  | Tue Au                                                                                                    | ug 21 10:30                                                        | Hell<br>31 2012 ED<br>Proc                                                                                                    |
|      | confirmation<br>message (in the<br>banner area) for<br>Server B stating:<br>"Successfully<br>restarted<br>application".                                                                                                    | Main Menu: Status<br>Filter  Status Status Status Status Status Status                                                                                                    | OK<br>5 & Manage -> Serve                                                                                                    | Cancel<br>er [Restar<br>Appl State<br>Enabled                                                                                                    | -t]<br>Alm                                                                                                    | Repl<br>Norm                         | Coll<br>Norm                          | DB<br>Norm                                                                                                    | ug 21 10:30<br>HA<br>Norm                                          | <ul> <li>Hel</li> <li>31 2012 ED</li> <li>Proc</li> <li>Norm</li> <li></li> </ul>                                                                                                    |
|      | confirmation<br>message (in the<br>banner area) for<br>Server B stating:<br>"Successfully<br>restarted<br>application".<br>NOTE: The user may                                                                                                    | Main Menu: Status<br>Filter  Status Status Status Status Status Status                                                                                                    | OK<br>5 & Manage -> Serve<br>stully restarted application.                                                                                                    | Cancel<br>er [Restar<br>Appl State<br>Enabled<br>Enabled                                                                                                    | t]<br>Alm<br>Err<br>Norm                                                                                                    | Repl<br>Norm<br>Norm                 | Coll<br>Norm<br>Norm                  | DB<br>Norm<br>Norm                                                                                                    | HA<br>Norm<br>Norm                                                 | Hel<br>31 2012 ED<br>Proc<br>Norm<br>Norm                                                                                                    |
|      | confirmation<br>message (in the<br>banner area) for<br>Server B stating:<br>"Successfully<br>restarted<br>application".<br>NOTE: The user may<br>need to use the<br>vertical scroll-bar in                                                                                                    | Main Menu: Status<br>Filter  Status Status Status Status ETS3_S0_NE ETS3_S0_NE                                                                                                    | OK<br>5 & Manage -> Serve<br>stully restarted application.                                                                                                    | Cancel<br>er [Restar<br>Appl State<br>Enabled<br>Enabled<br>Enabled                                                                                                    | Alm<br>Err<br>Norm<br>Norm                                                                                                    | Repl<br>Norm<br>Norm<br>Norm         | Coll<br>Norm<br>Norm<br>Norm          | Tue Au<br>DB<br>Norm<br>Norm<br>Norm                                                                                                    | HA<br>Norm<br>Norm<br>Norm                                         | Hell<br>31 2012 ED<br>Proc<br>Norm<br>Norm<br>Norm                                                                                                    |
|      | confirmation<br>message (in the<br>banner area) for<br>Server B stating:<br>"Successfully<br>restarted<br>application".<br>NOTE: The user may<br>need to use the<br>vertical scroll-bar in<br>order to make the<br>"Restart" dialogue<br>button visible.                                                                                                    | Main Menu: Status<br>Filter V Status V<br>Status<br>Status<br>Status<br>ETS3_S0_NE<br>ETS3_S0_NE                                                                                                    | OK<br>5 & Manage -> Serve<br>Stully restarted application.                                                                                                    | Cancel<br>er [Restar<br>Appl State<br>Enabled<br>Enabled<br>Enabled<br>Enabled                                                                                                    | Alm<br>Alm<br>Norm<br>Norm<br>Norm                                                                                                    | Repl<br>Norm<br>Norm<br>Norm<br>Norm | Coll<br>Norm<br>Norm<br>Norm          | Tue Au<br>DB<br>Norm<br>Norm<br>Norm<br>Norm                                                                                                    | HA<br>Norm<br>Norm<br>Norm<br>Norm                                 | <ul> <li>Hell</li> <li>31 2012 ED</li> <li>Proc</li> <li>Norm</li> <li>Norm</li> <li>Norm</li> </ul>                                                                                                    |
| 07   | confirmation<br>message (in the<br>banner area) for<br>Server B stating:<br>"Successfully<br>restarted<br>application".<br>NOTE: The user may<br>need to use the<br>vertical scroll-bar in<br>order to make the<br>"Restart" dialogue<br>button visible.                                                                                                    | Main Menu: Status Filter Vistatus Status Status Status ETS3_S0_NE ETS3_S0_NE Connected using VIP to                                                                                                    | OK<br>5 & Manage -> Server<br>5 & Manage -> Server<br>5 & So-A<br>5 & So-A<br>5 & So-A<br>5 & So-B                                                                                                    | Cancel Cancel Ca | Alm<br>Err<br>Norm<br>Norm<br>Norm                                                                                                    | Repl<br>Norm<br>Norm<br>Norm         | Coll<br>Norm<br>Norm<br>Norm          | Tue Au<br>DB<br>Norm<br>Norm<br>Norm                                                                                                    | HA<br>Norm<br>Norm<br>Norm<br>Norm                                 | Hell<br>:31 2012 ED<br>Proc<br>Norm<br>Norm<br>Norm<br>Norm                                                                                                    |
| 37.  | confirmation<br>message (in the<br>banner area) for<br>Server B stating:<br>"Successfully<br>restarted<br>application".<br>NOTE: The user may<br>need to use the<br>vertical scroll-bar in<br>order to make the<br>"Restart" dialogue<br>button visible.<br>Active NOAMP VIP:<br>Select                                                                                   | Main Menu: Status Filter Status Status Status So-B: Success ETS3_SO_NE ETS3_SO_NE ETS3_SO_NE Connected using VIP to Main Menu Configuration Configuration Configuration Configuration                                                                                                    | OK<br>5 & Manage -> Server<br>5 & Manage -> Server<br>5 & So-A<br>5 O-A<br>5 O-A    | Cancel<br>er [Restar<br>Appl State<br>Enabled<br>Enabled<br>Enabled<br>COAM&P)<br>nu: Status                                                                                                    | Alm<br>Err<br>Norm<br>Norm<br>Norm                                                                                                    | Repl<br>Norm<br>Norm<br>Norm         | Coll<br>Norm<br>Norm<br>Norm          | Tue Au<br>DB<br>Norm<br>Norm<br>Norm                                                                                                    | HA<br>Norm<br>Norm<br>Norm<br>Norm                                 | <ul> <li>Hell</li> <li>Proc</li> <li>Norm</li> <li>Norm</li> <li>Norm</li> </ul>                                                                                                    |
| 37.  | confirmation<br>message (in the<br>banner area) for<br>Server B stating:<br>"Successfully<br>restarted<br>application".<br>NOTE: The user may<br>need to use the<br>vertical scroll-bar in<br>order to make the<br>"Restart" dialogue<br>button visible.<br>Active NOAMP VIP:<br>Select                                                                                   | Main Menu: Status          Filter       Status         Status       SO-B: Success         ETS3_SO_NE       ETS3_SO_NE         ETS3_SO_NE       Main Menu         Main Menu       Administration         Main Menu       Configuration         Administration       Alarms & Events                                                                                                    | OK<br>5 & Manage -> Server<br>5 & Manage -> Server<br>5 & So-A<br>SO-A<br>SO-A<br>SO-A<br>SO-B<br>SO-A<br>SO-B<br>SO-A<br>SO-B                                                                                                    | Cancel<br>er [Restan<br>Appl State<br>Enabled<br>Enabled<br>Enabled                                                                                                    | t]<br>Alm<br>Err<br>Norm<br>Norm<br>Norm                                                                                                    | Repl<br>Norm<br>Norm<br>Norm         | Coll<br>Norm<br>Norm<br>Norm          | Tue Au<br>DB<br>Norm<br>Norm<br>Norm                                                                                                    | HA<br>Norm<br>Norm<br>Norm<br>Norm                                 | Hell :31 2012 ED  Proc Norm Norm Norm Norm                                                                                                    |
| 37.  | confirmation<br>message (in the<br>banner area) for<br>Server B stating:<br>"Successfully<br>restarted<br>application".<br>NOTE: The user may<br>need to use the<br>vertical scroll-bar in<br>order to make the<br>"Restart" dialogue<br>button visible.<br>Active NOAMP VIP:<br>Select<br><u>Main Menu</u><br>→ Status & Manage                                          | Main Menu: Status Filter  Status Status ETS3_SO_NE ETS3_SO_NE ETS3_SO_NE Connected using VIP to Administration Administration Alarms & Events Security Log                                                                                                    | OK       5 & Manage -> Serve       5 & Manage -> Serve       Stully restarted application.       SO-A       SO-A       SO-B                                                                                                    | Cancel Cancel Ca | t]<br>Alm<br>Err<br>Norm<br>Norm<br>Norm                                                                                                    | Repl<br>Norm<br>Norm<br>Norm         | Coli<br>Norm<br>Norm<br>Norm          | DB<br>Norm<br>Norm<br>Norm                                                                                                    | HA<br>Norm<br>Norm<br>Norm<br>Norm                                 | Hel :31 2012 ED  Proc Norm Norm Norm Repl                                                                                                    |
| 37.  | confirmation<br>message (in the<br>banner area) for<br>Server B stating:<br>"Successfully<br>restarted<br>application".<br>NOTE: The user may<br>need to use the<br>vertical scroll-bar in<br>order to make the<br>"Restart" dialogue<br>button visible.<br>Active NOAMP VIP:<br>Select<br><u>Main Menu</u><br>→ Status & Manage                                          | Main Menu: Status                                                                                                    | OK       5 & Manage -> Serve       5 & Manage -> Serve       Stully restarted application.       SO-A       SO-A       SO-B         NO-A (ACTIVE NETWORK         Main Mer         Filter •         Network Elem       ETS3_NO_NE                                                                                                    | Cancel er [Restar Appl State Enabled Enabled Enabled COAM&P) COAM&P                                                                                                    | t]<br>Alm<br>Err<br>Norm<br>Norm<br>Norm<br>S & Mar                                                                                                    | Repl<br>Norm<br>Norm<br>Norm<br>Norm | Coll<br>Norm<br>Norm<br>Norm<br>Norm  | Tue Ad<br>DB<br>Norm<br>Norm<br>Norm<br>Norm                                                                                                    | HA<br>Norm<br>Norm<br>Norm<br>Norm                                 | Hel 31 2012 ED  Proc Norm Norm Norm Norm Norm Norm Norm Norm                                                                                                    |
| 37.  | confirmation<br>message (in the<br>banner area) for<br>Server B stating:<br>"Successfully<br>restarted<br>application".<br>NOTE: The user may<br>need to use the<br>vertical scroll-bar in<br>order to make the<br>"Restart" dialogue<br>button visible.<br>Active NOAMP VIP:<br>Select<br><u>Main Menu</u><br>→ Status & Manage<br>→ Server                              | Main Menu: Status                                                                                                    | OK       5 & Manage -> Serve       5 & Manage -> Serve       5 & Manage -> Serve       5 & Manage -> Serve       5 & Main Mer       5 & NO-A (ACTIVE NETWORK       8 & Main Mer       Filter •       Network Elements                                                                                                    | Cancel er [Restar and the state and the state behaviored and the state and the state behaviored and the state behaviored  | Alm<br>Err<br>Norm<br>Norm<br>Norm<br>Norm<br>Se & Mar<br>Server 1<br>NO-A<br>NO-B                                                                                                    | Repl<br>Norm<br>Norm<br>Norm<br>Norm | Coll<br>Norm<br>Norm<br>Norm<br>Serve | Tue Au<br>DB<br>Norm<br>Norm<br>Norm<br>Norm                                                                                                    | HA<br>Norm<br>Norm<br>Norm<br>Norm                                 | <ul> <li>Hell</li> <li>2012 ED</li> <li>Norm</li> <li>Norm</li> <li>Norm</li> <li>Norm</li> <li>Norm</li> <li>Norm</li> <li>Norm</li> <li>Norm</li> </ul>                                                                                                    |
| 37.  | confirmation<br>message (in the<br>banner area) for<br>Server B stating:<br>"Successfully<br>restarted<br>application".<br>NOTE: The user may<br>need to use the<br>vertical scroll-bar in<br>order to make the<br>"Restart" dialogue<br>button visible.<br>Active NOAMP VIP:<br>Select<br><u>Main Menu</u><br>→ Status & Manage<br>→ Server                              | Main Menu: Status Filter Status Status Status So-B: Success ETS3_SO_NE ETS3_SO_NE ETS3_SO_NE Connected using VIP to Administration Administration Administration Alarms & Events Alarms & Events Security Log Status & Manage Network Eler Scarter Scarter Sca | OK         5 & Manage -> Serve         5 & Manage -> Serve         5 & Manage -> Serve         Stully restarted application.         SO-A         SO-A         SO-B         Main Mer         Filter -         Network Elements         ETS3_NO_NE         ETS3_SO_NE                                                                                                    | Cancel er [Restan er [Restan enabled enabled e | t]<br>Alm<br>Err<br>Norm<br>Norm<br>Norm<br>Norm<br>Sorw<br>Server<br>NO-A<br>NO-A<br>NO-B<br>SO-A                                                                                                    | Repl<br>Norm<br>Norm<br>Norm         | Coll<br>Norm<br>Norm<br>Norm<br>Serve | Tue Au<br>DB<br>Norm<br>Norm<br>Norm<br>Norm<br>Tue Au<br>Particular<br>Norm                                                                                                    | HA<br>Norm<br>Norm<br>Norm<br>Norm<br>Norm<br>Norm<br>Norm<br>Norm | <ul> <li>Hell</li> <li>S1 2012 ED</li> <li>Proc</li> <li>Norm</li> <li>Norm</li> <li>Norm</li> <li>Norm</li> <li>Norm</li> <li>Norm</li> <li>Norm</li> <li>Norm</li> <li>Norm</li> </ul>                                                                       |
| 37.  | confirmation<br>message (in the<br>banner area) for<br>Server B stating:<br>"Successfully<br>restarted<br>application".<br>NOTE: The user may<br>need to use the<br>vertical scroll-bar in<br>order to make the<br>"Restart" dialogue<br>button visible.<br>Active NOAMP VIP:<br>Select<br><u>Main Menu</u><br>→ Status & Manage<br>→ Server<br>as shown on the           | Main Menu: Status Filter Status Status Status So-B: Success ETS3_SO_NE ETS3_SO_NE ETS3_SO_NE Configuration Administration Administration Alarms & Events Security Log Status & Manage Status & Manage Status & | OK<br>5 & Manage -> Server<br>5 & Manage -> Server<br>5 So-A<br>5 O-A<br>5 O-A<br>5 | Cancel  c Cancel  c Cancel | AIM<br>ET<br>Norm<br>Norm<br>Nor | Repl<br>Norm<br>Norm<br>Norm         | Coll<br>Norm<br>Norm<br>Norm<br>Serve | Tue Ac<br>DB<br>Norm<br>Norm<br>Norm<br>Norm<br>S<br>Norm<br>S<br>Norm<br>Norm<br>Norm<br>Norm<br>S<br>Norm<br>Norm<br>Norm<br>Norm<br>Norm<br>Norm<br>Norm<br>Norm                                                                                                    | HA<br>Norm<br>Norm<br>Norm<br>Norm<br>Norm<br>Norm<br>Norm<br>Norm | <ul> <li>Hell</li> <li>S1 2012 ED</li> <li>Proc</li> <li>Norm</li> <li>Norm</li> <li>Norm</li> <li>Norm</li> <li>Norm</li> <li>Norm</li> <li>Norm</li> <li>Norm</li> <li>Norm</li> <li>Norm</li> <li>Norm</li> <li>Norm</li> <li>Norm</li> <li>Norm</li> </ul> |
| 37.  | confirmation<br>message (in the<br>banner area) for<br>Server B stating:<br>"Successfully<br>restarted<br>application".<br>NOTE: The user may<br>need to use the<br>vertical scroll-bar in<br>order to make the<br>"Restart" dialogue<br>button visible.<br>Active NOAMP VIP:<br>Select<br><u>Main Menu</u><br>→ Status & Manage<br>→ Server<br>as shown on the<br>right. | Main Menu: Status Filter Status Status Status ETS3_SO_NE ETS3_SO_NE ETS3_SO_NE Connected using VIP to Administration Administration Administr | OK<br>S & Manage -> Server<br>S & Manage -> Server<br>S & Manage -> Server<br>S & Main Mer<br>Filter •<br>Network Elements<br>Filter •<br>Network Elements<br>Filter •<br>Network Elements<br>Filter •<br>Network Elements<br>ETS3_NO_NE<br>ETS3_NO_NE<br>ETS3_SO_NE<br>ETS3_SO_NE                                                                                                    | Cancel  Cancel | L                                                                                                    | Repl<br>Norm<br>Norm<br>Norm         | Coll<br>Norm<br>Norm<br>Norm          | Tue Au Tue Au Tue Au Tue Au Au Tue Au Tue Au | Alm Norm Norm Norm Norm Norm Norm Norm Nor                         | Hell:31 2012 ED Proc Norm Norm Norm Norm Norm Norm Norm Norm Norm Norm Norm Norm Unk Norm Unk Unk                                                                                                    |
## Procedure 15: Pairing the OAM Servers for SOAM or DR NOAMP sites

| Step | Procedure                                 | Result                               |                    |             |      |          |             |            |              |               |
|------|-------------------------------------------|--------------------------------------|--------------------|-------------|------|----------|-------------|------------|--------------|---------------|
| 38.  | Active NOAMP VIP:                         | Main Menu: Status & Manage -> Server |                    |             |      |          |             |            |              |               |
|      | Verify that the "Appl<br>State" now shows | Filter -                             |                    |             |      |          |             | Tue        | Aug 21 10:3  | 1:29 2012 ED1 |
|      | "Enabled" and that                        | Network Element                      | Server Hostname    | Appl State  | Alm  | Repl     | Coll        | DB         | HA           | Proc          |
|      | the "Alm, Repl, Coll,                     | ETS3_NO_NE                           | NO-A               | Enabled     | Err  | Norm     | Norm        | Norm       | Norm         | Norm          |
|      | DB, HA & Proc"                            | ETS3_NO_NE                           | NO-B               | Enabled     | Norm | Norm     | Norm        | Norm       | Norm         | Norm          |
|      | status columns all                        | ETS3_SO_NE                           | SO-A               | Enabled     | Norm | Norm     | Nom         | Norm       | Norm         | Norm          |
|      | show "Norm" for                           | ETS3_SO_NE                           | SO-B               | Enabled     | Norm | Norm     | Norm        | Norm       | Norm         | Norm          |
|      | OAM Server B                              |                                      |                    |             |      |          |             |            |              |               |
|      | before proceeding to the next Step.       |                                      |                    |             |      |          |             |            |              |               |
|      | NOTE: If user                             |                                      |                    |             |      |          |             |            |              |               |
|      | chooses to refresh                        |                                      |                    |             |      |          |             |            |              |               |
|      | screen in advance of                      |                                      |                    |             |      |          |             |            |              |               |
|      | the default setting                       |                                      |                    |             |      |          |             |            |              |               |
|      | (15-30 sec.). This                        |                                      |                    |             |      |          |             |            |              |               |
|      | may be done by                            |                                      |                    |             |      |          |             |            |              |               |
|      | simply reselecting the                    |                                      |                    |             |      |          |             |            |              |               |
|      | Status & Manage                           |                                      |                    |             |      |          |             |            |              |               |
|      | from the Main menu                        |                                      |                    |             |      |          |             |            |              |               |
|      | on the left.                              |                                      |                    |             |      |          |             |            |              |               |
| 39.  | Repeat the steps above                    | e for each <b>DR NOAN</b>            | IP and SOAM site b | eing instal | led. |          |             |            |              |               |
| 40   | Active NOAMP VIP:                         |                                      |                    | ut fe l'    | . 1  |          |             |            |              |               |
|      | For <b>Primary</b>                        | Main Menu: Sta                       | atus & manage ->   | • HA [Edi   | IJ   |          |             |            |              |               |
|      | NOAMP Standby<br>server only:             |                                      |                    |             |      |          |             |            |              |               |
|      | Move the server back                      |                                      |                    |             |      |          |             |            |              |               |
|      | to 'Active'                               | Hostname                             | Max Allowed HA     | Role        |      | Descript | ion         |            |              |               |
|      |                                           | pc9000724-no-a                       | Active •           |             |      | The max  | imum desir  | ed HA Role | e for pc9000 | 1724-no-a     |
|      | <u>Main Menu</u><br>→ Status & Manage     | pc9000722-no-b                       | Active             |             |      | The max  | timum desir | ed HA Role | e for pc9000 | 1722-no-b     |
|      | $\rightarrow$ HA[Edit]                    | pc9000720-so-a                       | Active •           |             |      | The may  | imum desir  | ed HA Role | e for pc9000 | 720-so-a      |
|      |                                           | pc9000718-so-b                       | Active •           |             |      | The max  | timum desir | ed HA Role | e for pc9000 | 718-so-b      |
|      | Find the row for the                      | pc9000720-mp1                        | Active •           |             |      | The max  | imum desir  | ed HA Role | e for pc9000 | 720-mp1       |
|      | Standby server and                        | pc9000720-mp2                        | Active •           |             |      | The may  | timum desir | ed HA Role | e for pc9000 | 720-mp2       |
|      | change "Max                               | pc9000718-mp3                        | Active •           |             |      | The max  | timum desir | ed HA Role | e for pc9000 | 718-mp3       |
|      | back to "Active".                         |                                      |                    |             |      |          |             |            |              |               |

## **Procedure 15:** Pairing the OAM Servers for SOAM or DR NOAMP sites

| Step | Procedure                                                                                                | Result                                                                                                    |  |  |  |
|------|----------------------------------------------------------------------------------------------------|----------------------------------------------------------------------------------------------------|--|--|--|
| 41.  | Active NOAMP VIP:<br>Click the "Logout"<br>link on the server<br>GUI.                                    | Welcome guia min [Logout]<br>Help<br>Fri Nov 18 14:43:32 2011 UTC<br>ge = A 1-32-character string.<br>at least one alpha and must                                                                                                    |  |  |  |
| 42.  | TVOE Servers:<br>Add DRNO-A and<br>DRNO-B servers as<br>additional NTP<br>servers for all TVOE<br>hosts. | ** For configurations with DR sites only: ** Don't execute for RMS servers Follow Appendix 0: Configure Additional NTP Server to add two NTP Servers (DRNO-A and DRNO-B) to each TVOE host server as additional NTP Servers. Note: If DRNO-A and DRNO-B are running on virtual machines, use the management IP of their TVOE host instead for NTP servers. I TVOE Host (SOAM-A, MP-1, MP-2) I TVOE Host (SOAM-B, MP-3, MP-4) |  |  |  |
|      |                                                                                                    | THIS PROCEDURE HAS BEEN COMPLETED                                                                                                    |  |  |  |

August 2015

# 8.6 **Configuring MP Server Groups** (All SOAM sites)

The user should be aware that during the Message Processor (MP) installation procedure, various errors may be seen at different stages of the procedure. During the execution of a step, the user is directed to ignore errors related to values other than the ones referenced by that step.

This procedure creates server groups for each MP..

### **Requirements:**

- Procedure 12: Create Configuration for Remaining Servers has been completed.
- Procedure 14: OAM Pairing for the Primary NOAMP Servers has been completed.
- Procedure 15: OAM Pairing for SOAM and DR sites (All SOAM and DR sites) has been completed.

Check off ( $\sqrt{}$ ) each step as it is completed. Boxes have been provided for this purpose under each step number.

IF THIS PROCEDURE FAILS, CONTACT MY ORACLE SUPPORT (MOS) FOR ASSISTANCE.

### Procedure 16: Configuring MP Server Groups

| Step | Procedure                                                                                                    | Result                                                                                                    |  |  |  |  |
|------|----------------------------------------------------------------------------------------------------|----------------------------------------------------------------------------------------------------|--|--|--|--|
| 1.   | Active NOAMP VIP:<br>Launch an approved<br>web browser and<br>connect to the XMI<br>Virtual IP Address<br>(VIP) of the Active<br>NOAMP site using<br>"https://" | Certificate Error: Navigation Blocked - Windows Internet Explorer   Corrificate Error: Navigation Blocked - Windows Internet Explorer   E Edit Yew Favores Tools Help   Share Browser WebEx +     There is a problem with this website's security certificate. The security certificate presented by this website was not issued by a trusted certificate authority. The security certificate presented by this website was issued for a different website's address. Security certificate problems may indicate an attempt to fool you or intercept any data you send to the server. We recommend that you close this webpage and do not continue to this website. Cick here to dose this webpage. Continue to this website (not recommended). More information |  |  |  |  |
| 2.   | Active NOAMP VIP:<br>The user should be<br>presented the login<br>screen shown on the<br>right.<br>Login to the GUI<br>using the default user<br>and password.  | Tekelec System Login Thu Nov 17 16:03:36 2011 UTC  Log In Enter your username and password to log in Username: guiadmin Password: Change password Log In Welcome to the Tekelec System Login. Unauthorized access is prohibited. This Tekelec system requires the use of Microsoft Internet Explorer 7.0 or 8.0 wth support for JavaScript and cookies.                                                                                                    |  |  |  |  |

| Procedure 16: | Configuring M | P Server Groups |
|---------------|---------------|-----------------|
|---------------|---------------|-----------------|

| Step | Procedure                                                                                                    | Result                                                                                                    |                                       |                                                                               |                                         |                                                  |                                               |
|------|----------------------------------------------------------------------------------------------------|----------------------------------------------------------------------------------------------------|---------------------------------------|-------------------------------------------------------------------------------|-----------------------------------------|--------------------------------------------------|-----------------------------------------------|
| 3.   | Active NOAMP VIP:<br>The user should be<br>presented the Main<br>Menu as shown on<br>the right.                                                                                                    | Connected using XMI to pc900<br>Main Menu<br>Administration<br>Administration<br>Admin | AGLE<br>0.0.0-10<br>00724-n<br>M<br>- | XG User Data Rep<br>.0.0_10.1.0<br>o-a (ACTIVE NETWORK (<br>lain Menu: [Main] | Dam&p)                                  |                                                  |                                               |
| 4.   | Active NOAMP VIP:<br>Select<br><u>Main Menu</u><br>→ Configuration<br>→ Server Groups<br>as shown on the<br>right.                                                                                                    | Main Menu: Conf<br>Filter  Server Group Name<br>NO_grp<br>SO_grp                                                                                                    | Level<br>A<br>B                       | Parent<br>NONE<br>NO_grp                                                      | er Groups<br>Function<br>UDR-NO<br>NONE | Connection<br>Count<br>8                         | Servers<br>NE<br>NO_SUN_05<br>NE<br>SO_SUN_05 |
| 5.   | <ul> <li>Active NOAMP VIP:</li> <li>1) The user will be presented with the "Server Groups" configuration screen as shown on the right.</li> <li>2) Select the "Insert" dialogue button from the bottom left corner of the screen.</li> <li>NOTE: The user may need to use the vertical scroll-bar in order to make the "Insert" dialogue button visible.</li> </ul> | Main Menu: Conf<br>Filter  Server Group Name NO_grp SO_grp SO_grp                                                                                                    | Level<br>A<br>B                       | Parent<br>NONE<br>NO_grp                                                      | er Groups<br>Function<br>UDR-NO<br>NONE | Connection<br>Count<br>8<br>1<br>1<br>ete Report | 1<br>Servers<br>NO_SUN_05<br>NE<br>SO_SUN_05  |

| Procedure 16: | <b>Configuring MP</b> | Server Groups |
|---------------|-----------------------|---------------|
|---------------|-----------------------|---------------|

| Step | Procedure                                                                                                    | Result                                                                                                    |                                                                                                    |  |  |  |
|------|----------------------------------------------------------------------------------------------------|----------------------------------------------------------------------------------------------------|----------------------------------------------------------------------------------------------------|--|--|--|
| 6.   | Active NOAMP VIP:<br>The user will be<br>presented with the<br>"Server Groups<br>[Insert]" screen as<br>shown on the right                                                                        | Field     Value     Description       Server Group Name     *     Hange = A 1-3<br>aphanumeric<br>and must not       Level     • Select Level - ▼ *     Select one of<br>contain NOAM<br>and contain S       Parent     • Select Parent - ▼ *     Select an exis       Function     • Select Function - ▼ *     Select one of<br>Specify the nu<br>replication over<br>Group. [Defau       WAN Replication Connection Count     Ok     Apply | er used to label a Server Group. [Default = n/a.<br>2-character string. Valid characters are<br>and underscore. Must contain at least one alpha<br>tart with a digit.]<br>te Levels supported by the system. [Level A groups<br>P and Query servers. Level B groups are optional<br>XAM servers. Level C groups contain MP servers.]<br>ing Server Group or NONE<br>the Functions supported by the system<br>mber of TCP connections that will be used by<br>r any WAN connection associated with this Server<br>t = 1. Range = An integer between 1 and 8.] |  |  |  |
| 7.   | Active NOAMP VIP:<br>Input the Server<br>Group Name.                                                                                                    | Field     Value     Description       Server Group     MP1_grp     Unique id       Name     MP1_grp     *                                                                                                    | n<br>entifier used to label a Server Group.<br>acter string. Valid characters are alph<br>ain at least one alpha and must not s                                                                                                    |  |  |  |
| 8.   | Active NOAMP VIP:<br>Select "C" on the<br>"Level" pull-down<br>menu                                                                                                    | Level C 💌 * Select one of the Levels su<br>NOAMP and Query servers<br>servers. Level C groups co                                                                                                    | oported by the system. [Level A groups contain<br>Level B groups are optional and contain SOAM<br>ntain MP servers.]                                                                                                    |  |  |  |
| 9.   | Active NOAMP VIP:<br>Select the desired<br>SOAM server group<br>on the "Parent" pull-<br>down menu.                                                                                               | Parent SO_grp 💌 * Select                                                                                                    | an existing Server Group or NONE                                                                                                    |  |  |  |
| 10.  | Active NOAMP VIP:<br>Select "<br>UDR-MP (multi-<br>active cluster)" on<br>the "Function" pull-<br>down menu.                                                                                      | Function UDR-MP (multi-active                                                                                                    | cluster) ▼ *                                                                                                    |  |  |  |
| 11.  | <ul> <li>Active NOAMP VIP:</li> <li>1) The user should be presented with a banner information message stating "Pre-Validation passed".</li> <li>2) Select the "Apply" dialogue button.</li> </ul> | Main Menu: Configuration -> Server Groups [Insert]                                                                                                    |                                                                                                    |  |  |  |

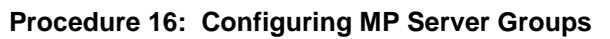

| Step                                                        | Procedure                                                                                                    | Result                                                                                                    |        |                                    |                                                                   |                                                                                                    |                                                                                                    |
|-------------------------------------------------------------|----------------------------------------------------------------------------------------------------|----------------------------------------------------------------------------------------------------|--------|------------------------------------|-------------------------------------------------------------------|----------------------------------------------------------------------------------------------------|----------------------------------------------------------------------------------------------------|
| 12. A                                                       | Active NOAMP VIP:<br>The user should be<br>presented with a<br>panner information<br>nessage stating<br>Data committed".                                                                                          | Main Menu:                                                                                                    | ta com | nfiguratio                         | n -> S€<br>-<br>*                                                 | Description<br>Unique ider<br>1-32-charac<br>Must contain                                                                                                    | oups [Insert]<br>ntifier used to label a Server Group.<br>ter string. Valid characters are alph<br>n at least one alpha and must not s |
| 13.<br>1)<br>See<br>Gi<br>wi<br>in:<br>2)<br>di<br>th<br>of | Active NOAMP VIP:<br>) Using the mouse,<br>select the MP Server<br>Group associated<br>with the MP being<br>installed.<br>2) Select the "Edit"<br>lialogue button from<br>he bottom left corner<br>of the screen. | Main Menu: Configuration -> Set         Filter         Server Group Name       Level       Parent         MP1_grp       C       SO_grp         NO_grp       A       NONE         SO_grp       B       NO_grp |        | Parent<br>SO_grp<br>NONE<br>NO_grp | Function<br>UDR-MP<br>(multi-active<br>cluster)<br>UDR-NO<br>NONE | Servers       NE     Server     HA Role F       NE     Server     HA Role F       NO_SUN_05     NO-A     HA Role F       NE     Server     HA Role F       SO_SUN_05     SO-A     HA Role F |                                                                                                    |

| Procedure 16: | Configuring MP Server Group | ps |
|---------------|-----------------------------|----|
|---------------|-----------------------------|----|

| Step | Procedure                                                   | Result                           |                                                                                 |                          |                                                                                                    |                                                          |                                                                                                    |                                     |  |
|------|-------------------------------------------------------------|----------------------------------|---------------------------------------------------------------------------------|--------------------------|----------------------------------------------------------------------------------------------------|----------------------------------------------------------|----------------------------------------------------------------------------------------------------|-------------------------------------|--|
| 44   | Active NOAMP VIP:                                           | Normal Canacity Confi            | guratio                                                                         | n:                       |                                                                                                    |                                                          |                                                                                                    |                                     |  |
|      | The user will be presented with the <b>"Configuration →</b> | Server Group Name                |                                                                                 | MP_SG *                  |                                                                                                    |                                                          | A 1-32-character string. Valid<br>characters are alphanumeric and<br>underscore. Must contain at least<br>one alpha and must not start with a<br>digit 1 |                                     |  |
|      | Server Groups                                               | Level                            | С                                                                               | *                        | Sel                                                                                                    | lect o                                                   | ne of the Levels supported by<br>em                                                                                                    |                                     |  |
|      | shown on the right                                          | Parent                           | S                                                                               | 0_SG •                   | Sel                                                                                                    | lect a                                                   | n existing Server Group or                                                                                                    |                                     |  |
|      | Ŭ                                                           | Function                         |                                                                                 | DR-MP (multi-active      | cluster) - * Sel                                                                                                    | lect o                                                   | ne of the Functions                                                                                                    |                                     |  |
|      |                                                             | WAN Replication Connection (     | Count 1                                                                         | _                        | Sp<br>cor<br>rep<br>as:<br>[De                                                                                                    | ecify f<br>nnecti<br>plicati<br>socia<br>efault<br>tweer | the number of TCP<br>ions that will be used by<br>on over any WAN connection<br>ted with this Server Group.<br>= 1. Range = An integer<br>1 1 and 8.]    |                                     |  |
|      |                                                             | SO_UDR                           | 50                                                                              | Inclusion                | Dee                                                                                                    |                                                          |                                                                                                    |                                     |  |
|      |                                                             | MP-1                             |                                                                                 | Inclusion                |                                                                                                    | Prefe                                                    | rred Spare                                                                                                    |                                     |  |
|      |                                                             | MP-2                             |                                                                                 | Include in SG            |                                                                                                    | Prefe                                                    | rred Spare                                                                                                    |                                     |  |
|      |                                                             | MP-3                             |                                                                                 | Include in SG            |                                                                                                    | Prefe                                                    | rred Spare                                                                                                    |                                     |  |
|      |                                                             | MP-4                             |                                                                                 | Include in SG            |                                                                                                    | Prefe                                                    | rred Spare                                                                                                    |                                     |  |
|      |                                                             | VIP Assignment                   |                                                                                 |                          |                                                                                                    |                                                          |                                                                                                    |                                     |  |
|      |                                                             | VIP Address                      |                                                                                 |                          | Add                                                                                                    |                                                          |                                                                                                    |                                     |  |
|      |                                                             |                                  |                                                                                 |                          |                                                                                                    |                                                          |                                                                                                    |                                     |  |
|      |                                                             | Low Capacity Configur            | Low Capacity Configuration:<br>Main Menu: Configuration -> Server Groups [Edit] |                          |                                                                                                    |                                                          |                                                                                                    |                                     |  |
|      |                                                             | Info 🔻                           |                                                                                 |                          |                                                                                                    |                                                          |                                                                                                    |                                     |  |
|      |                                                             | Field                            |                                                                                 | Value                    |                                                                                                    |                                                          | Description                                                                                                    |                                     |  |
|      |                                                             | Server Group Name                |                                                                                 | MP_GRP                   |                                                                                                    |                                                          | Unique identifier used to labe<br>characters are alphanumeric<br>a digit.]                                                                               | l a Server<br>and under             |  |
|      |                                                             | Level                            |                                                                                 | C                        | *                                                                                                    |                                                          | Select one of the Levels supported by the                                                                                                    |                                     |  |
|      |                                                             | Parent                           |                                                                                 | SO_GRP •                 |                                                                                                    |                                                          | Select an existing Server Grou                                                                                                    | up                                  |  |
|      |                                                             | Function                         |                                                                                 | UDR-MP (multi-a          | active cluster) 🔻                                                                                                    |                                                          | Select one of the Functions su                                                                                                    | pported b                           |  |
|      |                                                             | WAN Replication Connection       | on Count                                                                        | 8                        |                                                                                                    |                                                          | Specify the number of TCP co<br>associated with this Server Gr                                                                                           | nnections<br>oup. [Defa             |  |
|      |                                                             | SO_UDR_VM                        |                                                                                 | CO la chucica            |                                                                                                    |                                                          | Des forme d LLA Dista                                                                                                    |                                     |  |
|      |                                                             | UDRPV01-MP-1                     |                                                                                 | SG Inclusion             |                                                                                                    |                                                          | Preferred HA Role                                                                                                    |                                     |  |
|      |                                                             | UDRPV01-MP-2                     |                                                                                 | Include in SG            |                                                                                                    |                                                          | Preferred Spare                                                                                                    |                                     |  |
|      |                                                             | VIP Assignment                   |                                                                                 |                          |                                                                                                    |                                                          | •                                                                                                    |                                     |  |
|      |                                                             |                                  |                                                                                 |                          |                                                                                                    |                                                          |                                                                                                    |                                     |  |
|      |                                                             | Field                            | /alue                                                                           |                          | Description                                                                                                    |                                                          |                                                                                                    |                                     |  |
|      |                                                             | Server Group Name                | MP1_grp                                                                         | *                        | Unique identifier use<br>characters are alpha<br>with a digit.]                                                                                                    | ed to la<br>anume                                        | abel a Server Group. [Default = n/a. Ran<br>ric and underscore. Must contain at leas                                                                     | ge = A 1-32-cha<br>st one alpha and |  |
|      |                                                             | Level                            | С                                                                               | *                        | Select one of the Le                                                                                                    | vels su                                                  | upported by the system                                                                                                    |                                     |  |
|      |                                                             | Parent                           | SO arp                                                                          | *                        | Select an existing Select an existing Select an exi | erver (                                                  | Group                                                                                                    |                                     |  |
|      |                                                             | Function                         | UDR-MP (                                                                        | (multi-active cluster) 🔻 | Select one of the Fu                                                                                                    | Inction                                                  | s supported by the system                                                                                                    |                                     |  |
|      |                                                             | WAN Replication Connection Count | 1                                                                               |                          | Specify the number                                                                                                    | ofTCF                                                    | connections that will be used by replica                                                                                                    | ation over any V                    |  |
|      |                                                             |                                  |                                                                                 |                          | associated with this                                                                                                    | Serve                                                    | r Group. [Default = 1. Range = An intege                                                                                                    | r between 1 an                      |  |
|      |                                                             | Server S                         | G Inclusion                                                                     | 1                        | Preferred HA Role                                                                                                    |                                                          |                                                                                                    |                                     |  |
|      |                                                             | MP1                              | 🗆 Include in                                                                    | n SG                     | Preferred Spare                                                                                                    |                                                          |                                                                                                    |                                     |  |
|      |                                                             | /IP Assignment                   |                                                                                 |                          |                                                                                                    |                                                          |                                                                                                    |                                     |  |
|      |                                                             | VIP Address                      |                                                                                 | Add                      |                                                                                                    |                                                          |                                                                                                    |                                     |  |
| 1    |                                                             |                                  |                                                                                 | Auu                      |                                                                                                    |                                                          |                                                                                                    |                                     |  |

| Procedure 16: | Configuring MP | Server Groups |
|---------------|----------------|---------------|
|---------------|----------------|---------------|

| Step | Procedure                                                                                                    | Result                                                                                                    |                                                                                                    |                                                                                                    |  |  |  |
|------|----------------------------------------------------------------------------------------------------|----------------------------------------------------------------------------------------------------|----------------------------------------------------------------------------------------------------|----------------------------------------------------------------------------------------------------|--|--|--|
| 15   | Active NOAMP VIP:                                                                                                    | Normal Capacity Configuration:                                                                                                    |                                                                                                    |                                                                                                    |  |  |  |
| 15.  | Dut a shash made in                                                                                                    | SO LIDR                                                                                                    |                                                                                                    |                                                                                                    |  |  |  |
|      | Put a check mark in                                                                                                    | Server                                                                                                    | SG Inclusion                                                                                                    | Preferred HA Role                                                                                                    |  |  |  |
|      | "Include in SG" for                                                                                                    | MP-1                                                                                                    | Include in SG                                                                                                    | Preferred Spare                                                                                                    |  |  |  |
|      | each MP to be                                                                                                    | MP-2                                                                                                    | Include in SG                                                                                                    | Preferred Spare                                                                                                    |  |  |  |
|      | Server Group.                                                                                                    | MP-3                                                                                                    | 🗹 Include in SG                                                                                                    | Preferred Spare                                                                                                    |  |  |  |
|      |                                                                                                    | MP-4                                                                                                    | Include in SG                                                                                                    | Preferred Spare                                                                                                    |  |  |  |
|      | Note: Low Capacity<br>Configurations have 2<br>MPs and Single<br>Server Configurations                                                                                                    | Low Capacity Configuration                                                                                                    | n:                                                                                                    |                                                                                                    |  |  |  |
|      | have 1 MP.                                                                                                    | Server                                                                                                    | SG Inclusion                                                                                                    | Preferred HA Role                                                                                                    |  |  |  |
|      |                                                                                                    | MP-1                                                                                                    | Include in SG                                                                                                    | Preferred Spare                                                                                                    |  |  |  |
|      |                                                                                                    | MP-2                                                                                                    | Include in SG                                                                                                    | Preferred Spare                                                                                                    |  |  |  |
|      |                                                                                                    | Single Server Configuration<br>SO_UDR<br>Server<br>MP-1                                                                                                    | SG Inclusion                                                                                                    | Preferred HA Role                                                                                                    |  |  |  |
| 16.  | <ul> <li>Active NOAMP VIP:</li> <li>1) The user should be presented with a banner information message stating "Pre-Validation passed".</li> <li>2) Select the "Apply" dialogue button.</li> </ul> | Main Menu: Config                                                                                                    | passed - Data NOT committee                                                                                                    | Groups [Edit]                                                                                                    |  |  |  |
| 17.  | Active NOAMP VIP:<br>The user should be<br>presented with a<br>banner information<br>message stating<br>"Data committed".                                                                         | Main Menu: Confi                                                                                                    | tted!                                                                                                    | er Groups [Edit]<br>cription<br>que identifier used to label a Server Group.<br>d characters are alphanumeric and unders<br>start with a digit.]      |  |  |  |
| 18.  | IMPORTANT:<br>Wait at least 5<br>minutes before<br>proceeding on to the<br>next Step.                                                                                                    | <ul> <li>Now that the Message<br/>each must establish DE<br/>several minutes for this</li> <li>UDR processs alarms r<br/>SOAM Sites) is completed</li> <li>Allow a minimum of 5 n</li> </ul> | Processor(s) have been place<br>replication with the Active S<br>process to be completed.<br>nay be present until Section<br>sted.<br><b>hinutes</b> before continuing to | ced within their respective Server Groups,<br>SOAM server at the NE. It may take<br>8.8 Configure SPR Application on MP <b>(All</b><br>the next Step. |  |  |  |

| Step | Procedure         |                                                                              |                 | Resu         | lt         |            |      |            |                              |            |  |
|------|-------------------|------------------------------------------------------------------------------|-----------------|--------------|------------|------------|------|------------|------------------------------|------------|--|
| 10   | Active NOAMP VIP: | Normal Capacity Configuration:                                               |                 |              |            |            |      |            |                              |            |  |
| 13.  | Coloct            | Connected using XMI to NO-A (ACTIVE NETWORK OAM&P) Welcome guiadmin [Logout] |                 |              |            |            |      |            |                              |            |  |
|      | Select            | Main Menu<br>Main Menu: Status & Manage -> Server                            |                 |              |            |            |      |            | 🏈 Help                       |            |  |
|      | <u>Main Menu</u>  | Configuration                                                                | Filter 🔻        |              |            |            |      | Fri N      | Fri Nov 01 16:44:05 2013 EDT |            |  |
|      | → Status & Manage | Gecurity Log                                                                 | Network Element | Server Host  | name       | Appl State | Alm  | DB         | Reporting                    | Proc       |  |
|      | → Server          | Status & Manage Network Elements                                             |                 | NO-A         |            | Enabled    | Err  | Norm       | Norm                         | Norm       |  |
|      |                   | Server                                                                       | NO_UDR          | NO-B         |            | Enabled    | Err  | Norm       | Norm                         | Norm       |  |
|      | as shown on the   | HA                                                                           | SO UDR          | SO-A         |            | Enabled    | Warn | Norm       | Norm                         | Norm       |  |
|      | right             | 💽 Database                                                                   | SO_UDR          | SO-B         |            | Enabled    | Warn | Norm       | Norm                         | Norm       |  |
|      | ngnt.             | 💓 KPIs                                                                       | SO_UDR          | MP-1         |            | Disabled   | Warn | Norm       | Norm                         | Man        |  |
|      |                   |                                                                              | SO_UDR          | MP-2         |            | Disabled   | Warn | Norm       | Norm                         | Man        |  |
|      |                   | Tasks                                                                        | SO_UDR          | MP-3         |            | Disabled   | Warn | Norm       | Norm                         | Man        |  |
|      |                   | in Plies                                                                     | SO UDR          | MP-4         |            | Disabled   | Warn | Norm       | Norm                         | Man        |  |
|      |                   | Configuration Configuration Alarms & Events Control Los                      | Filter 👻        |              |            | 10         |      | PO N       | OA 01 1914410                | 9 4013 EDT |  |
|      |                   | <ul> <li>Status &amp; Manage</li> </ul>                                      | letwork Element | Server Hostr | same       | Appl State | Alm  | 08         | Status                       | Proc       |  |
|      |                   | - Network Elements                                                           | NO_UDR          | NO-A         |            | Enabled    | Err  | Norm       | Norm                         | Norm       |  |
|      |                   | Server                                                                       | NO_UDR          | NO-B         |            | Enabled    | Err  | Norm       | Norm                         | Norm       |  |
|      |                   | - A HA                                                                       | SO_UDR          | SO-A         |            | Enabled    | Warn | Norm       | Norm                         | Norm       |  |
|      |                   | - Database                                                                   | SO_UDR          | SO-8         |            | Enabled    | Warn | Norm       | Norm                         | Norm       |  |
|      |                   | Processes                                                                    | SO_UDR          | MP-1         |            | Disabled   | Warn | Norm       | Norm                         | Man        |  |
|      |                   | Tarke                                                                        | IO_UDR          | MP-2         |            | Disabled   | Warn | Norm       | Norm                         | - Man      |  |
|      |                   | Single Server Configurati                                                    | on:             |              |            |            |      |            |                              |            |  |
|      |                   | Main Menu: Status & Manage                                                   | -> Server       |              |            |            |      |            |                              | 🤣 H        |  |
|      |                   | Filter •                                                                     |                 |              |            |            |      |            |                              |            |  |
|      |                   | Network Element                                                              | Server Hostname |              | Appl State | Alm        | DB   | Rej<br>Sta | porting Pr<br>tus Pr         | roc        |  |
|      |                   | SO_SUN_05                                                                    | MP1             |              | Disabled   | Err        | Norm | Nor        | m 📒                          | Man        |  |
|      |                   | NO_SUN_05                                                                    | NO-A            |              | Enabled    | Err        | Norm | Nor        | m                            | Err        |  |
|      |                   | SO_SUN_05                                                                    | SO-A            |              | Enabled    | Norm       | Norm | Nor        | m N                          | orm        |  |

| Procedure 16: | Configuring MP Server Groups |
|---------------|------------------------------|
|---------------|------------------------------|

| Step | Procedure                           |                  | Result         |            |           |      |     |  |  |
|------|-------------------------------------|------------------|----------------|------------|-----------|------|-----|--|--|
| 20.  | Active NOAMP VIP:                   | Normal Capacity  | Configuration: |            |           |      |     |  |  |
|      | Verify that the "DB &               | SO_UDR           | MP-1           | Disabled V | Varn Norm | Norm | Man |  |  |
|      | status columns show                 | SO_UDR           | MP-2           | Disabled   | larr Norm | Norm | Man |  |  |
|      | "Norm" for the MPs                  | SO_UDR           | MP-3           | Disabled   | Varn Norm | Norm | Man |  |  |
|      | at this point. The                  | SO UDR           | MP-4           | Disabled   | arn Norm  | Norm | Mar |  |  |
|      | "Proc" column<br>should show "Man". | Low Capacity C   | onfiguration : |            |           |      |     |  |  |
|      |                                     | SO_UDR           | MP-1           | Disabled   | larn Norm | Norm | Man |  |  |
|      |                                     | SO_UDR           | MP-2           | Disabled   | /arn Norm | Norm | Man |  |  |
|      |                                     | Single Server Co | onfiguration : |            |           |      |     |  |  |
|      |                                     | SO_UDR           | MP-1           | Disabled   | /arn Norm | Norm | Man |  |  |

154

| Procedure 16: Configuring MP Serve |
|------------------------------------|
|------------------------------------|

| Step | Procedure                                                                                                    |                                                                                                    |                             | Result                                                      |               |                  |                     |      |
|------|----------------------------------------------------------------------------------------------------|----------------------------------------------------------------------------------------------------|-----------------------------|-------------------------------------------------------------|---------------|------------------|---------------------|------|
| 21.  | Active NOAMP VIP:<br>1) Select each "MP"                                                                                                    | Normal Capacity Configuration:<br>Main Menu: Status & Manage -> Server<br>Fri Nov 01 17:05:48 2013 EDT<br>Filter • |                             |                                                             |               |                  |                     |      |
|      | with " <b>Man</b> " status<br>using the mouse and<br>holding the <b>Ctrl</b> key.<br>The line entries<br>should be highlighted                                                                                                    |                                                                                                    |                             |                                                             |               |                  |                     |      |
|      |                                                                                                    | Network Element                                                                                                    | Server Hostname             | Appl State                                                  | Alm           | DB               | Reporting<br>Status | Proc |
|      | should be highlighted in <b>GREEN</b> .                                                                                                    | NO_UDR                                                                                                    | NO-A                        | Enabled                                                     | Err           | Norm             | Norm                | Norm |
|      | 2) Select the                                                                                                    | NO_UDR                                                                                                    | NO-B                        | Enabled                                                     | Err           | Norm             | Norm                | Norm |
|      | "Restart" dialogue                                                                                                    | SO_UDR                                                                                                    | SO-A                        | Enabled                                                     | Norm          | Norm             | Norm                | Norm |
|      | button from the                                                                                                    | SO_UDR                                                                                                    | SO-B                        | Enabled                                                     | Norm          | Norm             | Norm                | Norm |
|      | bottom left corner of                                                                                                    | SO_UDR                                                                                                    | MP-1                        | Disabled                                                    | Err           | Norm             | Norm                | Man  |
|      | the screen.                                                                                                    | SO_UDR                                                                                                    | MP-2                        | Disabled                                                    | Err           | Norm             | Norm                | Man  |
|      |                                                                                                    | SO_UDR                                                                                                    | MP-3                        | Disabled                                                    | Err           | Norm             | Norm                | Man  |
|      | 3) Click the "OK"                                                                                                    | SO_UDR                                                                                                    | MP-4                        | Disabled                                                    | Err           | Norm             | Norm                | Man  |
|      | confirmation dialogue<br>box.                                                                                                    | Low Capacity                                                                                                    | Configuration:              |                                                             |               |                  |                     |      |
|      |                                                                                                    | SO_UDR                                                                                                    | MP-1                        | Disabled                                                    | Err           | Norm             | Norm                | Man  |
|      | 4) The user should be                                                                                                    | SO_UDR                                                                                                    | MP-2                        | Disabled                                                    | Err           | Norm             | Norm                | Man  |
|      | confirmation<br>message (in the<br>banner area) stating:<br>"Successfully<br>restarted<br>application".<br>NOTE: The user may<br>need to use the<br>vertical scroll-bar in<br>order to make the<br>"Restart" dialogue<br>button visible. | SO_UDR<br>Help<br>Logou<br>Are you sur<br>on the follor<br>MP-1,MP-2<br>Main Me<br>Filter -<br>Status              | MP-1                        | Disabled<br>) Restart<br>software<br>3<br>ancel<br>age -> S | Err<br>Reboot | Norm             | start]<br>4         | Man  |
|      |                                                                                                    |                                                                                                    | MP-1: Successfully restarte | d application                                               | . E           | nabled<br>nabled | Err<br>Norm         |      |

| Procedure 16: | <b>Configuring MP</b> | <b>Server Groups</b> |
|---------------|-----------------------|----------------------|
|---------------|-----------------------|----------------------|

| Step | Procedure           | Result                                  |                     |                    |            |      |      |  |  |
|------|---------------------|-----------------------------------------|---------------------|--------------------|------------|------|------|--|--|
| 22.  | Active NOAMP VIP:   | Connected using XMI to NO-A (AC         | CTIVE NETWORK OAM&P |                    |            |      | ٧    |  |  |
|      | Select              | Main Menu                               | Main Menu: Sta      | tus & Manage -> Se | erver      |      | F    |  |  |
|      | Main Menu           | <ul> <li>Alarms &amp; Events</li> </ul> | Filter -            |                    |            |      |      |  |  |
|      | → Status & Manage   | 💼 🧰 Security Log                        | Network Element     | Server Hostname    | Appl State | Alm  | DB   |  |  |
|      | → Server            | Network Elements                        | NO_UDR              | NO-A               | Enabled    | Err  | Norm |  |  |
|      |                     | - Server                                | NO_UDR              | NO-B               | Enabled    | Err  | Norm |  |  |
|      | as shown on the     | 💽 HA                                    | SO_UDR              | SO-A               | Enabled    | Norm | Norm |  |  |
|      | right.              | - 💽 Database                            | SO_UDR              | SO-B               | Enabled    | Norm | Norm |  |  |
|      |                     |                                         | SO_UDR              | MP-1               | Enabled    | Err  | Norm |  |  |
|      | Note: Low Capacity  | Processes                               | SO_UDR              | MP-2               | Enabled    | Err  | Norm |  |  |
|      | Configuration has 2 | 🛨 🔤 Tasks                               |                     | MD 2               | Enabled    | Fre  | Norm |  |  |
|      | MP servers and      |                                         |                     |                    |            |      |      |  |  |
|      | Single Server       |                                         |                     |                    |            |      |      |  |  |
|      | configuration has 1 |                                         |                     |                    |            |      |      |  |  |
|      | MP server.          |                                         |                     |                    |            |      |      |  |  |

| Procedure 16: | Configuring MP S | Server Groups |
|---------------|------------------|---------------|
|---------------|------------------|---------------|

| Step | Procedure                                                                        |                                                                                                    |                                                                                                    | Result                                                                                                    |                                          |                                                          |                                                                                                    |                                                                                                    |  |  |
|------|----------------------------------------------------------------------------------|----------------------------------------------------------------------------------------------------|----------------------------------------------------------------------------------------------------|----------------------------------------------------------------------------------------------------|------------------------------------------|----------------------------------------------------------|----------------------------------------------------------------------------------------------------|----------------------------------------------------------------------------------------------------|--|--|
| 23.  | Active NOAMP VIP:<br>Verify that the "Appl                                       | Normal Capacity Co<br>Main Menu: Sta                                                                                                    | erver                                                                                                    |                                                                                                    |                                          |                                                          | 🔗 Help                                                                                                    |                                                                                                    |  |  |
|      | "Enabled" and that                                                               | Fri Nov 01 17:02:40 2013 EDT                                                                                                    |                                                                                                    |                                                                                                    |                                          |                                                          |                                                                                                    |                                                                                                    |  |  |
|      | the "DB & Reporting<br>Status" status<br>columns all show<br>"Norm" for the MPs. | Network Element                                                                                                    | Server Hostname                                                                                                    | Appl State                                                                                                    | Alm                                      | DB                                                       | Reporting<br>Status                                                                                                    | Proc                                                                                                 |  |  |
|      |                                                                                  | NO_UDR                                                                                                    | NO-A                                                                                                    | Enabled                                                                                                    | Err                                      | Norm                                                     | Norm                                                                                                    | Norm                                                                                                 |  |  |
|      | The "Alm & Proc"                                                                 | NO_UDR                                                                                                    | NO-B                                                                                                    | Enabled                                                                                                    | Err                                      | Norm                                                     | Norm                                                                                                    | Norm                                                                                                 |  |  |
|      | columns may show                                                                 | SO_UDR                                                                                                    | SO-A                                                                                                    | Enabled                                                                                                    | Norm                                     | Norm                                                     | Norm                                                                                                    | Norm                                                                                                 |  |  |
|      | "Err" at this point.                                                             | SO_UDR                                                                                                    | SO-B                                                                                                    | Enabled                                                                                                    | Norm                                     | Norm                                                     | Norm                                                                                                    | Norm                                                                                                 |  |  |
|      |                                                                                  | SO_UDR                                                                                                    | MP-1                                                                                                    | Enabled                                                                                                    | Err                                      | Norm                                                     | Norm                                                                                                    | Err                                                                                                  |  |  |
|      |                                                                                  | SO_UDR                                                                                                    | MP-2                                                                                                    | Enabled                                                                                                    | Err                                      | Norm                                                     | Norm                                                                                                    | Err                                                                                                  |  |  |
|      |                                                                                  | SO_UDR                                                                                                    | MP-3                                                                                                    | Enabled                                                                                                    | Err                                      | Norm                                                     | Norm                                                                                                    | Err                                                                                                  |  |  |
|      |                                                                                  | SO_UDR                                                                                                    | MP-4                                                                                                    | Enabled                                                                                                    | Err                                      | Norm                                                     | Norm                                                                                                    | Err                                                                                                  |  |  |
|      |                                                                                  | Main Menu: Sta                                                                                                    | tus & Manage -> Se                                                                                                    | rver                                                                                                    |                                          | Fri N                                                    | ov 01 17:02:4                                                                                                    | Help<br>0 2013 EDT                                                                                   |  |  |
|      |                                                                                  | Main Menu: Sta                                                                                                    | tus & Manage -> Se                                                                                                    |                                                                                                    | Alm                                      | Pri N                                                    | ov 01 17:02:4<br>Reporting                                                                                                    | Help<br>0 2013 EDT                                                                                   |  |  |
|      |                                                                                  | Filter  Network Element                                                                                                    | Server Hostname                                                                                                    | Appl State                                                                                                    | Alm                                      | DB                                                       | Reporting<br>Status                                                                                                    | Help<br>0 2013 EDT<br>Proc                                                                           |  |  |
|      |                                                                                  | Network Element                                                                                                    | Server Hostname                                                                                                    | Appl State<br>Enabled                                                                                                    | Alm<br>Err                               | Fri Norm                                                 | ev 01 17:02:4<br>Reporting<br>Status<br>Norm                                                                                                    | Help<br>0 2013 EDT<br>Proc<br>Norm                                                                   |  |  |
|      |                                                                                  | No_UDR                                                                                                    | Server Hostname<br>NO-A<br>NO-B                                                                                                    | Appl State<br>Enabled<br>Enabled                                                                                                    | Alm<br>Err<br>Err                        | DB<br>Norm<br>Norm                                       | ov 01 17:02:4 Reporting Status Norm Norm Norm                                                                                                    | Help     2013 EDT     Proc     Norm     Norm     Norm                                                |  |  |
|      |                                                                                  | No_UDR<br>So_UDR                                                                                                    | Server Hostname NO-A NO-B SO-A SO-B                                                                                                    | Proversion of the second second secon | Alm<br>Err<br>Err<br>Norm<br>Norm        | Fri Norm<br>Norm<br>Norm<br>Norm                         | ov 01 17:02:4<br>Reporting<br>Status<br>Norm<br>Norm<br>Norm<br>Norm                                                                                                    | Help     2013 EDT      Proc      Norm      Norm      Norm      Norm                                  |  |  |
|      |                                                                                  | Network Element No_UDR So_UDR SO_UDR SO_UDR SO_UDR SO_UDR SO_UDR SO_UDR SO_UDR                                                                                                    | Server Hostname<br>NO-A<br>NO-B<br>SO-A<br>SO-B<br>MP-1                                                                                                    | Appl State<br>Enabled<br>Enabled<br>Enabled<br>Enabled                                                                                                    | Alm<br>Err<br>Err<br>Norm<br>Norm<br>Err | Fri Norm<br>Norm<br>Norm<br>Norm<br>Norm                 | ov 01 17:02:4<br>Reporting<br>Status<br>Norm<br>Norm<br>Norm<br>Norm<br>Norm<br>Norm                                                                                                    | Help     2013 EDT      Proc      Norm      Norm      Norm      Err                                   |  |  |
|      |                                                                                  | Network Element No_UDR So_UDR SO_UDR SO_UDR SO_UDR SO_UDR SO_UDR SO_UDR SO_UDR SO_UDR SO_UDR SO_UDR SO_UDR SO_UDR SO_UDR SO_UDR SO_UDR SO_UDR SO_UDR SO_UDR SO_UDR SO_UDR SO_UDR SO_UDR SO_UDR SO_UDR SO_UDR SO_UDR SO_UDR SO_UDR SO_UDR SO_UDR SO_UDR SO_UDR SO_UDR SO_UDR SO_UDR SO_UDR SO_UDR SO_UDR SO_UDR SO_UDR                                                                                                    | Server Hostname<br>NO-A<br>NO-B<br>SO-A<br>SO-B<br>MP-1                                                                                                    | Appl State<br>Enabled<br>Enabled<br>Enabled<br>Enabled                                                                                                    | Alm<br>Err<br>Err<br>Norm<br>Norm        | Fri Norm<br>Norm<br>Norm<br>Norm<br>Norm                 | ov 01 17:02:4<br>Reporting<br>Status<br>Norm<br>Norm<br>Norm<br>Norm<br>Norm                                                                                                    | Proc<br>Norm<br>Norm<br>Norm<br>Norm                                                                 |  |  |
|      |                                                                                  | Low Capacity Conf         Main Menu: Sta         Filter         Network Element         NO_UDR         SO_UDR         SO_UDR         SO_UDR         SO_UDR         SO_UDR         SO_UDR         SO_UDR         So_UDR         So_UDR         So_UDR         Single Server Confi         Main Menu: State                                                                                                    | Server Hostname<br>NO-A<br>NO-B<br>SO-A<br>SO-B<br>MP-1<br>MP-2<br>guration:<br>tus & Manage -> Se                                                                  | RIVER<br>Appl State<br>Enabled<br>Enabled<br>Enabled<br>Enabled<br>Enabled                                                                                                    | Alm<br>Err<br>Norm<br>Norm<br>Err<br>Err | Fri Norm<br>Norm<br>Norm<br>Norm<br>Norm<br>Norm<br>Norm | ov 01 17:02:4<br>Reporting<br>Status<br>Norm<br>Norm<br>Norm<br>Norm<br>Norm<br>Norm                                                                                                    | Help 2013 EDT  Proc Norm Norm Norm Err Err Help Help                                                 |  |  |
|      |                                                                                  | Low Capacity Conf         Main Menu: Sta         Filter         Network Element         NO_UDR         SO_UDR         SO_UDR         SO_UDR         SO_UDR         SO_UDR         So_UDR         So_UDR         Single Server Confi         Main Menu: Stat         Filter                                                                                                    | server Hostname NO-A NO-B SO-A SO-B MP-1 MP-2 guration: tus & Manage -> Se                                                                                          | Appl State<br>Enabled<br>Enabled<br>Enabled<br>Enabled<br>Enabled                                                                                                    | Alm<br>Err<br>Norm<br>Norm<br>Err<br>Err | Fri Norm Norm Norm Norm Fri Norm Fri Norm                | ov 01 17:02:4<br>Reporting<br>Status<br>Norm<br>Norm<br>Norm<br>Norm<br>Norm<br>Norm<br>ov 01 17:02:40                                                                                                    | Help 2013 EDT Proc Norm Norm Norm Err Err Pro Proc Proc Proc Norm Norm Norm Norm Norm Norm Norm Norm |  |  |
|      |                                                                                  | Low Capacity Conf<br>Main Menu: Sta<br>Filter •<br>Network Element<br>NO_UDR<br>NO_UDR<br>SO_UDR<br>SO_UDR | tus & Manage -> Se<br>Server Hostname<br>NO-A<br>NO-B<br>SO-A<br>SO-B<br>MP-1<br>MP-2<br>guration:<br>tus & Manage -> Se<br>Server Hostname                         | RIVEI<br>Appl State<br>Enabled<br>Enabled<br>Enabled<br>Enabled<br>Enabled                                                                                                    | Alm<br>Err<br>Norm<br>Err<br>Err         | Fri Norm Norm Norm Norm Fri Norm DB                      | ov 01 17:02:4<br>Reporting<br>Status<br>Norm<br>Norm<br>Norm<br>Norm<br>Norm<br>ov 01 17:02:40<br>Reporting<br>Status                                                                                                    | Help 2013 EDT Proc Norm Norm Norm Err Err Proc Proc Proc                                             |  |  |
|      |                                                                                  | Low Capacity Conf<br>Main Menu: Sta<br>Filter •<br>Network Element<br>NO_UDR<br>SO_UDR<br>SO_UDR | tus & Manage -> Se<br>Server Hostname<br>NO-A<br>NO-B<br>SO-A<br>SO-B<br>MP-1<br>MP-2<br>guration:<br>tus & Manage -> Se<br>Server Hostname<br>NO-A                 | RIVEI<br>Appl State<br>Enabled<br>Enabled<br>Enabled<br>Enabled<br>Enabled<br>Enabled<br>Enabled<br>Enabled<br>Enabled                                                                                                    | Alm<br>Err<br>Norm<br>Err<br>Err<br>Alm  | Fri Norm DB Norm Norm Norm Norm Fri Norm DB DB Norm      | ov 01 17:02:4<br>Reporting<br>Status<br>Norm<br>Norm<br>N | Help<br>0 2013 EDT<br>Proc<br>Norm<br>Norm<br>Norm<br>Err<br>Err<br>Proc<br>2013 EDT<br>Proc<br>Norm |  |  |
|      |                                                                                  | Low Capacity Conf<br>Main Menu: Sta<br>Filter •<br>Network Element<br>NO_UDR<br>SO_UDR<br>SO_UDR | tus & Manage -> Se<br>Server Hostname<br>NO-A<br>NO-B<br>SO-A<br>SO-B<br>MP-1<br>MP-2<br>guration:<br>tus & Manage -> Se<br>Server Hostname<br>NO-A<br>SO-A<br>SO-A | RIVEI<br>Appl State<br>Enabled<br>Enabled<br>Enabled<br>Enabled<br>Enabled<br>Enabled<br>Appl State<br>RIVEI<br>RIVEI<br>Enabled<br>Enabled<br>Enabled                                                                                                    | Alm<br>Err<br>Norm<br>Err<br>Err<br>Alm  | Fri Norm Norm Norm Norm Norm Norm Norm Norm              | ov 01 17:02:4  Reporting Status Norm Norm Norm Norm Norm Norm Norm Norm                                                                                                    | Help 2013 EDT  Proc Norm Norm Norm Err Err Proc Proc Norm Norm Norm Norm Norm Norm Norm Norm         |  |  |

# 8.7 Configure MP Signaling Interfaces (All SOAM Sites)

This procedure configures XSI IP Interface and adds the XSI signaling route for all MP Servers.

### **Requirements:**

Procedure 16: Configuring MP Server Groups has been completed.

Check off ( $\sqrt{}$ ) each step as it is completed. Boxes have been provided for this purpose under each step number.

IF THIS PROCEDURE FAILS, CONTACT MY ORACLE SUPPORT (MOS) FOR ASSISTANCE.

**Procedure 17: Configure MP Signaling Interfaces** 

| Step | Procedure                                                                                                    | Result                                                                                                    |
|------|----------------------------------------------------------------------------------------------------|----------------------------------------------------------------------------------------------------|
| 1.   | Active NOAMP<br>VIP<br>Launch an<br>approved web<br>browser and<br>connect to the XMI<br>Virtual IP Address<br>(VIP) of the Active<br>NOAMP site using<br>"https://" | Certificate Error: Navigation Blocked - Windows Internet Explorer                                                                                                    |
| 2.   | Active NOAMP<br>VIP<br>The user should be<br>presented the login<br>screen shown on<br>the right.<br>Login to the GUI<br>using the default<br>user and password.     | Tekelec System Login       Thu Nov 17 16:03:36 2011 UTC         Log In       Enter your username and password to log in         Username:       guiadmin         Password:       Change password         Change password       Change password         Welcome to the Tekelec System Login.       Unauthorized access is prohibited. This Tekelec system requires the use of Microsoft Internet Explorer 7.0 or 8.0 with support for JavaScript and cookies. |

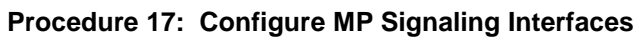

| Step  | Procedure                                                                                         | Result                                                                                                    |     |
|-------|---------------------------------------------------------------------------------------------------|----------------------------------------------------------------------------------------------------|-----|
| 3.    | Active NOAMP<br>VIP<br>The user should be<br>presented the Main<br>Menu as shown on<br>the right. | Connected using XMI to pc9000724-no-a (ACTIVE NETWORK OAM&P)          Main Menu         Main Menu         Administration         Administration         Alarms & Events         Security Log         Status & Manage         Measurements         Communication Agent         UDR         Diameter         Help         Logout                                                                                                    |     |
| Note: | Repeat the steps be                                                                               | ow ( <b>Steps</b> 4 - 8) for each MP.                                                                                                    |     |
| 4.    | Active NOAMP<br>VIP                                                                               | Connected using VIP to pc9040833-no-a (ACTIVE NETWORK OAM&P)         ■ Administration       Main Menu: Configuration -> Network -> Devices         ■ Configuration       Transport                                                                                                    | _   |
|       |                                                                                                   | Image: Services         Image: Services         Image: Ser | р   |
|       | <u>Main Menu</u>                                                                                  | Servers     Device Name     Device Type     Device Options     IP Interface (Network)                                                                                                    |     |
|       | → Configuration                                                                                   | Image: Second system         xmi         ETHERNET         monitorType = none         10.250.39.99 (XMI)<br>fe80::5054:ff:fe7:dca7 (/64,                                                                                                    | Ð   |
|       | → Network                                                                                         | Imi         ETHERNET         monitorType = none         169.254.2.2 (IMI)<br>fe80::5054:ff:fe78:81a3 (/64                                                                                                    | 4)  |
|       | → Devices                                                                                         | Image: Security Log     control     Ethernet     onboot = yes     192.168.1.43 (/24)       Image: Status & Manage     control     Ethernet     bootProto = dhcp<br>monitorType = none     fe80::5054:fffebe:5dc6 (/64)                                                                                                    | 4)  |
|       | as shown on the right.                                                                            | • "Check off" the associated Check Box as addition is completed for each Server.                                                                                                    |     |
|       |                                                                                                   | MP-1 (XSI-1) MP-2 (XSI-1) MP-3(XSI-1) MP-4 (XSI-                                                                                                    | -1) |
|       |                                                                                                   | MP-1 (XSI-2) MP-2 (XSI-2) MP-3(XSI-2) MP-4 (XSI-                                                                                                    | -2) |

| Procedure 17: | Configure MP | Signaling | Interfaces |
|---------------|--------------|-----------|------------|
|---------------|--------------|-----------|------------|

| Step | Procedure                                                        |                                                                                                    | F                                                                                                    | Result                                                                                                    |                                                                                   |
|------|------------------------------------------------------------------|----------------------------------------------------------------------------------------------------|----------------------------------------------------------------------------------------------------|----------------------------------------------------------------------------------------------------|-----------------------------------------------------------------------------------|
| 5.   | Active NOAMP<br>VIP<br>Select the xsi<br>device for the          | Click on the desired MP tab.<br>Select the xsi1 device.<br>Output similar to that shown below may be observed.<br>Main Menu: Configuration -> Network -> Devices                                                                                                    |                                                                                                    |                                                                                                    |                                                                                   |
|      |                                                                  | Device Name     Device Type       xmi     ETHERNET       imi     ETHERNET                                                                                                    | pc9040831-so-a pc9040830-so-b pc9040<br>Device Options<br>monitorType = none<br>monitorType = none<br>ophoot = ves | pc9040828-mp-2         pc9040           IP Interface (Network)         10.250.39.105 (XMI)           169.254.2.6 (IMI)         169.254.2.6 (IMI)           169.254.5.6 (IMI)         169.254.6 (IAI) | 733-no-a pc9040732-no-b r ⊙ ⊙<br>Configuration Status<br>Discovered<br>Discovered |
|      |                                                                  | control Ethernet<br>xsi1 Ethernet                                                                                                    | bootProto = dhcp<br>monitorType = none<br>onboot = yes<br>bootProto = none<br>monitorType = none                   | 192,108.1.47 (224)<br>fe80::5054:fffe20:32e1 (/64)<br>10.250.39.82 (XSI11)<br>fe80::5054:fffeaf.7285 (/64)                                                                                           | Discovered<br>Configured                                                          |
|      |                                                                  | • "Check off"     MP-1 (xs                                                                                                    | the associated <b>Check Box</b>                                                                                    | 10.250.39.90 (XSI12)<br>fe80::5054:fffeat:1937 (/64)<br>as addition is completed<br>MP-3(XSI-1)                                                                                                    | for each <b>Server</b> .                                                          |
|      |                                                                  | <b>MP-1</b> (xs                                                                                                    | GI-2) MP-2 (XSI-2)                                                                                                 | ) MP-3(xsi-2)                                                                                                    | MP-4 (XSI-2)                                                                      |
| 6.   | Active NOAMP<br>VIP<br>Edit the xsi device<br>for the desired MP | 2<br>Insert Edit                                                                                                    | Delete Report Re                                                                                                   | port All Take Ownersh                                                                                                    | <b>◇</b><br>nip                                                                   |
|      |                                                                  | <ol> <li>Click on the 2. Re-select</li> <li>Click on the 3. Click on the select of the select of the selec</li></ol> | the Take Ownership button.<br>the xsi1 device.<br>The Edit button.<br>the associated Check Box                     | x as addition is completed                                                                                                    | l for each <b>Server</b> .                                                        |
|      |                                                                  | MP-1 (xs                                                                                                    | SI-1) MP-2 (XSI-1)<br>SI-2) MP-2 (XSI-2)                                                                           | ) MP-3(XSI-1)<br>) MP-3(XSI-2)                                                                                                    | MP-4 (XSI-1)<br>MP-4 (XSI-2)                                                      |

| Step | Procedure                                        | Result                                                                                                    |  |  |
|------|--------------------------------------------------|----------------------------------------------------------------------------------------------------|--|--|
| 7.   | Active NOAMP<br>VIP<br>Enable "Start On<br>Boot" | Click on the General Options tab.<br>Check the Start on Boot check box (to make it enabled).<br>Output similar to that shown below may be observed.<br>Main Menu: Configuration -> Network -> Devices [Edit]                                                                                                    |  |  |
|      |                                                  | Edit Ethernet device xsi1 on pc9040829-mp-1 General Options MII Monitoring Options ARP Monitoring Options IP Interfaces                                                                                                    |  |  |
|      |                                                  | Field         Value         Description           Device Type         ©Ethernet<br>@Bonding<br>@Vlan<br>@Alias         Select the device type. It cannot be changed after device is created. [Default = N/A. Range = Bonding, Vlan, Alias.]                                                                                                    |  |  |
|      |                                                  | Device<br>Monitoring       Monitoring Type       Choose a monitoring style to use with a bonded device. Disabled for non-bonded devices. [Default = MII. Options = MII,<br>ARP]         Start On Boot       Monitoring       Start the device, and also start on boot. [Default = enabled]         Boot Protocol       None       Select the boot protocol. [Default = None, Range = [None, DHCP] |  |  |
|      |                                                  | Base<br>Device(s)                                                                                                    |  |  |
|      |                                                  |                                                                                                    |  |  |
|      |                                                  | Ok Apply Cancel                                                                                                    |  |  |
|      |                                                  | • "Check off" the associated Check Box as addition is completed for each Server.                                                                                                    |  |  |
|      |                                                  | MP-1 (XSI-1) MP-2 (XSI-1) MP-3(XSI-1) MP-4 (XSI-1)                                                                                                    |  |  |
|      |                                                  |                                                                                                    |  |  |

**Procedure 17: Configure MP Signaling Interfaces** 

| Step | Procedure                                                                                                 | Result                                                                                                    |
|------|----------------------------------------------------------------------------------------------------|----------------------------------------------------------------------------------------------------|
| 8.   | Active NOAMP<br>VIP<br>Add an xsi IP<br>Address.                                                          | Click on the IP Interfaces tab.<br>Click the Add Row button.<br>Output similar to that shown below may be observed.<br>Main Menu: Configuration -> Network -> Devices [Edit]                                                                                                    |
|      |                                                                                                    | Edit Ethernet device xsi1 on pc9040829-mp-1          General Options       MII Monitoring Options       ARP Monitoring Options       IP Interfaces         IP Address List:       Add Row         10.250.39.82       XSI11       Remove                                                                                           |
|      |                                                                                                    | Set the Network Name to xsi1.         Enter the xsi1 IP Address.         Click on the Ok button.         • "Check off" the associated Check Box as addition is completed for each Server.         MP-1 (XSI-1)       MP-2 (XSI-1)       MP-3(XSI-1)       MP-4 (XSI-1)         MP-1 (XSI-2)       MP-2 (XSI-2)       MP-4 (XSI-2) |
| 9.   | Repeat <b>Steps</b> 4 - 8                                                                                 | for each MP and its Signaling network(s).                                                                                                    |
| 10.  | Active NOAMP<br>VIP<br>Select<br>Main Menu<br>→ Configuration<br>→ Network<br>→ Routes<br>as shown on the | Main Menu Administration Configuration Network Elements Network Network Devices Routes BL908070109-NO-A BL908070110-NO-B BL908070111-SO-A BL908070110-NO-B                                                                                                    |

Procedure 17: Configure MP Signaling Interfaces

| Procedure 17: | Configure | MP Signaling | Interfaces |
|---------------|-----------|--------------|------------|
|---------------|-----------|--------------|------------|

| Step | Procedure                                                | Result                                                                                                    |
|------|----------------------------------------------------------|----------------------------------------------------------------------------------------------------|
| 11.  | Active NOAMP<br>VIP<br>Insert a new route<br>for the MP. | Click on the desired Server Group tab on the top line.<br>Then click on the Entire Server Group tab on the line below Server Group line.<br>Output similar to that shown below may be observed.<br>Main Menu: Configuration -> Network -> Routes |
|      |                                                          | Entire Network     MP_S1_SG     MP_S2_SG     NO_S1_SG     NO_S2_SG     SO_S1_SG       Entire Server Group     UDR-S2-MP1     UDR-S2-MP2     UDR-S2-MP3     UDR-S2-MP4       Route Type     Destination     Netmask     Gateway                   |
|      |                                                          | Click on the Insert button Insert  Click off" the associated Check Box as addition is completed for each Network.  XSI-1 XSI-2                                                                                                    |

| Procedure 17: | Configure MP | Signaling | Interfaces |
|---------------|--------------|-----------|------------|
|---------------|--------------|-----------|------------|

| Step | Procedure                                                                                                    |                                                                                                    | Result                                                                                                    |  |  |
|------|----------------------------------------------------------------------------------------------------|----------------------------------------------------------------------------------------------------|----------------------------------------------------------------------------------------------------|--|--|
| 12   | Active NOAMP                                                                                                    | Output similar to that shown be                                                                                                    | Output similar to that shown below may be observed.                                                                                                    |  |  |
|      | VIP                                                                                                    | Main Menu: Configuration -> Network -> Routes [Insert]                                                                                                    |                                                                                                    |  |  |
|      | Add xsi signaling route to MP                                                                                                    |                                                                                                    |                                                                                                    |  |  |
|      |                                                                                                    | Insert Route on MP_S2_S                                                                                                    | Insert Route on MP_S2_SG                                                                                                    |  |  |
|      |                                                                                                    | Field Value                                                                                                    | Description                                                                                                    |  |  |
|      |                                                                                                    | Route Type Obfault<br>OHost *                                                                                                    | Select a route type. [Default = N/A. Options = Net, Default, Host. You can configure at<br>most one IPV4 default route and one IPV6 default route on a given target machine.]                                                             |  |  |
|      |                                                                                                    | Device xsi1 •                                                                                                    | Select the network device name through which traffic is being routed. The selction of<br>AUTO will result in the device being selected automatically, if possible. [Default = N/A.<br>Range = Provisioned devices on the selected server. |  |  |
|      |                                                                                                    | Destination 10.240.37.224                                                                                                    | The destination network address. [Default = N/A. Range = Valid Network Address of the<br>network in dotted decimal (IPv4) or colon hex (IPv6) format.]                                                                                    |  |  |
|      |                                                                                                    | Netmask 255.255.255.240                                                                                                    | A valid netmask for the network route destination IP address. [Default = N/A. Range =<br>Valid Netmask for the network in prefix length (IPv4 or IPv6) or dotted decimal (IPv4)<br>format.]                                               |  |  |
|      |                                                                                                    | Gateway IP 10.240.162.161                                                                                                    | The IP address of the gateway for this route. [Default = N/A. Range = Valid IP address of the gateway in dotted decimal (IPv4) or colon hex (IPv6) format.]                                                                               |  |  |
|      |                                                                                                    |                                                                                                    | Ok Apply Cancel                                                                                                    |  |  |
|      |                                                                                                    | Set <b>Route Type</b> to desired value<br>Set <b>Device</b> to <b>xsi1</b><br>Enter <b>Destination:</b> This is the<br>the signaling network.<br>Enter <b>Netmask</b> for the Diamete<br>Enter <b>Gateway IP</b> : This is the<br>Click <b>Apply</b> button | ue<br>address of the Diameter Sh clients that will connect to OCUDR on<br>er Sh client network.<br>gateway for OCUDR signaling network                                                                                                    |  |  |
|      |                                                                                                    | • "Check off" the associa                                                                                                    | ted Check Box as addition is completed for each Network.                                                                                                    |  |  |
|      |                                                                                                    | 🗌 XSI-1                                                                                                    | ] XSI-2                                                                                                    |  |  |
| 13.  | Repeat Step 11-12                                                                                                    | 2 for each Network.                                                                                                    |                                                                                                    |  |  |
| 14.  | Repeat <b>Step 11-12</b> if MP $\Leftrightarrow$ ComAgent communication is intended to be configured on XSI1 as described in 8.11: Configure ComAgent Service on Signaling Network |                                                                                                    |                                                                                                    |  |  |
|      | Note: Destination v<br>Note: Netmask wor<br>Note: Gateway IP v                                                                                                    | would be DR Site XSI1 Addres<br>uld be DR Site XSI1 Address<br>would be Primary Site XSI1 G                                                                                                    | ss if configuring Primary Site and vice-versa.<br>if configuring Primary Site and vice-versa.<br>ateway if configuring Primary Site and vice-versa.                                                                                       |  |  |

**Procedure 17: Configure MP Signaling Interfaces** 

| Step | Procedure                                                                | Result                                                                                                    |  |
|------|--------------------------------------------------------------------------|----------------------------------------------------------------------------------------------------|--|
| 15.  | Active NOAMP<br>VIP:<br>Click the<br>"Logout" link on<br>the server GUI. | Welcome guiadmin [Logout]<br>Pri Nov 18 14:43:32 2011 UTC<br>ge = A 1-32-character string.<br>at least one alpha and must |  |
|      | THIS PROCEDURE HAS BEEN COMPLETED                                        |                                                                                                    |  |

## 8.8 Configure SPR Application on MP (All SOAM Sites)

This procedure configures the SPR application for MP Servers on each SOAM site.

### **Requirements:**

Procedure 17: Configure MP Signaling Interfaces (All SOAM Sites) has been completed.

Check off ( $\sqrt{}$ ) each step as it is completed. Boxes have been provided for this purpose under each step number.

IF THIS PROCEDURE FAILS, CONTACT MY ORACLE SUPPORT (MOS) FOR ASSISTANCE.

### Procedure 18: Configure SPR Application on MP

| Step | Procedure                                                                                                    | Result                                                                                                    |
|------|----------------------------------------------------------------------------------------------------|----------------------------------------------------------------------------------------------------|
| 1.   | Active SOAM VIP<br>Launch an<br>approved web<br>browser and<br>connect to the XMI<br>Virtual IP Address<br>(VIP) of the Active<br>SOAM site using<br>"https://" | Certificate Error: Navigation Blocked - Windows Internet Explorer         Image: Certificate Error: Navigation Blocked - Windows Internet Explorer         Image: Certificate Error: Navigation Blocked         Image: Certificate Error: Navigation Blocked |
|      |                                                                                                    | More information                                                                                                    |

| Procedure 18: | Configure | SPR Applic | ation on MP |
|---------------|-----------|------------|-------------|
|               |           |            |             |

| Step | Procedure                                                                                     | Result                                                                                                    |
|------|-----------------------------------------------------------------------------------------------|----------------------------------------------------------------------------------------------------|
| 2.   | Active SOAM VIP<br>The user should be<br>presented the login<br>screen shown on<br>the right. | Tekelec System Login Thu Nov 17 16:03:36 2011 UTC                                                                                                    |
|      | Login to the GUI<br>using the default<br>user and password.                                   | Log In         Enter your username and password to log in         Username:       guiadmin         Password:       •••••••         Change password         Log In         Welcome to the Tekelec System Login.         Unauthorized access is prohibited. This Tekelec system requires the use of Microsoft Internet Explorer 7.0 or 8.0 with support for JavaScript and cookles. |
| 3.   | Active SOAM VIP<br>The user should be<br>presented the Main<br>Menu as shown on<br>the right. | Connected using XMI to pc9000724-no-a (ACTIVE NETWORK OAM&P)     Main Menu   Administration   Configuration   Alarms & Events   Security Log   Alarms & Events   Status & Manage   Measurements   Communication Agent   UDR   Diameter   Help   Logout                                                                                                    |

| Step | Procedure                                                                                                    |                                                                                                    | F                                                                                                    | lesult                                                             |                                                                                                    |                                                                                                    |                                                                                                    |
|------|----------------------------------------------------------------------------------------------------|----------------------------------------------------------------------------------------------------|----------------------------------------------------------------------------------------------------|--------------------------------------------------------------------|----------------------------------------------------------------------------------------------------|----------------------------------------------------------------------------------------------------|----------------------------------------------------------------------------------------------------|
| 4.   | Active SOAM VIP                                                                                                    | Normal Capacity Configur                                                                                                    | ration:                                                                                                    |                                                                    |                                                                                                    |                                                                                                    |                                                                                                    |
|      | Select                                                                                                    | a 🚊 Main Menu<br>a 💼 Administration<br>a 💼 Configuration                                                                                                    | Main Menu: Dian                                                                                                    | neter Common                                                       | -> MPs ->                                                                                                    | Profile Assi                                                                                                    | gnments                                                                                                    |
|      | Main Menu<br>→ Diamter Common<br>→ MPs<br>→ Profile<br>Assignments<br>Select profile as<br>UDRVM:Database<br>and click on<br>Assign | ain Menu<br>Diamter Common<br>→ MPs<br>→ Profile<br>signments<br>elect profile as<br>DRVM:Database<br>Id click on<br>Status & Manage<br>Measurements<br>Communication Agent<br>MPs<br>Diamter Common<br>MPs<br>Diamter Common<br>MPs<br>Diamter Common<br>MPs<br>Diamter Common<br>MPs<br>Diamter Common<br>MPs<br>Diamter Common<br>Diamter Common<br>Diamte |                                                                                                    | MP Profile UDRVM:Databas UDRVM:Databas UDRVM:Databas UDRVM:Databas | curre<br>se ▼ The<br>Virtu<br>se ▼ The<br>Virtu<br>se ▼ The<br>Virtu<br>se ▼ The<br>Virtu                         | Int value<br>current MP Profile fo<br>alized UDR-MP on<br>uurrent MP Profile fo<br>alized UDR-MP on<br>alized UDR-MP on<br>current MP Profile fo<br>alized UDR-MP on | r BL908050105-<br>DCUDR Rack-M<br>r BL908050105-<br>DCUDR Rack-M<br>r BL908050106-<br>OCUDR Rack-M<br>I BL908050106-<br>OCUDR Rack-M |
|      |                                                                                                    | Main Menu: Diameter Common         UDR-MP       MP Profile         UDRPV01-MP-1       UDRVM:Database ▼         UDRPV01-MP-2       UDRVM:Database ▼         Single Server Configuration         Main Menu: Diameter Common         UDR-MP         UDR-MP         UDRV01-MP-2         UDRVM:Database ▼                                                                                                    | n -> MPs -> Profile As<br>current value<br>The current MP Profile for I<br>Virtualized UDR-MP on OC<br>The current MP Profile for I<br>Virtualized UDR-MP on OC<br>on:<br>n -> MPs -> Profile As<br>current value<br>The current Value<br>The current Value<br>The current Value<br>The current Value<br>The current Value<br>The current Value<br>The current Value | signments                                                          | Database.<br>rries 30 running Datab<br>Database.<br>rries 30 running Datab<br>Database.<br>rries 30 running Datab | ase application<br>ase application                                                                                                    | Wed Apr 15 13:23:33                                                                                                    |
| 5.   | Active SOAM VIP<br>Select<br><u>Main Menu</u><br>→ Diameter<br>→ Maintenance<br>→ Applications<br>as shown on the<br>right.         | Main Menu     Administration     Administration     Administration     Administration     Administration     Administration     Administration     Administration     Alarms & Events     Security Log     Status & Manage     Measurements     Measurements     Communication Agent     Diameter     Admineter     Admineter     Admineter     Route Lists     Route Groups     Route Groups     Peer Nodes     Applications                                                                                                    | Main Menu: I<br>Filter -<br>DSR Application Na<br>SPR                                                                                                    | Diameter -> M<br>me MP Server<br>Hostname<br>MP                    | Admin State<br>Enabled                                                                                            | ce -> Applic<br>Operational<br>Status<br>Available                                                                                                    | ations<br>Operational Re<br>Normal                                                                                                   |

# Procedure 18: Configure SPR Application on MP

Procedure 18: Configure SPR Application on MP

| Step | Procedure                                                                                                    |                                                                              |                                                   |                                       | Result                       |                    |                            |           |
|------|----------------------------------------------------------------------------------------------------|------------------------------------------------------------------------------|---------------------------------------------------|---------------------------------------|------------------------------|--------------------|----------------------------|-----------|
| 6.   | Active SOAM VIP                                                                                                    | Normal Capacity Co                                                           | onfiguratio                                       | on:                                   |                              |                    |                            |           |
|      | 1) Select the                                                                                                    | Main Menu: Dian                                                              | neter ->                                          | Maintenan                             | ice -> Appl                  | ications           |                            |           |
|      | "SPR" Application                                                                                                    | Filter -                                                                     |                                                   |                                       |                              |                    |                            | — Mon Nov |
|      | using the mouse<br>and holding the                                                                                          | DSR Application Name                                                         | MP Server<br>Hostname                             | Admin State                           | Operational<br>Status        | Operational Reason | Congestion<br>Level        | Time of   |
|      | Ctrl key. The line                                                                                                    | SPR                                                                          | MP-1                                              | Disabled                              | Unk                          | Unk                | Unk                        | Unk       |
|      | entries should be                                                                                                    | SPR                                                                          | MP-3                                              | Disabled                              | Unk                          | Unk                | Unk                        | Unk       |
|      | GREEN                                                                                                    | SPR                                                                          | MP-2                                              | Disabled                              | Unk                          | Unk                | Unk                        | Unk       |
|      | ONLLIN.                                                                                                    | SPR                                                                          | MP-4                                              | Disabled                              | Unk                          | Unk                | Unk                        | Unk       |
|      | 2) Click on Enable<br>Button                                                                                                | Low Capacity Conf<br>Main Menu: Dian                                         | iguration:<br>neter ->                            | Maintenan                             | ce -> Appli                  | ications           |                            | - Mon Noi |
|      |                                                                                                    | Filter 🔻                                                                     |                                                   |                                       |                              |                    |                            |           |
|      |                                                                                                    | DSR Application Name                                                         | MP Server<br>Hostname                             | Admin State                           | Operational<br>Status        | Operational Reason | Congestion<br>Level        | Time of   |
|      |                                                                                                    | SPR                                                                          | MP-1                                              | Disabled                              | Unk                          | Unk                | Unk                        | Unk       |
|      |                                                                                                    | SPR                                                                          | MP-2                                              | Disabled                              | Unk                          | Unk                | Unk                        | Unk       |
|      |                                                                                                    | Main Menu: Diar                                                              | MP Server<br>Hostname<br>MP-1<br>Disable          | Maintenan<br>Admin State<br>Disabled  | Operational<br>Status<br>Unk | Operational Reason | Congestion<br>Level<br>Unk | Time of   |
| 7    | Active SOAM VIP                                                                                                    | Filter - Info                                                                | •                                                 |                                       |                              |                    |                            |           |
|      | The user should be<br>presented with a<br>banner information<br>message stating<br><b>"Enabled</b><br><b>application"</b> . | SPR<br>SPR<br>SPR                                                            | • Enabled<br>MP-3<br>MP-2                         | applications on<br>Enabled<br>Enabled | 4 MPs<br>Unk<br>Unk          |                    |                            |           |
| _    | Active SOAM VIP                                                                                                    | Wolsome guind                                                                | min (Logout)                                      |                                       |                              |                    |                            |           |
| 8.   | Click the " <b>Logout</b> "<br>link on the server<br>GUI.                                                                   | Fri Nov 18 14:43:2<br>ge = A 1-32-character stri<br>at least one alpha and m | Minin Logodi<br>Help<br>32 2011 UTC<br>ng.<br>ust |                                       |                              |                    |                            |           |

|  | Procedure 18: | Configure | SPR Ap | plication | on MP |
|--|---------------|-----------|--------|-----------|-------|
|--|---------------|-----------|--------|-----------|-------|

| Step | Procedure                                                                                                    | Result                                                                                                    |
|------|----------------------------------------------------------------------------------------------------|----------------------------------------------------------------------------------------------------|
| 9.   | Active NOAMP<br>VIP<br>The user should be<br>presented the login<br>screen shown on<br>the right.<br>Login to the GUI<br>using the default<br>user and password. | Tekelec System Login         Thu Nov 17 16:03:36 2011 UTC         Log In         Enter your username and password to log in         Username: guiadmin         Password:       Orange password         Change password       Change password         Unauthorized access is prohibited. This Tekelec system requires the use of Microsoft Internet Explorer 7.0 or 8.0 with support for JavaScript and cookies. |
| 10.  | Active NOAMP<br>VIP<br>The user should be<br>presented the<br>OCUDR Main<br>Menu as shown on<br>the right.                                                       | <b>Connected using XMI to pc9000724-no-a (ACTIVE NETWORK OAM&amp;P)</b> Main Menu         Administration         Administration         Configuration         Alarms & Events         Security Log         Status & Manage         Measurements         Communication Agent         Diameter         Help         Logout                                                                                        |

| Procedure 18: | Configure SP | R Application on MP |
|---------------|--------------|---------------------|
|---------------|--------------|---------------------|

| Step | Procedure                                                                                                    |                                                                                                    |                                                               |                                                                                                    |                                | Resul                                                                     | t                                                                      |                                                                                          |                                                          |                                                                    |                                                                                                    |
|------|----------------------------------------------------------------------------------------------------|----------------------------------------------------------------------------------------------------|---------------------------------------------------------------|----------------------------------------------------------------------------------------------------|--------------------------------|---------------------------------------------------------------------------|------------------------------------------------------------------------|------------------------------------------------------------------------------------------|----------------------------------------------------------|--------------------------------------------------------------------|----------------------------------------------------------------------------------------------------|
| 11.  | Active NOAMP<br>VIP<br>Verify service<br>appears on<br>NOAMP GUI page<br>Select<br>Main Menu<br>→ Communication<br>Agent<br>→ Maintenance | Normal Capcity C<br>Connected using XMI to N<br>Main Menu<br>Administration<br>Configuration<br>Alarms & Events<br>Security Log<br>Status & Manage<br>Configuration<br>Configuration<br>Maintenance<br>Connection S<br>Connection S<br>Alarms & Events<br>Connection S<br>Alarms & Events<br>Connection S<br>Alarms & Events<br>Connection S<br>Alarms & Events<br>Connection S<br>Alarms & Events<br>Connection S<br>Alarms & Events<br>Connection S<br>Alarms & Events<br>Connection S<br>Alarms & Events<br>Connection S<br>Alarms & Events<br>Connection S<br>Alarms & Events<br>Connection S<br>Connection S<br>Conne | Configu<br>D-A (ACTIV<br>ent<br>Status<br>ces Stati<br>Status | ration:<br>/E NETWORK<br>Main Men<br>Filter -<br>Reporti<br>+ MP-1<br>+ MP-2<br>+ MP-3<br>+ MP-4<br>+ NO-A | OAM&P)<br>nu: Con              | mmunication<br>Resource Name<br>Udrbe<br>Udrbe<br>Udrbe<br>Udrbe<br>Udrbe | Agent -> Ma<br>Number of<br>Subresources<br>1<br>1<br>1<br>1<br>1<br>1 | intenance -<br>User/Provider<br>User<br>User<br>User<br>User<br>User<br>User<br>Provider | > HA<br>Resou<br>Status<br>Availat<br>Availat<br>Availat | Welcom<br>Service:<br>— Mon Nov C<br>rce Routing<br>le<br>le<br>le | e guiadmin [Lc<br>s Status<br>Available Sub<br>Resources<br>1 of 1<br>1 of 1<br>1 of 1<br>1 of 1<br> |
|      | → HA Services<br>Statusas shown on the right.                                                                                             | Reporting<br>Server     UDRPV01-MP-1     UDRPV01-MP-2     UDRPV01-NO-A     Single Server Corr                                                                                                    | Resource<br>UDR-HA<br>App<br>UDR-HA<br>App<br>UDR-HA<br>App   | ion:                                                                                                    | Numbo<br>Subres<br>1<br>1<br>1 | er of<br>sources                                                          | User/Provider<br>User<br>User<br>Provider                              | Resource Ro<br>Status<br>Available<br>Available                                          | uting                                                    | Available<br>Resourc<br>1 of 1<br>1 of 1<br>                       | Sub<br>es                                                                                            |
|      |                                                                                                    | Reporting<br>Server      UDRPV01-MP-1                                                                                                    | Resource<br>UDR-HA<br>App                                     | ce Name<br>AS-UDR-                                                                                         | Numbe<br>Subres                | er of<br>sources                                                          | User/Provider<br>User                                                  | Resource Ro<br>Status<br>Available                                                       | uting                                                    | Available<br>Resourc<br>1 of 1                                     | es                                                                                                   |
| 12.  | Active NOAMP<br>VIP<br>Click the "Logout"<br>link on the server<br>GUI.                                                                   | Welcome guia<br>Fri Nov 18 14:43<br>ge = A 1-32-character s<br>at least one alpha and                                                                                                    | admin [L<br>3:32 201<br>string.<br>must                       | ogout]<br>≯Help<br>1 UTC                                                                                   | 0.55                           |                                                                           |                                                                        |                                                                                          |                                                          |                                                                    |                                                                                                    |

# 8.9 Configure NOAMP Signaling Interfaces (All NOAM Sites)

This procedure configures XSI IP Interface and adds the XSI signaling route for all NOAMP Servers. This procedure is optional and should be executed only if ComAgent Service is required to be configured on XSI Network.

### **Requirements:**

- Procedure 14: OAM Pairing for the Primary NOAMP Servers has been completed.
- Procedure 15: Pairing the OAM Servers for SOAM or DR NOAMP sites has been completed.

**OCUDR 10.0.1** 

• Procedure 16: Configuring MP Server Groups has been completed.

Check off ( $\sqrt{}$ ) each step as it is completed. Boxes have been provided for this purpose under each step number.

IF THIS PROCEDURE FAILS, CONTACT MY ORACLE SUPPORT (MOS) FOR ASSISTANCE.

| Step           | Procedure                                                                                                    | Result                                                                                                    |
|----------------|----------------------------------------------------------------------------------------------------|----------------------------------------------------------------------------------------------------|
| NOTE<br>config | : This procedure is<br>gured on XSI Netwo                                                                     | optional and should be executed only if ComAgent Service is required to be ork.                                                                                                    |
| 1              | Create bond                                                                                                   | For Toplogy 4 and Topology 4A ONLY:                                                                                                    |
|                | interface for<br>signaling network<br>on NOAMP <b>for</b>                                                     | Deployments with two pairs of enclosure switches ( <b>Toplogy 4</b> and <b>Topology 4A</b> in reference [6]) will host XSI on <b>bond1</b> :                                                                                                    |
|                | Toplogy 4 and<br>Topology 4A<br>ONLY                                                                          | Execute Step 2 - 7 on all NOAMP servers                                                                                                    |
| 2              | NOAMP Server :                                                                                                | login as: admusr                                                                                                    |
|                | 1) Access the command prompt.                                                                                 | admusr@10.250.xx.yy's password: <admusr_password><br/>Last login: Mon Jul 30 10:33:19 2012 from 10.25.80.199<br/>[admusr@pc9040833-no-a~]#</admusr_password>                                                                                                    |
|                | <b>2)</b> Log into the<br>NOAMP server as<br>the " <b>admusr</b> " user                                       |                                                                                                    |
| 3.             | NOAMP Server:                                                                                                 | *** TRUNCATED OUTPUT ***                                                                                                    |
|                | Output similar to<br>that shown on the<br>right will appear as<br>the server access<br>the command<br>prompt. | <pre>VPATH=/opt/TKLCcomcol/runcm5.16:/opt/TKLCcomcol/cm5.16 PRODPATH= RELEASE=5.16 RUNID=00 VPATH=/var/TKLC/rundb:/usr/TKLC/appworks:/usr/TKLC/awpcommon:/usr/TKLC/ awptransportmgr:/usr/TKLC/awpss7:/usr/TKLC/exhr PRODPATH=/opt/comcol/prod RUNID=00 [admusr@pc9040833-no-a ~]#</pre> |
| 4.             | NOAMP Server :                                                                                                | [admusr@ pc9040833-no-a ~]\$ <b>su -</b>                                                                                                    |
|                | Switch to " <b>root</b> "<br>user.                                                                            | password: < <b>root_password&gt;</b>                                                                                                    |

|  | Procedure 19: | Configure | NOAMP | Signaling | Interfaces |
|--|---------------|-----------|-------|-----------|------------|
|--|---------------|-----------|-------|-----------|------------|

| Step | Procedure                                                                                                    | Result                                                                                                    |    |
|------|----------------------------------------------------------------------------------------------------|----------------------------------------------------------------------------------------------------|----|
| 5.   | NOAMP Server:                                                                                                    | Toplogy 4 and Topology 4A ONLY:                                                                                                    |    |
|      | Add bond for<br>signaling                                                                                                    | Deployments with two pairs of enclosure switches ( <b>Toplogy 4</b> and <b>Topology 4A</b> in reference [6]) will host XSI on <b>bond1</b> :                                                                                                    |    |
|      | [Topology 4<br>only]                                                                                                    | <pre># netAdm adddevice=bond1onboot=yesbootproto=none Interface bond1 added</pre>                                                                                                    |    |
| 6.   | NOAMP Server:                                                                                                    | Toplogy 4 and Topology 4A ONLY:                                                                                                    |    |
|      | Bond interfaces<br>eth11 and eth12 for<br>signaling<br>[Topology 4<br>only]                                                                                          | Deployments with two pairs of enclosure switches ( <b>Toplogy 4</b> and <b>Topology 4A</b> in reference [6]) will host XSI on <b>bond1</b> :<br># netAdm setdevice=bond1bondInterfaces=eth11,eth12<br>Interface bond1 updated                                                                                                    |    |
| 7.   | NOAMP Server:<br>Bring up bond1 on<br>the server<br>Note: Output<br>similar to that<br>shown on the right<br>may be observed                                         | Restart the network interfaces:<br># ifup bondl<br>RTNETLINK answers: File exists<br>Note: If the output returns any errors like FAILED, please stop and contact My Oracle Suppor<br>(MOS) before continuing.                                                                                                    | rt |
| 8.   | Active NOAMP<br>VIP<br>Launch an<br>approved web<br>browser and<br>connect to the XMI<br>Virtual IP Address<br>(VIP) of the Active<br>NOAMP site using<br>"https://" | Certificate Error: Navigation Blocked - Windows Internet Explorer   Image: State Browser   Image: Big Browser   Image: Big Browser <t< th=""><th></th></t<> |    |

| FIOLEUMIE 13. CONTINUE NOAME SIGNALING INTERACES | Procedure 19 | 9: | Configure | NOAMP | Signaling | Interfaces |
|--------------------------------------------------|--------------|----|-----------|-------|-----------|------------|
|--------------------------------------------------|--------------|----|-----------|-------|-----------|------------|

| Step | Procedure                                                                                                    | Result                                                                                                    |
|------|----------------------------------------------------------------------------------------------------|----------------------------------------------------------------------------------------------------|
| 9.   | Active NOAMP<br>VIP<br>The user should be<br>presented the login<br>screen shown on<br>the right.<br>Login to the GUI<br>using the default<br>user and password. | Log In       Thu Nov 17 16:03:36 2011 UTC         Log In       Enter your username and password to log in         Username:       guiadmin         Password:       Change password         Change password       Change password         Welcome to the Tekelec System Login.       Unauthorized access is prohibited. This Tekelec system requires the use of Microsoft Internet Explorer 7.0 or 8.0 with support for JavaScript and cookies.                                                                                             |
| 10.  | Active NOAMP<br>VIP<br>The user should be<br>presented the Main<br>Menu as shown on<br>the right.                                                                | Connected using XMI to pc9000724-no-a (ACTIVE NETWORK OAM&P)   Main Menu   Administration   Administration   Configuration   Alarms & Events   Security Log   Status & Manage   Measurements   Communication Agent   UDR   Diameter   Help   Logout                                                                                                    |
| 11.  | Active NOAMP<br>VIP<br>Select<br>→ Configuration<br>→ Network<br>→ Devices<br>as shown on the<br>right.                                                          | Connected using VIP to pc9040833-no-a (ACTIVE NETWORK OAM&P)         Main Menu         Administration         Administration         Services         Services         Servers         Services         Services         Services         Servers         Services         Services         Server Groups         Network         Networks         Devices         Rottes         Alarms & Events         Security Log         Status & Manage             • Check off" the associated Check Box as addition is completed for each Server. |

| Procedure 19: | <b>Configure NOAMP</b> | Signaling Interfa | ces |
|---------------|------------------------|-------------------|-----|
|               |                        |                   |     |

| Step             | Procedure                                                                                                    | Result                                                                                                    |  |  |
|------------------|----------------------------------------------------------------------------------------------------|----------------------------------------------------------------------------------------------------|--|--|
| 12.              | 12.       Active NOAMP<br>VIP       Click on the desired NOAMP tab.         Output similar to that shown below may be observed.       Insert Device on BL119122301-no-1a |                                                                                                    |  |  |
| Click on Insert. |                                                                                                    | General Options       Mill Monitoring Options       ARP Monitoring Options       IP Interfaces         Field       Value       Description         Bonding       Select the device type. It cannot be changed after device is created. [Default = N/A. Range = Bonding, Vian, Alias.]         Device Type       Vian       Select the device type. It cannot be changed after device. Disabled for non-bonding devices. [Default = MII. Options = MII, ARP.]         Start On Boot       Image: Choose a monitoring style to use with a bonding device. Disabled for non-bonding devices. [Default = MII. Options = MII, ARP.]         Start On Boot       Enable       Start the device, and also start on boot. [Default = nabled]         Boot Protocol       None       Select the boot protocol. [Default = None, Range = None,DHCP]         bond0       bond0.3       bond0.4         bond0.4       bond0.5       eth01         eth01       The base device(s) for Bonding, Alias and Vian device types. Alias and Vian devices require 1 selection: Bonding devices per device type.]         eth11       eth12       eth21         eth22       eth22 |  |  |
|                  |                                                                                                    | NO-A (XSI-1) NO-B (XSI-1)                                                                                                    |  |  |
| 13.              | Active NOAMP<br>VIP<br>1. Select Device<br>Type as Vlan<br>and<br>2. Select Base                                                                                         | Click on the <b>General Options</b> tab.<br>Select Device Type as Vlan and<br>Select Base Device as Signaling Bond Interface i.e. bond0 on Topology 1 and Topology 1A and<br>bond1 on Topology 4 and Topology 4A<br>Output similar to that shown below may be observed.                                                                                                    |  |  |
|                  | Device as<br>Signaling Bond<br>Interface i.e.<br>bond0 on<br>Topology 1<br>and Topology<br>1A and bond1<br>on Topology 4<br>and Topology<br>4A                           | Insert Device On BLI19122301-no-1a         General Options       MII Monitoring Options       A P Monitoring Options       IP Interfaces         Field Value       Description         Device Type       Value       0       0       0       0       0       0       0       0       0       0       0       0       0       0       0       0       0       0       0       0       0       0       0       0       0       0       0       0       0       0       0       0       0       0       0       0       0       0       0       0       0       0       0       0       0       0       0       0       0       0       0       0       0       0       0       0       0       0       0       0       0       0       0       0       0       0       0       0       0       0       0       0       0       0       0       0       0       0       0       0       0       0       0       0       0       0       0       0       0       0       0       0       0       0                                                                                                    |  |  |

| Step | Procedure                                        | Result                                                                                                    |  |  |  |  |
|------|--------------------------------------------------|----------------------------------------------------------------------------------------------------|--|--|--|--|
| 14.  | Active NOAMP<br>VIP<br>Add an xsi IP<br>Address. | Click on the IP Interfaces tab.<br>Click the Add Row button.<br>Output similar to that shown below may be observed.<br>Insert Device on BL119122301-no-1a |  |  |  |  |
|      |                                                  | General Options MII Monitoring Options ARP Monitoring Options IP Interfaces                                                                               |  |  |  |  |
|      |                                                  | IP Address List: Add Row                                                                                                    |  |  |  |  |
|      |                                                  | 10.240.168.91 XSI1 (10.240.168.96/27) ▼ Remove                                                                                                    |  |  |  |  |
|      |                                                  | Ok Apply Cancel                                                                                                    |  |  |  |  |
|      |                                                  |                                                                                                    |  |  |  |  |
|      |                                                  | Set the Network Name to xsi1.                                                                                                    |  |  |  |  |
|      |                                                  | Click on the Ok button.                                                                                                    |  |  |  |  |
|      |                                                  | • "Check off" the associated Check Box as addition is completed for each Server.                                                                          |  |  |  |  |
|      |                                                  | NO-A (XSI-1) NO-B (XSI-1)                                                                                                    |  |  |  |  |
| 15.  | Repeat Steps 11-1                                | <b>4</b> for each NOAMP and its Signaling network to be used for ComAgent.                                                                                |  |  |  |  |

Procedure 19: Configure NOAMP Signaling Interfaces

| <b>Procedure 19</b> | : Configure | NOAMP | Signaling | Interfaces |
|---------------------|-------------|-------|-----------|------------|
|                     |             |       | • . g a g |            |

| Step | Procedure                                                                                                    | Result                                                                                                    |  |  |  |  |  |
|------|----------------------------------------------------------------------------------------------------|----------------------------------------------------------------------------------------------------|--|--|--|--|--|
| 16.  | Active NOAMP<br>VIP<br>Select<br>Main Menu<br>→ Configuration<br>→ Network<br>→ Routes<br>as shown on the<br>right. | Main Menu Administration Configuration Network Elements Network Devices Rourtes                                                                                                    |  |  |  |  |  |
| 17.  | Active NOAMP<br>VIP<br>Insert a new route<br>for the NOAMP for<br>Primary Site.                                     | Click on the desired <b>Primary Site Server Group</b> tab on the top line.<br>Then click on the <b>Entire Server Group</b> tab on the line below <b>Server Group</b> line.<br>Output similar to that shown below may be observed.<br><b>Main Menu: Configuration -&gt; Network -&gt; Routes</b> |  |  |  |  |  |
|      |                                                                                                    | Entire Server Group BL119122301-no-1a BL119122303-no-1b                                                                                                    |  |  |  |  |  |
|      |                                                                                                    | Route Type Destination Netmask Gateway                                                                                                    |  |  |  |  |  |
|      |                                                                                                    | Click on the Insert button  • "Check off" the associated Check Box as addition is completed for each Network.  XSI-1                                                                                                    |  |  |  |  |  |

| Step | Procedure                                                      | Result                                                                                                    |                                                                                                    |                                                                                                    |  |  |  |  |
|------|----------------------------------------------------------------|----------------------------------------------------------------------------------------------------|----------------------------------------------------------------------------------------------------|----------------------------------------------------------------------------------------------------|--|--|--|--|
| 18.  | Active NOAMP<br>VIP                                            | Output similar to that shown below may be observed.<br>Main Menu: Configuration -> Network -> Routes [Insert] |                                                                                                    |                                                                                                    |  |  |  |  |
|      | Add xsi signaling<br>route to NOAMP<br>for <b>Primary Site</b> |                                                                                                    |                                                                                                    |                                                                                                    |  |  |  |  |
|      |                                                                | Insert R                                                                                                    | Insert Route on S1_NO_SG                                                                                                    |                                                                                                    |  |  |  |  |
|      |                                                                | Field                                                                                                    | Field Value Description                                                                                                    |                                                                                                    |  |  |  |  |
|      |                                                                | Route Type                                                                                                    | ●Net<br>○Default<br>○Host*                                                                                                    | Select a route type. [Default = N/A. Options = Net, Default, Host. `<br>default route on a given target machine.]                                                                                                    |  |  |  |  |
|      |                                                                | Device                                                                                                    | bond0.5 • *                                                                                                    | Select the network device name through which traffic is being ro<br>automatically, if possible. [Default = N/A. Range = Provisioned d                                                                                           |  |  |  |  |
|      |                                                                | Destination                                                                                                   | 10.240.168.64                                                                                                    | The destination network address. [Default = N/A. Range = Valid (IPv6) format.]                                                                                                    |  |  |  |  |
|      |                                                                | Netmask                                                                                                    | 255.255.255.224                                                                                                    | A valid netmask for the network route destination IP address. [De<br>(IPv4 or IPv6) or dotted decimal (IPv4) format.]                                                                                                    |  |  |  |  |
|      |                                                                | Gateway IP                                                                                                    | 10.240.168.97                                                                                                    | The IP address of the gateway for this route. [Default = N/A. Ran<br>hex (IPv6) format.]                                                                                                    |  |  |  |  |
|      |                                                                | Ok Apply Cancel                                                                                               |                                                                                                    |                                                                                                    |  |  |  |  |
|      |                                                                | Set Route<br>Set Device<br>Enter Dest<br>connect to<br>Enter Netm<br>Enter Gate<br>Click Appl                 | Type to desired value<br>to Signaling Interface<br>tination: This is the addre<br>Primary Site NOAMP on<br>mask for the DR Site Sign<br>eway IP : This is the gatew<br>y button<br>eck off" the associated C | ess of the DR Site Signaling network address of MPs that will<br>the signaling network,<br>aling network.<br>way for OCUDR Primary Site signaling network<br><b>heck Box</b> as addition is completed for each <b>Network</b> . |  |  |  |  |
|      |                                                                |                                                                                                    | XSI-1                                                                                                    |                                                                                                    |  |  |  |  |

| Step | Procedure                                                                 | Result                                                                                                    |            |              |                      |              |                      |          |
|------|---------------------------------------------------------------------------|----------------------------------------------------------------------------------------------------|------------|--------------|----------------------|--------------|----------------------|----------|
| 19.  | Active NOAMP<br>VIP<br>Insert a new route<br>for the NOAMP for<br>DR Site | Click on the desired <b>DR Site Server Group</b> tab on the top line.<br>Then click on the <b>Entire Server Group</b> tab on the line below <b>Server Group</b> line.<br>Output similar to that shown below may be observed.<br><b>Main Menu: Configuration -&gt; Network -&gt; Routes</b> |            |              |                      |              |                      |          |
|      | Dir One.                                                                  |                                                                                                    |            |              |                      |              |                      |          |
|      |                                                                           | Entire Network                                                                                                    | S1_MP_SG   | S1_NO_SG     | S1_S0_SG             | S2_MP_SG     | \$2_NO_\$G           | S2_S0_SG |
|      |                                                                           | Entire Server Grou                                                                                                    | p BL1210   | 81301-NO-2A  | BL121081303          | -NO-2B       |                      |          |
|      |                                                                           | Route Type                                                                                                    | Des        | tination     | Netm                 | ask          | Gateway              |          |
|      |                                                                           | Click on the Insert                                                                                                    | button Ins | ted Check Bo | <b>x</b> as addition | is completed | for each <b>Netw</b> | 'ork.    |

| Step | Procedure                                                 | Result                                                                                                    |                                                                                                    |  |  |  |  |
|------|-----------------------------------------------------------|----------------------------------------------------------------------------------------------------|----------------------------------------------------------------------------------------------------|--|--|--|--|
| 20.  | Active NOAMP<br>VIP                                       | Output similar to that shown below may be observed.<br>Main Menu: Configuration -> Network -> Routes [Insert]                                                                                                    |                                                                                                    |  |  |  |  |
|      | Add xsi signaling<br>route to NOAMP<br>for <b>DR Site</b> |                                                                                                    |                                                                                                    |  |  |  |  |
|      |                                                           | Insert Route on S2_NO_SG                                                                                                    |                                                                                                    |  |  |  |  |
|      |                                                           | Field Value Description                                                                                                    |                                                                                                    |  |  |  |  |
|      |                                                           | Route Type<br>Obefault<br>Host *<br>Select a route type. [Default = N/A. Options = Net, Default, Host. '<br>default route on a given target machine.]                                                                                                    |                                                                                                    |  |  |  |  |
|      |                                                           | Device bond0.5 •                                                                                                    | Select the network device name through which traffic is being ro<br>automatically, if possible. [Default = N/A. Range = Provisioned d |  |  |  |  |
|      |                                                           | Destination 10.240.168.96                                                                                                    | The destination network address. [Default = N/A. Range = Valid (IPv6) format.]                                                        |  |  |  |  |
|      |                                                           | Netmask 255.255.255.224                                                                                                    | A valid netmask for the network route destination IP address. [De<br>(IPv4 or IPv6) or dotted decimal (IPv4) format.]                 |  |  |  |  |
|      |                                                           | Gateway IP 10.240.168.65                                                                                                    | The IP address of the gateway for this route. [Default = N/A. Ran<br>hex (IPv6) format.]                                              |  |  |  |  |
|      |                                                           |                                                                                                    | Ok Apply Cancel                                                                                                    |  |  |  |  |
|      | Active NOAMP                                              | Set Route Type to desired value<br>Set Device to Signaling Interface<br>Enter Destination: This is the address of the Primary Site Signaling network address of MPs that<br>will connect to DR Site NOAMP on the signaling network,<br>Enter Netmask for the Primary Site Signaling network.<br>Enter Gateway IP : This is the gateway for OCUDR DR Site signaling network as configured in<br>Procedure 3, Step 10.<br>Click Apply button<br>• "Check off" the associated Check Box as addition is completed for each Network.<br>XSI-1 |                                                                                                    |  |  |  |  |
| 21.  | VIP:<br>Click the<br>"Logout" link on<br>the server GUI.  | Fri Nov 18 14:43:32 2011<br>pe = A 1-32-character string.<br>at least one alpha and must                                                                                                    | gout]<br>Help<br>UTC                                                                                                    |  |  |  |  |
|      | THIS PROCEDURE HAS BEEN COMPLETED                         |                                                                                                    |                                                                                                    |  |  |  |  |

8.10 Configure NOAMP Signaling Interfaces (virtual NOAMP servers on Low Capacity RMS or Low Capacity C-Class)

This procedure configures XSI IP Interface and adds the XSI signaling route for all NOAMP Virtual Servers on Low Capacity C-Class.

**Requirements:** 

- **Procedure 14: OAM Pairing for the Primary NOAMP Servers** has been completed.
- Procedure 15: Pairing the OAM Servers for SOAM or DR NOAMP sites has been completed.
- **Procedure 16: Configuring MP Server Groups** has been completed.

Check off ( $\sqrt{}$ ) each step as it is completed. Boxes have been provided for this purpose under each step number.

IF THIS PROCEDURE FAILS, CONTACT MY ORACLE SUPPORT (MOS) FOR ASSISTANCE.

#### Procedure 20: Configure NOAMP Signaling Interfaces (virtual NOAMP servers on Low Capacity C-Class)

| Step                                                                                                    | Procedure                                                                                                   | Result                                                                                                    |  |  |
|----------------------------------------------------------------------------------------------------|----------------------------------------------------------------------------------------------------|----------------------------------------------------------------------------------------------------|--|--|
| 1.                                                                                                    | Active NOAMP VIP<br>Launch an approved<br>web browser and<br>connect to the<br>NOAMP Server A IP<br>address | Certificate Error: Navigation Blocked - Windows Internet Explorer         Image: Share Browser WebEx -         Image: Share Browser WebEx -         Image: Share Browser WebEx -                                                                                                    |  |  |
|                                                                                                    |                                                                                                    | There is a problem with this website's security certificate.         The security certificate presented by this website was not issued by a trusted certificate authority.         The security certificate presented by this website was issued for a different website's address. |  |  |
|                                                                                                    | <b>NOTE:</b> If presented with the "security                                                                | Security certificate problems may indicate an attempt to fool you or intercept any data you send to the server.                                                                                                    |  |  |
|                                                                                                    | certificate" warning                                                                                        | We recommend that you close this webpage and do not continue to this website.                                                                                                    |  |  |
| screen shown to the       Image: Click here to dose this webpage.         right, choose the       Image: Continue to this website (not recommended).         following option:       Image: More information |                                                                                                    | <ul> <li>Click here to dose this webpage.</li> <li>Continue to this website (not recommended).</li> <li>More information</li> </ul>                                                                                                    |  |  |
|                                                                                                    | "Continue to this<br>website (not<br>recommended)"                                                          |                                                                                                    |  |  |
| Procedure 20: Configure NOAMP Signaling Interfaces (vir | irtual NOAMP servers on Low Capacity C-Class) |
|---------------------------------------------------------|-----------------------------------------------|
|---------------------------------------------------------|-----------------------------------------------|

| Step    | Procedure                                                                                                    | Result                                                                                                    |  |  |  |
|---------|----------------------------------------------------------------------------------------------------|----------------------------------------------------------------------------------------------------|--|--|--|
| 2.      | Active NOAMP VIP<br>The user should be<br>presented the login<br>screen shown on the<br>right.<br>Login to the GUI<br>using the default user<br>and password. | Excelec         Thu Nov 17 16:03:36 2011 UTC         Log In         Enter your username and password to log in         Username: guiadmin         Password:       Orange password         Change password       Change password         Ug In       Userne to the Tekelec System Login.                                                                                                    |  |  |  |
| 3.      | Active NOAMP VIP<br>The user should be<br>presented the Main<br>Menu as shown on<br>the right.                                                                | User Data Repository   10.2.0-12.3.0     Main Menu   Administration   Administration   Configuration   Alarms & Events   Security Log   Status & Manage   Measurements   Communication Agent   Diameter Common   Diameter   UDR                                                                                                    |  |  |  |
| Note: R | epeat the steps below                                                                                                    | (Steps 4 - 8) for each NOAMP.                                                                                                    |  |  |  |
| 4.      | Active NOAMP<br>VIP<br>Select<br><u>Main Menu</u><br>→<br>Configuration<br>→ Network<br>→ Devices<br>as shown on<br>the right.                                | Main Menul         Administration         Network Elements         Servers         Servers         Device Name         Device Name         Device Name         Device Name         Device Name         Device Name         Device Name         Device Name         Device Name         Device Type         Device Options         The ETHERNET         montorType = none         16925422 (MB)         montorType = none         16925422 (MB)         montorType = none         16925422 (MB)         montorType = none         16925422 (MB)         montorType = none         16925422 (MB)         montorType = none         16925422 (MB)         montorType = none         1922 1081 43 (CA)         control       Ethernet         DooPrice Status & Manage |  |  |  |

| Procedure 20: | <b>Configure NOAMP</b> | Signaling Interfaces | (virtual NOAMP servers on Low | v Capacity C-Class) |
|---------------|------------------------|----------------------|-------------------------------|---------------------|
|               |                        |                      |                               |                     |

| Step                                                                                                    | Procedure                                                                                                    |                                                                                                    |                |                   | R                                                    | lesult             |                                                                 |                        |
|----------------------------------------------------------------------------------------------------|----------------------------------------------------------------------------------------------------|----------------------------------------------------------------------------------------------------|----------------|-------------------|------------------------------------------------------|--------------------|-----------------------------------------------------------------|------------------------|
| 5.                                                                                                    | 5.       Active NOAMP<br>VIP       Click on the desired NOAMP tab.<br>Select the xsi<br>device for the<br>desired NOAMP       Click on the desired NOAMP tab.<br>Select the xsi1 device.<br>Output similar to that shown below may be observed.         Main Menu: Configuration -> Network -> Devices |                                                                                                    |                |                   |                                                      |                    |                                                                 |                        |
|                                                                                                    |                                                                                                    | BL 908050103                                                                                                    | -no BI 908050  | 101-00            | BL 908050103-so                                      | BL 908050101-so    | BL 908050103-mp                                                 | BI 908050101-mp        |
|                                                                                                    |                                                                                                    | Device Name                                                                                                    | Device Type    | Device            | Options                                              | 220000010100       | IP Interface (Netwo                                             | ork)                   |
|                                                                                                    |                                                                                                    | xsi1                                                                                                    | Ethernet       | onboot<br>bootPre | = yes<br>oto = none                                  |                    | 10.196.62.200 (XS<br>fe80::b0:80ff.fe4d:fe                      | l1)<br>e9d (/64)       |
|                                                                                                    |                                                                                                    | xmi                                                                                                    | Ethernet       | bootPr<br>onboot  | oto = none<br>= yes                                  |                    | 10.240.80.145 (XM<br>10.240.80.144 (/26<br>fe80::95:21ff.feba:9 | 11)<br>)<br>1433 (/64) |
| control "Ethernet" bootProto = "dhcp"<br>hwAddr = "02:2A:91:F8:8F:18"<br>onboot = "yes"<br>persistent dhclient = yes |                                                                                                    |                                                                                                    |                |                   | 192.168.1.199 (/24)<br>fe80::2a:91ff:fef8:8f18 (/64) |                    |                                                                 |                        |
|                                                                                                    |                                                                                                    | imi                                                                                                    | Ethernet       | bootPre<br>onboot | oto = none<br>= yes                                  |                    | 169.254.0.2 (IMI)<br>fe80::38:33ff.feb3:9                       | 9466 (/64)             |
|                                                                                                    |                                                                                                    | • "Check                                                                                                    | off" the assoc | iated <b>C</b>    | heck Box as add<br>DAMP-B                            | ition is completed | l for each <b>Server</b> .                                      |                        |
| 6.                                                                                                    | Active NOAMP<br>VIP<br>Edit the xsi<br>device for the<br>desired NOAMP                                                                                                    | 2     1     0     0     0     0     0     0     0     0     0     0     0     0     0     0     0     0     0     0     0     0     0     0     0     0     0     0     0     0     0     0     0     0     0     0     0     0     0     0     0     0     0     0     0     0     0     0     0     0     0     0     0     0     0     0     0     0     0     0     0     0     0     0     0     0     0     0     0     0     0     0     0     0     0     0     0     0     0     0     0     0     0     0     0     0     0     0     0     0     0     0     0     0     0     0     0     0     0     0     0     0     0     0     0     0     0     0     0     0     0     0     0     0     0     0     0     0     0     0     0     0     0     0     0     0     0     0     0     0     0     0     0     0     0     0     0     0     0     0     0     0     0     0     0     0     0     0     0     0     0     0     0     0     0     0     0     0     0     0     0     0     0     0     0     0     0     0     0     0     0     0     0     0     0     0     0     0     0     0     0     0     0     0     0     0     0     0     0     0     0     0     0     0     0     0     0     0     0     0     0     0     0     0     0     0     0     0     0     0     0     0     0     0     0     0     0     0     0     0     0     0     0     0     0     0     0     0     0     0     0     0     0     0     0     0     0     0     0     0     0     0     0     0     0     0     0     0     0     0     0     0     0     0     0     0     0     0     0     0     0     0     0     0     0     0     0     0     0     0     0     0     0     0     0     0     0     0     0     0     0     0     0     0     0     0     0     0     0     0     0     0     0     0     0     0     0     0     0     0     0     0     0     0     0     0     0     0     0     0     0     0     0     0     0     0     0     0     0     0     0     0     0     0     0     0     0     0     0     0     0     0     0     0     0     0     0     0     0     0     0 |                |                   |                                                      |                    |                                                                 |                        |

| Step | Procedure                                                                                                    |                                                 |                                                                                    | Result                                                                                                    |  |  |
|------|----------------------------------------------------------------------------------------------------|-------------------------------------------------|------------------------------------------------------------------------------------|----------------------------------------------------------------------------------------------------|--|--|
| 7.   | Active NOAMP<br>VIP<br>Enable "Start On<br>Boot"                                                                                                    | Click on t<br>Check th<br>Output si<br>Main Men | the General Option<br>The Start on Boo<br>milar to that sho<br>the Configuration   | tions tab.<br>>t check box (to make it enabled).<br>>wn below may be observed.<br>-> Network -> Devices [Edit]<br>Tue Aug 21 14:40:26 2012 HOT<br>Tue Aug 21 14:40:26 2012 HOT                                                                                       |  |  |
|      |                                                                                                    | General Opt                                     | ions Mil Monitoring Optic                                                          | ons ARP Monitoring Options IP Interfaces                                                                                                    |  |  |
|      |                                                                                                    | Field                                           | Value                                                                              | Description                                                                                                    |  |  |
|      |                                                                                                    | Device Type                                     | @Ethernet<br>@Bonding<br>@Vtan<br>@Atas                                            | Select the device type. It cannot be changed after device is created. [Default = NIA. Range = Bonding, Vlan, Alias.]                                                                                                    |  |  |
|      |                                                                                                    | Device<br>Monitoring                            | -Monsoing Type-+                                                                   | Choose a monitoring style to use with a bonded device. Disabled for non-bonded devices. [Default = MII. Options = MII,<br>ARP1                                                                                                    |  |  |
|      |                                                                                                    | Start On Boot                                   | Start On Boot PEnable Start the device, and also start on boot (Default = enabled) |                                                                                                    |  |  |
|      |                                                                                                    | Boot Protocol                                   | None •                                                                             | Select the boot protocol. [Default = None, Range = [None, DHCP]                                                                                                    |  |  |
|      | Base Device(s) Base Interior Base Device(s) Base Device(s) Base De |                                                 |                                                                                    | The base device(s) for Bonding, Alias and Vian device types. Alias and Vian devices require 1 selection; Bonding<br>devices require 2 selections. It cannot be changed after device is created. [Default = felk. Range = available base<br>devices per device type.] |  |  |
|      |                                                                                                    | • "Ch                                           | Cencel<br>eck off" the ass<br>OAMP-A                                               | sociated <b>Check Box</b> as addition is completed for each <b>Server</b> .                                                                                                    |  |  |

### Procedure 20: Configure NOAMP Signaling Interfaces (virtual NOAMP servers on Low Capacity C-Class)

183

| Step | Procedure                                                                                                    | Result                                                                                                    |  |  |  |  |  |
|------|----------------------------------------------------------------------------------------------------|----------------------------------------------------------------------------------------------------|--|--|--|--|--|
| 8.   | Active NOAMP<br>VIP<br>Add an xsi IP<br>Address.                                                                             | Click on the IP Interfaces tab.<br>Click the Add Row button.<br>Output similar to that shown below may be observed.<br>Main Menu: Configuration -> Network -> Devices [Edit]                                                                                                    |  |  |  |  |  |
|      |                                                                                                    | Edit Ethernet device xsi1 on pc9040829-mp-1         General Options         Mil Monitoring Options       ARP Monitoring Options       IP Interfaces         IP Address List       Add Row       IP Interfaces         10 250.39.82       XSI11       Remove                                                                                                    |  |  |  |  |  |
|      |                                                                                                    | Set the Network Name to xsi1.<br>Enter the xsi1 IP Address.<br>Click on the Ok button.<br>• "Check off" the associated Check Box as addition is completed for each Server.<br>NOAMP-A NOAMP-B                                                                                                    |  |  |  |  |  |
| 9    | Repeat <b>Steps</b> 4 · <b>NOTE:</b> If a seco                                                                               | - 8 for each NOAMP and its Signaling network(s).<br>nd <b>XSI</b> network is present (XSI-2), Steps 4 - 8 must be run for each NOAMP's XSI-2 network.                                                                                                    |  |  |  |  |  |
| 10.  | Active NOAMP<br>VIP<br>Select<br><u>Main Menu</u><br>→<br>Configuration<br>→ Network<br>→ Routes<br>as shown on<br>the right | Main Menu Administration Configuration Network Elements Network Network Devices Devices< |  |  |  |  |  |

Procedure 20: Configure NOAMP Signaling Interfaces (virtual NOAMP servers on Low Capacity C-Class)

| Step | Procedure                                                |                                                                                   | Result                                                       |                                                            |                                                           |                       |                       |  |
|------|----------------------------------------------------------|-----------------------------------------------------------------------------------|--------------------------------------------------------------|------------------------------------------------------------|-----------------------------------------------------------|-----------------------|-----------------------|--|
| 11.  | Active NOAMP<br>VIP<br>Insert a new<br>route for the MP. | Click on the desire<br>Then click on the<br>Output similar to the<br>Main Menu: C | ed Server Gro<br>Entire Server<br>nat shown be<br>Configurat | oup tab on the<br>Group tab o<br>low may be o<br>ion -> Ne | e top line.<br>n the line belor<br>oserved.<br>twork -> R | w Server Gro<br>outes | oup line.             |  |
|      |                                                          | Entire Network                                                                    | MP_S1_SG                                                     | MP_S2_SG                                                   | NO_S1_SG                                                  | NO_S2_SG<br>S2-MP3 UD | SO_S1_SG<br>R-S2-MP4  |  |
|      |                                                          | Route Type                                                                        | Dest                                                         | ination                                                    | Netmas                                                    | k                     | Gateway               |  |
|      |                                                          | Click on the Inser  • "Check off"  XSI-1                                          | t button Inst                                                | sert<br>d Check Boy                                        | as addition is                                            | completed fo          | r each <b>Network</b> |  |

### Procedure 20: Configure NOAMP Signaling Interfaces (virtual NOAMP servers on Low Capacity C-Class)

185

| Step | Procedure                                                                   |                                                                                                    | Result                                                                                                    |  |  |  |
|------|-----------------------------------------------------------------------------|----------------------------------------------------------------------------------------------------|----------------------------------------------------------------------------------------------------|--|--|--|
| 12   | Active NOAMP                                                                | Output similar to that s                                                                                                    | hown below may be observed.                                                                                                    |  |  |  |
|      | VIP                                                                         | Main Menu: Configurati                                                                                                    | on -> Network -> Routes [Insert]                                                                                                    |  |  |  |
|      | Add xsi signaling route to MP                                               |                                                                                                    |                                                                                                    |  |  |  |
|      |                                                                             | Insert Route on NO_SG                                                                                                    |                                                                                                    |  |  |  |
|      |                                                                             | Field Value                                                                                                    | Value Description                                                                                                    |  |  |  |
|      |                                                                             | ONet<br>C Default<br>Host *                                                                                                    | Onet         Select a route type. [Default = N/A. Options = Net, Default, Host. You can configure at most one IPV4 default route and default route on a given target machine.]                                                                                                    |  |  |  |
|      |                                                                             | Device - Select Device - •                                                                                                    | Select the network device name through which traffic is being routed. The selction of AUTO will result in the device being<br>selected automatically, if possible. [Default = N/A. Range = Provisioned devices on the selected server.                                              |  |  |  |
|      |                                                                             | Destination                                                                                                    | The destination network address. [Default = N/A. Range = Valid Network Address of the network in dotted decimal (IPv4) or colon<br>hex (IPv6) format.]                                                                                                    |  |  |  |
|      |                                                                             | Netmask                                                                                                    | A valid netmask for the network route destination IP address. [Default = N/A. Range = Valid Netmask for the network in prefix<br>length (IPv4 or IPv6) or dotted decimal (IPv4) format.]                                                                                            |  |  |  |
|      |                                                                             | Gateway IP                                                                                                    | The IP address of the gateway for this route. [Default = N/A. Range = Valid IP address of the gateway in dotted decimal (IPv4) or colon hex (IPv6) format.]                                                                                                    |  |  |  |
|      |                                                                             |                                                                                                    | Ok Apply Cancel                                                                                                    |  |  |  |
|      | Repeat <b>Step 11</b> -                                                     | Set Device to xsi1<br>Enter Destination: Th<br>signaling network,<br>Enter Netmask for the<br>Enter Gateway IP: Thi<br>10.<br>Click Apply button<br>• "Check off" the<br>XSI-1 | is is the address of the Diameter Sh clients that will connect to OCUDR on the<br>Diameter Sh client network.<br>Is is the gateway for OCUDR signaling network as configured in Procedure 3, Step<br>associated <b>Check Box</b> as addition is completed for each <b>Network</b> . |  |  |  |
| 13.  |                                                                             |                                                                                                    |                                                                                                    |  |  |  |
| 14.  | Active NOAMP<br>VIP:<br>Click the<br>"Logout" link<br>on the server<br>GUI. | Welcome gui<br>Fri Nov 18 14:4<br>ge = A 1-32-character<br>at least one alpha and                                                                                              | admin [Logout]<br>Relp<br>3:32 2011 UTC<br>string.<br>must                                                                                                    |  |  |  |
|      |                                                                             | THIS PRC                                                                                                    | CEDURE HAS BEEN COMPLETED                                                                                                    |  |  |  |

## Procedure 20: Configure NOAMP Signaling Interfaces (virtual NOAMP servers on Low Capacity C-Class)

### 8.11 Configure ComAgent Service on Signaling Network

This procedure configures ComAgent communication between NOAMP and MP to use Signaling Network. This procedure is optional and should be executed only if ComAgent Service is required to be configured on XSI Network.

**Requirements:** 

- Procedure 17: Configure MP Signaling Interfaces (All SOAM Sites) has been completed.
- Procedure 19: Configure NOAMP Signaling Interfaces (All NOAM Sites) OR
- Procedure 20: Configure NOAMP Signaling Interfaces (virtual NOAMP servers on Low Capacity RMS or Low Capacity C-Class) has been completed.

Check off ( $\sqrt{}$ ) each step as it is completed. Boxes have been provided for this purpose under each step number.

IF THIS PROCEDURE FAILS, CONTACT MY ORACLE SUPPORT (MOS) FOR ASSISTANCE.

#### Procedure 21: Configure ComAgent Service on Signaling Network

| Step          | Procedure                                                                                                    | Result                                                            |  |  |  |  |  |  |
|---------------|----------------------------------------------------------------------------------------------------|-------------------------------------------------------------------|--|--|--|--|--|--|
| NOTE<br>confi | OTE: This procedure is optional and should be executed only if ComAgent Service is required to be onfigured on XSI Network.                                          |                                                                   |  |  |  |  |  |  |
| 1.            | Active NOAMP<br>VIP<br>Launch an<br>approved web<br>browser and<br>connect to the XMI<br>Virtual IP Address<br>(VIP) of the Active<br>NOAMP site using<br>"https://" | Certificate Error: Navigation Blocked - Windows Internet Explorer |  |  |  |  |  |  |

| Procedure 21: | Configure | <b>ComAgent Service</b> | on Signaling Network |
|---------------|-----------|-------------------------|----------------------|
|---------------|-----------|-------------------------|----------------------|

| Step | Procedure                                                                                                    | Result                                                                                                    |
|------|----------------------------------------------------------------------------------------------------|----------------------------------------------------------------------------------------------------|
| 2.   | Active NOAMP<br>VIP<br>The user should be<br>presented the login<br>screen shown on<br>the right.<br>Login to the GUI<br>using the default<br>user and password. | Tekelec System Login       Thu Nov 17 16:03:36 2011 UTC         Log In       Enter your username and password to log in         Username:       guiadmin         Password:       Change password         Change password       Change password         Welcome to the Tekelec System Login.       Unauthorized access is prohibited. This Tekelec system requires the use of Microsoft Internet Explorer 7.0 or 8.0 with support for JavaScript and cookies.                                                                                                    |
| 3.   | Active NOAMP<br>VIP<br>The user should be<br>presented the Main<br>Menu as shown on<br>the right.                                                                | EAGLE XG User Data Repository   10.0-10.0.0_10.1.0   Connected using XMI to pc9000724-no-a (ACTIVE NETWORK OAM&P)   Main Menu   Administration   Administration   Configuration   Alarms & Events   Security Log   Alarms & Events   Status & Manage   Measurements   Communication Agent   UDR   Diameter   Help   Logout                                                                                                    |
| 4.   | Active NOAMP<br>VIP<br>Select<br><u>Main Menu</u><br>→ Configuration<br>→ Services<br>as shown on the<br>right.                                                  | Connected using VIP to BL119122303-no-1b (ACTIVE NETWORK OAMAP)         Administration       Main Menu: Configuration -> Services         Administration       Main Menu: Configuration -> Services         Devices       Network Elements         Devices       Name       Intra-NE Network       Inter-NE Network         Services       Servers       Signaling       Unspecified       Unspecified         Places       Place Associations       Mil       XMI         Place Associations       Place Associations       Mil       XMI         Descent       Oad       IMI       XMI         Descent       Oad       IMI       XMI         Descent       Oad       IMI       XMI |

| Sten | Procedure                              |                                                                                                    | Result                                                                                                    |                       |  |  |
|------|----------------------------------------|----------------------------------------------------------------------------------------------------|----------------------------------------------------------------------------------------------------|-----------------------|--|--|
| 0.00 |                                        |                                                                                                    | Rooun                                                                                                    |                       |  |  |
| 5.   | NOAMP Server A:                        |                                                                                                    |                                                                                                    |                       |  |  |
|      | 1) Set the services                    | Name                                                                                                    | Intra-NE Network                                                                                                  | Inter-NE Network      |  |  |
|      | values as shown                        | OAM                                                                                                    | IMI 🔻                                                                                                    | XMI                   |  |  |
|      | on the right.                          | Replication                                                                                                    | IMI 🔻                                                                                                    | XMI                   |  |  |
|      |                                        | Signaling                                                                                                    | Unspecified •                                                                                                    | Unspecified V         |  |  |
|      | 2) Select the                          | HA_Secondary                                                                                                    | IMI 🔻                                                                                                    | XMI                   |  |  |
|      | "Apply" dialogue                       | HA_MP_Secondary                                                                                                    | IMI 🔻                                                                                                    | XMI                   |  |  |
|      | button.                                | Replication_MP                                                                                                    | IMI 🔻                                                                                                    | XMI                   |  |  |
|      | 3) Select the "OK"                     | ComAgent                                                                                                    | IMI 🔻                                                                                                    | XSI1 V                |  |  |
|      | dialogue button in                     |                                                                                                    | Ok Apply Cancel                                                                                                   |                       |  |  |
|      |                                        | You must restart all Servers to apply any<br>NOAMP and MP Servers need<br>Note:<br>For Topology 1, any of th<br>ComAgent service :<br>Intra-NE Network : Inter-<br>IMI : XSI1<br>XSI1 : XSI1<br>For Topology 4, any of th<br>ComAgent service :<br>Intra-NE Network : Inter-<br>XSI1 : XSI1 | OK Cancel<br>OK Cancel<br>d to be restarted.<br>he following configurat<br>-NE Network<br>he following configurat | cions can be used for |  |  |
|      |                                        |                                                                                                    |                                                                                                    |                       |  |  |
| 6.   | VIP                                    |                                                                                                    |                                                                                                    |                       |  |  |
|      | <b>-</b>                               | Replication                                                                                                    | IMI                                                                                                    | XMI                   |  |  |
|      | The user will be                       | Signaling                                                                                                    | Unspecified                                                                                                    | Unspecified           |  |  |
|      | "Services"                             | HA Secondary                                                                                                    | IMI                                                                                                    | XMI                   |  |  |
|      | configuration                          | HA MP Secondary                                                                                                    | IMI                                                                                                    | XMI                   |  |  |
|      | screen as shown                        | Replication MP                                                                                                    | IMI                                                                                                    | XMI                   |  |  |
|      | on the right                           | ComAgent                                                                                                    | IMI                                                                                                    | XSI1                  |  |  |
|      |                                        |                                                                                                    |                                                                                                    |                       |  |  |
| 7.   | Restart all<br>NOAMP and MP<br>Servers | # init 6                                                                                                    | vecuted on all NOAMP                                                                                              | s and MPs             |  |  |
|      |                                        | Note. Into shoutd be e                                                                                                    | Accured on all NOAMP                                                                                              | 5 and Fit 5.          |  |  |
|      | THIS PROCEDURE HAS BEEN COMPLETED      |                                                                                                    |                                                                                                    |                       |  |  |

Procedure 21: Configure ComAgent Service on Signaling Network

# 9.0 POST INSTALLATION STEPS

The following items are required for post installation steps.

# 9.1 Steps to Enable Accelerated Provisioning

| 1. | <ul> <li>Active NOAMP Server:</li> <li>1) Access the command prompt.</li> <li>2) Log into the Active NOAMP server as the "admusr" user.</li> </ul> | <pre>login as: admusr<br/>root@10.250.xx.yy's password:<br/><admusr_password><br/>Last login: Mon Jul 30 10:33:19 2012 from<br/>10.25.80.199<br/>[admusr@pc9040833-no-a ~]#</admusr_password></pre>                               |
|----|----------------------------------------------------------------------------------------------------|----------------------------------------------------------------------------------------------------|
| 2. | Active NOAMP Server :<br>Output similar to that shown on<br>the right will appear as the                                                           | <b>*** TRUNCATED OUTPUT ***</b><br>VPATH=/opt/TKLCcomcol/runcm5.16:/opt/TKLCcomco<br>l/cm5.16                                                                                                    |
|    | server returns to a command<br>prompt.                                                                                                    | <pre>PRODPATH= RELEASE=5.16 RUNID=00 VPATH=/var/TKLC/rundb:/usr/TKLC/appworks:/usr/ TKLC/awpcommon:/usr/TKLC/awptransportmgr:/usr/ TKLC/awpss7:/usr/TKLC/exhr PRODPATH=/opt/comcol/prod RUNID=00 [admusr@pc9040833-no-a ~]#</pre> |
| 3. | Active NOAMP Server:<br>Switch to "root" user.                                                                                                    | [admusr@ pc9040833-no-a ~]\$ <b>su -</b><br>password: <root_password></root_password>                                                                                                    |
| 4. | Enable Accelerated<br>Provisioning from <b>Active</b><br><b>NOAMP</b>                                                                              | Execute the following command on Active NOAMP<br># iset -fvalue=TRUE ProvOptions where<br>"var='acceleratedResponse'"                                                                                                    |

# Appendix A. Accessing the iLO VGA Redirection Window

|  | Appendix A: | Accessing the iLO | VGA Redirection Window |  |
|--|-------------|-------------------|------------------------|--|
|--|-------------|-------------------|------------------------|--|

| Step | Procedure                                                                                                    | Result                                                                                                    |  |  |
|------|----------------------------------------------------------------------------------------------------|----------------------------------------------------------------------------------------------------|--|--|
| 1.   | Launch an approved web<br>browser and connect to<br>the iLO interface<br><b>NOTE:</b> <i>Always use https://</i><br><i>for iLO GUI access</i> | Home - Windows Internet Explorer          Image: Windows Internet Explorer         Image: Windows Internet Explorer |  |  |
| 2.   | The web browser will<br>display a warning<br>message regarding the<br>Security Certificate.                                                   | <ul> <li>Certificate Error: Navigation Blocked</li> <li>There is a problem with this website's security certificate.</li> <li>The security certificate presented by this website was not issued by a trusted of The security certificate presented by this website has expired or is not yet valid. The security certificate presented by this website was issued for a different well Security certificate problems may indicate an attempt to fool you or intercept server.</li> <li>We recommend that you close this webpage and do not continue to this</li> <li>Click here to close this webpage.</li> <li>Continue to this website (not recommended).</li> <li>More information</li> </ul>                                                                                                    |  |  |
| 3.   | Select the option to<br>"Continue to the website<br>(not recommended)                                                                         | We recommend that you close this webpage and do not continue to this website.         Image: Click here to close this webpage.         Image: Continue to this website (not recommended).         Image: Continue to this website (not recommended).         Image: Continue to this website (not recommended).         Image: Continue to this website (not recommended).                                                                                                    |  |  |

Appendix A: Accessing the iLO VGA Redirection Window

| 4. | Login to the iLO console<br>as "Administrator"                                      | ILOUSE3151YX4.labs.nc.tekelec                                                                                                    | . com nc.tekelec.com ssz.te                                                                                                    | iLO 4<br>HP ProLiant<br>Firmware Version 1.20<br>kelec.com tekelec.com                                                                                                    |                                      |                                                                                                    | 2                                                                                              |
|----|-------------------------------------------------------------------------------------|----------------------------------------------------------------------------------------------------|----------------------------------------------------------------------------------------------------|----------------------------------------------------------------------------------------------------|--------------------------------------|----------------------------------------------------------------------------------------------------|------------------------------------------------------------------------------------------------|
| 5. | The admin GUI is displayed.                                                         | iLO 4<br>ProLiant DL380p Gen8                                                                                                    | iLO Hostname:ILOUSE3151YX2.                                                                                                    | labs.nc.tekelec.com nc.tekelec.c                                                                                                    | Local U<br>com ssz.tekeled           | lser: Administrator<br>c.com tekelec.com                                                                        | Home   Sign (                                                                                  |
|    |                                                                                     | Expand All                                                                                                    | iLO Overview                                                                                                    |                                                                                                    |                                      |                                                                                                    |                                                                                                |
|    | Expand the " <b>Remote</b><br><b>Console</b> " tab in the left<br>panel of the GUI. | <ul> <li>Information</li> <li>Overview</li> <li>System Information</li> <li>LO Event Log</li> <li>Integrated Management Log</li> <li>Active Health System Log</li> <li>Diagnostics</li> <li>Location Discovery Services</li> <li>Insight Agent</li> <li>Remote Console</li> <li>Virtual Media</li> <li>Power Management</li> <li>Network</li> <li>Remote Support</li> <li>Administration</li> </ul>   | Information<br>Server Name<br>Product Name<br>UUID<br>Server Serial Number<br>Product ID<br>System ROM<br>Backup System ROM<br>Integrated Remote Console<br>License Type<br>ILO Firmware Version<br>IP Address<br>Link-Local IPv6 Address<br>iLO Hostname<br>Active Sessions<br>User:<br>Local User: Administrator | hostname1378235948<br>ProLiant DL380p Gen8<br>32333536-3030-5355-4533-<br>313531595832<br>USE3151YX2<br>653200-B21<br>P70 03/01/2013<br>.NET Java<br>iLO 4 Advanced<br>1.20 Feb 01 2013<br>10.250.35.128<br>fe80::b6b5.2ffffeeb:3d42/64<br>ILOUSE3151YX2.labs.nc.tekele.com<br>tekelec.com                        | ec.com                               | Status<br>System Health<br>Server Power<br>UID Indicator<br>TPM Status<br>NSD-Card Status<br>ILO Date/Time<br>T | OK<br>ON<br>UID OFF<br>of Present<br>of Present<br>ue Sep 17 21:25:43 2013<br>Source<br>Web UI |
|    |                                                                                     | _                                                                                                    |                                                                                                    |                                                                                                    |                                      |                                                                                                    |                                                                                                |
| 6. | The Remote Console tab                                                              | iLO 4                                                                                                    |                                                                                                    |                                                                                                    | Loc                                  | al User: Administra                                                                                             | itor Home   Si                                                                                 |
|    | is expanded                                                                         | ProLiant DL380p Gen8                                                                                                    | iLO Hostname:ILOUSE3151Y                                                                                                    | X2.labs.nc.tekelec.com nc.tekel                                                                                                    | lec.com ssz.tel                      | kelec.com tekelec.c                                                                                             | om C                                                                                           |
|    | Click on the "Remote                                                                | Expand All                                                                                                    | iLO Overview                                                                                                    |                                                                                                    |                                      |                                                                                                    |                                                                                                |
|    | Console" option                                                                     | <ul> <li>Information</li> <li>Overview</li> <li>System Information</li> <li>iLO Event Log</li> <li>Integrated Management Log</li> <li>Active Health System Log</li> <li>Diagnostics</li> <li>Location Discovery Services</li> <li>Insight Agent</li> <li>Bernote Console</li> <li>Virtual Media</li> <li>Power Management</li> <li>Network</li> <li>Remote Support</li> <li>Administration</li> </ul> | Information<br>Server Name<br>Product Name<br>UUID<br>Server Serial Number<br>Product ID<br>System ROM<br>Backup System ROM<br>Integrated Remote Consol<br>License Type<br>iLO Firmware Version<br>IP Address<br>Link-Local IPv6 Address<br>iLO Hostname<br>Active Sessions<br>User:<br>Local User: Administrator  | hostname1378235948<br>ProLiant DL380p Gen8<br>32333536-3030-5355-4533<br>313531595832<br>USE31511YX2<br>653200-B21<br>P70 03/01/2013<br>03/01/2013<br>03/01/2013<br>e. NET Java<br>iLO 4 Advanced<br>1.20 Feb 01 2013<br>10.250.35.128<br>fe80::b6b5.2fff.feeb.3d42/64<br>ILOUES151YX2.labs.nct<br>nc.tekelec.com | 4<br>skelec.com<br>com<br>10.25.80.2 | Status<br>System Health<br>Server Power<br>UID Indicator<br>TPM Status<br>SD-Card Status<br>iLO Date/Time       | © OK<br>• ON<br>• UID OFF<br>Not Present<br>Tue Sep 17 21:25:43 21<br>Source<br>Web UI         |

Appendix A: Accessing the iLO VGA Redirection Window

| 7. | The Remote Console GUI<br>is displayed<br>Click on the "Launch"<br>button under "Integrated<br>Remote Console"                                      | Within 1000 Performance       Automated LOUSE 21511722 labs and teleded com mas 2 dekeded com mas 2 dekeded com 3 dekeded com 3 dekeded a dom mas 3 dekeded a dom mas |  |  |  |
|----|----------------------------------------------------------------------------------------------------|----------------------------------------------------------------------------------------------------|--|--|--|
| 8. | The iLO Console window<br>is displayed.<br>NOTE: The console<br>window resembles an MS-<br>DOS window but DOES<br>NOT have a scroll-back<br>buffer. | Image: Server hostname1378235948 [iLO: ILOUSE3151YX2.labs.nc.tekelec.com nc.tekelec.com ssz.tekelec.com tekelec.com         Power Switch Virtual Drives Keyboard Help         CentOS release 6.4 (Final)         Kernel 2.6.32-358.11.1.el6prere16.5.0_82.22.0.x86_64 on an x86_64         hostname1378235948 log in:                                                                                                    |  |  |  |
|    |                                                                                                    |                                                                                                    |  |  |  |

## Appendix B. Accessing the OCUDR GUI

The user can now launch an approved web browser on this laptop and connect to https://<XMI\_IP\_Address\_for\_NO\_A> to access the OCUDR GUI using a temporary IP address.

### B.1 Creating Temporary External XMI IP Address

This procedure creates a temporary external XMI IP address that will be used for accessing the OCUDR GUI prior to configuring the first OCUDR server. This procedure assumes that the user has access to the ILO and can access an external (XMI) network at the customer site.

Appendix B.1: Creating Temporary External XMI IP Address

| Step                                                                                          | In this procedure you will configure a temporary external XMI IP Address for NOAMP Server A for the 1 <sup>st</sup> NOAMP site. The user will use this IP Address in a web browser to access the GUI to configure the first OCUDR server. |                                                                                                    |  |
|-----------------------------------------------------------------------------------------------|----------------------------------------------------------------------------------------------------|----------------------------------------------------------------------------------------------------|--|
| 1.                                                                                            | Log onto the Server                                                                                                    | CentOS release 5.6 (Final)                                                                                                    |  |
|                                                                                               | in <b>Appendix A.</b>                                                                                                    | Kernel 2.6.18-238.19.1.el5prerel5.0.0_72.22.0 on an x86_64                                                                                                    |  |
|                                                                                               |                                                                                                    | hostname1260476221 login: root                                                                                                    |  |
|                                                                                               | similar to that                                                                                                    | Password: <root_password></root_password>                                                                                                    |  |
|                                                                                               | shown on the right<br>will appear.                                                                                                    |                                                                                                    |  |
| 2.                                                                                            | Server ILO:                                                                                                    | <pre># netAdm adddevice=bond0.<xmi_vlan>onboot=yesnetmask=<xmi_netmask>address=<xmi_ip_address_for_noamp_a></xmi_ip_address_for_noamp_a></xmi_netmask></xmi_vlan></pre> |  |
|                                                                                               | Add XMI VLAN to<br>the first OCUDR<br>server                                                                                                    | Interface bond0.# added                                                                                                    |  |
|                                                                                               | (NOAMP-A)                                                                                                    |                                                                                                    |  |
| 3.                                                                                            | Server ILO:                                                                                                    | <pre># netAdm adddevice=bond0.<xmi_vlan>route=defaultgateway=<xmi_ip_address_for_default_gateway></xmi_ip_address_for_default_gateway></xmi_vlan></pre>                 |  |
|                                                                                               | Add route to the<br>default gateway for<br>the first OCUDR<br>site                                                                                                    | Route to bond0.# added                                                                                                    |  |
| 4.                                                                                            | Server ILO:                                                                                                    | Restart the network by running the following:                                                                                                    |  |
|                                                                                               | Restart the network on the server                                                                                                    | <pre># service network restart</pre>                                                                                                    |  |
| 5.                                                                                            | Server ILO:                                                                                                    | <pre>[root@hostname1260476221 ~]# ping</pre>                                                                                                    |  |
|                                                                                               | Ping the default gateway to ensure connectivity.       < <t< th=""></t<>                                                                                                    |                                                                                                    |  |
|                                                                                               |                                                                                                    |                                                                                                    |  |
| 6. Server ILO [root@hostname1260476221 ~]# exit<br>Log off the ILO CentOS release 5.6 (Final) |                                                                                                    | [root@hostname1260476221 ~]# <b>exit</b>                                                                                                    |  |
|                                                                                               |                                                                                                    | CentOS release 5.6 (Final)                                                                                                    |  |
|                                                                                               | -                                                                                                    | Kernel 2.6.18-238.19.1.el5prerel5.0.0_72.22.0 on an x86_64                                                                                                    |  |
|                                                                                               |                                                                                                    | [root@hostname1260476221 ~] login:                                                                                                    |  |

Appendix B.1: Creating Temporary External XMI IP Address

### THIS PROCEDURE HAS BEEN COMPLETED

## B.2 Creating Temporary External XMI IP Address without Interface Bonding

**Note:** This section presents a recommendation to accommodate lab environments that, due to equipment constraint, do not have the support of switches capable of providing bonded interfaces. **This configuration is not meant or implied to be an officially supported topology for OCUDR deployments.** 

Note: Interconnects should conform to Section 8 of reference [6].

| Appendix B.2: Creating Temporary External XIVI IP Address without Interface Bondi |
|-----------------------------------------------------------------------------------|
|-----------------------------------------------------------------------------------|

| Step | In this procedure you will configure a temporary external XMI IP Address for NOAMP Server A for the 1 <sup>st</sup> NOAMP site. The user will use this IP Address in a web browser to access the GUI to configure the first OCUDR server. |                                                                                                    |  |
|------|----------------------------------------------------------------------------------------------------|----------------------------------------------------------------------------------------------------|--|
| 1.   | Log onto the Server                                                                                                    | CentOS release 5.6 (Final)                                                                                                    |  |
|      | in <b>Appendix A.</b>                                                                                                    | Kernel 2.6.18-238.19.1.el5prerel5.0.0_72.22.0 on an x86_64                                                                                   |  |
|      |                                                                                                    | hostname1260476221 login: root                                                                                                    |  |
|      | similar to that                                                                                                    | Password: <root_password></root_password>                                                                                                    |  |
|      | shown on the right<br>will appear.                                                                                                    |                                                                                                    |  |
| 2.   | Server ILO:                                                                                                    | <pre>[root@hostname1260476221 ~]# netAdm setdevice=eth01onboot=yesnetmask=<xmi_netmask></xmi_netmask></pre>                                  |  |
|      | Add XMI IP                                                                                                    | address= <xmi_ip_address_for_noamp_a> Interface_etb01_updated</xmi_ip_address_for_noamp_a>                                                   |  |
|      | address to the first<br>OCUDR server                                                                                                    | [root@hostname1260476221 ~]#                                                                                                    |  |
|      | (NOAMP-A) and                                                                                                    |                                                                                                    |  |
|      | interface eth01                                                                                                    |                                                                                                    |  |
| 3.   | Server ILO:                                                                                                    | <pre>[root@hostname1260476221 ~]# netAdm adddevice=eth01route=defaultgateway=<xmi address="" default="" for="" gateway="" ip=""></xmi></pre> |  |
|      | Add route to the                                                                                                    | Route to eth01 added                                                                                                    |  |
|      | default gateway for                                                                                                    | [1001@n05thame12004/0221 ~]#                                                                                                    |  |
|      | site                                                                                                    |                                                                                                    |  |
| 4.   | Server ILO:                                                                                                    | Restart the network by running the following:                                                                                                |  |
|      | Restart the network on the server                                                                                                    | <pre># service network restart</pre>                                                                                                    |  |
| 5.   | Server ILO:                                                                                                    | <pre>[root@hostname1260476221 ~]# ping <xmi_ip_address_for_default_gateway></xmi_ip_address_for_default_gateway></pre>                       |  |
|      | Ping the default<br>gateway to ensure<br>connectivity.                                                                                                    | [root@hostname1260476221 ~]#                                                                                                    |  |

| 6. | Server ILO                        | [root@hostname1260476221 ~]# <b>exit</b>                                                 |  |  |
|----|-----------------------------------|------------------------------------------------------------------------------------------|--|--|
|    | Log off the ILO                   | CentOS release 5.6 (Final)<br>Kernel 2.6.18-238.19.1.el5prerel5.0.0_72.22.0 on an x86_64 |  |  |
|    |                                   | [root@hostname1260476221 ~] login:                                                       |  |  |
|    | THIS PROCEDURE HAS BEEN COMPLETED |                                                                                          |  |  |

Appendix B.2: Creating Temporary External XMI IP Address without Interface Bonding

## B.3 Establishing a Local Connection for Accessing the OCUDR GUI (RMS only)

This procedure contains steps to connect a laptop to the SDM-A server via a directly cabled Ethernet connection and setting the IP address of the laptop. This procedure enables the user to use the laptop for accessing the OCUDR GUI prior to configuring the first OCUDR server.

| Appendix B.3: Establishing a | Local Connection for | Accessing OCUDR | GUI (RMS only)                        |
|------------------------------|----------------------|-----------------|---------------------------------------|
|                              |                      | 5               | · · · · · · · · · · · · · · · · · · · |

| Step | In this procedure you will configure a temporary external XMI IP Address for NOAMP Server A for the 1 <sup>st</sup> NOAMP site. The user will use this IP Address in a web browser to access the GUI to configure the first OCUDR server.                 |                                                                                                    |  |
|------|----------------------------------------------------------------------------------------------------|----------------------------------------------------------------------------------------------------|--|
| 1.   | Access the SDM-A server's console.                                                                                                    | Connect to the UDR-A server's console using one of the access methods described in <b>Section 2.1.2.</b>                                          |  |
| 2.   | 1) Access the command prompt.                                                                                                    | CentOS release 5.6 (Final)<br>Kernel 2.6.18-238.19.1.el5prerel5.0.0_72.22.0 on an x86_64                                                          |  |
|      | <b>2)</b> Log into the SDM-A server as the " <b>root</b> " user.                                                                                                    | hostname1260476221 login: <b>root</b><br>Password: < <b>root_password</b> >                                                                       |  |
| 3.   | Configure static IP<br>192.168.100.11 on<br>the eth14 port of<br>the SDM-A server.                                                                                                    | <pre>[root@hostname1260476221 ~]# netAdm setdevice=eth14 address=192.168.100.11netmask=255.255.255.0onboot=yes [root@hostname1260476221 ~]#</pre> |  |
| 4.   | <ol> <li>Plug in one end<br/>of the Ethernet<br/>cable (straight-thru)<br/>into the back of<br/>SDM-A server<br/>ETH14 (top left<br/>port).</li> <li>Plug the other<br/>end of the Ethernet<br/>cable into the<br/>laptop's Ethernet<br/>jack.</li> </ol> |                                                                                                    |  |

### **Appendix B.3:** Establishing a Local Connection for Accessing OCUDR GUI (RMS only)

| 5. | Access the laptop<br>network interface<br>card's TCP/IP<br>"Properties" screen.<br><b>NOTE:</b> For this<br>step follow the<br>instruction specific<br>to the laptop's OS<br>(XP, Vista or Win<br>7).                                                                                                    | <ul> <li>Windows XP</li> <li>Go to Control Panel</li> <li>Double-click on Network<br/>Connections</li> <li>Right-click the wired Ethernet<br/>Interface icon and select<br/>"Properties"</li> <li>Select "Internet Protocol (TCP/IP)" and<br/>select "Properties"</li> </ul>                                                                                                    | <ul> <li>Windows Vista / Win 7</li> <li>Go to Control Panel.</li> <li>Double-click on Network and<br/>Sharing Center</li> <li>Select Manage Network<br/>Connections (left menu)</li> <li>Right-click the wired Ethernet<br/>Interface icon and select<br/>"Properties"</li> <li>Select "Internet Protocol Version 4<br/>(TCP/IPv4)"</li> </ul>                                                                                                    |  |  |
|----|----------------------------------------------------------------------------------------------------|----------------------------------------------------------------------------------------------------|----------------------------------------------------------------------------------------------------|--|--|
|    |                                                                                                    | Local Area Connection Properties   General Advanced   Connect using: Envolume Gigabit Etheme   Configure This connection uses the following items:   This connection uses the following items: Coffigure   Concel Pile and Printer Sharing for Microsoft Networks   Constall Constaller   Conscription Constall   Transmission Control Protocol/Internet Protocol. The default across diverse interconnected networks.   Show icon in notification area when connected   Notify me when this connection has limited or no connectivity | Local Area Connection Properties   General Advanced   Connect using: Broadcom NetXtreme Gigabit Etheme   Connection uses the following items:   This connection uses the following items:   Image: Construct on the properties   Coc S Packet Scheduler   Coc S Packet Scheduler   Install   Uninstall   Properties   Install   Uninstall   Properties   Show icon in notification area when connected   Notify me when this connection has limited or no connectivity   OK                                                                                                    |  |  |
| 6. | <ol> <li>Set the IP<br/>address and<br/>netmask of the<br/>laptop's network<br/>interface card to an<br/>IP address within<br/>the same network<br/>subnet as the<br/>statically assigned<br/>IP address used in<br/>Step 3 of this<br/>procedure<br/>(192.168.100.100<br/>is suggested) and<br/>click "OK".</li> <li>Click "Close"<br/>from the network<br/>interface card's<br/>main "Properties"<br/>screen.</li> </ol> | Internet Protocol (TCP/IP) Properties         Ceneral         You can get IP settings assigned automatically if your network supports the appropriate IP settings.         Obtain an IP address automatically         IP address:         192.168.100.100         Subnet mask:       255.255.255.0         Default gateway:       .         Obtain DNS server addresses:         Preferred DNS server:       .         Atemate DNS server:       .         Atemate DNS server:       .         OK       Cancel                         | Local Area Connection Properties         General Advanced         Connect using:         Broadcom NetXireme Gigabit Etheme         Configure         This connection uses the following items:         Content on the Networks         Content on the Networks         Content on Microsoft Networks         Content on the Network Etheme         Constrained at Drive         Wireless Intermediate Drive         Network         Constrained         Notsy sour computer to access resources on a Microsoft network.         Show icon in notification area when connected         Notify me when this connection has limited or no connectivity         Close       Cancel |  |  |
|    | THIS PROCEDURE HAS BEEN COMPLETED                                                                                                    |                                                                                                    |                                                                                                    |  |  |

• The user can now launch an approved web browser on this laptop and connect to <u>https://192.168.100.11</u> to access the OCUDR GUI using a temporary IP address.

# Appendix C. Mounting Media on HP Servers

# C.1 Mounting Physical Media on HP Servers (RMS only)

This procedure contains steps to mount electronic and physical media on HP rack mount servers.

| Appendix C.1: Mounting | Physical Media on H | P Rack Mount Servers |
|------------------------|---------------------|----------------------|
|------------------------|---------------------|----------------------|

| Step | In this procedure you will mount media on HP rack mount servers, for ISO access or other file transfer.                                                                                       |                                                                                                    |  |  |
|------|----------------------------------------------------------------------------------------------------|----------------------------------------------------------------------------------------------------|--|--|
| 1.   | Access the server's console.                                                                                                    | Connect to the server's console using one of the access methods described in <b>Section 2.1.2.</b>                                                                          |  |  |
| 2.   | 1) Access the command prompt.                                                                                                    | CentOS release 5.6 (Final)<br>Kernel 2.6.18-238.19.1.el5prerel5.0.0_72.22.0 on an x86_64                                                                                    |  |  |
|      | <b>2)</b> Log into the SDM-A server as the " <b>root</b> " user.                                                                                                    | hostname1260476221 login: <b>root</b><br>Password: < <b>root_password</b> >                                                                                                 |  |  |
| 3    | HP Server:                                                                                                    |                                                                                                    |  |  |
| 5    | Insert the USB<br>flash drive<br>containing the<br>server configuration<br>file into the USB<br>port on the front<br>panel of <b>HP</b><br><b>Server</b> .                                    |                                                                                                    |  |  |
|      |                                                                                                    | Figure 4 - HP DL380 Front Panel: USB Port                                                                                                    |  |  |
| 4.   | HP Server:<br>Output similar to<br>that shown on the<br>right will appear as                                                                                                    | <pre>[root@hostname1260476099 ~]# sd 3:0:0:0: [sdb] Assuming drive<br/>cache: write through<br/>sd 3:0:0:0: [sdb] Assuming drive cache: write through <enter></enter></pre> |  |  |
|      | the USB flash drive<br>is inserted into the<br>HP Server front<br>USB port.                                                                                                    | [root@hostname1260476099 ~]#                                                                                                    |  |  |
|      | the USB flash drive<br>is inserted into the<br>HP Server front<br>USB port.<br>Press the<br><enter> key to<br/>return to the<br/>command prompt.</enter>                                      | [root@hostname1260476099 ~]#                                                                                                    |  |  |
| 5.   | high win appear as<br>the USB flash drive<br>is inserted into the<br>HP Server front<br>USB port.<br>Press the<br><enter> key to<br/>return to the<br/>command prompt.<br/>HP Server:</enter> | [root@hostname1260476099 ~]#<br>[root@hostname1260476099 ~]# <b>df  grep sdb</b>                                                                                            |  |  |

OCUDR 10.0.1

| 6  | HP Server:                                                                                                    | [root@hostname1260476099 ~]# cd /media/sdb1 |  |  |
|----|----------------------------------------------------------------------------------------------------|---------------------------------------------|--|--|
|    | UDB media may be<br>accessed via the<br>path shown                                                                                                    | [root@hostname1260476099 ~]#                |  |  |
|    |                                                                                                    |                                             |  |  |
| 7. | HP Server:<br>When you are<br>finished using the<br>mounted drive,<br>remove the USB<br>flash drive from the<br>USB port on the<br>front panel of the<br>server. | Figure 5 - HP DI 380 Front Panel: USB Port  |  |  |
|    |                                                                                                    |                                             |  |  |
|    | THIS PROCEDURE HAS BEEN COMPLETED                                                                                                    |                                             |  |  |

Appendix C.1: Mounting Physical Media on HP Rack Mount Servers

# C.2 Mounting Virtual Media on HP Servers

This procedure contains steps to mount virtual media on HP rack mount servers via ILO.

| Appendix C.2: Mounting | Virtual Media on HP | Rack Mount Servers |
|------------------------|---------------------|--------------------|
|------------------------|---------------------|--------------------|

| Step | In this procedure you transfer.                                                | u will mount media on HP rack mount servers via ILO, for ISO access or other file                                                                                                    |  |  |  |
|------|--------------------------------------------------------------------------------|----------------------------------------------------------------------------------------------------|--|--|--|
| 1.   | Access the server's ILO VGA.                                                   | Connect to the server's ILO VGA using the access method described in <b>Appendix A</b> .                                                                                                    |  |  |  |
| 2.   | ILO Remote<br>Console:<br>Select "Virtual<br>Drives" from the<br>top menu bar. | ProLiant - Server: hostname1378235948   iLO: ILOUSE3151YX2:labs.nc.tekelec.com nc.tekelec.com ssz.tekelec.com tekelec.com          Power Switch       Virtual Drives       Keyboard       Help         Image Sile       D:A       Pole       Image Sile       State         Kernel 2.       Image File       Removable Media       State       State         Image File       URL       Removable Media       State       State         Image File       CD-ROM/DVD       VRL       CD-ROM/DVD |  |  |  |

Appendix C.2: Mounting Virtual Media on HP Rack Mount Servers

| HP Server:                                                                    | ProLiant - Server: hostname1378235948   iLO: ILOUSE3151YX2.labs.nc.tekelec.com nc.tekelec.com                                                                                                    |  |  |  |
|-------------------------------------------------------------------------------|----------------------------------------------------------------------------------------------------|--|--|--|
| Select from the<br>menu options<br>presented:                                 | Power Switch Virtual Drives Keyboard Help                                                                                                    |  |  |  |
| Image File to<br>access files on your<br>laptop client<br>machine.            | Kernel 2.       Image File       Removable Media       .5.0_82.22.0.x86_64         W URL       Removable Media         hostname       Image File       CD-ROM/DVD         W URL       CD-ROM/DVD                                                                                                    |  |  |  |
| <b>URL</b> to access files on the network.                                    |                                                                                                    |  |  |  |
| <b>Folder</b> to open a directory on your client machine.                     |                                                                                                    |  |  |  |
| <b>CD-ROM/DVD</b> to<br>mount ISO type<br>files.                              |                                                                                                    |  |  |  |
| Removable Media for other file types.                                         |                                                                                                    |  |  |  |
| HP Server:                                                                    |                                                                                                    |  |  |  |
| Folder mounting<br>will cause device<br>information to<br>display to console. | [root@pc9000724-no-a ~]# sd 4:0:0:0: [sde] Assuming driv<br>sd 4:0:0:0: [sde] Assuming drive cache: write through<br>sd 4:0:0:0: [sde] Assuming drive cache: write through                                                                                                    |  |  |  |
| or                                                                            |                                                                                                    |  |  |  |
| CD-ROM/DVD<br>media may be<br>accessed via the<br>device shown by<br>getCDROM | [root@hostname1260476099 ~] <b># getCDROM</b><br>Virtual_DVD-ROM sr0<br>/dev/sr0                                                                                                    |  |  |  |
|                                                                               | <ul> <li>HP Server:</li> <li>Select from the menu options presented:</li> <li>Image File to access files on your laptop client machine.</li> <li>URL to access files on the network.</li> <li>Folder to open a directory on your client machine.</li> <li>CD-ROM/DVD to mount ISO type files.</li> <li>Removable Media for other file types.</li> <li>HP Server:</li> <li>Folder mounting will cause device information to display to console.</li> <li>or</li> <li>CD-ROM/DVD media may be accessed via the device shown by getCDROM</li> </ul> |  |  |  |

Appendix C.2: Mounting Virtual Media on HP Rack Mount Servers

| 5. | HP Server:<br>Mount device to<br>access its data                                                                             | [root@pc9000724-no-a ~]# sd 4:0:0:0: [sde] Assuming driv<br>sd 4:0:0:0: [sde] Assuming drive cache: write through                                                                                                    |  |  |  |
|----|----------------------------------------------------------------------------------------------------|----------------------------------------------------------------------------------------------------|--|--|--|
|    |                                                                                                    | <pre>sd 4:0:0:0: [sde] Assuming drive cache: write through # mount /dev/<device_name> /mnt/<mount_name> mount: block device /dev/sde is write-protected, mounting read-only</mount_name></device_name></pre>                                                                                                    |  |  |  |
| 6. | HP Server:                                                                                                    |                                                                                                    |  |  |  |
|    | When you are<br>finished using the<br>mounted drive,<br>unmount it by                                                        | <pre># umount /dev/<device_name></device_name></pre>                                                                                                    |  |  |  |
|    | 1) running <b>umount</b>                                                                                                    | ProLiant - Server: hostname1378235948   iLO: ILOUSE3151YX2.labs.nc.tekelec.com nc.tekelec.com ssz.tekelec.com tekelec.c     Power Switch Virtual Drives Keyboard Help                                                                                                    |  |  |  |
|    | 2) Selecting <b>Virtual</b><br><b>Drives</b> menu and<br>clicking the drive<br>option in use to<br>remove its check<br>mark. | Cent0S re<br>Kernel 2.<br>Image File Removable Media<br>Nostname1<br>V URL Removable Media<br>V URL CD-ROM/DVD<br>V URL CD-ROM/DVD<br>Removable Media<br>V URL CD-ROM/DVD<br>Removable Media<br>Nostname1<br>V Zurke CD-ROM/DVD<br>Removable Media<br>V Removable Media<br>Nostname1<br>V Removable Media<br>Nostname1<br>Nostname1<br>Nostname1 |  |  |  |
|    | THIS PROCEDURE HAS BEEN COMPLETED                                                                                            |                                                                                                    |  |  |  |
|    |                                                                                                    |                                                                                                    |  |  |  |

## Appendix D. HP Hardware Setup

### D.1 HP Blade Firmware Upgrade

This procedure will upgrade the blade server firmware.

### Needed material:

- HP Firmware Maintenance CD/DVD
- HP Solutions Firmware Upgrade Pack Release Notes [5]

Check off ( $\sqrt{}$ ) each step as it is completed. Boxes have been provided for this purpose under each step number.

IF THIS PROCEDURE FAILS, CONTACT MY ORACLE SUPPORT (MOS) AND ASK FOR ASSISTANCE.

#### Appendix D.1: HP Blade Firmware Upgrade

| Step                                            | Procedure                      | Result                                                                        |  |
|-------------------------------------------------|--------------------------------|-------------------------------------------------------------------------------|--|
| 1.                                              | Mount the media containing the | Follow steps defined in                                                       |  |
|                                                 | Firmware<br>software.          | C.1 Mounting Physical Media on HP Servers                                     |  |
| or                                              |                                | or                                                                            |  |
| C.2 Mounting Virtual Media on HP Servers        |                                | C.2 Mounting Virtual Media on HP Servers                                      |  |
| to mount the Firmware software on the Active OA |                                | to mount the Firmware software on the Active OA Module.                       |  |
| 2.                                              | Active OA GUI<br>Login         | Navigate to the IP address of the active OA. Login as an administrative user. |  |

| Step      | Procedure                                           | Result                                                                                                    |                                                                                                    |  |
|-----------|-----------------------------------------------------|----------------------------------------------------------------------------------------------------|----------------------------------------------------------------------------------------------------|--|
| <b>3.</b> | OA Web GUI:<br>Access the<br>Device Summary<br>page | On the left pane, expand<br>window.<br>Select the individual blac<br>UID checkbox.                                                                                                    | the <b>Device Bays</b> node to display the <b>Device Bay Summary</b><br>des to be upgraded by clicking and enabling the corresponding |  |
|           |                                                     | IP BladeSystem Onbo                                                                                                    | bard Administrator                                                                                                    |  |
|           |                                                     | System Status  View Legend Updated Thu Jul 8 2010, 12:51:53                                                                                                    | Wizards - Options - Help -<br>Device Bay Summary                                                                                      |  |
|           |                                                     | System Status 0 0 0 0 0                                                                                                    | Device List                                                                                                    |  |
|           |                                                     | Systems and Devices                                                                                                    | Ray Status UID Power State II O IP Address II O Name II O DVD Status                                                                  |  |
|           |                                                     |                                                                                                    | 1 OK Plack On 10.240.17.31 LOUSE941SWFS Disconnected                                                                                  |  |
|           |                                                     | Rack Overview<br>Rack Firmware                                                                                                    | 2 OK Ont On 10.240.17.32 LOUSE941SWFT Disconnected                                                                                    |  |
|           |                                                     | Primary: 500.05.01                                                                                                    | 3 OK Off On 10.240.17.33 ILOUSE941SWH9 Disconnected                                                                                   |  |
|           |                                                     | Enclosure Information                                                                                                    | 4 OK Blink On 10.240.17.34 ILOUSE941SWH3 Disconnected                                                                                 |  |
|           |                                                     | Enclosure Settings                                                                                                    | 5 OK Off On 10.240.17.35 LOUSE941SWFJ Disconnected                                                                                    |  |
|           |                                                     | Standby Onboard Administrator                                                                                                    | 6 OK Off On 10.240.17.36 LOUSE941SWHD Disconnected                                                                                    |  |
|           |                                                     | Device Bays                                                                                                    | 7 OK Off 0ff 10.240.17.37 LOUSE941SWFV Disconnected                                                                                   |  |
|           |                                                     | 1. ESXi-host-joslin<br>2. ESXi-en501bay2.localdomai                                                                                                    | 8 OK Off On 10.240.17.38 LOUSE941SWFN Disconnected                                                                                    |  |
|           |                                                     | 3. hostname1278553083                                                                                                    | ☑ 12 OK ● Off On 10.240.17.42 ILOUSE806852T Disconnected                                                                              |  |
|           |                                                     | <ul> <li>▲ 4. en50501bay4F</li> <li>➡ 5. en50501bay5F</li> </ul>                                                                                                    | V 13 OK Off On 10.240.17.43 ILOUSE941SWHB Disconnected                                                                                |  |
|           |                                                     | 6 . ESXI-50106.localdomain     7 . hostname1289427387     8 . hostname1277757484     12 . hostname127775784     12 . hostname1277753866     13 . BLADE15F     Interconnect Bays     Power and Thermal     Users/Authentication     Insight Display  Note: A maximum of 8 b c7000enclosure has mor sessions. | Refresh<br>lades should be upgraded concurrently at one time. If the<br>re than 8 blades they will need to be upgraded in multiple    |  |

|--|

| Step | Procedure                     |                                                                                                    | Result                                                                                |                                                             |  |
|------|-------------------------------|----------------------------------------------------------------------------------------------------|---------------------------------------------------------------------------------------|-------------------------------------------------------------|--|
| 4.   | OA Web GUI:<br>Connect to USB | Once the blades are selected, connect them to the ISO on the USB Drive, by selected the <b>Connect to usb</b> item from the DVD menu. |                                                                                       |                                                             |  |
|      | Drive                         | IP BladeSystem Onb                                                                                                    | oard Administrator                                                                    |                                                             |  |
|      |                               | System Status                                                                                                    | Wizards 👻 Options 👻 Help 👻                                                            |                                                             |  |
|      |                               | View Legend Updated Thu Jul 8 2010, 12:58:24                                                                                          | Device Bay Summary                                                                    |                                                             |  |
|      |                               |                                                                                                    | Device List                                                                           |                                                             |  |
|      |                               | System Status 0 0 0 0 0                                                                                                    | UID State - Virtual Power - One Time Boot                                             |                                                             |  |
|      |                               | Systems and Devices                                                                                                    | Disconnect Blade from DVD/iso<br>Connect to usb://d1/872-2141-102-FW900.2010_0403.9   | 3.iso Address iLO Name iLO DVD Status                       |  |
|      |                               | Rack Overview                                                                                                    | 1 OK Blink On                                                                         | 10.240.17.31 ILOUSE941SWFS Disconnected                     |  |
|      |                               | Rack Firmware                                                                                                    |                                                                                       | 10.240.17.32 ILOUSE941SWFT Disconnected                     |  |
|      |                               | Primary: 500_05_01                                                                                                    |                                                                                       | 10.240.17.34 LOUSE941SWH3 Disconnected                      |  |
|      |                               | Enclosure Settings                                                                                                    | □ 5 OK Off On                                                                         | 10.240.17.35 ILOUSE941SWFJ Disconnected                     |  |
|      |                               | Active Onboard Administrator Standby Onboard Administrator                                                                            | 🗌 6 🛇 ОК 👁 оff Ол                                                                     | 10.240.17.36 ILOUSE941SWHD Disconnected                     |  |
|      |                               | Device Bays                                                                                                    | П 7 🖉 ок 🗶 off Off                                                                    | 10.240.17.37 ILOUSE941SWFV Disconnected                     |  |
|      |                               | 2. ESXI-n501bay2.localdomai                                                                                                    | □ 8 ©ок ● off On                                                                      | 10.240.17.38 ILOUSE941SWFN Disconnected                     |  |
|      |                               | <ul> <li>3. hostname1278553083</li> <li>4. en50501bay4F</li> </ul>                                                                    | ✓ 12 ○ OK ● Off On                                                                    | 10.240.17.42 ILOUSE8068S2T Disconnected                     |  |
|      |                               | 5. en50501bay5F                                                                                                    | N 13 OK Off On                                                                        | 10.240.17.43 ILCUSE9415WHB Disconnected                     |  |
|      |                               | 7. hostname1269427367                                                                                                    |                                                                                       | Refresh                                                     |  |
| 5.   | Verify Drive<br>Connection    | Once each blade has mo<br>an iLO DVD Status as<br>Device List<br>UID State - Virtual Power                                            | onted the ISO media the Devi<br>S Connected for each blade t<br>One Time Boot + DVD + | ce List table should indicate that was previously selected. |  |
|      |                               | Bay Status UID                                                                                                    | Power State iLO IP Address                                                            | iLO Name iLO DVD Status                                     |  |
|      |                               | 🔲 1 🙆 OK 🌑 Blir                                                                                                    | nk On 10.240.17.31                                                                    | ILOUSE941SWFS Disconnected                                  |  |
|      |                               | 🗌 2 🖉 OK 🌑 Of                                                                                                    | On 10.240.17.32                                                                       | ILOUSE941SWFT Disconnected                                  |  |
|      |                               | 🗌 3 📀 OK 🔍 Of                                                                                                    | On 10.240.17.33                                                                       | ILOUSE941SWH9 Disconnected                                  |  |
|      |                               | 🔲 4 🙆 ОК 🌑 Віл                                                                                                    | lk On 10.240.17.34                                                                    | ILOUSE941SWH3 Disconnected                                  |  |
|      |                               | 🔲 5 📀 ок 🌑 оf                                                                                                    | On 10.240.17.35                                                                       | ILOUSE941SWFJ Disconnected                                  |  |
|      |                               | 🗌 6 🥝 ок 🌑 оf                                                                                                    | On 10.240.17.36                                                                       | ILOUSE941SWHD Disconnected                                  |  |
|      |                               | 🗌 7 📀 ок 🌑 оf                                                                                                    | Off 10.240.17.37                                                                      | ILOUSE941SWFV Disconnected                                  |  |
|      |                               | 🔲 8 🥝 ок 🌑 оf                                                                                                    | On 10.240.17.38                                                                       | ILOUSE941SWFN Disconnected                                  |  |
|      |                               | 🔲 12 📀 ОК 🔍 Оf                                                                                                    | On 10.240.17.42                                                                       | ILOUSE8068S2T Connected                                     |  |
|      |                               | 🔲 13 🛇 ОК 🌑 оf                                                                                                    | On 10.240.17.43                                                                       | ILOUSE941SWHB Connected                                     |  |
|      |                               | <b>Note:</b> The <b>Refresh</b> butto<br>blades.                                                                                      | n may need to be clicked in ord                                                       | Refresh<br>der to see the current status of all             |  |

| Appendix D | 1: HP | Blade | Firmware | Upgrade |  |
|------------|-------|-------|----------|---------|--|
|            |       |       |          |         |  |

| Step | Procedure                                  |                                           |                                 |                               | Result                          |                          |                   |
|------|--------------------------------------------|-------------------------------------------|---------------------------------|-------------------------------|---------------------------------|--------------------------|-------------------|
| 6.   | <b>OA Web GUI:</b><br>Power Down<br>Blades | If needed, reseled<br>Momentary Pres      | et the UID<br><b>s</b> option u | checkbox for<br>Inder the Vir | each blade to b<br>tual Power r | be upgraded and<br>menu. | d then select the |
|      |                                            | Device List                               |                                 |                               | _                               | _                        |                   |
|      |                                            | UID State 👻 Virtu                         | al Power 👻                      | One Time Boot                 | ▼ DVD ▼                         |                          |                   |
|      |                                            | Bay Bay                                   | mentary Press<br>iss and Hold   | s ower State                  | iLO IP Address                  | iLO Name                 | iLO DVD Status    |
|      |                                            |                                           | d Boot                          | n                             | 10.240.17.31                    | ILOUSE941SWFS            | Disconnected      |
|      |                                            | 2 000                                     | • 011                           |                               | 10.240.17.32                    | ILOUSE941SWFT            | Disconnected      |
|      |                                            | 🗌 з 📀 ок                                  | Off                             | On                            | 10.240.17.33                    | ILOUSE941SWH9            | Disconnected      |
|      |                                            | 🔲 4 🖉 ок                                  | Blink                           | On                            | 10.240.17.34                    | ILOUSE941SWH3            | Disconnected      |
|      |                                            | 🔲 5 🛇 ок                                  | Off                             | On                            | 10.240.17.35                    | ILOUSE941SWFJ            | Disconnected      |
|      |                                            | 🛛 6 🛇 ок                                  | Off                             | On                            | 10.240.17.36                    | ILOUSE941SWHD            | Disconnected      |
|      |                                            | 🗌 7 🛇 ок                                  | Off                             | Off                           | 10.240.17.37                    | ILOUSE941SWFV            | Disconnected      |
|      |                                            | 🗆 8 🛇 ок                                  | Off                             | On                            | 10.240.17.38                    | ILOUSE941SWFN            | Disconnected      |
|      |                                            | ✓ 12 ○ OK                                 | Off                             | On                            | 10.240.17.42                    | ILOUSE8068S2T            | Connected         |
|      |                                            | 🗹 13 🛇 ок                                 | Off                             | On                            | 10.240.17.43                    | ILOUSE941SWHB            | Connected         |
| 7.   | Verify Power<br>Down                       | Device List                               | able will in                    | dicate the Po                 | wer State Of                    | each select bla          | ide to be off.    |
|      |                                            | UID State - Virtua                        | I Power 🔻                       | One Time Boot                 | ▼ DVD ▼                         |                          |                   |
|      |                                            | Bay Status                                | UID                             | Power State                   | iLO IP Address                  | iLO Name                 | iLO DVD Status    |
|      |                                            | □ 1 ⊘ок                                   | Blink                           | On                            | 10.240.17.31                    | ILOUSE941SWFS            | Disconnected      |
|      |                                            | □ 2 ⊘ок                                   | Off                             | On                            | 10.240.17.32                    | ILOUSE941SWFT            | Disconnected      |
|      |                                            | □ з ⊘ок                                   | Off                             | On                            | 10.240.17.33                    | ILOUSE941SWH9            | Disconnected      |
|      |                                            | 🛛 4 📀ок                                   | Blink                           | On                            | 10.240.17.34                    | ILOUSE941SWH3            | Disconnected      |
|      |                                            | □ 5 ⊘ок                                   | Off Off                         | On                            | 10.240.17.35                    | ILOUSE941SWFJ            | Disconnected      |
|      |                                            | 🗌 6 🥝ок                                   | Off                             | On                            | 10.240.17.36                    | ILOUSE941SWHD            | Disconnected      |
|      |                                            | 🗌 7 💴 ок                                  | Off                             | Off                           | 10.240.17.37                    | ILOUSE941SWFV            | Disconnected      |
|      |                                            | 🗌 8 🙆 ок                                  | Off                             | On                            | 10.240.17.38                    | ILOUSE941SWFN            | Disconnected      |
|      |                                            | 🗌 12 📀 ок                                 | Off                             | Off                           | 10.240.17.42                    | ILOUSE8068S2T            | Connected         |
|      |                                            | 🔲 13 🥥 ок                                 | Off Off                         | Off                           | 10.240.17.43                    | ILOUSE941SWHB            | Connected         |
|      |                                            | <b>Note:</b> The <b>Refres</b><br>blades. | h button                        | may need to b                 | be clicked in orc               | ler to see the cu        | Refresh           |

| Appendix D.1: HP | Blade Firr | nware Upgrad | e |
|------------------|------------|--------------|---|
|                  |            |              |   |

| Step | Procedure                                            | Result                                                                                                    |                                                                                                    |                                                                                                    |                                                                                                    |                                                                                                    |
|------|------------------------------------------------------|----------------------------------------------------------------------------------------------------|----------------------------------------------------------------------------------------------------|----------------------------------------------------------------------------------------------------|----------------------------------------------------------------------------------------------------|----------------------------------------------------------------------------------------------------|
| 8.   | <b>OA Web GUI:</b><br>Initiate Firmware<br>Upgrade   | To power the blades back<br>Steps 7 and 8 this time be<br>blade.                                                                                                    | To power the blades back on and begin the automated firmware upgrade process, repeat<br>Steps 7 and 8 this time being sure the <b>Power State</b> indicates <b>On</b> for each selected<br>blade.                                                                                                    |                                                                                                    |                                                                                                    |                                                                                                    |
| 9.   | <b>OA Web GUI:</b><br>Monitor<br>Firmware<br>Upgrade | From this point on each blade will boot into an automated firmware upgrade process that will last between 20 to 25 minutes. During this time all feedback is provided through the UID lights. While the update process is running, the UID light blinks.<br>The UID lights will not blink until the server fully boots and the firmware upgrades have started to be applied. If no upgrades are needed the UID lights will not blink, but the server will still reboot and the iLO DVD will disconnected after completion. |                                                                                                    |                                                                                                    |                                                                                                    |                                                                                                    |
|      |                                                      | UID State - Virtual Power -                                                                                                    | One Time Boot                                                                                                    | ▼ DVD ▼                                                                                                    |                                                                                                    |                                                                                                    |
|      |                                                      | Bay Status UID                                                                                                    | Power State                                                                                                    | iLO IP Address                                                                                                    | iLO Name                                                                                                    | iLO DVD Status                                                                                                    |
|      |                                                      | 🗌 1 🖉 OK 🥥 Blink                                                                                                    | On                                                                                                    | 10.240.17.31                                                                                                    | ILOUSE941SWFS                                                                                                    | Disconnected                                                                                                    |
|      |                                                      | 🗌 2 🔮 OK 🌑 Off                                                                                                    | On                                                                                                    | 10.240.17.32                                                                                                    | ILOUSE941SWFT                                                                                                    | Disconnected                                                                                                    |
|      |                                                      | 🔲 3 🥝 OK 🌑 Off                                                                                                    | On                                                                                                    | 10.240.17.33                                                                                                    | ILOUSE941SWH9                                                                                                    | Disconnected                                                                                                    |
|      |                                                      | 🗌 4 🥝 OK 🔵 Blink                                                                                                    | On                                                                                                    | 10.240.17.34                                                                                                    | ILOUSE941SWH3                                                                                                    | Disconnected                                                                                                    |
|      |                                                      | 🗌 5 🥝 ок 🌑 оff                                                                                                    | On                                                                                                    | 10.240.17.35                                                                                                    | ILOUSE941SWFJ                                                                                                    | Disconnected                                                                                                    |
|      |                                                      | 🔲 6 🥝 ок 🌑 оff                                                                                                    | On                                                                                                    | 10.240.17.36                                                                                                    | ILOUSE941SWHD                                                                                                    | Disconnected                                                                                                    |
|      |                                                      | 🗌 7 🥝 ок 🌑 оff                                                                                                    | Off                                                                                                    | 10.240.17.37                                                                                                    | ILOUSE941SWFV                                                                                                    | Disconnected                                                                                                    |
|      |                                                      | 🗌 8 📀 OK 🗶 Off                                                                                                    | On                                                                                                    | 10.240.17.38                                                                                                    | ILOUSE941SWFN                                                                                                    | Disconnected                                                                                                    |
|      |                                                      | □ 12 OK Off                                                                                                    | On                                                                                                    | 10.240.17.42                                                                                                    | ILOUSE8068S2T                                                                                                    | Disconnected                                                                                                    |
|      |                                                      | □ 13 OK Off                                                                                                    | On                                                                                                    | 10.240.17.43                                                                                                    | ILOUSE941SWHB                                                                                                    | Disconnected                                                                                                    |
|      |                                                      | Upon a successful firmwa<br>Status of OK, UID of Of<br>the blades will automatical<br>Note: Make sure all blades<br>connected after their UIDs<br>manually by selecting Disc<br>led is solid, a failure has ou<br>remote console or a kvm of<br>If necessary, repeat Steps<br>upgraded. Proceed to the                                                                                                    | re upgrade, th<br>f and the iLd<br>ly be rebooted<br>s have discont<br>have stopped<br>connect Blad<br>courred during<br>onnection to v<br>4 through 10<br>next step.                                                                                                    | ne <b>Device Lis</b><br>O <b>DVD Status</b><br>d.<br>I blinking and S<br><b>e from DVD/IS</b><br>of the firmware u<br>view the error.<br>for the remainin | at table will list<br>as <b>Disconne</b><br>ontinuing. If any<br>tatus=OK, disco<br><b>D from</b> the DVD<br>pgrade. Use the<br>ng blades in the | Refresh<br>each blade with a<br>octed. At this time<br>blades are still<br>onnect them<br>o menu. If the UID<br>o iLO's integrated<br>enclosure to be |
| 10.  | <b>OA Web GUI:</b><br>Remove USB<br>Flash Drive      | The USB flash drive may r                                                                                                    | now safely be                                                                                                    | removed from t                                                                                                    | he Active OA m                                                                                                    | odule.                                                                                                    |
| 11.  | <b>OA Web GUI:</b><br>Update Firmware<br>Errata      | Check the HP Solutions Fi<br>any firmware errata items                                                                                                    | rmware Upgra<br>that apply to th<br>irectory match                                                                                                    | ade Pack Relea<br>he server being<br>hing the errata's                                                                                                    | se Notes [3] to s<br>upgraded.<br>ID in the /errata                                                                                              | see if there are                                                                                                    |
|      |                                                      | HP Misc Firmware ISO. The README file detailing the                                                                                                    | ne errata direction station statio | tories contain theps.                                                                                                    | ne errata firmwa                                                                                                    | re and a                                                                                                    |

Appendix D.1: HP Blade Firmware Upgrade

| Step | Procedure | Result                            |
|------|-----------|-----------------------------------|
|      |           | THIS PROCEDURE HAS BEEN COMPLETED |

# D.2 BIOS Settings for HP Blade and Rack Mount Servers

This procedure will configure HP BIOS settings for Blade and RMS.

## Needed material:

• None

Check off ( $\sqrt{}$ ) each step as it is completed. Boxes have been provided for this purpose under each step number.

IF THIS PROCEDURE FAILS, CONTACT MY ORACLE SUPPORT (MOS) AND ASK FOR ASSISTANCE.

| Appendix D.2: | BIOS Settings for HP Blade and Rack Mount Servers |
|---------------|---------------------------------------------------|
|               |                                                   |

| Step | In this procedure yo                                                   | a will configure BIOS settings for HP hardware.                                                                                                    |                                                                                                    |                                                                                                    |  |
|------|------------------------------------------------------------------------|----------------------------------------------------------------------------------------------------|----------------------------------------------------------------------------------------------------|----------------------------------------------------------------------------------------------------|--|
| 1.   | Access the HP server's console.                                        | Connect to the server's console using one of the access methods described in <b>Section 2.1.2.</b>                                                                                                    |                                                                                                    |                                                                                                    |  |
| 2.   | Access the HP<br>server's console<br>according to its<br>hardware type | For Rack Mount Servers (RMS), con<br>access methods described in <b>Sectio</b><br>For Blade servers:<br>1. Navigate to the IP address<br>2. Navigate to <b>Enclosure Info</b><br>3. Click on <b>Integrated Remo</b>                                                                                                    | on 2.1.2.<br>of the active OA. Login as<br>ormation > Device Bays ><br>ote Console                                                                                                    | e using one of the<br>an administrative user.<br><blade 1=""> &gt; iLO</blade>                                                                                                    |  |
|      |                                                                        | <ul> <li>Enclosure Information</li> <li>Enclosure Settings</li> <li>Active Onboard Administrator</li> <li>Standby Onboard Administrator</li> <li>Device Bays</li> <li>1 btate01</li> <li>IO</li> <li>Port Mapping</li> <li>2. blade02</li> <li>3. blade03</li> <li>4. blade04</li> <li>5. DSR02blade05</li> <li>6. hostname1303224145</li> <li>7. hostname1303224159</li> <li>9. DSR03blade09</li> <li>10. DSR03blade10</li> <li>11. DSR04blade11</li> <li>Note: This will launch the iLO int</li> </ul> | Firmware Version<br>iLO Remote Management<br>Clicking the links in this sectides not require an iLO usern<br>If your browser settings prever<br>Web Administration<br>Access the iLO web user inter<br>Integrated Remote Consol<br>Access the system KVM and the Explorer)<br>Integrated Remote Consol<br>Re-size the Integrated Remote client desktop.<br>erface for that blade. If the system KVM and the system for the system for the syste | 1.81 Jan 15 2010<br>Ion will open the requirement of password to<br>int new popup window<br>rface.<br>e control Virtual Powe<br>e Fullscreen<br>Console to the same<br>his is the first time |  |
|      |                                                                        | the iLO is being accessed, you w web browser, follow the on scree                                                                                                    | vill be prompted to install<br>en instructions to do so.                                                                                                    | an addon to your                                                                                                    |  |

| Appendix D.2: | BIOS Settings for HP Blade and Rack Mount Servers |  |
|---------------|---------------------------------------------------|--|
|---------------|---------------------------------------------------|--|

| 3. | Access the Server | Reboot the server.                                                                                                    |
|----|-------------------|----------------------------------------------------------------------------------------------------|
|    | 603               | For Blade, this can be achieved by selecting Cold Boot from under the Integrated Console's Power Switch menu.                                                                                                    |
|    |                   | <b>For RMS</b> , this can be achieved by pressing and holding the power button until the server turns off, then after approximately 5-10 seconds press the power button to enable power.                                                                                                    |
|    |                   | As soon as you see <b>F9=Setup</b> in the lower left corner of the screen, press <b>[F9]</b> to access the BIOS setup screen. You may be required to press [F9] 2-3 times. The F9=Setup will change to F9 Pressed once it is accepted. See example below.                                                |
|    |                   |                                                                                                    |
|    |                   | HP ProLiant                                                                                                    |
|    |                   | ProLiant System BIOS - P64 (03/01/2010)<br>Copyright 1982, 2010 Hewlett-Packard Development Company, L.P.                                                                                                    |
|    |                   | 2 Processor(s) detected, 8 total cores enabled, Hyperthreading is enabled<br>Proc 1: Intel(R) Xeon(R) CPU E5540 @ 2.53GHz<br>Proc 2: Intel(R) Xeon(R) CPU E5540 @ 2.53GHz<br>QPI Speed: 5.8 GT/s<br>HP Power Profile Mode: Balanced Power and Performance<br>Power Regulator Mode: Dynamic Power Savings |
|    |                   | Advanced Memory Protection Mode: Advanced ECC Support<br>Redundant ROM Detected - This system contains a valid backup system ROM.<br>Inlet Ambient Temperature: 19C/66F                                                                                                    |
|    |                   | Press any key to view Option ROM messages<br>F9 = Setup F11 = Boot Menu                                                                                                    |
|    |                   | <b>Expected Result:</b><br>ROM-Based Setup Utility is accessed and the ROM-Based Setup Utility menu will be displayed.                                                                                                    |

| Appendix D.2: | BIOS Settings for HP Blade and | Rack Mount Servers |
|---------------|--------------------------------|--------------------|
|---------------|--------------------------------|--------------------|

| 4. | Set Server CMOS                                     | Scroll to Date and Time and press [ENTER]                                                                                                    |  |  |  |
|----|-----------------------------------------------------|----------------------------------------------------------------------------------------------------|--|--|--|
|    | CIUCK                                               | Set the date and time and press [ENTER].                                                                                                    |  |  |  |
|    |                                                     | ROM-Based Setup Utility, Version 3.00<br>Copyright 1982, 2010 Hewlett-Packard Development Company, L.P.<br>System Options<br>Power Management Op<br>PCI IRQ Settings<br>PCI Device Enable/D<br>Boot Controller Ord<br>Boot Controller Ord<br>Date and Time<br>Server Asset Text<br>Advanced Options<br>Utility Language<br>HP ProLiant DL380 G6<br>N: USE016N3BL<br>Oduct ID: 494329-B21<br>PIOS P62 03/01/2010<br>Chup Version 03/01/2010<br>Otblock 01/22/2010<br>User Management Controller - 2.9<br>Server Asset Text<br>Advanced Options<br>Utility Language<br>Hodify Date and Time<br>(ENTER> to Save Changes, <esc> to Main Memu</esc> |  |  |  |
|    |                                                     | Expected Result:<br>Correct Time & Date is set.                                                                                                    |  |  |  |
| 5. | Configure iLO<br>serial port settings<br>(RMS Only) | For RMS only, the serial ports on HP DL360 G6 rack mount servers need to be configured so the serial port used by the BIOS and TPD are connected to the "VSP" on the iLO. This will allow the remote administration of the servers without the need for external terminal servers. If this configuration has not been completed correctly and the server rebooted, the syscheck "syscheck -v hardware serial" test will fail.                                                                                                    |  |  |  |
|    |                                                     | Select System Options option and press [ENTER].                                                                                                    |  |  |  |
|    |                                                     | Select Serial Port Options option and press [ENTER].                                                                                                    |  |  |  |
|    |                                                     | Change Embedded Serial Port to COM2 and press [ENTER].                                                                                                    |  |  |  |
|    |                                                     | Change Virtual Serial Port to COM1 and press [ENTER].                                                                                                    |  |  |  |
|    |                                                     | Press <esc> two times</esc>                                                                                                    |  |  |  |
| 6. | Configure Power<br>Profile settings                 | The Power Profile on HP servers used in OCUDR need to be configured for optimum OCUDR software performance on both RMS and blade hardware.                                                                                                    |  |  |  |
|    |                                                     | Select Power Management Options option and press [ENTER].                                                                                                    |  |  |  |
|    |                                                     | Select HP Power Profile option and press [ENTER].                                                                                                    |  |  |  |
|    |                                                     | Change it to Maximum Performance and press [ENTER].                                                                                                    |  |  |  |
|    |                                                     |                                                                                                    |  |  |  |

| Appendix D.2: | BIOS Settings for HP Blade and Rack Mount Servers |
|---------------|---------------------------------------------------|
|---------------|---------------------------------------------------|

| <b>7</b> . | Configure Power<br>Regulator settings | The Power Regulator on HP servers used in SDM need to be configured for optimum SDM software performance on both RMS and blade hardware.                                                                                                    |
|------------|---------------------------------------|----------------------------------------------------------------------------------------------------|
|            |                                       | Still under Power Management Options options                                                                                                    |
|            |                                       | Select HP Power Regulator option and press [ENTER].                                                                                                    |
|            |                                       | <i>Note:</i> A note may appear to say certain processors support only one power state. If this appears, press [ESC] to clear it.                                                                                                    |
|            |                                       | Change setting to <b>HP Static High Performance Mode</b> and press [ENTER].                                                                                                    |
| 8.         | Save                                  | Press <esc> two times</esc>                                                                                                    |
|            | Exit                                  | Press [F10] to save the configuration and exit. The server will reboot                                                                                                    |
|            |                                       | ROM-Based Setup Utility, Version 3.08         Copyright 1982, 2018 Hewlett-Packard Development Company, L.P.         System Options         Power Management Options         PCI IRQ Settings         PCI Dev         Standar (F10) to Confirm Exit Utility         Rower Management Confirm Exit Utility         Rower Mailability         Server Availability         Server Availability         Server Security         BIDS Serial Console & EMS         Current Boot Controller         PCI Embedded         PCI Embedded         HP Snart Array P410i Controller         Perss < IAB> for More Information |

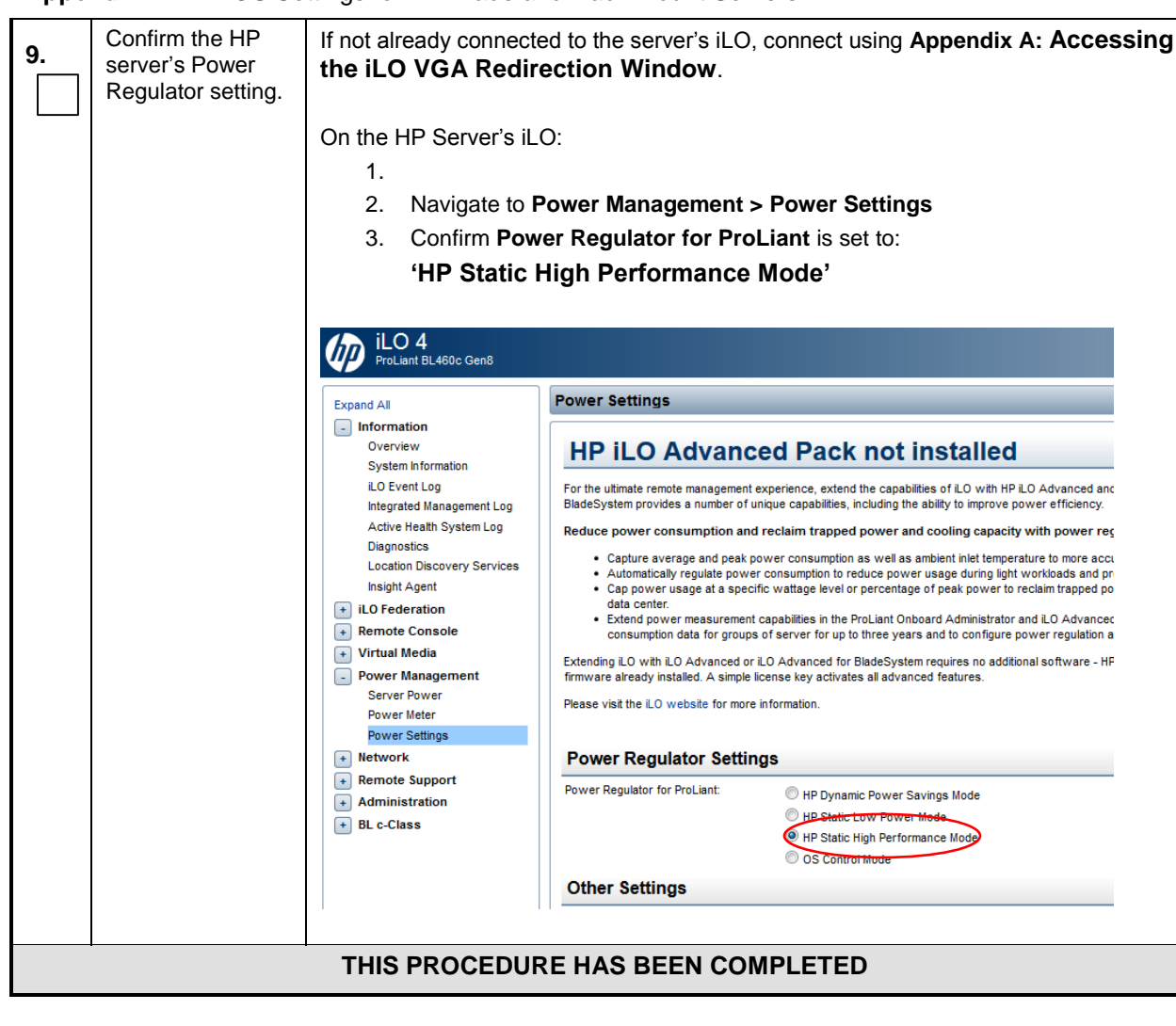

Appendix D.2: BIOS Settings for HP Blade and Rack Mount Servers

**NOTE:** These settings are current as of Document 820-6641-01, Revision B. (Manufacturing Acceptance Test Plan, Subscriber Data Management Rack Mount Servers). Please refer to the latest revision for current values.

### D.3 HP Rack Mount Firmware Upgrade

This procedure will upgrade the rack mount server firmware

### Needed material:

- HP Firmware Maintenance CD/DVD
- HP Solutions Firmware Upgrade Pack Release Notes [5]

Check off ( $\sqrt{}$ ) each step as it is completed. Boxes have been provided for this purpose under each step number.

IF THIS PROCEDURE FAILS, CONTACT MY ORACLE SUPPORT (MOS) AND ASK FOR ASSISTANCE.

Appendix D.3: HP Rack Mount Firmware Upgrade

| Step | Procedure                                      | Result                                                                                                    |
|------|------------------------------------------------|----------------------------------------------------------------------------------------------------|
| 1.   | Access the HP server's console.                | Connect to the HP server's console using one of the access methods described in Section 2.1.2.                                                                                 |
| 2.   | Mount the media containing the                 | Follow steps defined in                                                                                                    |
|      | Firmware<br>software.                          | C.1 Mounting Physical Media on HP Servers                                                                                                    |
|      |                                                | or                                                                                                    |
|      |                                                | C.2 Mounting Virtual Media on HP Servers                                                                                                    |
|      |                                                | to mount the Firmware software.                                                                                                    |
| 3.   | Initiate a reboot of the server.               | # shutdown -r now                                                                                                    |
|      |                                                | Broadcast message from sathiya@sathiya-laptop<br>(/dev/pts/1) at 11:28                                                                                                    |
|      |                                                | The system is going down for reboot NOW!                                                                                                    |
| 4.   | Remote<br>Console:<br>Perform an<br>unattended | The server will reboot into the <i>HP Smart Update Firmware</i> ISO and present the following boot prompt.<br>Press [Enter] to select the Automatic Firmware Update procedure. |
|      | upgrade                                        |                                                                                                    |
|      |                                                | Automatic Firmware Update Version 9.00<br>Interactive Firmware Update Version 9.00                                                                                             |
|      |                                                |                                                                                                    |
|      |                                                | 28                                                                                                    |
|      |                                                | If no key is pressed in 30 seconds the system will automatically perform an Automatic Firmware Update.                                                                         |

| Appendix D.3: HP | Rack Mount Firmware | Upgrade |
|------------------|---------------------|---------|
|------------------|---------------------|---------|

| Step | Procedure                                     | Result                                                                                                    |  |  |  |  |
|------|-----------------------------------------------|----------------------------------------------------------------------------------------------------|--|--|--|--|
| 5.   | Remote<br>Console:<br>System analysis         | The firmware install will perform a system scan of the server in which it will identify all of the firmware components that are eligible for upgrade. This process may take up to 10 minutes and during that time the following screen is displayed on the console.                                                                                              |  |  |  |  |
|      |                                               | Integrated Lights-Out 2 Remote Console<br>HP ProLiant Right mouse drag whenever necessary to align the<br>If necessary, click in Remote Console image below                                                                                                    |  |  |  |  |
|      |                                               | Refresh       Terminal Svcs       Ctrl-Alt-Del       Alt Lock       High Performance Mouse       Local Cursor Def         Analyzing the system for unattended installation.       This could take several minutes       This could take several minutes         Note: No progress indication is displayed during the system scan and analysis stage. In about 10 |  |  |  |  |
|      |                                               | minutes the installation will automatically proceed to the next step.                                                                                                    |  |  |  |  |
| 6.   | Remote<br>Console:<br>Monitor<br>installation | Once analysis is complete the installer will begin to upgrade the eligible firmware components. A progress indicator is display at this time as shown below.           Step 1 of 3:         Build Inventory of Available Updates.           Step 2 of 3:         Check System for Installed Items                                                                |  |  |  |  |
|      |                                               | Step 3 of 3: Install Updates<br>Installing: HP SAS EXP Card<br>↓ Updates Remaining: 5<br>Estimated Time Remaining: 9 Minutes, 43 Seconds<br>↓ 1%                                                                                                    |  |  |  |  |
|      |                                               | <b>Cancel</b><br><b>Note</b> : If the iLO2 firmware is to be upgraded it will be upgraded last. At this point the iLO2 session will be terminated and you will lose the remote console, virtual media and Web GUI connections to the server. This is expected and will not impact the firmware upgrade process.                                                  |  |  |  |  |
| 7.   | <b>Local</b><br>Workstation:<br>Clean up      | Once the firmware updates have been completed the server will automatically be rebooted. At this time you may close the remote console and the iLO2 Web GUI browser session.                                                                                                    |  |  |  |  |

| Appendix D.J. HP Rack Would Filliwale Opgia | Appe | endix l | D.3: HP | Rack | Mount | Firmware | Upgrad |
|---------------------------------------------|------|---------|---------|------|-------|----------|--------|
|---------------------------------------------|------|---------|---------|------|-------|----------|--------|

| Step                              | Procedure                                              | Result                                                                                                    |  |  |
|-----------------------------------|--------------------------------------------------------|----------------------------------------------------------------------------------------------------|--|--|
| 8.                                | Local<br>Workstation:<br>Verify server<br>availability | Wait 3 to 5 minutes and verify the server has rebooted and is available by gaining access to the login prompt.      |  |  |
| 9.                                | Management<br>server iLO:<br>Remove the<br>firmware CD | Remove the HP Smart Update Firmware DVD from the removable media drive.<br>Exit from the Integrated Remote Console. |  |  |
| THIS PROCEDURE HAS BEEN COMPLETED |                                                        |                                                                                                    |  |  |
### Appendix E. Configuring Disk Array (NO Network Element Servers)

This procedure contains steps to configure disk array before installing the application.

### E.1 Configuring RMS Disk Array (NO Network Element Servers)

| Step | Procedure                                   | Result                                                                                                    |
|------|---------------------------------------------|----------------------------------------------------------------------------------------------------|
| 1.   | Access the HP server's console.             | Connect to the HP server's console using one of the access methods described in Section 2.1.2.                                                                                |
| 2.   | Enter command<br>to show physical<br>drives | Execute For Normal Capacity RMS Configuration only:<br># hpacucli ctrl all show config<br>Execute For Low Capacity RMS Configuration only:<br># hpssacli ctrl all show config |

| Step      | Procedure                                | Result                                                                                                    |
|-----------|------------------------------------------|----------------------------------------------------------------------------------------------------|
| 3.        | View output from<br>the above<br>command | Verify that there are two slots: <b>Slot 2</b> should have eight unassigned physical drives, <b>Slot 1</b> should have one logical drive with two 900.1 GB physical drives and four unassigned physical drives.                                                                                                    |
|           |                                          | <b>NOTE</b> : If this command does not show two slots with fourteen total physical drives, the hardware does not conform to a disk array system and neither the material in this or the next section applies to the system (in such case, this procedure must be skipped ). If you believe your system should come with an array, please contact MY ORACLE SUPPORT (MOS) FOR ASSISTANCE.                                                                                                    |
|           |                                          | Smart Array P420 in Slot 2 (sn: PDKRH0ARH3X0CO)<br>unassigned                                                                                                    |
|           |                                          | <pre>physicaldrive 1I:1:1 (port 1I:box 1:bay 1, SAS, 146 GB, OK)<br/>physicaldrive 1I:1:2 (port 1I:box 1:bay 2, SAS, 146 GB, OK)<br/>physicaldrive 1I:1:3 (port 1I:box 1:bay 3, SAS, 146 GB, OK)<br/>physicaldrive 1I:1:4 (port 1I:box 1:bay 4, SAS, 146 GB, OK)<br/>physicaldrive 2I:1:5 (port 2I:box 1:bay 5, SAS, 146 GB, OK)<br/>physicaldrive 2I:1:6 (port 2I:box 1:bay 6, SAS, 146 GB, OK)<br/>physicaldrive 2I:1:7 (port 2I:box 1:bay 7, SAS, 146 GB, OK)<br/>physicaldrive 2I:1:8 (port 2I:box 1:bay 8, SAS, 146 GB, OK)<br/>physicaldrive 2I:1:8 (port 2I:box 1:bay 8, SAS, 146 GB, OK)<br/>SEP (Vendor ID PMCSIERA, Model SRCv8x6G) 380 (WWID: 5001438025183C4F)<br/>Smart Array P420i in Slot 0 (Embedded) (sn: 5001438025A44EF0)<br/>array A (SAS, Unused Space: 0 MB)<br/>logicaldrive 1 (838.3 GE, RAID 1, OK)</pre> |
|           |                                          | physicaldrive 1I:2:1 (port 1I:box 2:bay 1, SAS, 900.1 GB, OK)<br>physicaldrive 1I:2:2 (port 1I:box 2:bay 2, SAS, 900.1 GB, OK)<br>unassigned                                                                                                    |
|           |                                          | physicaldrive 1I:2:3 (port 1I:box 2:bay 3, SAS, 146 GB, OK)<br>physicaldrive 1I:2:4 (port 1I:box 2:bay 4, SAS, 146 GB, OK)<br>physicaldrive 2I:2:5 (port 2I:box 2:bay 5, SAS, 146 GB, OK)<br>physicaldrive 2I:2:6 (port 2I:box 2:bay 6, SAS, 146 GB, OK)                                                                                                    |
|           |                                          | SEP (Vendor ID PMCSIERA, Model SRCv8x6G) 380 (WWID: 5001438025A44EFF)                                                                                                    |
| <b>4.</b> | Create first <b>Slot</b><br>2 assigment  | Execute For Normal Capacity RMS Configuration only:<br># hpacucli ctrl slot=2 create type=ld \<br>drives=1I:1:1,1I:1:2,1I:1:3,1I:1:4 raid=1+0 stripsize=256                                                                                                    |
|           |                                          | Execute For Low Capacity RMS Configuration only:<br># hpssacli ctrl slot=2 create type=ld \<br>drives=1I:1:1,1I:1:2,1I:1:3,1I:1:4 raid=1+0 stripsize=256                                                                                                    |
|           |                                          | NOTE: This command returns no output.                                                                                                    |

| Step | Procedure                                   | Result                                                                                                    |
|------|---------------------------------------------|----------------------------------------------------------------------------------------------------|
| 5.   | Create second<br><b>Slot 2</b> assigment    | Execute For Normal Capacity RMS Configuration only:<br># hpacucli ctrl slot=2 create type=ld \<br>drives=2I:1:5,2I:1:6,2I:1:7,2I:1:8 raid=1+0 stripsize=256 |
|      |                                             | Execute For Low Capacity RMS Configuration only:                                                                                                    |
|      |                                             | <pre># hpssacli ctrl slot=2 create type=ld \ drives=21.1.5 21.1.6 21.1.7 21.1.8 raid=1+0 stripsize=256</pre>                                                |
|      |                                             | arives-21.1.5,21.1.0,21.1.7,21.1.0 Tata-1.0 Scripsize-250                                                                                                   |
|      |                                             | NOTE: This command returns no output.                                                                                                    |
| 6.   | Create <b>Slot 0</b><br>assigment           | Execute For Normal Capacity RMS Configuration only:<br># hpacucli ctrl slot=0 create type=ld drives=allunassigned \<br>raid=1+0 stripsize=256               |
|      |                                             | Execute For Low Capacity RMS Configuration only:<br># hpssacli ctrl slot=0 create type=ld drives=allunassigned \<br>raid=1+0 stripsize=256                  |
|      |                                             | NOTE: This command returns no output.                                                                                                    |
| 7.   | Enter command<br>to show physical<br>drives | Execute For Normal Capacity RMS Configuration only:<br># hpacucli ctrl all show config                                                                      |
|      |                                             | Execute For Low Capacity RMS Configuration only:                                                                                                    |

| Step | Procedure                                | Result                                                                                                    |
|------|------------------------------------------|----------------------------------------------------------------------------------------------------|
| 8.   | View output from<br>the above<br>command | Verify output of the previous command. This should appear like the example output below.<br>Verify that there are four logical drives total: three of the logical drives contain four physical drives, and one of the logical drives contains two physical drives. |
|      |                                          | Smart Array P420 in Slot 2 (sn: PDKRH0ARH3X0HB)                                                                                                    |
|      |                                          | array A (SAS, Unused Space: 0 MB)                                                                                                    |
|      |                                          | logicaldrive 1 (273.4 GB, OK, RAID 1+0, OK)                                                                                                    |
|      |                                          | physicaldrive 11:1:1 (port 11:box 1:bay 1, SAS, 146 GB, OK)                                                                                                    |
|      |                                          | physicaldrive 1I:1:2 (port 1I:box 1:bay 2, SAS, 146 GB, OK)                                                                                                    |
|      |                                          | physicaldrive 1I:1:3 (port 1I:box 1:bay 3, SAS, 146 GB, OK)                                                                                                    |
|      |                                          | physicaldrive 1I:1:4 (port 1I:box 1:bay 4, SAS, 146 GB, OK)                                                                                                    |
|      |                                          | array B (SAS, Unused Space: 0 MB)                                                                                                    |
|      |                                          | logicaldrive 2 (273.4 GB, OK, RAID 1+0, OK)                                                                                                    |
|      |                                          | physicaldrive 2I:1:5 (port 2I:box 1:bay 5, SAS, 146 GB, OK)                                                                                                    |
|      |                                          | physicaldrive 2I:1:6 (port 2I:box 1:bay 6, SAS, 146 GB, OK)                                                                                                    |
|      |                                          | physicaldrive 2I:1:7 (port 2I:box 1:bay 7, SAS, 146 GB, OK)                                                                                                    |
|      |                                          | physicaldrive 2I:1:8 (port 2I:box 1:bay 8, SAS, 146 GB, OK)                                                                                                    |
|      |                                          | SEP (Vendor ID PMCSIERA, Model SRCv8x6G) 380 (WWID: 500143802518449F)                                                                                                    |
|      |                                          | Smart Array P420i in Slot 0 (Embedded) (sn: 5001438025A465B0)                                                                                                    |
|      |                                          | array A (SAS, Unused Space: 0 MB)                                                                                                    |
|      |                                          | logicaldrive 1 (838.3 GB, RAID 1, OK)                                                                                                    |
|      |                                          | physicaldrive 1I:2:1 (port 1I:box 2:bay 1, SAS, 900.1 GB, OK)                                                                                                    |
|      |                                          | physicaldrive 1I:2:2 (port 1I:box 2:bay 2, SAS, 900.1 GB, OK)                                                                                                    |
|      |                                          | array B (SAS, Unused Space: 0 MB)                                                                                                    |
|      |                                          | logicaldrive 2 (273.4 GB, OK, RAID 1+0, OK)                                                                                                    |
|      |                                          | physicaldrive 1I:2:3 (port 1I:box 2:bay 3, SAS, 146 GB, OK)                                                                                                    |
|      |                                          | physicaldrive 1I:2:4 (port 1I:box 2:bay 4, SAS, 146 GB, OK)                                                                                                    |
|      |                                          | physicaldrive 2I:2:5 (port 2I:box 2:bay 5, SAS, 146 GB, OK)                                                                                                    |
|      |                                          | physicaldrive 2I:2:6 (port 2I:box 2:bay 6, SAS, 146 GB, OK)                                                                                                    |
|      |                                          | SEP (Vendor ID PMCSIERA, Model SRCv8x6G) 380 (WWID: 5001438025A465BF)                                                                                                    |

| Step | Procedure                                 | Result                                                                                                    |
|------|-------------------------------------------|----------------------------------------------------------------------------------------------------|
| 9.   | Check for<br>existing physical<br>volumes | <pre># pvs [root@hostname1380908951 ~]# pvs PV VG Fmt Attr PSize PFree /dev/sda2 vgroot lvm2 a 838.06g 827.06g NOTE: If additional devices /dev/sdb, /dev/sdc/, and /dev/sdd are displayed by this command then physical volumes are already configured. In such case continue to Step 13 of this procedure.</pre> |
| 10.  | Create physical<br>volume <b>sdb</b>      | <pre># pvcreate /dev/sdb Physical volume "/dev/sdb" successfully created</pre>                                                                                                    |
| 11.  | Create physical<br>volume <b>sdc</b>      | <pre># pvcreate /dev/sdc Physical volume "/dev/sdc" successfully created</pre>                                                                                                    |
| 12.  | Create physical<br>volume <b>sdd</b>      | <pre># pvcreate /dev/sdd Physical volume "/dev/sdd" successfully created</pre>                                                                                                    |
| 13.  | Create volume<br>group <b>stripe_vg</b>   | <pre>**Don't execute for Low Capacity RMS Configuration # vgcreate stripe_vg /dev/sdb /dev/sdc /dev/sdd Volume group "stripe_vg" successfully created</pre>                                                                                                    |
| 14.  | Create logical<br>volume <b>rundb</b>     | <pre>**Don't execute for Low Capacity RMS Configuration # lvcreate -i 3 -I 256 -L 385Galloc anywhere \name rundb stripe_vg Rounding size (179200 extents) up to stripe boundary size (179202 extents) Logical volume "rundb" created</pre>                                                                         |

| Step | Procedure                          | Result                                                                  |
|------|------------------------------------|-------------------------------------------------------------------------|
| 15.  | Make filesystem<br>on <b>rundb</b> | **Don't execute for Low Capacity RMS Configuration                      |
|      |                                    | <pre># mkfs -t ext4 /dev/stripe_vg/rundb</pre>                          |
|      |                                    | mke2fs 1.41.12 (17-May-2010)                                            |
|      |                                    | Filesystem label=                                                       |
|      |                                    | OS type: Linux                                                          |
|      |                                    | Block size=4096 (log=2)                                                 |
|      |                                    | Fragment size=4096 (log=2)                                              |
|      |                                    | Stride=64 blocks, Stripe width=192 blocks                               |
|      |                                    | 45883392 inodes, 183502848 blocks                                       |
|      |                                    | 9175142 blocks (5.00%) reserved for the super user                      |
|      |                                    | First data block=0                                                      |
|      |                                    | Maximum filesystem blocks=4294967296                                    |
|      |                                    | 5601 block groups                                                       |
|      |                                    | 32768 blocks per group, 32768 fragments per group                       |
|      |                                    | 8192 inodes per group                                                   |
|      |                                    | Superblock backups stored on blocks:                                    |
|      |                                    | 32768, 98304, 163840, 229376, 294912, 819200, 884736, 1605632, 2654208, |
|      |                                    | 4096000, 7962624, 11239424, 20480000, 23887872, 71663616, 78675968,     |
|      |                                    | 102400000                                                               |
|      |                                    | Writing inode tables: done                                              |
|      |                                    | Creating journal (32768 blocks): done                                   |
|      |                                    | Writing superblocks and filesystem accounting information: done         |
|      |                                    |                                                                         |
|      |                                    | This filesystem will be automatically checked every 22 mounts or        |
|      |                                    | 180 days, whichever comes first. Use tune2fs -c or -i to override.      |
|      |                                    |                                                                         |
|      |                                    | THIS PROCEDURE HAS BEEN COMPLETED                                       |

#### Appendix E.1: Configuring RMS Disk Array on NO Network Element Servers

# Configuring Blade Disk Array (NO Network Element Servers with Sidecar)

| Appendix E.2: Configuring Blade Disk Array on NO Network Element Servers with Side | car |
|------------------------------------------------------------------------------------|-----|
|------------------------------------------------------------------------------------|-----|

| Step | Procedure                                   | Result                                                                                                    |
|------|---------------------------------------------|----------------------------------------------------------------------------------------------------|
| 1.   | Access the HP server's console.             | Connect to the HP server's console using one of the access methods described in Section 2.1.2.                                                                                    |
| 2.   | Enter command<br>to show physical<br>drives | Execute For Normal Capacity Blade Configuration only:<br># hpacucli ctrl all show config<br>Execute For Low Capacity Blade Configuration only:<br># hpssacli ctrl all show config |

E.2

| Step | Procedure                                | Result                                                                                                    |
|------|------------------------------------------|----------------------------------------------------------------------------------------------------|
| 3.   | View output from<br>the above<br>command | Verify that there are two slots: <b>Slot 0</b> should one logical drive with two 900.1 GB physical drives, <b>Slot 3</b> should have an twelve (12) unassigned physical drives.                                                                                                    |
|      |                                          | <b>NOTE</b> : If this command does not show two slots with fourteen total physical drives, the hardware does not conform to a disk array system and neither the material in this or the next section applies to the system (in such case, this procedure must be skipped ). If you believe your system should come with an array, please contact MY ORACLE SUPPORT (MOS) FOR ASSISTANCE. |
|      |                                          | Smart Array P220i in Slot 0 (Embedded) (sn: PCQVU0CRH5V2JU)                                                                                                    |
|      |                                          | array A (SAS, Unused Space: 0 MB)                                                                                                    |
|      |                                          | logicaldrive 1 (838.3 GB, RAID 1, OK)                                                                                                    |
|      |                                          | physicaldrive 1I:1:1 (port 1I:box 1:bay 1, SAS, 900.1 GB, OK)<br>physicaldrive 1I:1:2 (port 1I:box 1:bay 2, SAS, 900.1 GB, OK)                                                                                                    |
|      |                                          | SEP (Vendor ID PMCSIERA, Model SRCv4x6G) 380 (WWID: 5001438028DDB56F)                                                                                                    |
|      |                                          | Smart Array P410i in Slot 3 (sn: 5001438025905EB0)                                                                                                    |
|      |                                          | unassigned                                                                                                    |
|      |                                          | physicaldrive 1I:1:1 (port 1I:box 1:bay 1, SAS, 146 GB, OK)                                                                                                    |
|      |                                          | physicaldrive 1I:1:2 (port 1I:box 1:bay 2, SAS, 146 GB, OK)                                                                                                    |
|      |                                          | physicaldrive 11:1:3 (port 11:box 1:bay 3, SAS, 146 GB, OK)                                                                                                    |
|      |                                          | physicaldrive 11:1:4 (port 11:box 1:bay 4, SAS, 146 GB, OK)                                                                                                    |
|      |                                          | physicaldrive 11:1:6 (port 11:box 1:bay 6, SAS, 146 GB, OK)                                                                                                    |
|      |                                          | physicaldrive 11:1:7 (port 11:box 1:bay 7, SAS, 146 GB, OK)                                                                                                    |
|      |                                          | physicaldrive 11:1:8 (port 11:box 1:bay 8, SAS, 146 GB, OK)                                                                                                    |
|      |                                          | physicaldrive 1I:1:9 (port 1I:box 1:bay 9, SAS, 146 GB, OK)                                                                                                    |
|      |                                          | physicaldrive 1I:1:10 (port 1I:box 1:bay 10, SAS, 146 GB, OK)                                                                                                    |
|      |                                          | physicaldrive 1I:1:11 (port 1I:box 1:bay 11, SAS, 146 GB, OK)                                                                                                    |
|      |                                          | physicaldrive 1I:1:12 (port 1I:box 1:bay 12, SAS, 146 GB, OK)                                                                                                    |
|      |                                          | Expander 250 (WWID: 50014380251F83E6, Port: 11, Box: 1)                                                                                                    |
| 4.   | Create <b>Slot 3</b><br>assigment        | Execute For Normal Capacity Blade Configuration only:<br># hpacucli ctrl slot=3 create type=ld \<br>drives=allunassigned raid=1+0 stripsize=256                                                                                                    |
|      |                                          | Execute For Low Capacity Blade Configuration only:<br># hpssacli ctrl slot=3 create type=ld \                                                                                                    |
|      |                                          | drives=allunassigned raid=1+0 stripsize=256                                                                                                    |
|      |                                          | NOTE: This command returns no output.                                                                                                    |

|--|

| Step | Procedure                                   | Result                                                                                                    |
|------|---------------------------------------------|----------------------------------------------------------------------------------------------------|
| 5.   | Enter command<br>to show physical<br>drives | Execute For Normal Capacity Blade Configuration only:<br># hpacucli ctrl all show config                                                                                                    |
|      |                                             | Execute For Low Capacity Blade Configuration only:<br># hpssacli ctrl all show config                                                                                                    |
| 6.   | View output from<br>the above<br>command    | Verify output of the previous command. This should appear like the example output below. Verify that there are four logical drives total: three of the logical drives contain four physical drives, and one of the logical drives contains two physical drives.                                                                                                    |
|      |                                             | Smart Array P220i in <b>Slot 0</b> (Embedded) (sn: PCQVU0CRH5V2JU)                                                                                                    |
|      |                                             | array A (SAS, Unused Space: 0 MB)<br>logicaldrive 1 (838.3 GB, RAID 1, OK)                                                                                                    |
|      |                                             | physicaldrive 1I:1:1 (port 1I:box 1:bay 1, SAS, 900.1 GB, OK)<br>physicaldrive 1I:1:2 (port 1I:box 1:bay 2, SAS, 900.1 GB, OK)                                                                                                    |
|      |                                             | SEP (Vendor ID PMCSIERA, Model SRCv4x6G) 380 (WWID: 5001438028DDB56F)                                                                                                    |
|      |                                             | Smart Array P410i in <b>Slot 3</b> (sn: 5001438025905EB0)                                                                                                    |
|      |                                             | array A (SAS, Unused Space: 0 MB)<br>logicaldrive 1 (820.2 GB, RAID 1+0, OK)                                                                                                    |
|      |                                             | <pre>physicaldrive 1I:1:1 (port 1I:box 1:bay 1, SAS, 146 GB, OK)<br/>physicaldrive 1I:1:2 (port 1I:box 1:bay 2, SAS, 146 GB, OK)<br/>physicaldrive 1I:1:3 (port 1I:box 1:bay 3, SAS, 146 GB, OK)<br/>physicaldrive 1I:1:4 (port 1I:box 1:bay 4, SAS, 146 GB, OK)<br/>physicaldrive 1I:1:5 (port 1I:box 1:bay 5, SAS, 146 GB, OK)<br/>physicaldrive 1I:1:6 (port 1I:box 1:bay 6, SAS, 146 GB, OK)<br/>physicaldrive 1I:1:7 (port 1I:box 1:bay 7, SAS, 146 GB, OK)<br/>physicaldrive 1I:1:8 (port 1I:box 1:bay 8, SAS, 146 GB, OK)<br/>physicaldrive 1I:1:9 (port 1I:box 1:bay 9, SAS, 146 GB, OK)<br/>physicaldrive 1I:1:9 (port 1I:box 1:bay 9, SAS, 146 GB, OK)<br/>physicaldrive 1I:1:10 (port 1I:box 1:bay 10, SAS, 146 GB, OK)<br/>physicaldrive 1I:1:11 (port 1I:box 1:bay 11, SAS, 146 GB, OK)<br/>physicaldrive 1I:1:12 (port 1I:box 1:bay 12, SAS, 146 GB, OK)<br/>physicaldrive 1I:1:12 (port 1I:box 1:bay 12, SAS, 146 GB, OK)</pre> |
| 7.   | Check for<br>existing physical<br>volumes   | <pre># pvs [root@hostname1380908951 ~]# pvs PV VG Fmt Attr PSize PFree /dev/sda2 vgroot lvm2 a 838.06g 827.06g</pre>                                                                                                    |
|      |                                             | <b>NOTE:</b> If an additional device /dev/sdb is displayed by this command then physical volumes are already configured. In such case continue to <b>Step 9</b> of this procedure.                                                                                                    |

#### Appendix E.2: Configuring Blade Disk Array on NO Network Element Servers with Sidecar

| Step | Procedure                               | Result                                                                                                    |
|------|-----------------------------------------|----------------------------------------------------------------------------------------------------|
| 8.   | Create physical<br>volume <b>sdb</b>    | <pre># pvcreate /dev/sdb Physical volume "/dev/sdb" successfully created</pre>                                                                |
| 9.   | Create volume<br>group <b>stripe_vg</b> | <pre>**Don't execute for Low Capacity C-Class Configuration # vgcreate stripe_vg /dev/sdb Volume group "stripe vg" successfully created</pre> |
| 10.  | Create logical                          | **Don't execute for Low Capacity C-ClassConfiguration                                                                                         |
|      |                                         | <pre># lvcreate -L 385Galloc anywherename rundb stripe_vg</pre>                                                                               |
|      |                                         | Rounding size (98560 extents) up to stripe boundary size (98562 extents)<br>Logical volume "rundb" created                                    |
| 11.  | Make filesystem<br>on <b>rundb</b>      | **Don't execute for Low Capacity C-ClassConfiguration                                                                                         |
|      |                                         | <pre># mkfs -t ext4 /dev/stripe_vg/rundb</pre>                                                                                                |
|      |                                         | mke2fs 1.43-WIP (20-Jun-2013)                                                                                                    |
|      |                                         | Filesystem label=                                                                                                    |
|      |                                         | OS type: Linux                                                                                                    |
|      |                                         | Fragment size=4096 (log=2)                                                                                                    |
|      |                                         | Stride=0 blocks, Stripe width=0 blocks                                                                                                    |
|      |                                         | 25231360 inodes, 100925440 blocks                                                                                                    |
|      |                                         | 5046272 blocks (5.00%) reserved for the super user                                                                                            |
|      |                                         | First data block=U<br>Maximum filesystem blocks=4294967296                                                                                    |
|      |                                         | 3080 block groups                                                                                                    |
|      |                                         | 32768 blocks per group, 32768 fragments per group                                                                                             |
|      |                                         | 8192 inodes per group                                                                                                    |
|      |                                         | Superblock backups stored on blocks:<br>32768. 98304. 163840. 229376. 294912. 819200. 884736. 1605632. 2654208.                               |
|      |                                         | 4096000, 7962624, 11239424, 20480000, 23887872, 71663616, 78675968                                                                            |
|      |                                         | Allocating group tables: done                                                                                                    |
|      |                                         | Writing inode tables: done                                                                                                    |
|      |                                         | Creating journal (32768 blocks): done                                                                                                    |
|      |                                         | writing superbrocks and rifesystem accounting information; done                                                                               |
|      |                                         | This filesystem will be automatically checked every 22 mounts or                                                                              |
|      |                                         | 180 days, whichever comes first. Use tune2fs -c or -i to override.                                                                            |
|      |                                         | THIS PROCEDURE HAS BEEN COMPLETED                                                                                                    |

|--|

# Appendix F. Installing Operating Systems

This procedure contains steps to apply server configuration scripts to rack mount servers.

# F.1 Installing Operating Systems with ILO

| Appe | ndix F.1: | Installir | ng Operating | Systems | with ILO |
|------|-----------|-----------|--------------|---------|----------|
|      |           |           |              |         |          |

| Step | Procedure                                           | Result                                                                                         |  |  |  |  |
|------|-----------------------------------------------------|------------------------------------------------------------------------------------------------|--|--|--|--|
| 1.   | Access the HP server's console.                     | Connect to the HP server's console using one of the access methods described in Section 2.1.2. |  |  |  |  |
| 2.   | Verify server<br>hardware is<br>Prioliant <b>DL</b> | <pre># hardwareInfo   grep Hardware Hardware ID: ProLiantDL380Gen8 or ProLiantDL380Gen8+</pre> |  |  |  |  |
| 3.   | Mount the media containing the                      | Follow steps defined in                                                                        |  |  |  |  |
|      | IPD software.                                       | Appendix C.1 Mounting Physical Media on HP Servers                                             |  |  |  |  |
|      |                                                     | or                                                                                             |  |  |  |  |
|      |                                                     | Appendix C.2 Mounting Virtual Media on HP Servers                                              |  |  |  |  |
|      |                                                     | to mount the OS software.                                                                      |  |  |  |  |
| 4.   | Initiate a reboot of the server.                    | # reboot                                                                                       |  |  |  |  |
|      |                                                     | Broadcast message from sathiya@sathiya-laptop<br>(/dev/pts/1) at 11:28                         |  |  |  |  |
|      |                                                     | The system is going down for reboot NOW!                                                       |  |  |  |  |

| Appendix F.1: | Installing | Operating | Systems | with IL | .0 |
|---------------|------------|-----------|---------|---------|----|
|               |            |           |         |         |    |

| Step | Procedure                                                                       | Result                                                                                                    |  |  |  |
|------|---------------------------------------------------------------------------------|----------------------------------------------------------------------------------------------------|--|--|--|
| 5.   | Begin Platform<br>Installation<br>process                                       | Once the server reboots, it will reboot from the TPD media and a boot prompt shall be displayed.<br>IPM the server using the following command <u>exactly</u> as shown below<br><i>Note: no space between the HPHW, comma, and force: HPHW, force</i>                                                                             |  |  |  |
|      |                                                                                 | TPDnoraid diskconfig=HPHW, force console=tty0                                                                                                    |  |  |  |
|      |                                                                                 | Welcome to Tekelec Platform Distribution!Release:6.7.0.0.0_84.8.0Arch:x86_64For a detailed description of all the supported commands and their options,please refer to the Initial Platform Manufacture document for this release.In addition to linux & rescue TPD provides the following kickstart profiles:                    |  |  |  |
|      | [ TPD   TPDnoraid   TPDblade   TPDcompact   HDD ]<br>Commonly used options are: |                                                                                                    |  |  |  |
|      |                                                                                 |                                                                                                    |  |  |  |
|      |                                                                                 | <pre>[ console=<console_option>[,<console_option>] ] [ primaryConsole=<console_option> ] [ rdate=<server_ip> ] [ scrub ] [ reserved=<size1>[,<sizen>] ] [ diskconfig=HWRAID[,force] ] [ drives=<device>[,device] ] [ guestArchive ]</device></sizen></size1></server_ip></console_option></console_option></console_option></pre> |  |  |  |
|      |                                                                                 | To install using a monitor and a local keyboard, add console=tty0                                                                                                    |  |  |  |
|      |                                                                                 | boot: TPDnoraid diskconfig=HPHW,force console=tty0_                                                                                                    |  |  |  |

| Appendix F.1: | Installing | <b>Operating S</b> | Systems w | ith ILO |
|---------------|------------|--------------------|-----------|---------|
|---------------|------------|--------------------|-----------|---------|

| Step | Procedure                                                                                                    | Result                                                                                                    |  |  |  |  |  |  |
|------|----------------------------------------------------------------------------------------------------|----------------------------------------------------------------------------------------------------|--|--|--|--|--|--|
| 6.   | Platform<br>installation<br>Complete                                                                                | Platform installation process takes about 30 minutes, you will see several messages and screens in the process.<br>Once the Platform installation is complete, you will be prompted to press Enter as shown below.                                                                                                    |  |  |  |  |  |  |
|      |                                                                                                    | <b>Remove the USB drive or unmount the ISO image from the iLO</b> and press <b>Enter</b> to reboot the server. Note that the CD may eject automatically.                                                                                                    |  |  |  |  |  |  |
|      |                                                                                                    | CentOS-4 1386 Released via the GPL<br>Congratulations, your CentOS-4 i386 installation is complete.<br>Remove any installation media (diskettes or CD-ROMs) used during<br>the installation process and press (Enter> to reboot your system.                                                                                |  |  |  |  |  |  |
| 7.   | Server Reboot                                                                                                    | Once the management server reboots, you should see a login prompt. Note that during the first system boot, swap files may be initialized and activated. Each swap file will take about 2 minutes.<br><b>NOTE:</b> If no login prompt is displayed after waiting 15 minutes, contact My Oracle Support (MOS) for assistance. |  |  |  |  |  |  |
| 8.   | Verify that the TPD release is <b>6.7.x</b> .                                                                       | <pre># getPlatRev 6.7.0.0.1-84.17.0</pre>                                                                                                    |  |  |  |  |  |  |
| 9.   | Execute<br>"alarmMgr"<br>command to<br>verify health of<br>the server before<br>Application<br>install.             | <pre># alarmMgralarmStatus NOTE: This command should return no output on a healthy system. If any alarms are reported as SNMP traps, please contact My Oracle Support (MOS) for assistance.</pre>                                                                                                    |  |  |  |  |  |  |
| 10.  | Execute<br>"verifyIPM" as a<br>secondary way<br>to verify health of<br>the server before<br>Application<br>install. | # verifyIPM<br>NOTE: This command should return no output on a healthy system. If any errors are reported,<br>please contact My Oracle Support (MOS) for assistance.                                                                                                    |  |  |  |  |  |  |

#### Appendix F.1: Installing Operating Systems with ILO

| Step | Procedure | Result                            |
|------|-----------|-----------------------------------|
|      |           | THIS PROCEDURE HAS BEEN COMPLETED |

#### F.2 Installing Operating Systems with PM&C

#### Appendix F.2: Installing Operating Systems with PM&C

| Step | Procedure                        | Result                                                                                                    |                                                                                    |               |                    |                                  |  |  |  |  |  |
|------|----------------------------------|----------------------------------------------------------------------------------------------------|------------------------------------------------------------------------------------|---------------|--------------------|----------------------------------|--|--|--|--|--|
| 1.   | PM&C GUI:                        | Open web browser and enter: htt                                                                                                    | p:// <pmac_m< th=""><th>anagement_</th><th>_network_ip&gt;</th><th></th></pmac_m<> | anagement_    | _network_ip>       |                                  |  |  |  |  |  |
|      | Login to PM&C<br>GUI             | Login as pmacadmin user.                                                                                                    |                                                                                    |               |                    |                                  |  |  |  |  |  |
|      |                                  | Tester System Login         Test Part 10: 15: 12: 20:13 EDF <b>Login Change password to log in Destroin Change password to log in Destroin Destroin Change password to log in Destroin Destroin </b> |                                                                                    |               |                    |                                  |  |  |  |  |  |
| 2.   | PM&C GUI:<br>Select<br>Main Menu | Main Menu                                                                                                    | Main Menu                                                                          |               |                    |                                  |  |  |  |  |  |
|      | → Software                       | Hardware System Inventory                                                                                                    |                                                                                    |               |                    |                                  |  |  |  |  |  |
|      | → Software                       | System Configuration                                                                                                    |                                                                                    |               |                    |                                  |  |  |  |  |  |
|      | Inventory                        | 💼 🚔 Software                                                                                                    | IP Address                                                                         | Hostname      | Plat Name          |                                  |  |  |  |  |  |
|      |                                  | Software Inventory                                                                                                    | Enc: <u>701</u> Bay: <u>1F</u>                                                     | 192.168.1.8   | hostname1381431478 | 3 TPD (x86_64)<br>? TPD (x86_64) |  |  |  |  |  |
|      | as shown on                      | VM Management                                                                                                    | Enc:701 Bay:2F                                                                     | 192.168.1.9   | hostname1381431132 |                                  |  |  |  |  |  |
|      | the right.                       | 192.168.1.6                                                                                                    | 9080701b3-TVOE                                                                     | TPD (x86_64)  |                    |                                  |  |  |  |  |  |
|      |                                  | Administration                                                                                                    | 9080701b3-MP-1                                                                     | TPD (x86_64)  |                    |                                  |  |  |  |  |  |
|      |                                  | Task Monitoring                                                                                                    | Enc: <u>701</u> Bay: <u>3F</u><br>Guest: <u>SO-A</u>                               | 192.168.1.181 | 9080701b3-SO-A     | TPD (x86_64)                     |  |  |  |  |  |
|      |                                  | - A Help                                                                                                    | Enc: <u>701</u> Bay: <u>4F</u>                                                     | 192.168.1.7   | 9080701b4-TVOE     | TPD (x86_64)                     |  |  |  |  |  |
|      |                                  |                                                                                                    | Enc:701 Bay:4F                                                                     | 102 160 1 102 | 0090701b4 MP 2     | TPD (v96 64)                     |  |  |  |  |  |

| Appendix F.2: | Installing | Operating                               | Systems                                 | with PM&C |
|---------------|------------|-----------------------------------------|-----------------------------------------|-----------|
|               |            | , • • • • • • • • • • • • • • • • • • • | • • • • • • • • • • • • • • • • • • • • |           |

| Step                                                                                                    | Procedure                                             |                                                              | Result        |                      |              |                  |     |               |  |
|----------------------------------------------------------------------------------------------------|-------------------------------------------------------|--------------------------------------------------------------|---------------|----------------------|--------------|------------------|-----|---------------|--|
| 3.                                                                                                    | PM&C GUI:                                             | Software Inventory                                           |               |                      |              |                  |     |               |  |
|                                                                                                    | <ol> <li>Highlight the<br/>desired servers</li> </ol> | Filter -                                                     |               |                      |              |                  |     |               |  |
|                                                                                                    | based on its                                          | Ident                                                        | IP Address    | Hostname             | Plat Name    | Plat Version     | Арр |               |  |
|                                                                                                    | ldentity                                              | Enc: <u>11901</u> Bay: <u>1F</u>                             | 192.168.1.132 | hostname2486a3ab0f86 | TPD (x86_64) | 6.7.0.0.0-84.8.0 |     | 1             |  |
|                                                                                                    | 2                                                     | Enc: <u>11901</u> Bay: <u>3F</u>                             | 192.168.1.131 | hostname4ac7d19a2576 | TPD (x86_64) | 6.7.0.0.0-84.8.0 |     | •             |  |
|                                                                                                    | Note: You may                                         | Enc: <u>11901</u> Bay: <u>5F</u>                             | 192.168.1.133 | BL119111305-TVOE     | TPD (x86_64) | 6.7.0-84.7.0     | TVO |               |  |
|                                                                                                    | select multiple                                       | Enc: <u>11901</u> Bay: <u>5F</u><br>Guest: <u>UDR S2 MP1</u> |               |                      |              |                  |     |               |  |
|                                                                                                    | simulataneous<br>upgrade to the<br>same release by    | Enc: <u>11901</u> Bay: <u>5F</u><br>Guest: <u>UDR_S2_MP2</u> |               |                      |              |                  |     |               |  |
|                                                                                                    |                                                       | Enc: <u>11901</u> Bay: <u>5F</u><br>Guest: <u>UDR_SO_2A</u>  |               |                      |              |                  |     |               |  |
|                                                                                                    | (Control) key                                         | Enc: <u>11901</u> Bay: <u>6F</u>                             | 192.168.1.130 | BL119111306-TVOE     | TPD (x86_64) | 6.7.0-84.7.0     | TVO |               |  |
|                                                                                                    | while selecting<br>lines with the                     | Enc: <u>11901</u> Bay: <u>6F</u><br>Guest: <u>UDR_S2_MP3</u> |               |                      |              |                  |     |               |  |
|                                                                                                    | mouse.                                                |                                                              |               |                      |              |                  |     |               |  |
|                                                                                                    | 2) Click on the Install button.                       |                                                              |               |                      |              |                  |     |               |  |
| Install OS         Upgrade         Accept Upgrade         Reject Upgrade           Regenerate Guest Device Mapping ISO         Refresh |                                                       |                                                              |               |                      |              |                  |     | <b>)</b><br>- |  |
|                                                                                                    |                                                       |                                                              |               |                      |              |                  |     |               |  |

| Appendix F.2: | Installing | <b>Operating S</b> | Systems with | PM&C |
|---------------|------------|--------------------|--------------|------|
|---------------|------------|--------------------|--------------|------|

| Step | Procedure                                                                                                    | Result                                                                                                    |
|------|----------------------------------------------------------------------------------------------------|----------------------------------------------------------------------------------------------------|
| 4.   | PM&C GUI:<br>1) Select the<br>desired Image<br>Name of the OS<br>software.                                       | Software Upgrade - Select Image Thu Oct 10 15:39:57 2013 EDT Thu Oct 10 15:39:57 2013 EDT Targets Entity Status Enc:701 Bay:1E                                                                                                    |
|      | 2) Click on the<br>Start Install<br>button.                                                                      | You have selected to install a bootable OS iso on the selected targets.                                                                                                    |
|      | 3) Click on the<br>popup dialog box<br>OK button.                                                                | The following targets already have an Application:<br>Enc:11901 Bay:6F ==> TVOE<br>Enc:11902 Bay:6F ==> TVOE<br>Enc:11902 Bay:6F ==> TVOE<br>Are you sure you want to install TVOE-2.7.0.0.0_84.8.0-x86_64 on the listed entities? |
| 5.   | PM&C GUI:                                                                                                    | Software Upgrade - Select Image                                                                                                    |
|      | Upgrade Tasks<br>will appear for<br>each upgrade<br>started this way<br>under the left<br>column <b>Status</b> . | Status         Image Name           Entity         Status           Enc: 701 Bay: 1F         Task 116           872-2553-101-10.0           <                                                                                      |

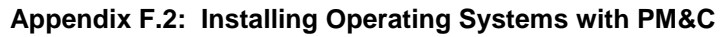

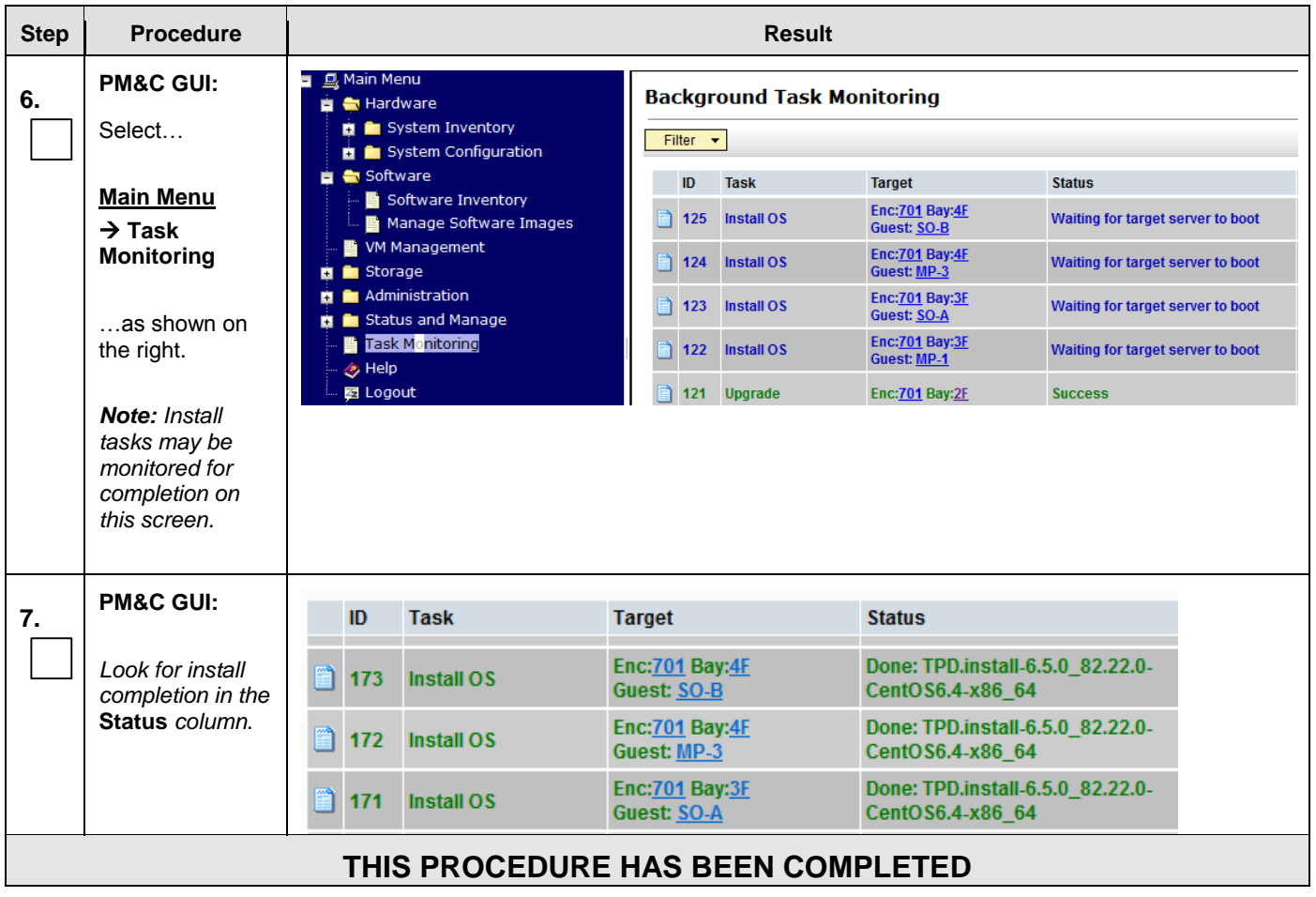

### Appendix G. Installing OCUDR Application

This procedure contains steps to apply server configuration scripts to rack mount servers.

## G.1 Installing OCUDR Application with ILO

#### Appendix G.1: Install OCUDR Application with ILO

| Step | Procedure                                                                                                    | Result                                                                                                    |
|------|----------------------------------------------------------------------------------------------------|----------------------------------------------------------------------------------------------------|
| 1.   | Access the HP server's console.                                                                                                    | Connect to the HP server's console using one of the access methods described in Section 2.1.2.                                                                                                    |
| 2.   | Mount the media<br>containing the<br>OCUDR<br><b>software</b> .                                                                                                    | Follow steps defined in<br>C.1 Mounting Physical Media on HP Servers                                                                                                    |
|      |                                                                                                    | or                                                                                                    |
|      |                                                                                                    | C.2 Mounting Virtual Media on HP Servers                                                                                                    |
|      |                                                                                                    | to mount the OCUDR software.                                                                                                    |
| 3.   | Login to the<br>" <b>platcfg"</b> utility.                                                                                                    | [root@hostname1260476221 ~]# <b>su - platcfg</b>                                                                                                    |
| 4.   | From the<br><b>"platcfg"</b> Main<br>Menu<br>Select each<br>option as shown<br>on the right,<br>pressing the<br><b><enter></enter></b> key<br>after each<br>selection. | Main Menu       Jpgrade         Maintenance       Halt Server         Diagnostics       Backup and Restore         Server Configuration       Restart Server         Remote Consoles       Restart Server         Network Configuration       Estart Server         Exit       1         Upgrade Menu       2         Validate Media       2         Non Tekelec RPM Management       3 |

| Step | Procedure                                                                                                    | Result                                                                                                    |
|------|----------------------------------------------------------------------------------------------------|----------------------------------------------------------------------------------------------------|
| 5.   | From the<br>" <b>platcfg</b> " Main<br>Menu…<br>Verify "CDROM<br>is Valid."                                                                                            | root@pc9000724-no-a:~                                                                                                    |
|      | If CDROM is<br>invalid, see<br><b>Appendix Q</b> to<br>access My<br>Oracle Support<br>(MOS)                                                                            | UMVT Validate Utility v2.2.2, (c)Tekelec, June 2012<br>Validating /var/TKLC/upgrade/872-2553-101-10.0.0_10.4.0-UDR-x86_64.iso<br>Date&Time: 2014-01-31 14:44:21<br>Volume ID: tklc_872-2553-101_Rev_A_10.4.0<br>Part Number: 872-2553-101_Rev_A<br>Version: 10.4.0<br>Disc Label: UDR<br>Disc description: UDR<br>The media validation is complete, the result is: PASS |
|      | then press<br>any key to return<br>to platcfg menu.                                                                                                    | CDROM is Valid<br>PRESS ANY KEY TO RETURN TO THE PLATCFG MENU.                                                                                                    |
| 6.   | From the<br><b>"platcfg"</b> Main<br>Menu<br>Select each<br>option as shown<br>on the right,<br>pressing the<br><b><enter></enter></b> key<br>after each<br>selection. | Choose Upgrade Media Menu<br>872-2553-101-10.0.0_10.4.0-UDR-x86_64.iso - tklc_872-<br>Exit<br>Upgrade Menu<br>Validate Media<br>Early Upgrade Checks<br>Initiate Upgrade<br>Non Tekelec RPM Management<br>Exit                                                                                                    |
|      |                                                                                                    |                                                                                                    |

| Step | Procedure                                                                                                    | Result                                                                                                    |
|------|----------------------------------------------------------------------------------------------------|----------------------------------------------------------------------------------------------------|
| 7.   | Verify that the<br>Application<br>release level<br>shown matches<br>the target<br>release.                         | Searching for upgrade media       1         Please wait       2         Choose Upgrade Media Menu       1                                                                                                    |
|      |                                                                                                    | <u>/dev/scd1</u> - tklc_872-2358-182_Rev_A_10.4.0<br>Exit                                                                                                    |
| 8.   | Output similar to<br>that shown on<br>the right may be<br>observed as the<br>Application<br>install<br>progresses. | Determining if we should upgrade<br>Install product is TPD<br>Install product record exists in /etc/tekelec.cfg<br>Install products match<br>Stopping cron service<br>Checking for stale RPM DB locks<br>Installing public key /mnt/upgrade/upgrade/pub_keys/MySQL_public_key.asc<br>Installing public key /mnt/upgrade/upgrade/pub_keys/RPM-GPG-KEY-redhat-beta<br>Installing public key /mnt/upgrade/upgrade/pub_keys/RPM-GPG-KEY-redhat-release<br>Checking for any missing packages or files<br>Checking for missing files<br>No missing files found.<br>Checking if upgrade is supported<br>Current platform version: 5.0.0-72.28.0<br>Target platform version: 5.0.0-72.28.0<br>Minimum supported version: 4.2.0-70.60.0<br>Upgrade from same release as current is supported<br>Evaluate if there are any packages to upgrade<br>Evaluating if there are packages to upgrade |

| Appendix G.I. Install OCODA Application with ILO |
|--------------------------------------------------|
|--------------------------------------------------|

| Step | Procedure                                                                                                    | Result                                                                                                    |
|------|----------------------------------------------------------------------------------------------------|----------------------------------------------------------------------------------------------------|
| 9.   | Output similar to<br>that shown on<br>the right may be<br>observed as the<br>Application<br>install<br>progresses.         | Adding /usr/TKLC/plat/etc/rpm.d/plat.TKLCplat.macro to /etc/rpm/macros<br>[ OK ]<br>Adding /usr/TKLC/plat/etc/rpm.d/plat.TPD-provd.macro to /etc/rpm/macros<br>[ OK ]<br>Updating /etc/rpm/macros<br>Now dispatching /mnt/upgrade/upgrade/ugwrapnoexecdispatch OK ]<br>Initializing Upgrade Wrapper<br>package TKLCappworks is not installed<br>TKLCappworks is not installed, therefore this must be an initial install.<br>Validating Distribution<br>Validating cdrom<br>################################## |
| 10.  | Output similar to<br>that shown on<br>the right may be<br>observed as the<br>server initiates a<br>post-install<br>reboot. | <pre>scsi7 : SCSI emulation for USB Mass Storage devices<br/>scsi8 : SCSI emulation for USB Mass Storage devices<br/>input: Intel(R) Multidevice as /class/input/input3<br/>input: USB HID v1.01 Mouse [Intel(R) Multidevice] on usb-00000:00:1d.3-1<br/>input: Intel(R) Multidevice as /class/input/input4<br/>input: USB HID v1.01 Keyboard [Intel(R) Multidevice] on usb-00000:00:1d.3-1<br/>Restarting system.<br/>machine restart</pre>                                                                   |
| 11.  | After the server<br>has completed<br>reboot                                                                                | CentOS release 5.6 (Final)<br>Kernel 2.6.18-238.19.1.el5prerel5.0.0_72.22.0 on an x86_64<br>hostname1260476221 login: root<br>Password: <root password=""></root>                                                                                                    |
|      | server as the<br>" <b>root</b> " user.                                                                                     |                                                                                                    |
| 12.  | Output similar to<br>that shown on<br>the right will<br>appear as the<br>server returns to<br>a command<br>prompt.         | <pre>*** TRUNCATED OUTPUT *** </pre>                                                                                                    |
|      |                                                                                                    | [root@hostname1260476221 ~]#                                                                                                    |

| Appendix G.1: Install OCUDR Application with |
|----------------------------------------------|
|----------------------------------------------|

| Step                              | Procedure                                                        | Result                                                                                                    |
|-----------------------------------|------------------------------------------------------------------|----------------------------------------------------------------------------------------------------|
| 13.                               | Verify successful upgrade.                                       | <pre># verifyUpgrade</pre>                                                                                                    |
|                                   | Command will<br>generate no<br>output if no<br>issues are found. | <b>NOTE</b> : This command should return no output on a healthy system. If any errors are reported, please contact My Oracle Support (MOS) for assistance.                                          |
| 14                                | Verify that the                                                  | [root@hostname1260476221 ~]# <b>appRev</b>                                                                                                    |
|                                   | Application                                                      | Install Time: Fri Aug 8 08:39:26 2014                                                                                                    |
|                                   | shown matches                                                    | Product Name: OCUDR                                                                                                    |
|                                   | the target                                                       | Product Release: 10.0.1_10.11.2                                                                                                    |
|                                   | release.                                                         | Base Distro Product: TPD                                                                                                    |
|                                   |                                                                  | Base Distro ISO: TPD install-6 7 0 0 1 84 17 0-OracleLinux6 5-                                                                                                    |
|                                   |                                                                  | x86_64.iso                                                                                                    |
|                                   |                                                                  | OS: OracleLinux 6.5                                                                                                    |
|                                   |                                                                  |                                                                                                    |
| 15.                               | TVOE<br>Management                                               | Reboot the server:                                                                                                    |
|                                   | Server iLO:                                                      | # init 6                                                                                                    |
|                                   | Reboot the server                                                | Wait until the reboot completes and re-login with TVOE root credentials.                                                                                                    |
| 16.                               | 16 Verify server health:                                         |                                                                                                    |
|                                   | Management<br>Server iLO:                                        | # alarmMgr -alarmStatus                                                                                                    |
|                                   | Verify server<br>health                                          | <i>Note</i> : This command should return only one alarm related to pending upgrade acceptance. If any other alarms are reported, please stop and contact My Oracle Support (MOS) before continuing. |
| THIS PROCEDURE HAS BEEN COMPLETED |                                                                  |                                                                                                    |

# G.2 Installing OCUDR Application with PM&C

### Appendix G.2: Installing OCUDR Application with PM&C

| Step | Procedure | Result |
|------|-----------|--------|
|------|-----------|--------|

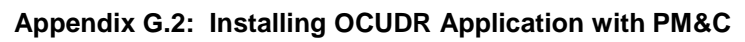

| Step | Procedure                                                                       | Result                                                                                                    |                                                                                             |  |  |  |  |  |  |
|------|---------------------------------------------------------------------------------|----------------------------------------------------------------------------------------------------|---------------------------------------------------------------------------------------------|--|--|--|--|--|--|
| 8.   | PM&C GUI:                                                                       | Open web browser and enter: http:// <pmac_management_network_ip></pmac_management_network_ip>                                                                                                    | en web browser and enter: http:// <pmac_management_network_ip></pmac_management_network_ip> |  |  |  |  |  |  |
|      | Login to PM&C<br>GUI                                                            | Login as pmacadmin user.                                                                                                    | ogin as pmacadmin user.                                                                     |  |  |  |  |  |  |
|      |                                                                                 | Tekelec System Login       Tur May 14 10:15:12 2013 EDT         Enter your username and password to log in         Username:       macadmin         Password:       Change password to         Change password:       Change password         Unauthorized access is prohibited. This Tekelec system requires the use of Microsoft Internet Explorer 7.0, 8.0, or 9.0 with support for JavaScript and cookies.                                                                                                    |                                                                                             |  |  |  |  |  |  |
| 9.   | PM&C GUI:<br>Select                                                             | Tekelec Platform Management & Configuration 5.5.0-55.12.0                                                                                                    |                                                                                             |  |  |  |  |  |  |
|      | Main Menu<br>→ Software<br>→ Software<br>Inventory<br>as shown on<br>the right. | Image Software       Image Software       Image Software <thimage software<="" th="">       Image Software       Image</thimage> |                                                                                             |  |  |  |  |  |  |

|  | Appendix G.2: | Installing | OCUDR | Application | with PM&C |
|--|---------------|------------|-------|-------------|-----------|
|--|---------------|------------|-------|-------------|-----------|

| Step | Procedure                                                                                                    |                                                                  |                               |                                | Result                                                    |                              |                                                              |                                                                                            |                                       |             |     |
|------|----------------------------------------------------------------------------------------------------|------------------------------------------------------------------|-------------------------------|--------------------------------|-----------------------------------------------------------|------------------------------|--------------------------------------------------------------|--------------------------------------------------------------------------------------------|---------------------------------------|-------------|-----|
| 10   | PM&C GUI:                                                                                                    | Software Invento                                                 | ory                           |                                |                                                           |                              |                                                              |                                                                                            |                                       | Help        |     |
|      | 1) Highlight the                                                                                                    | Filter -                                                         |                               |                                |                                                           |                              |                                                              | - Thu Oct 10 17:3                                                                          | 3:49 20                               | 13 EDT      |     |
|      | desired blade or<br>blades based on                                                                                                    | Ident                                                            | IP Address                    | Hostname                       | Plat Name                                                 | Plat Version                 | App Name                                                     | App Version                                                                                | Desig                                 | Funct       |     |
|      | the Guest name                                                                                                    | Enc: <u>701</u> Bay: <u>3F</u><br>Guest: <u>SO-A</u>             | 192.168.1.181                 | 9080701b3-SO-A                 | TPD (x86_64)                                              | 6.5.0-82.22.0                | UDR                                                          | 10.0.0-10.0.0_10                                                                           |                                       | Î.          | 1   |
|      | host <b>Identity</b>                                                                                                    | Enc:701 Bay:4F                                                   | 192.168.1.7                   | 9080701b4-TVOE                 | TPD (x86_64)                                              | 6.5.0-82.22.0                | TVOE                                                         | 2.5.0_82.22.0                                                                              |                                       |             | · · |
|      |                                                                                                    | Guest <u>MP-3</u>                                                | 192.168.1.183                 | 9080701b4-MP-3                 | TPD (x86_64)                                              | 6.5.0-82.22.0                | UDR                                                          | 10.0.0-10.0.0_10                                                                           |                                       | =           |     |
|      | Note: You may                                                                                                    | Guest <u>SO-B</u>                                                | 192.168.1.182                 | 9080701b4-SO-B                 | TPD (x86_64)                                              | 6.5.0-82.22.0                | UDR                                                          | 10.0.0-10.0.0_10                                                                           |                                       |             |     |
|      | blades for                                                                                                    | Enc: <u>701</u> Bay: <u>5F</u><br>Enc: <u>701</u> Bay: <u>6F</u> | 192.168.1.10<br>192.168.1.163 | PCRF-6-MPE-1A<br>PCRF-6-MPE-1B | TPD (x86_64)<br>TPD (x86_64)                              | 5.1.1-73.5.1<br>5.1.1-73.5.1 | MPE                                                          | 10.5.0_18.1.0<br>10.5.0_18.1.0                                                             |                                       |             |     |
|      | simulataneous                                                                                                    | Host nmac_xrisdm701                                              |                               |                                |                                                           |                              |                                                              |                                                                                            |                                       |             |     |
|      | same release by                                                                                                    |                                                                  |                               |                                |                                                           |                              |                                                              |                                                                                            |                                       |             |     |
|      | holding the <b>Ctrl</b><br>(Control) kev                                                                                                    |                                                                  |                               |                                |                                                           |                              |                                                              |                                                                                            |                                       |             |     |
|      | while selecting                                                                                                    |                                                                  |                               |                                |                                                           |                              |                                                              |                                                                                            |                                       |             |     |
|      | lines with the mouse.                                                                                                    |                                                                  |                               |                                |                                                           |                              |                                                              |                                                                                            |                                       |             |     |
|      |                                                                                                    |                                                                  |                               |                                |                                                           |                              |                                                              |                                                                                            |                                       |             |     |
|      |                                                                                                    | Insta                                                            | II OS                         | Upgrade                        | Accept Up                                                 | grade F                      | Reject Up                                                    | grade                                                                                      | 0                                     |             |     |
|      | <ol> <li>Click on the<br/>Upgrade button.</li> </ol>                                                                                                    |                                                                  | Regenerate                    | Guest Device Mapp              | oing ISO                                                  | Refr                         | esh                                                          |                                                                                            | 2                                     |             |     |
|      | 15                                                                                                    |                                                                  |                               |                                |                                                           |                              |                                                              |                                                                                            |                                       |             |     |
|      |                                                                                                    |                                                                  |                               |                                |                                                           |                              |                                                              |                                                                                            |                                       |             |     |
| 11   | PM&C GUI:                                                                                                    | Software Upgrad                                                  | e - Select In                 | nage                           |                                                           |                              |                                                              | 5                                                                                          | ۵.                                    | Help        |     |
|      | 1) Select the                                                                                                    |                                                                  |                               |                                |                                                           |                              |                                                              | Thu Oct 10 15:39:                                                                          | 57 2013                               | EDT         |     |
|      | desired Image<br>Name of the                                                                                                    | Targets                                                          |                               | Image Name                     |                                                           | Туре                         | Archi                                                        | itecture Descript                                                                          | ion                                   |             |     |
|      | OCUDR                                                                                                    | Entity<br>Enc:701 Bay:1F                                         | Status                        | 872-2525-101-2.5.0             | _82.22.0-TVOE-)<br>0 10.1.0-UDR-x                         | 86_64 Bootabl                | e x86_6                                                      | 64<br>64                                                                                   |                                       | *           | 1   |
|      | software.                                                                                                    |                                                                  |                               | •                              |                                                           |                              | • <u> </u> *•••_                                             |                                                                                            | Þ                                     | *           | •   |
|      |                                                                                                    |                                                                  |                               |                                |                                                           |                              |                                                              |                                                                                            |                                       | -           |     |
|      |                                                                                                    |                                                                  |                               | $\frown$                       |                                                           |                              |                                                              |                                                                                            |                                       |             |     |
|      | 2) Click on the                                                                                                    | Insta                                                            | II OS                         | Upgrade                        | Accept Up                                                 | ograde F                     | Reject Up                                                    | grade                                                                                      | 2                                     |             |     |
|      | Upgrade button.                                                                                                    |                                                                  | Regenerate                    | Guest Device Mapp              | oing ISO                                                  | Refi                         | esh                                                          |                                                                                            | ~                                     |             |     |
|      |                                                                                                    |                                                                  |                               |                                |                                                           |                              |                                                              |                                                                                            |                                       |             |     |
|      |                                                                                                    |                                                                  |                               |                                |                                                           |                              |                                                              |                                                                                            |                                       | 1           |     |
|      | <b>3)</b> Click on the                                                                                                    | Are vou sure vou                                                 | want to upgra                 | de to 872-2553-101             | -10.0.0 10.                                               | 1.0-UDR-x86                  | 64 on th                                                     | e listed entitie                                                                           | es?                                   |             |     |
|      |                                                                                                    | ,,                                                               |                               |                                |                                                           |                              | _                                                            |                                                                                            |                                       | p           | 2   |
|      | <b>OK</b> button.                                                                                                    |                                                                  |                               |                                |                                                           |                              |                                                              |                                                                                            |                                       | 20          | S   |
|      |                                                                                                    |                                                                  |                               |                                |                                                           |                              | ОК                                                           | Cancel                                                                                     |                                       | p           |     |
|      |                                                                                                    |                                                                  |                               |                                |                                                           |                              |                                                              |                                                                                            |                                       |             |     |
|      |                                                                                                    |                                                                  |                               |                                |                                                           |                              |                                                              |                                                                                            |                                       |             |     |
| 11.  | <ul> <li>PM&amp;C GUI:</li> <li>1) Select the desired Image Name of the OCUDR software.</li> <li>2) Click on the Upgrade button.</li> <li>3) Click on the popup dialog box OK button.</li> </ul> | Software Upgrad                                                  | e - Select Im<br>Status       | age                            | _82.22.0-TVOE-<br>0_10.1.0-UDR-x<br>Accept Up<br>Ding ISO | Type<br>1.0-UDR-x86          | Archi<br>e x86_i<br>e x86_i<br>Reject Up<br>esh<br>_64 on th | rhu Oct 10 15:39:<br>tecture Descript<br>34<br>94<br>97<br>9<br>e listed entitie<br>Cancel | ی<br>57 2013<br>ion<br>,<br>2<br>ess? | Help<br>EDT | 1   |

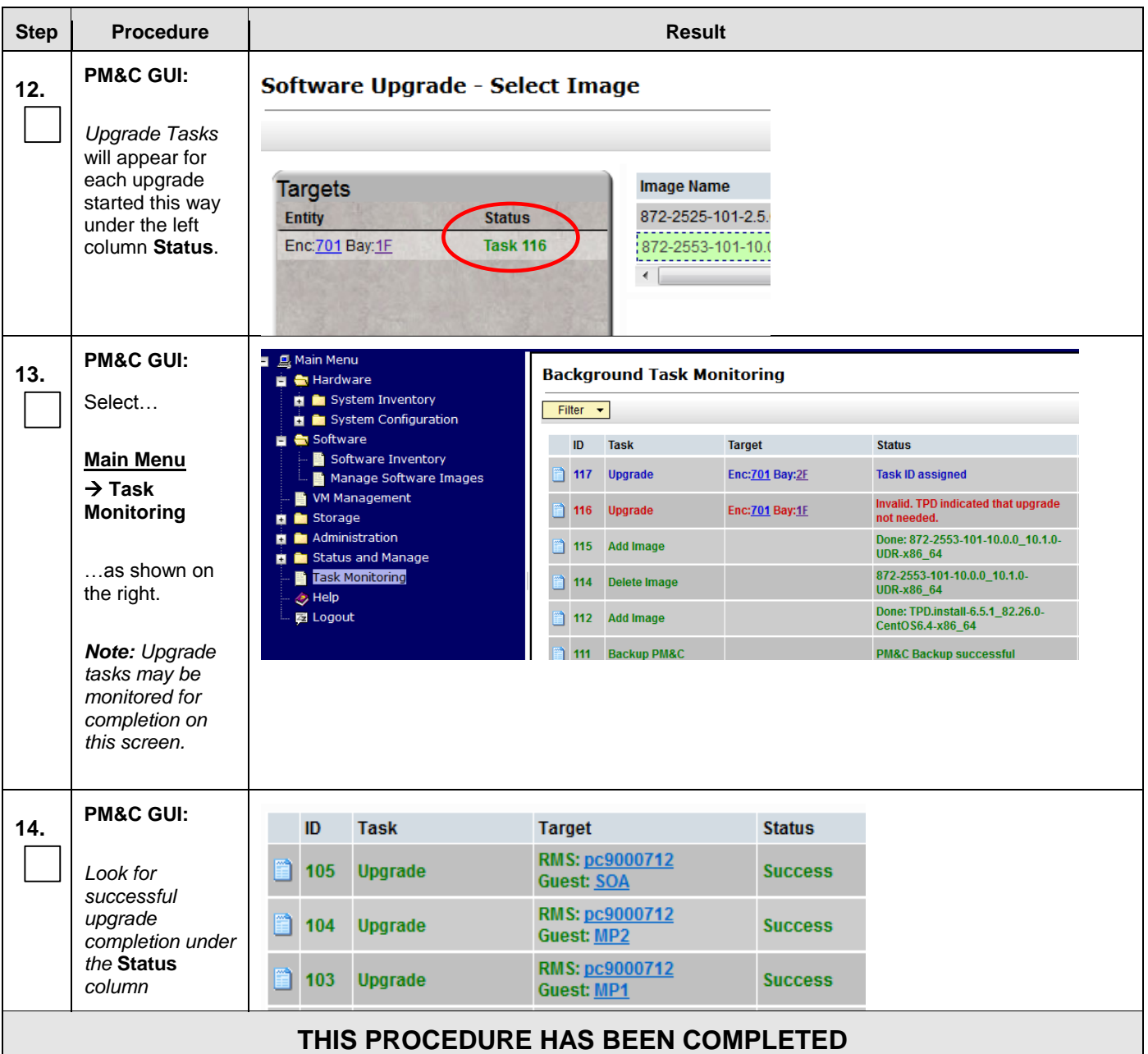

## Appendix H. Accept Application Installation on PM&C Managed Servers

This procedure will accept the OCUDR Application Installation / Upgrade with PM&C.

| Step | Procedure                                    |                                                                                                    | Result                                                                                      |                |                    |              |  |  |
|------|----------------------------------------------|----------------------------------------------------------------------------------------------------|---------------------------------------------------------------------------------------------|----------------|--------------------|--------------|--|--|
| 1.   | PM&C GUI:                                    | Open web browser and enter: htt                                                                         | en web browser and enter: http:// <pmac_management_network_ip></pmac_management_network_ip> |                |                    |              |  |  |
|      | Login to PM&C<br>GUI                         | Login as pmacadmin user.                                                                                | gin as pmacadmin user.                                                                      |                |                    |              |  |  |
|      |                                              | Tekelec System Login                                                                                    | telec System Login                                                                          |                |                    |              |  |  |
|      |                                              | Log In<br>Enter your username and pas<br>Username: pmacad<br>Password: ••••••<br>Change<br>Log In       | ssword to log in                                                                            | orer 7.0, 8.0, |                    |              |  |  |
|      |                                              | Tekelec and logo are registered service<br>Copyright © 2012 <u>Tekelec, Inc</u> , All I                 | marks of Tekelec, Inc.<br>Rights Reserved.                                                  |                |                    |              |  |  |
| 2.   | PM&C GUI:<br>Select                          | Tekelec Platform Mar 5.5.0-55.12.0                                                                      | nagement & Config                                                                           | guration       |                    |              |  |  |
|      | <u>Main Menu</u><br>→ Software<br>→ Software | <ul> <li>Main Menu</li> <li>Hardware</li> <li>System Inventory</li> <li>System Configuration</li> </ul> | Software Inver                                                                              | ntory          |                    |              |  |  |
|      | Inventory                                    | a Software                                                                                              | Ident                                                                                       |                | Hostname           | Plat Name    |  |  |
|      | ····· <b>·</b>                               | - Software Inventory                                                                                    | Enc:701 Bay:1E                                                                              | 192 168 1 8    | hostname1381431478 | TPD (x86_64) |  |  |
|      | as shown on                                  | 🛄 📑 Manage Software Images                                                                              | Enc:701 Bay:2F                                                                              | 192.168.1.9    | hostname1381431132 | TPD (x86 64) |  |  |
|      | the right                                    | VM Management                                                                                           | Enc:701 Bay:3F                                                                              | 192.168.1.6    | 9080701b3-TVOE     | TPD (x86_64) |  |  |
|      | and right.                                   | Administration                                                                                          | Enc: <u>701</u> Bay: <u>3F</u><br>Guest: <u>MP-1</u>                                        | 192.168.1.184  | 9080701b3-MP-1     | TPD (x86_64) |  |  |
|      |                                              | Task Monitoring                                                                                         | Enc: <u>701</u> Bay: <u>3F</u><br>Guest: <u>SO-A</u>                                        | 192.168.1.181  | 9080701b3-SO-A     | TPD (x86_64) |  |  |
|      |                                              | Help                                                                                                    | Enc: <u>701</u> Bay: <u>4F</u>                                                              | 192.168.1.7    | 9080701b4-TVOE     | TPD (x86_64) |  |  |
|      |                                              | ···· 🔁 Logout                                                                                           | Enc:701 Bay:4F                                                                              | 102 169 1 193  | 0000701b4 MP 2     |              |  |  |

Appendix H: Accept Application Installatin on PM&C Managed Servers

#### Appendix H: Accept Application Installatin on PM&C Managed Servers

| Step | Procedure                                                     |                                                      |                 |                           | Result                  |               |                     |                   |         |       |   |
|------|---------------------------------------------------------------|------------------------------------------------------|-----------------|---------------------------|-------------------------|---------------|---------------------|-------------------|---------|-------|---|
| 3.   | PM&C GUI:                                                     | Software Invento                                     | ry              |                           |                         |               |                     | - Thu Oct 10 17:3 | 3:49 20 | Help  |   |
|      | 1) Highlight the                                              | Filter -                                             |                 |                           |                         |               |                     |                   |         |       |   |
|      | desired blade or                                              | ldent                                                | IP Address      | Hostname                  | Plat Name               | Plat Version  | App Name            | App Version       | Desig   | Funct |   |
|      | its enclosure and                                             | Enc: <u>701</u> Bay: <u>3F</u><br>Guest: <u>SO-A</u> | 192.168.1.181   | 9080701b3-SO-A            | TPD (x86_64)            | 6.5.0-82.22.0 | UDR                 | 10.0.0-10.0.0_10  |         | ^     | 1 |
|      | Day identity                                                  | Enc: <u>701</u> Bay: <u>4F</u>                       | 192.168.1.7     | 9080701b4-TVOE            | TPD (x86_64)            | 6.5.0-82.22.0 | TVOE                | 2.5.0_82.22.0     |         |       |   |
|      |                                                               | Enc: <u>701</u> Bay: <u>4F</u><br>Guest: <u>MP-3</u> | 192.168.1.183   | 9080701b4-MP-3            | TPD (x86_64)            | 6.5.0-82.22.0 | UDR                 | 10.0.0-10.0.0_10  |         |       |   |
|      | <b>Note:</b> You may<br>select multiple                       | Enc: <u>701</u> Bay: <u>4F</u><br>Guest <u>SO-B</u>  | 192.168.1.182   | 9080701b4-SO-B            | TPD (x86_64)            | 6.5.0-82.22.0 | UDR                 | 10.0.0-10.0.0_10  |         | =     |   |
|      | blades for                                                    | Enc: <u>701</u> Bay: <u>5F</u>                       | 192.168.1.10    | PCRF-6-MPE-1A             | TPD (x86_64)            | 5.1.1-73.5.1  | MPE                 | 10.5.0_18.1.0     |         |       |   |
|      | simulataneous                                                 | Enc:701 Bay:6F                                       | 192.168.1.163   | PCRF-6-MPE-1B             | TPD (x86_64)            | 5.1.1-73.5.1  | MPE                 | 10.5.0_18.1.0     |         | -     |   |
|      | upyraue to the                                                | Host nmac_xrisdm/01                                  |                 |                           |                         |               |                     |                   |         | P     |   |
|      | <i>mouse.</i><br>2) Click on the<br>Accept Upgrade<br>button. | Install (                                            | DS Regenerate ( | Upgrade<br>Guest Device   | Accept U<br>Mapping ISO | pgrade        | Reject (<br>Refresh | Jpgrade           | 2       |       |   |
|      | <b>3)</b> An Information message will be raised to indicate   | Software Inv                                         | entory          |                           |                         | Ø             |                     |                   |         |       |   |
|      | acceptance has                                                | Ident                                                |                 |                           |                         | <u>ی</u>      | t Name              |                   |         |       |   |
|      | begun.                                                        | Enc:701 Bay:                                         | Starti     Task | ng accept upgr<br>ID: 129 | ade on Enc: 701         | Bay: 1F       | ) (x86_64           | .)                |         |       |   |
|      |                                                               | Enc:701 Bay:                                         | Starti          | ng accept upgr            | ade on Enc: 701         | Bav: 2F       | D (x86 64           | L)                |         |       |   |
|      |                                                               | Enc:701 Bay:                                         | Task            | Task ID: 127 0 (x86_      |                         |               | ) (x86_64           | -)                |         |       |   |
|      |                                                               | Enc: <u>701</u> Bay: <u>3F</u><br>Guest: <u>MP-1</u> | 192.1           | 168.1.184                 | hostname13814           | 42207 TF      | PD (x86_64          | ·)                |         |       |   |
|      |                                                               |                                                      |                 |                           |                         |               |                     |                   |         |       |   |

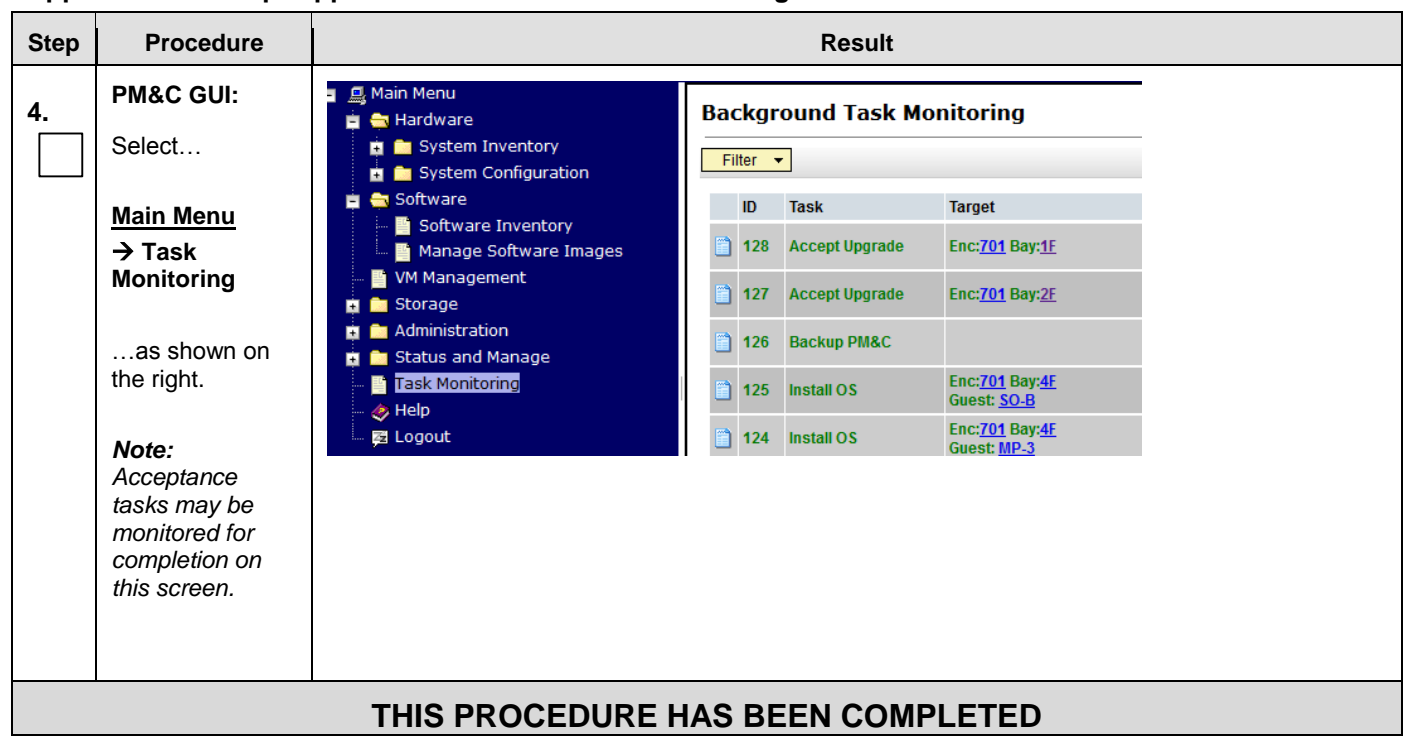

#### Appendix H: Accept Application Installatin on PM&C Managed Servers

# Appendix I. PM&C Deployment and Configuration

This procedure contains steps to deploy and configure  $\ensuremath{\mathsf{PM\&C}}$  on TVOE Servers.

# I.1 Deploying PM&C on TVOE Server

#### Appendix I.1: Deploying PM&C on TVOE Server

| Step | Procedure                              | Result                                                                                                    |
|------|----------------------------------------|----------------------------------------------------------------------------------------------------|
| 1.   | Access the <b>TVOE Server</b> console. | Connect to the <b>TVOE Server</b> console using one of the access methods as described in <b>Section 0</b> . |
| 2.   | TVOE Server<br>(SSH):<br>Login as      | 1. login as: admusr<br>password: <admusr_password></admusr_password>                                         |
|      | " <b>admusr</b> " user.                |                                                                                                    |
| 3.   | TVOE Server<br>(SSH):                  | <pre>\$ su - password: <root_password></root_password></pre>                                                 |
|      | Switch to " <b>root</b> "<br>user.     |                                                                                                    |
| 4.   | TVOE Server<br>(SSH):                  | Follow steps defined in                                                                                      |
|      | Mount the media containing the         | C.1 Mounting Physical Media on HP Servers                                                                    |
|      | PM&C software.                         | or                                                                                                    |
|      |                                        | C.2 Mounting Virtual Media on HP Servers                                                                     |
|      |                                        | to mount the PM&C software.                                                                                  |
| 5.   | TVOE Server<br>(SSH):                  | Using the device location identified in C.1 or C.2, mount the PM&C ISO with this command:                    |
|      | Mount PM&C<br>media location           | <pre># mount -o loop <media_device> /mnt</media_device></pre>                                                |

| Appendix I.1: | Deploying | PM&C on | TVOE Server |
|---------------|-----------|---------|-------------|
|               |           |         |             |

| Step | Procedure                           | Result                                                                                                    |
|------|-------------------------------------|----------------------------------------------------------------------------------------------------|
| 6.   | TVOE<br>Management<br>Server (SSH): | Using the pmac-deploy script, deploy the PM&C<br># cd /mnt/upgrade                                                                                         |
|      | Doplay BMRC                         | Deploy PM&C by running the following command (on one line, <b>without line breaks</b> ):                                                                   |
|      | <b>Дерюу Рикс</b>                   | Command Syntax:                                                                                                    |
|      |                                     | # ./pmac-deploy<br>controlIP=192.168.1.1                                                                                                    |
|      |                                     | managementBridge=management                                                                                                    |
|      |                                     | guest= <pmac_name></pmac_name>                                                                                                    |
|      |                                     | hostname= <pmac_hostname></pmac_hostname>                                                                                                    |
|      |                                     | managementIP= <pmac_management_1p_address></pmac_management_1p_address>                                                                                    |
|      |                                     | routeGW= <pmac_management_dateway_address></pmac_management_dateway_address>                                                                               |
|      |                                     | ntpserver= <tvoe_management_server_ip_address></tvoe_management_server_ip_address>                                                                         |
|      |                                     |                                                                                                    |
|      |                                     | Example:                                                                                                    |
|      |                                     | # ./pmac-deploycontrolIP=192.168.1.1                                                                                                    |
|      |                                     | managementBridge=management                                                                                                    |
|      |                                     | guest=pmachostname=pc9000712-pmac                                                                                                    |
|      |                                     | managementIP=10.240.37.149managementNM=255.255.255.192<br>routeGW=10.240.37.129ntpserver=10.240.37.147                                                     |
|      |                                     | The PM&C will deploy and boot.                                                                                                    |
|      |                                     | The management and control network will come up based on the settings that were provided to the pmac-deploy script. This process takes about 5-10 minutes. |
|      |                                     | <i>Note:</i> Some lab deployments may host TVOE and PMAC on the XMI network/bridge instead of on a separate routable management network.                   |
| 7.   | TVOE<br>Management                  | Unmout the DVD media using the following command:                                                                                                    |
|      | Server (SSH):                       | # cd /                                                                                                    |
|      | Unmount the media                   | <pre># umount /mnt</pre>                                                                                                    |
|      |                                     |                                                                                                    |

### Appendix I.1: Deploying PM&C on TVOE Server

| Step | Procedure                         | Result                                                                                              |
|------|-----------------------------------|----------------------------------------------------------------------------------------------------|
| 8.   | TVOE Server<br>(SSH):             | Login using virsh, and wait until you see the login prompt:                                         |
|      |                                   | # virsh                                                                                             |
|      | Log into the                      | Welcome to virsh, the virtualization interactive terminal.                                          |
|      | virtual PM&C<br>server            | Type: 'help' for help with commands<br>'quit' to quit                                               |
|      |                                   | wirsh # list                                                                                        |
|      |                                   | Id Name State                                                                                       |
|      |                                   |                                                                                                    |
|      |                                   | 2 pmac running                                                                                      |
|      |                                   | Log into the virtual PM&C server using PM&C root credentials.                                       |
|      |                                   | virsh # console pmac                                                                                |
|      |                                   | Connected to domain pmac                                                                            |
|      |                                   | Escape character is ^]                                                                              |
|      |                                   | <enter></enter>                                                                                     |
|      |                                   | CentOS release 6.2 (Final)                                                                          |
|      |                                   | Kernel 2.6.32-220.17.1.el6prerel6.0.0_80.17.0.x86_64 on an x86_64                                   |
|      |                                   | PMAC-pc9000632 login: root                                                                          |
|      |                                   | Password: <password></password>                                                                     |
|      |                                   | Last login: Wed Aug 15 20:34:49 from 10.250.51.71                                                   |
|      |                                   | [root@PMAC-pc9000632 ~]#                                                                            |
| 9.   | Virtual PM&C:                     | Verify the PM&C configured correctly on first boot.                                                 |
|      | Verify the PM&C                   | <pre># ls /usr/TKLC/plat/etc/deployment.d/</pre>                                                    |
|      | is configured<br>correctly on the | <b>NOTE</b> . This command should return no output on a healthy system. Otherwise please contact My |
|      | first boot                        | Oracle Support (MOS) for assistance.                                                                |
| 10.  | Virtual PM&C:                     | Determine the Time Zone to be used for the PM&C, and set the PM&C timezone                          |
|      | Set Timezone                      | <i>Note:</i> Valid time zones can be found in Appendix P.                                           |
|      |                                   | <pre># set_pmac_tz.pl <timezone></timezone></pre>                                                   |
|      |                                   | <u>Example:</u>                                                                                     |
|      |                                   | <pre># set_pmac_tz.pl America/New_York</pre>                                                        |

Appendix I.1: Deploying PM&C on TVOE Server

| Step | Procedure                         | Result                                                                                                    |  |  |  |  |  |
|------|-----------------------------------|----------------------------------------------------------------------------------------------------|--|--|--|--|--|
| 11.  | Virtual PM&C:                     | Configure SNMP trap destination by running the following:                                                                                                    |  |  |  |  |  |
|      | Configure SNMP                    | # su - platcfg                                                                                                    |  |  |  |  |  |
|      |                                   | 1. Navigate to Network Configuration > SNMP Configuration > NMS Configuration.                                                                                                    |  |  |  |  |  |
|      |                                   | SNMP Configuration Menu<br>NMS Configuration<br>Exit                                                                                                    |  |  |  |  |  |
|      |                                   | <ol> <li>Select Edit and then choose 'Add a New NMS Server'.</li> <li>The 'Add an NMS Server' page will be displayed</li> </ol>                                                                                                    |  |  |  |  |  |
|      |                                   | <ul> <li>Add an NMS Server</li> <li>Hostname or IP: 10.250.54.215</li> <li>Port: 162</li> <li>SNMP Community String: TKLC</li> <li>OK Cancel</li> <li>OK Cancel</li> <li>OK Cancel</li> <li>Select OK to finalize the configuration.</li> <li>Select Exit. The following dialogue will then be presented: 'Do you want to restart the Alarm</li> </ul> |  |  |  |  |  |
|      |                                   | Routing Service?'                                                                                                    |  |  |  |  |  |
|      |                                   | <ul><li>8. Select Yes and then wait a few seconds while the Alarm Routing Service is restarted.</li><li>9. At that time the 'SNMP Configuration Menu' will be presented.</li></ul>                                                                                                    |  |  |  |  |  |
|      |                                   | 10. Exit platefg.                                                                                                    |  |  |  |  |  |
|      |                                   | <i>Note</i> : All alarm information will then be sent to the NMS located at the destination.                                                                                                    |  |  |  |  |  |
| 12.  | Virtual PM&C:                     | Reboot the PM&C server to ensure all processes are started with the new Time Zone:                                                                                                    |  |  |  |  |  |
|      | Reboot PM&C<br>server             | # init 6                                                                                                    |  |  |  |  |  |
|      | THIS PROCEDURE HAS BEEN COMPLETED |                                                                                                    |  |  |  |  |  |

# I.2 Configure PM&C Application

| Step | Procedure            | Result                                                                                                    |  |  |  |  |  |
|------|----------------------|----------------------------------------------------------------------------------------------------|--|--|--|--|--|
| 1.   | PM&C GUI:            | Open web browser and enter: <a href="http://spmac_management_network_ip">http://spmac_management_network_ip</a>                                                                                                    |  |  |  |  |  |
|      | Login to PM&C<br>GUI | Login as pmacadmin user.                                                                                                    |  |  |  |  |  |
|      |                      | Log In         Enter your username and password to log in         Username:         Password:         Change password         Username:         Password:         Change password         Image: Change password         Description         Description |  |  |  |  |  |

| Step                                                                                                    | Procedure                                                           | Result                                                                                                    |                            |                                 |            |       |  |  |  |
|----------------------------------------------------------------------------------------------------|---------------------------------------------------------------------|----------------------------------------------------------------------------------------------------|----------------------------|---------------------------------|------------|-------|--|--|--|
| 2.                                                                                                    | PM&C GUI:<br>Select a profile                                       | The first time that the PM&C GUI is opened, an initialization screen appears and will look similar to the screen shown below:                                                                                                    |                            |                                 |            |       |  |  |  |
|                                                                                                    |                                                                     | Profiles                                                                                                    |                            |                                 |            |       |  |  |  |
|                                                                                                    |                                                                     | File Name Comment                                                                                                    |                            |                                 |            |       |  |  |  |
|                                                                                                    |                                                                     | TVOE                                                                                                    | PM&C TVOE Guest            | Manage systems from a TVOE host | ed PM&C    | 6.0.0 |  |  |  |
| Initialize<br>Select the TVOE profile and click on "Initialize" button, then following screen will displ |                                                                     |                                                                                                    |                            |                                 |            |       |  |  |  |
|                                                                                                    |                                                                     | Cancel Next                                                                                                    |                            |                                 |            |       |  |  |  |
|                                                                                                    |                                                                     | Feature Description Role Enabled                                                                                                    |                            |                                 |            |       |  |  |  |
|                                                                                                    | DEVICE.NETWORK.NETBOOT Network device PXE initialization management |                                                                                                    |                            |                                 |            |       |  |  |  |
| DEVICE.NTP PM&C as a time server management                                                              |                                                                     |                                                                                                    |                            |                                 |            |       |  |  |  |
|                                                                                                    |                                                                     | PMAC.MANAGED                                                                                                    | Remote<br>manage<br>PM&C s | ement of<br>erver               | management |       |  |  |  |
|                                                                                                    |                                                                     | PMAC.REMOTE.BACKUP Remote server for backup management                                                                                                    |                            |                                 |            |       |  |  |  |
|                                                                                                    |                                                                     | PMAC.NETBACKUP                                                                                                    | NetBack                    | kup client                      | management |       |  |  |  |
|                                                                                                    |                                                                     | Add Role                                                                                                    |                            |                                 |            |       |  |  |  |
|                                                                                                    |                                                                     | <b>Note:</b> If you have missed the initialization process, please navigate to this GUI page:<br>Administration $\rightarrow PM\&C$ Configuration $\rightarrow$ Feature Configuration                                                                            |                            |                                 |            |       |  |  |  |
|                                                                                                    |                                                                     | <ul><li>Make sure that the enable checkbox is checked for the following features only:</li><li>1. DEVICE.NTP</li><li>2. PMAC,REMOTE.BACKUP</li></ul>                                                                                                    |                            |                                 |            |       |  |  |  |
|                                                                                                    |                                                                     | Click on "Next" button                                                                                                    |                            |                                 |            |       |  |  |  |
|                                                                                                    |                                                                     | <b>Note:</b> If you have missed the initialization process, you will need to click on "Apply" button, then navigate to this GUI page Administration $\rightarrow PM\&C$ Configuration $\rightarrow Network$ Configuration and click on the "ReConfigure" button. |                            |                                 |            |       |  |  |  |

#### Appendix I.2: Configure PM&C Application

#### Procedure Result Step PM&C GUI: You will see this default screen similar to: 3. Network Network IP Network Mask Description 192.168.1.0 255.255.255.0 10.250.51.0 255.255.255.0 Add Delete Enter the Network IPs and Netmasks for the control and Management Networks. Click on "Next" button. PM&C GUI: You will see this default screen similar to: 4. Network Roles Network IP Network Mask Role 192.168.1.0 255.255.255.0 control 10.250.51.0 255.255.255.0 management Add Delete Verify the roles and update if necessary. Click on "Next" button. PM&C GUI: You will see this default screen similar to: 5. Network IP Address Device Description Interface Control network control 192.168.1.1 for managed servers Management of management 10.250.51.89 system devices Add Delete Verify the IP addresses for each Device and update if necessary. Click on "Next" button. PM&C GUI: You will see this default screen similar to: 6. Network Route Device Destination IP Network Mask Gateway IP Add Delete No routes are required. Click on "Next" button when done.

#### Appendix I.2: Configure PM&C Application

|  | Appendix I.2: | Configure | PM&C | Application |
|--|---------------|-----------|------|-------------|
|--|---------------|-----------|------|-------------|

| Step                                                                                                | Procedure | Result                                                                                                   |                             |                                |               |                              |   |  |  |
|----------------------------------------------------------------------------------------------------|-----------|----------------------------------------------------------------------------------------------------|-----------------------------|--------------------------------|---------------|------------------------------|---|--|--|
| 7.     PM&C GUI:     You will see this default screen similar to:       DHCP Banges     DHCP Banges |           |                                                                                                    |                             |                                |               |                              |   |  |  |
|                                                                                                    |           |                                                                                                    |                             |                                |               |                              |   |  |  |
|                                                                                                    | gee       | DHCP Ra                                                                                                  |                             |                                |               |                              |   |  |  |
|                                                                                                    |           | Start DHCP                                                                                               | Start DHCP End DHCP         |                                |               |                              |   |  |  |
|                                                                                                    |           | 192.168.1.1                                                                                              |                             |                                |               |                              |   |  |  |
|                                                                                                    |           |                                                                                                    | Add Delete                  |                                |               |                              |   |  |  |
|                                                                                                    |           | Set the Starting address in range to 192.168.1.5 and the Ending address in range to 192.1<br>DHCP Ranges |                             |                                |               |                              |   |  |  |
|                                                                                                    |           | Start DHCP                                                                                               |                             |                                |               |                              |   |  |  |
| 192.168.1.5                                                                                         |           |                                                                                                    |                             | 192.168.1.25                   | 4             |                              |   |  |  |
|                                                                                                    |           |                                                                                                    |                             | Add [                          | Delete        |                              |   |  |  |
|                                                                                                    |           | Click on "Next"                                                                                          | button when dor             | ne.                            |               |                              |   |  |  |
| 8.                                                                                                  | PM&C GUI: | The following summary screen will be displayed.                                                          |                             |                                |               |                              |   |  |  |
|                                                                                                    | Summary   |                                                                                                    |                             |                                |               |                              |   |  |  |
| Settings                                                                                            |           |                                                                                                    |                             |                                |               |                              | - |  |  |
|                                                                                                    |           |                                                                                                    | Network IP                  |                                | 255.255.255.0 |                              |   |  |  |
|                                                                                                    |           | 10.250.51.0 255.255.255.0                                                                                |                             |                                |               |                              |   |  |  |
|                                                                                                    |           | ✓ Network and Roles Description                                                                          |                             |                                |               |                              |   |  |  |
|                                                                                                    |           | Network IP Network Mask Role                                                                             |                             |                                |               |                              |   |  |  |
|                                                                                                    |           | 192.16                                                                                                   | 3.1.0 255.255.255.0 control |                                |               |                              |   |  |  |
|                                                                                                    |           | 10.250                                                                                                   | .51.0                       | 255.255.255.0 management       |               |                              |   |  |  |
|                                                                                                    |           | ✓ Network Interface I                                                                                    | Description                 |                                |               |                              |   |  |  |
| Device IP Address Description                                                                       |           |                                                                                                    |                             |                                | escription    |                              |   |  |  |
|                                                                                                    |           | managemen                                                                                                | t 1                         | 10.250.51.79                   |               | Management of system devices |   |  |  |
|                                                                                                    |           | 92.168.1.1                                                                                               | Co                          | ontrol network for managed ser | vers          |                              |   |  |  |
|                                                                                                    |           |                                                                                                    | n                           |                                |               |                              |   |  |  |
|                                                                                                    |           | Device                                                                                                   | Destination IP              | Netwo                          | ork Mask      | Gateway IP                   |   |  |  |
|                                                                                                    |           |                                                                                                    | isioned routes f            | found.                         |               |                              |   |  |  |
| ▼ DHCP Configuration                                                                                |           |                                                                                                    |                             |                                |               |                              |   |  |  |
|                                                                                                    |           | Si                                                                                                    | art DHCP                    |                                | End DHCP      |                              |   |  |  |
|                                                                                                    |           | 19                                                                                                    | 92.168.1.5                  |                                | 192.168.1.25  | 54                           |   |  |  |
|                                                                                                    |           | Verify the value                                                                                         | s, and click <b>"Fin</b> i  | Cancel                         | Finish        |                              |   |  |  |

| Appendix I.2: | Configure | PM&C | Application |
|---------------|-----------|------|-------------|
|---------------|-----------|------|-------------|

| Step | Procedure                                                                                                    | Result                                                                                                    |        |        |              |            |          |  |  |
|------|----------------------------------------------------------------------------------------------------|----------------------------------------------------------------------------------------------------|--------|--------|--------------|------------|----------|--|--|
| 9.   | PM&C GUI:                                                                                                    | The following summary screen will be displayed, click on Tasks to view the Initialization Progress                                                                                                    |        |        |              |            |          |  |  |
|      | Complete the configuration                                                                                                    | Interfolds will g statistically served will be displayed, ence on Fasks to view the initialization frogress         Infort Tasks *         Tasks *         Initialize PM&C         Initializing PM&C server         2012.08-16         33%         1         Initializing PM&C server         2012.08-16         33%         1         Initializing PM&C server         2012.08-16         33%         1         Initializing PM&C server         2012.08-16         33%         1         Initializing PM&C server         2012.08-16         33%         1         Initializing PM&C server         2012.08-16         33%         1         Initializing PM&C server         2012.08-16         33%         1         Initializing PM&C server         2012.08-16         33%         Initializing PM&C server         2012.08-16         33%         Initializing PM&C server         Initializing PM         Initializing PM         Initializing PM |        |        |              |            |          |  |  |
|      |                                                                                                    | ID Task                                                                                                    | Target | Status | Running Time | Start Time | Progress |  |  |
|      |                                                                                                    | Wait till the Progress bar turns green, that signifies that the PM&C Initialization was successful.                                                                                                    |        |        |              |            |          |  |  |
| 10.  | PM&C GUI:<br>Set the PM&C<br>Application GUI<br>Site Settings                                                                                             | <ul> <li>Navigate to GUI page: Main Menu → Administration → GUI Site Settings</li> <li>Set the "Site name" field to a descriptive name</li> <li>Set the "Welcome Message" field that is displayed upon login.</li> </ul>                                                                                                    |        |        |              |            |          |  |  |
|      |                                                                                                    | Verify values, and click "Update Settings" button when done                                                                                                    |        |        |              |            |          |  |  |
| 11.  | Virtual PM&C<br>SSH:<br>Perform PM&C<br>application<br>backup and save<br>backup file                                                                     | <pre>Perform PM&amp;C application backup by executing this command: # pmacadm backup The command output will be similar to this: # PM&amp;C backup been successfully initiated as task ID 7 Note: The backup runs as a background task. To check the status of the background task use the PM&amp;C GUI Task Monitor page, or issue the command " pmaccli getBgTasks ". The result should eventually be "PM&amp;C Backup successful" and the background task should indicate "COMPLETE". Note: The "pmacadm backup" command uses a naming convention which includes a date/time stamp in the file name (Example file name: backupPmac_20111025_100251.pef ). In the example provided, the backup file name indicates that it was created on 10/25/2011 at 10:02:51 am server time.</pre>                                                                                                    |        |        |              |            |          |  |  |
|      | The PM&C backup must be moved to a remote server. Transfer (sftp, scp, rsync, or preferred utility) the PM&C backup file to an appropriate remote server. |                                                                                                    |        |        |              |            | erred    |  |  |
#### Appendix I.2: Configure PM&C Application

| Step | Procedure | Result                            |
|------|-----------|-----------------------------------|
|      |           | THIS PROCEDURE HAS BEEN COMPLETED |

#### 1.3 Add Cabinet to PM&C System Inventory

#### Appendix I.3: Add Cabinet to PM&C System Inventory

| Step | Procedure                          | Result                                                                                                    |
|------|------------------------------------|----------------------------------------------------------------------------------------------------|
| 1    | PM&C GUI:                          | Open web browser and enter: http:// <pmac_management_network_ip></pmac_management_network_ip>                                                                                                    |
|      | Login to PM&C<br>GUI               | Login as pmacadmin user.                                                                                                    |
|      |                                    | Tekelec System Login         Tur May 14 10: 15: 12 2013 EDT <b>Log In Lograme:</b> macadmin <b>Password: Log in: Databolistication: Change password: Log in: Databolistication: Change password: Log in: Databolistication: Change password: Databolistication: Databolistication:</b> |
| 2.   | PM&C GUI:<br>Configure<br>Cabinets | Navigate to this GUI page:<br>Main Menu → Hardware → System Configuration → Configure Cabinets.<br>Main Menu<br>Main Menu<br>System Inventory<br>System Configuration<br>Configure Cabinets<br>Configure Enclosures<br>Configure RMS<br>Software                                                                                                    |

| Step | Procedure                                        | Result                                                                                                    |
|------|--------------------------------------------------|----------------------------------------------------------------------------------------------------|
| 3.   | PM&C GUI:<br>Navigate to<br>Configure<br>Cabinet | On the Configure Cabinets panel click on "Add Cabinet" button          Provisioned Cabinets         There are no provisioned         cabinets         Add Cabinet         Delete Cabinet                                                                                                    |
| 4.   | PM&C GUI:<br>Enter Cabinet ID                    | Enter the value for CabinetID and press Add Cabinet. Add Cabinet Cabinet ID: Cabinet ID must be from 1 to 654.                                                                                                    |
| 5.   | PM&C GUI:<br>Check Errors                        | If no error is reported to the user you will see the following:<br>Configure Cabinets<br>Thu Aug 16 11:43:51 2012 EDT<br>Provisioned Cabinets<br>1<br>Add Cabinet Delete Cabinet<br>Or you will see an error message:<br>Add Cabinet<br>Cabinet ID 900 is invalid: must be between 1 and 654 |
|      |                                                  | THIS PROCEDURE HAS BEEN COMPLETED                                                                                                    |

Appendix I.3: Add Cabinet to PM&C System Inventory

#### 1.4 Add Rack Mount Server to PM&C System Inventory

#### Appendix I.4: Add Rack Mount Server To PM&C System Inventory

| Step | Procedure            | Result                                                                                                    |  |
|------|----------------------|----------------------------------------------------------------------------------------------------|--|
| 1.   | PM&C GUI:            | Open web browser and enter: http:// <pmac_management_network_ip></pmac_management_network_ip>                                                                                                    |  |
|      | Login to PM&C<br>GUI | Login as pmacadmin user.                                                                                                    |  |
|      |                      | Tekelec System Login                                                                                                    |  |
|      |                      | Log In<br>Enter your username and password to log in<br>Username: pmacadmin<br>Password: ••••••<br>Change password<br>Log In                                                                                                    |  |
|      |                      | Unauthorized access is prohibited. This Tekelec system requires the use of Microsoft Internet Explorer 7.0, 8.0,<br>or 9.0 with support for JavaScript and cookies.<br>Tekelec and logo are registered service marks of Tekelec, Inc.<br>Copyright © 2012 <u>Tekelec, Inc.</u> All Rights Reserved. |  |
| 2.   | PM&C GUI:            | Navigate to this GUI page:<br>Main Menu → Hardware → System Configuration → Configure RMS                                                                                                    |  |
|      |                      | <ul> <li>Main Menu</li> <li>Hardware</li> <li>System Inventory</li> <li>System Configuration</li> <li>Configure Cabinets</li> <li>Configure Enclosures</li> <li>Configure RMS</li> <li>Software</li> </ul>                                                                                          |  |
| 3.   | PM&C GUI:            | On the Configure Cabinets panel click on Add RMS                                                                                                    |  |
|      | Add RMS              | Configure RMS<br>Thu Aug 16 11:47:12 2012 EDT<br>RMS IP<br>RMS Name<br>There are no provisioned RMS<br>Add RMS<br>Edit RMS<br>Delete RMS<br>Find RMS<br>Found RMS                                                                                                    |  |

| Step | Procedure                             | Result                                                                                                    |  |
|------|---------------------------------------|----------------------------------------------------------------------------------------------------|--|
| 4.   | PM&C GUI:<br>Enter RMS<br>Information | Enter the management port (iLO) IP Address of the rack mount server (this is the TVOE server upon which the current PM&C is hosted). Enter the User and Password login credentials for the ILO. Then press Add RMS.                                                                                                    |  |
|      |                                       | Add RMS         IP:         Name:         Cabinet ID:         User:         Password:         Add RMS    Note: The PM&C contains default credentials for the management port, however if you know the default credentials will not work to log into the RMS ILO then please enter valid credentials for the rack mount server management port. |  |
| 5.   | PM&C GUI:                             | If no error is reported to the user you will see the following:                                                                                                    |  |
|      | Check Errors                          | Configure RMS<br>Info  Info Info RMS 10.250.35.28 was added to the system. Pc90000632 Add RMS Edit RMS Delete RMS Find RMS Found RMS                                                                                                    |  |
|      | THIS PROCEDURE HAS BEEN COMPLETED     |                                                                                                    |  |

#### Appendix I.4: Add Rack Mount Server To PM&C System Inventory

# Appendix J. Adding Software Images to PM&C Server

This procedure contains steps to add software images to PM&C, including TPD, TVOE, and OCUDR application images.

| Step       | Procedure                                                        | Result                                                                                                    |
|------------|------------------------------------------------------------------|----------------------------------------------------------------------------------------------------|
| 1.         | Load TPD ISO<br>image to PM&C<br>server                          | <ul> <li>Use sftp to transfer the iso image to the PM&amp;C server in the /var/TKLC/smac/image/isoimages/home/smacftpusr/ directory as pmacftpusr user:</li> <li>Change to the directory where your TPD, TVOE, or OCUDR ISO images are located</li> <li>Using sftp, connect to the PM&amp;C management server # sftp pmacftpusr@<pmac_management_network_ip> # put <image/>.iso</pmac_management_network_ip></li> <li>After the image transfer is 100% complete, close the connection</li> </ul>                                                                                                    |
|            |                                                                  | # quit                                                                                                    |
| <b>2</b> . | PM&C GUI:<br>Login to PM&C<br>GUI                                | Open web browser and enter: http:// <pmac_management_network_ip><br/>Login as pmacadmin user.</pmac_management_network_ip>                                                                                                    |
|            |                                                                  | Tekelec System Login         Image: Comparison of the comparison of the compariso |
| 3.         | <b>PM&amp;C GUI:</b><br>Navigate to<br>Manage<br>Software Images | Navigate to this GUI page: Main Menu → Software → Manage Software Images<br>Main Menu<br>Hardware<br>Software<br>Software<br>Manage Inventory<br>Management<br>Storage<br>Administration<br>Task Monitoring<br>Logout                                                                                                    |

Appendix J: Add Software Images To PM&C Server

Appendix J: Add Software Images To PM&C Server

| Step | Procedure     | Result                                                                                                    |
|------|---------------|----------------------------------------------------------------------------------------------------|
| 4    | PM&C GUI:     | Press "Add Image" button.                                                                                                    |
|      | Add TPD image | Use the dropdown to select the image.                                                                                                    |
|      |               | Image Name Type Architecture Description                                                                                                    |
|      |               | There are no images in repository                                                                                                    |
|      |               | Add Image Edit Image Delete Image                                                                                                    |
|      |               | The image transferred to PM&C will appear in the list as a local file "/var/TKLC/".                                                                                                    |
|      |               | Images may be added from any of these sources:         • Tekelec-provided media in the PM&C host's CD/DVD drive (See Note)         • USB media attached to the PM&C's host (See Note)                                            |
|      |               | <ul> <li>External mounts. Prefix the directory with "extfile://".</li> <li>These local search paths:         <ul> <li>Nar/TKLC/upgrade/*.iso</li> <li>Nar/TKLC/smac/image/isoimages/home/smacftpusr/*.iso</li> </ul> </li> </ul> |
|      |               | Note: CD and USB images mounted on PM&C's VM host must first be made accessible to the PM&C VM guest.<br>To do this, go to the Media tab of the PM&C guest's View VM Guest page.                                                 |
|      |               | Path: /var/TKLC/smac/image/isoimages/home/smacftpusr/872-2442-107-2.0.0_80.28.1-TVOE-x86_                                                                                                    |
|      |               | Description:                                                                                                    |
|      |               | Add New Image                                                                                                    |
|      |               | Select the appropriate path, enter an appropriate image description and press "Add New Image" button.                                                                                                    |

| Appendix J: | Add Software  | Images To  | PM&C | Server |
|-------------|---------------|------------|------|--------|
| Appendix 0. | Add Continuit | innuges it |      | 001101 |

| Step | Procedure                                                                   | Result                                                                                                    |  |  |
|------|-----------------------------------------------------------------------------|----------------------------------------------------------------------------------------------------|--|--|
| 5.   | PM&C GUI:<br>Monitor the Add<br>Image status                                | The <b>"Manage Software Images"</b> page is then re-displayed with a new background task entry in the table at the top of the page:                                                                                                    |  |  |
|      |                                                                             | Manage Software Images<br>Thu Nov 17 18:28:11 2011 UTC<br>Info Tasks<br>Info<br>Software Image Mar/TKLC/upgrade/872-2290-101-1.0.0_72:24.0-TVOE-x86_64.iso will be added in the background.<br>The ID number for this task is: 5.<br>IFD=5.0.0_72:24.0-i386<br>Bootable i386<br>PMAC4.0.0_40.14.1-872-2291-101-i386<br>Upgrade i386<br>PMAC4.0.0_40.14.1-872-2291-101-i386<br>Upgrade i386<br>Edit Image Delete Image |  |  |
| 6.   | <b>PM&amp;C GUI:</b><br>Wait until the<br><b>Add Image</b> task<br>finishes | When the task is complete, its text changes to green and its Progress column indicates "100%".<br>Check that the correct image name appears in the Status column:<br>Manage Software Images<br>Thu Nov 17 18:31:19 2011 UTC<br>Thu Nov 17 18:31:19 2011 UTC<br>Tasks<br>Tasks<br>Tasks<br>Taget Status<br>Done: 872-2290-101-1.0.0_72.24.0- 2011-11-17<br>100%<br>13:31:19<br>100%<br>13:31:19<br>100%                |  |  |
| 7.   | PM&C GUI:<br>Load OCUDR<br>ISO image to<br>PM&C server                      | To load OCUDR ISO image to PM&C server, repeat steps 1 through 6 of this Procedure.                                                                                                    |  |  |
| 8.   | PM&C Server:                                                                | SSH to PM&C Server as admusr.                                                                                                    |  |  |
|      | SSH to Server                                                               |                                                                                                    |  |  |

| Step | Procedure                                                                          | Result                                                                                                    |  |
|------|------------------------------------------------------------------------------------|----------------------------------------------------------------------------------------------------|--|
| 10.  | PM&C Server:<br>Create new xml<br>directory                                        | % mkdir -p /usr/TKLC/smac/etc/switch/xml                                                                                                    |  |
| 11.  | PM&C Server:<br>Create new<br>backup directory                                     | % mkdir -p /usr/TKLC/smac/etc/switch/backup                                                                                                    |  |
| 12.  | PM&C Server:<br>cd to new xml<br>directory                                         | % cd /usr/TKLC/smac/etc/switch/xml                                                                                                    |  |
| 13.  | <b>PM&amp;C Server:</b><br>Follow correct<br>instruction paths<br>based on release | For release 10.0.1_10.16.0, follow steps 14 through 16. For all other releases, follow steps 17 through 20.                                                                                                    |  |
| 14.  | PM&C Server:<br>Copy xml zip file                                                  | <ul> <li>Please download the patch corresponding to Bug 20176264 from MOS ( My Oracle Support <u>https://support.oracle.com</u> ) and copy to /usr/TKLC/smac/etc/switch/xml.</li> <li>Go to "Patches and Updates" tab on the top of the page</li> <li>Click on "Product or Family (Advanced)</li> <li>Choose product as "Oracle Communications User Data Repository"</li> <li>Select proper release</li> </ul> |  |
| 15.  | PM&C Server:<br>Unzip the xml<br>templates                                         | % unzip the contents of the patch                                                                                                    |  |
| 16.  | 10.16.0 steps<br>complete                                                          | PROCEDURE COMPLETED for release 10.0.1_10.16.0                                                                                                    |  |
| 17.  | PM&C Server:<br>Mount ISO                                                          | % mount /var/TKLC/smac/image/repository/UDR- <release>-x86_64.iso /mnt -o loop</release>                                                                                                    |  |
| 18.  | PM&C Server:<br>Copy the xml<br>templates                                          | % cp /mnt/upgrade/overlay/UDR_NetConfig_Templates.zip /usr/TKLC/smac/etc/switch/xml                                                                                                    |  |
| 19.  | PM&C Server:<br>Unmount the<br>directory                                           | % umount /mnt                                                                                                    |  |
| 20.  | PM&C Server:<br>Unzip the xml<br>templates                                         | % unzip UDR_NetConfig_Templates.zip                                                                                                    |  |
|      | THIS PROCEDURE HAS BEEN COMPLETED                                                  |                                                                                                    |  |

Appendix J: Add Software Images To PM&C Server

# Appendix K. Applying Server Configuration

# K.1 Applying Server Configuration with ILO

This procedure contains steps to apply server configuration scripts to rack mount servers.

| Appendix K.1: Applying Server Configuration with | ILO |
|--------------------------------------------------|-----|
|--------------------------------------------------|-----|

| Step       | In this procedure you willapply server configuration scripts to rack mount servers. |                                                                                                    |
|------------|-------------------------------------------------------------------------------------|----------------------------------------------------------------------------------------------------|
| 1.         | Access the server's ILO VGA.                                                        | Connect to the server's ILO VGA using the access method described in <b>Appendix</b><br>A.             |
| <b>2</b> . | ILO Remote<br>Console:                                                              | Follow steps defined in<br>C.1 Mounting Physical Media on HP Servers                                   |
|            | Nount the media<br>containing the<br>server<br>configuration                        | or                                                                                                    |
|            | Sonpt.                                                                              | C.2 Mounting Virtual Media on HP Servers                                                               |
|            |                                                                                     | to mount the physical (USB) or local (vitual) media containing the server configuration script.        |
|            |                                                                                     | <ul> <li>"Check off" the associated Check Box as addition is completed for each<br/>Server.</li> </ul> |
|            |                                                                                     | NOAMP-A NOAMP -B                                                                                       |

| 3. | ILO Remote<br>Console:                                                                                                    | Example:<br>TKLCConfigData<.server_hostname>.sh → will translate to →TKLCConfigData.sh                                                                                                    |
|----|----------------------------------------------------------------------------------------------------|----------------------------------------------------------------------------------------------------|
|    | Copy the <b>server</b><br>configuration file to<br>the " <b>/var/tmp</b> "<br>directory on the<br>server, making sure<br>to rename the file<br>by omitting the<br>server hostname<br>from the file name. | <pre>[root@pc9040833-no-a ~]# cp -p /<mount-<br>point&gt;/TKLCConfigData.NO-A.sh /var/tmp/TKLCConfigData.sh<br/>[root@pc9040833-no-a ~]#<br/>• "Check off" the associated Check Box as addition is completed for each<br/>Server.</mount-<br></pre> |
|    | <b>NOTE:</b> The server<br>will poll the<br>/var/tmp directory<br>for the presence of<br>the configuration<br>file and<br>automatically<br>execute it when<br>found.                                     | NOAMP-A NOAMP -B                                                                                                    |
| 4. | ILO Remote<br>Console:                                                                                                    | *** NO OUTPUT FOR $\approx$ 3-20 MINUTES ***                                                                                                    |
|    | After the script<br>completes, a<br>broadcast message<br>will be sent to the<br>terminal.                                                                                                    | Broadcast message from root (Thu Dec 1 09:41:24 2011):<br>Server configuration completed successfully!<br>See /var/TKLC/appw/logs/Process/install.log for details.                                                                                  |
|    | Ignore the output<br>shown and press<br>the <b><enter></enter></b> key<br>to return to the<br>command prompt.                                                                                            | <pre>Please remove the USB flash drive if connected and reboot the server. <enter> [root@pc9040833-no-a ~]#</enter></pre>                                                                                                    |
|    | <b>NOTE:</b> The user<br>should be aware<br>that the time to<br>complete this step<br>varies by server<br>and may take from<br>3-20 minutes to<br>complete.                                              | "Check off" the associated Check Box as addition is completed for each Server.     NOAMP-A NOAMP -B                                                                                                    |

| Appendix K.1: Applying Server Configuration with ILC | ) |
|------------------------------------------------------|---|
|------------------------------------------------------|---|

| 5. | ILO Remote<br>Console:<br>Configure the time<br>zone.                                                                                             | <pre>[root@pc9040833-no-a ~]# set_ini_tz.pl <time zone=""> Note: The following command example uses America/New_York time zone. Replace, as appropriate, with the time zone you have selected for this installation. For UTC, use "Etc/UTC". See Appendix P for a list of valid time zones. [root@pc9040833-no-a ~]# set_ini_tz.pl "America/New_York"</time></pre>                                          |
|----|----------------------------------------------------------------------------------------------------|----------------------------------------------------------------------------------------------------|
| 6. | ILO Remote<br>Console:<br>Initiate a reboot of<br>the OCUDR<br>Server.                                                                            | <pre>[root@pc9040833-no-a ~]# init 6 • "Check off" the associated Check Box as addition is completed for each Server. NOAMP-A NOAMP -B</pre>                                                                                                    |
| 7. | ILO Remote<br>Console:<br>Output similar to<br>that shown on the<br>right may be<br>observed as the<br>server initiates a<br>post-install reboot. | scsi7 : SCSI emulation for USB Mass Storage devices<br>scsi8 : SCSI emulation for USB Mass Storage devices<br>input: Intel(R) Multidevice as /class/input/input3<br>input: USB HID v1.01 Mouse [Intel(R) Multidevice] on usb-0000:00:1<br>input: Intel(R) Multidevice as /class/input/input4<br>input: USB HID v1.01 Keyboard [Intel(R) Multidevice] on usb-0000:0<br>Restarting system.<br>machine restart |
| 8. | ILO Remote<br>Console:<br>After the server has<br>completed reboot<br>Log back into the<br>server as the "root"<br>user.                          | CentOS release 5.6 (Final)<br>Kernel 2.6.18-238.19.1.el5prerel5.0.0_72.22.0 on an x86_64<br>hostname1260476221 login: root<br>Password: <root_password></root_password>                                                                                                    |

| 9.  | ILO Remote<br>Console:                                                                                                    | *** TRUNCATED OUTPUT ***                                                                                                    |
|-----|----------------------------------------------------------------------------------------------------|----------------------------------------------------------------------------------------------------|
|     | Output similar to<br>that shown on the<br>right will appear as<br>the server access<br>the command<br>prompt.                                                 | <pre>VPATH=/opt/TKLCcomcol/runcm5.16:/opt/TKLCcomcol/cm5.16 PRODPATH= RELEASE=5.16 RUNID=00 VPATH=/var/TKLC/rundb:/usr/TKLC/appworks:/usr/TKLC/awpcommon:/ usr/TKLC/awptransportmgr:/usr/TKLC/awpss7:/usr/TKLC/exhr PRODPATH=/opt/comcol/prod RUNID=00 [root@pc9040833-no-a ~]# • "Check off" the associated Check Box as addition is completed for each Server. NOAMP-A NOAMP-B</pre> |
|     |                                                                                                    | [root@pc9040725-po-a ~1# ifconfig laren in laren -v inet6                                                                                                    |
| 10. | Console:                                                                                                    | control Link encap:Ethernet HWaddr 52:54:00:6C:3C:B4<br>inet addr:192.168.1.11 Bcast:192.168.1.255                                                                                                    |
|     | Verify that the XMI<br>and IMI IP<br>addressess<br>entered in<br>Procedure 5 Step<br>19 have been<br>applied.<br>NOTE: For RMS                                | Mask:255.255.255.0<br>imi Link encap.Ethernet HWaddr 52:54:00:F6:DC:4A<br>inet addr:169.254.2.2 )cast:169.254.2.255<br>Mask:255.255.0<br>lo Link encap:Local Loopback<br>inet addr:127.0.0.1 Mask:255.0.0.0<br>xmi Link encap:Ethernet HWaddr 52:54:00:0F:1F:3B<br>inet addr:10.250.39.19 Btast:10.250.39.31<br>Mask:255.255.255.240                                                   |
|     | systems XMI and<br>IMI are called by<br>their device names:<br>XMI = eth01                                                                                    | • "Check off" the associated Check Box as addition is completed for each Server.                                                                                                    |
|     | IMI = eth02                                                                                                    | NOAMP-A NOAMP -B                                                                                                    |
|     | <b>NOTE:</b> The<br>server's <b>XMI</b> & <b>IMI</b><br>addresses can be<br>verified by<br>reviewing the<br>server configuration<br>through the<br>OCUDR GUI. |                                                                                                    |
|     | <i>i.e.</i><br><u>Main Menu</u><br>→ Configuration<br>→ Servers                                                                                               |                                                                                                    |
|     | Scroll to line entry containing the server's <b>hostname.</b>                                                                                                 |                                                                                                    |

| 11  | ILO Remote                                                               | [root@pc9040725-no-a ~]# <b>ntpq -np</b>                                                                                                    |
|-----|--------------------------------------------------------------------------|----------------------------------------------------------------------------------------------------|
|     | Console:                                                                 | remote refid st t when poll reach delay offset                                                                                                    |
|     | Use the "ntpq"                                                           | ]1tter                                                                                                    |
|     | command to verify                                                        |                                                                                                    |
|     | that the server has<br>connectivity to the                               | *10.250.32.10 192.5.41.209 2 u 651 1024 377 0.339 0.583<br>0.048                                                                                                 |
|     | assigned Primary<br>and Secondary                                        | +10.250.32.51 192.5.41.209 2 u 656 1024 377 0.416 0.641                                                                                                    |
|     | NTP server(s).                                                           | [root@pc9040725-no-a ~]#                                                                                                    |
|     |                                                                          | "Check off" the consisted Check Day of edition is completed for each                                                                                             |
|     |                                                                          | Server.                                                                                                    |
|     |                                                                          | NOAMP-A NOAMP -B                                                                                                    |
|     |                                                                          | IF CONNECTIVITY TO THE NTP SERVER(S) CANNOT BE ESTABLISHED, STOP                                                                                                 |
|     |                                                                          | AND EXECUTE THE FOLLOWING STEPS:                                                                                                    |
|     | Have the cu     IP addresse                                              | stomer IT group provide a network path from the OAM server IP to the assigned NTP s.                                                                             |
|     |                                                                          |                                                                                                    |
|     | ONCE NETWORK C<br>RESTART THIS PRO                                       | ONNECTIVITY IS ESTABLISHED TO THE ASSIGNED NTP IP ADDRESSES, THEN<br>DCEDURE BEGINNING WITH STEP 6.                                                              |
| 12. | ILO Remote<br>Console:                                                   | # alarmMgralarmStatus                                                                                                    |
|     | Execute a<br>"alarmMgr" to<br>verify the current<br>health of the server | NOTE: This command should return no output on a healthy system. If any alarms are reported as SNMP traps, please contact MY ORACLE SUPPORT (MOS) for assistance. |
|     |                                                                          | <ul> <li>"Check off" the associated Check Box as addition is completed for each<br/>Server.</li> </ul>                                                           |
|     |                                                                          | NOAMP-A NOAMP -B                                                                                                    |
| 13. | ILO Remote                                                               | # exit                                                                                                    |
|     | Console:                                                                 | logout                                                                                                    |
|     | Exit session for the                                                     | Connection to 192.168.1.16 closed.                                                                                                    |
|     | aesirea server                                                           | #                                                                                                    |
|     |                                                                          | "Check off" the associated Check Box as addition is completed for each                                                                                           |
|     |                                                                          | Server.                                                                                                    |
|     |                                                                          | NOAMP-A NOAMP -B                                                                                                    |
|     | <u> </u>                                                                 | THIS PROCEDURE HAS BEEN COMPLETED                                                                                                    |

# K.2 Applying Server Configuration with PM&C

This procedure contains steps to apply server configuration scripts to virtual servers.

| Step | In this procedure yo                                                                                                    | ou will apply server configuration scripts to virtual servers.                                                                                                    |
|------|----------------------------------------------------------------------------------------------------|----------------------------------------------------------------------------------------------------|
| 1.   | NOAMP Server<br>A:                                                                                                    | Use the Primary NOAMP-A XMI IP_address that was entered in <b>Procedure 11:</b> Configuring NOAMP-A Server (1st NOAMP site only)                                                                                                    |
|      | Connect to the<br>NOAMP-A Server<br>terminal at the<br>Primary NOAMP<br>site                                                        | <ul> <li>Step 22.</li> <li>"Check off" the associated Check Box as addition is completed for each Server.</li> </ul>                                                                                                    |
|      |                                                                                                    | □ MP-1 □ MP-2 □ MP-3 □ MP-4                                                                                                    |
| 2.   | NOAMP Server<br>A:<br>1) Access the<br>command prompt.                                                                              | login as: admusr<br>root@10.250.xx.yy's password: <b><admusr_password></admusr_password></b><br>Last login: Mon Jul 30 10:33:19 2012 from 10.25.80.199<br>\$                                                                                                    |
|      | 2) Log into the<br>Primary NOAMP-<br>A server as the<br>"admusr" user                                                               | "Check off" the associated Check Box as addition is completed for each Server.     NOAMP-A NOAMP-B SOAM-A SOAM-B     MP-1 MP-2 MP-3 MP-4                                                                                                    |
| 3.   | NOAMP Server<br>A:<br>Output similar to<br>that shown on the<br>right will appear<br>as the server<br>access the<br>command prompt. | <pre>*** TRUNCATED OUTPUT *** VPATH=/opt/TKLCcomcol/runcm5.16:/opt/TKLCcomcol/cm5.16 PRODPATH= RELEASE=5.16 RUNID=00 VPATH=/var/TKLC/rundb:/usr/TKLC/appworks:/usr/TKLC/awpcommon:/us r/TKLC/awptransportmgr:/usr/TKLC/awpss7:/usr/TKLC/exhr PRODPATH=/opt/comcol/prod RUNID=00 [admusr@pc9040833-no-a ~]\$</pre> |

| Appendix K.2: Applying Server Configuration with I |
|----------------------------------------------------|
|----------------------------------------------------|

| 4.        | NOAMP Server<br>A:                                                                                                    | 2. [admusr@pc9040833-no-a ~]\$ <b>su -</b><br>password: < <b>root_password&gt;</b>                                                                                                    |
|-----------|----------------------------------------------------------------------------------------------------|----------------------------------------------------------------------------------------------------|
|           | Switch to root<br>user.                                                                                                    | "Check off" the associated Check Box as addition is completed for each Server.                                                                                                    |
|           |                                                                                                    |                                                                                                    |
|           |                                                                                                    | □ MP-1 □ MP-2 □ MP-3 □ MP-4                                                                                                    |
| 5.        | NOAMP Server<br>A:                                                                                                    | <pre>[root@pc9040833-no-a ~]# cd /var/TKLC/db/filemgmt</pre>                                                                                                    |
|           | Change directory into the file                                                                                                    | "Check off" the associated Check Box as addition is completed for each Server.                                                                                                    |
|           | management<br>space                                                                                                    | NOAMP-A NOAMP-B SOAM-A SOAM-B                                                                                                    |
|           |                                                                                                    |                                                                                                    |
|           |                                                                                                    | □ MP-1 □ MP-2 □ MP-3 □ MP-4                                                                                                    |
| 6.        | NOAMP Server<br>A:                                                                                                    | MP-1     MP-2     MP-3     MP-4       [root@pc9040833-no-a ~]# ls -ltr TKLCConfigData*.sh                                                                                                    |
| 6.        | NOAMP Server<br>A:<br>Get a directory                                                                                                    | MP-1       MP-2       MP-3       MP-4         [root@pc9040833-no-a ~]# ls -ltr TKLCConfigData*.sh         *** TRUNCATED OUTPUT ***                                                                                                    |
| <b>6.</b> | NOAMP Server<br>A:<br>Get a directory<br>listing and find the<br>desired servers                                                             | <pre>MP-1 MP-2 MP-3 MP-4 [root@pc9040833-no-a ~]# ls -ltr TKLCConfigData*.sh *** TRUNCATED OUTPUT *** -rw-rw-rw- 1 root root 1257 Aug 17 14:01 TKLCConfigData.NOAMP-A ,sh</pre>                                                                                                    |
| 6.        | NOAMP Server<br>A:<br>Get a directory<br>listing and find the<br>desired servers<br>configuration files                                      | MP-1       MP-2       MP-3       MP-4         [root@pc9040833-no-a ~]# ls -ltr TKLCConfigData*.sh         *** TRUNCATED OUTPUT ***         -rw-rw-rw- 1 root root 1257 Aug 17 14:01 TKLCConfigData.NOAMP-A         .sh         -rw-rw-rw- 1 root root 1311 Aug 17 14:30 TKLCConfigData.NO-B.sh                                                                                                    |
| 6.        | NOAMP Server<br>A:<br>Get a directory<br>listing and find the<br>desired servers<br>configuration files<br>Note: Server<br>names are in red. | MP-1 MP-2 MP-3 MP-4          [root@pc9040833-no-a ~]# ls -ltr TKLCConfigData*.sh         *** TRUNCATED OUTPUT ***         -rw-rw-rw- 1 root root 1257 Aug 17 14:01 TKLCConfigData.NOAMP-A         .sh         -rw-rw-rw- 1 root root 1311 Aug 17 14:30 TKLCConfigData.NO-B.sh         • "Check off" the associated Check Box as addition is completed for each Server.                                                                                                    |
| 6.        | NOAMP Server<br>A:<br>Get a directory<br>listing and find the<br>desired servers<br>configuration files<br>Note: Server<br>names are in red. | <ul> <li>MP-1</li> <li>MP-2</li> <li>MP-3</li> <li>MP-4</li> <li>[root@pc9040833-no-a ~]# ls -ltr TKLCConfigData*.sh</li> <li>*** TRUNCATED OUTPUT ***</li> <li>-rw-rw-rw- 1 root root 1257 Aug 17 14:01 TKLCConfigData.NOAMP-A</li> <li>.sh</li> <li>-rw-rw-rw- 1 root root 1311 Aug 17 14:30 TKLCConfigData.NO-B.sh</li> <li>"Check off" the associated Check Box as addition is completed for each Server.</li> <li>NOAMP-A</li> <li>NOAMP-B</li> <li>SOAM-A</li> <li>SOAM-B</li> </ul> |

| 7. | NOAMP Server                                                  |                                                                                                    |
|----|---------------------------------------------------------------|----------------------------------------------------------------------------------------------------|
|    | A.                                                            | Note: The below example shows copying 2 files. Any number of configuration files can be copied in one step.                                                                                                    |
|    | Copy the                                                      | Galactic and provide a start provide a start provi |
|    | configuration files<br>found in the                           | [root@pc9040833-no-a ~]# <b>scp -p</b> < configuration_file-a>                                                                                                    |
|    | previous step to                                              | admusr@10.240.39.4's password: <admusr password=""></admusr>                                                                                                    |
|    | that manages the                                              | TKLCConfigData.so-carync-a.sh 100% 1741 1.7KB/s                                                                                                    |
|    | desired server                                                | TKLCConfigData.so-carync-b.sh 100% 1741 1.7KB/s 00:00                                                                                                    |
|    |                                                               | [root@no-mrsvnc-a filemgmt]#                                                                                                    |
|    |                                                               | • "Check off" the associated Check Box as addition is completed for each Server.                                                                                                    |
|    |                                                               | 🗌 NOAMP-A 🗌 NOAMP-B 🗌 SOAM-A 🗌 SOAM-B                                                                                                    |
|    |                                                               | □ MP-1 □ MP-2 □ MP-3 □ MP-4                                                                                                    |
| 8. | NOAMP Server<br>A:                                            | [root@pc9040833-no-a ~]# exit                                                                                                    |
|    |                                                               | Connection to 192.168.1.4 closed.                                                                                                    |
|    | Exit the ssh                                                  | #                                                                                                    |
|    | NOAMP Server A:                                               | <ul> <li>"Check off" the associated Check Box as addition is completed for each<br/>Server.</li> </ul>                                                                                                    |
|    |                                                               | 🗌 NOAMP-A 🗌 NOAMP-B 🗌 SOAM-A 🗌 SOAM-B                                                                                                    |
|    |                                                               | □ MP-1 □ MP-2 □ MP-3 □ MP-4                                                                                                    |
| 9. | PM&C Server:<br>Connect to the                                | Connect to the PM&C server's terminal using one of the access methods described in <b>Section 2.1.2.</b>                                                                                                    |
|    | PM&C Server<br>terminal that<br>manages the<br>desired server | <ul> <li>"Check off" the associated Check Box as addition is completed for each<br/>Server.</li> </ul>                                                                                                    |
|    |                                                               | NOAMP-A NOAMP-B SOAM-A SOAM-B                                                                                                    |
|    |                                                               | MP-1 MP-2 MP-3 MP-4                                                                                                    |

| 10. | PM&C Server:                                                                               | Note: The name of the configuration file varies for each server. The output is just an example.                                                                                                    |
|-----|--------------------------------------------------------------------------------------------|----------------------------------------------------------------------------------------------------|
|     | Copy the server<br>configuration file<br>to the Control IP<br>for the desired              | <pre>admusr@pmac ~]\$ scp -p /tmp/<configuration_file><br/>admusr@<desiredserver_control_ip>:/tmp/<br/>admusr@192.168.1.10's password: <admusr password=""></admusr></desiredserver_control_ip></configuration_file></pre>           |
|     | server                                                                                     | TKLCConfigData.so-carync-a.sh100% 17411.7KB/s00:00                                                                                                    |
|     | Note: The Control<br>IP is listed in,<br><b>Procedure 3</b> :                              | <ul> <li>[root@pmac ~]</li> <li>"Check off" the associated Check Box as addition is completed for each</li> </ul>                                                                                                    |
|     | Create, IPM and<br>Install Application<br>on all Virtual<br>Machines, Step                 | Server.                                                                                                    |
|     | 12.                                                                                        |                                                                                                    |
| 11. | PM&C Server:<br>Connect to the                                                             | Using an SSH client such as putty, ssh to the virtual server using root credentials and the < Control IP Address> from listed in, <b>Procedure 3</b> : Create, IPM and Install Application on all Virtual Machines, <b>Step 12</b> . |
|     | desired server<br>console from the<br>PM&C Server<br>Console                               | <pre>[root@PMAC-pc9040833 ~]# ssh admusr@<desiredserver_control_ip> admusr@192.168.1.10's password: <admusr_password></admusr_password></desiredserver_control_ip></pre>                                                             |
|     |                                                                                            | • "Check off" the associated Check Box as addition is completed for each Server.                                                                                                    |
|     |                                                                                            | NOAMP-A NOAMP-B SOAM-A SOAM-B                                                                                                    |
|     |                                                                                            | □ MP-1 □ MP-2 □ MP-3 □ MP-4                                                                                                    |
| 12. | Desired Server:                                                                            | *** TRUNCATED OUTPUT ***                                                                                                    |
|     | Output similar to<br>that shown on the<br>right will appear<br>as the server<br>access the | <pre>VPATH=/opt/TKLCcomcol/runcm5.16:/opt/TKLCcomcol/cm5.16 PRODPATH= RELEASE=5.16 RUNID=00</pre>                                                                                                    |
|     | command prompt                                                                             | VPATH=/var/TKLC/rundb:/usr/TKLC/appworks:/usr/TKLC/awpcommon:/us<br>r/TKLC/comagent-gui:/usr/TKLC/comagent:/usr/TKLC/exhr                                                                                                    |
|     |                                                                                            | PRODPATH=/opt/comcol/prod<br>RUNID=00                                                                                                    |
|     |                                                                                            | [admusr@hostname1326744539 ~]\$                                                                                                    |
|     |                                                                                            | "Check off" the associated Check Box as addition is completed for each Server.                                                                                                    |
|     |                                                                                            |                                                                                                    |
|     |                                                                                            | MP-1 MP-2 MP-3 MP-4                                                                                                    |

| 13. | Desired Server:<br>Switch to root<br>user.                                                                                                    | <pre>[admusr@hostname1326744539 ~]\$ su - password: <root_password>      "Check off" the associated Check Box as addition is completed for each     Server.     NOAMP-A NOAMP-B SOAM-A SOAM-B</root_password></pre>                                                                                                    |
|-----|----------------------------------------------------------------------------------------------------|----------------------------------------------------------------------------------------------------|
|     |                                                                                                    | □ MP-1 □ MP-2 □ MP-3 □ MP-4                                                                                                    |
| 14. | Desired Server:<br>Copy the server<br>configuration file<br>to the "/var/tmp"<br>directory on the<br>server, making<br>sure to rename<br>the file by omitting<br>the server<br>hostname from<br>the file name.<br>NOTE: The server<br>will poll the<br>/var/tmp directory<br>for the presence<br>of the | Example:         TKLCConfigData<.server_hostname>.sh → will translate to →TKLCConfigData.sh         [root@pc9040833-no-a ~]# cp -p /tmp/TKLCConfigData.NO-B.sh         /var/tmp/TKLCConfigData.sh         [root@pc9040833-no-a ~]#         • "Check off" the associated Check Box as addition is completed for each Server.         □ NOAMP-A □ NOAMP-B □ SOAM-A □ SOAM-B         □ MP-1 □ MP-2 □ MP-3 □ MP-4 |
|     | configuration file<br>and automatically<br>execute it when<br>found.                                                                                                    |                                                                                                    |
| 15. | Desired Server:<br>After the script<br>completes, a<br>broadcast<br>message will be<br>sent to the<br>terminal.                                                                                                    | <pre>*** NO OUTPUT FOR ≈ 3-20 MINUTES *** Broadcast message from root (Thu Dec 1 09:41:24 2011): Server configuration completed successfully! See /var/TKLC/appw/logs/Process/install.log for details.</pre>                                                                                                    |
|     | Ignore the output<br>shown and press<br>the <b><enter></enter></b> key<br>to return to the<br>command prompt.                                                                                                    | <pre>Please remove the USB flash drive if connected and reboot the server. <enter> [root@pc9040833-no-a ~]#</enter></pre>                                                                                                    |
|     | <b>NOTE:</b> The user<br>should be aware<br>that the time to<br>complete this step<br>varies by server<br>and may take<br>from 3-20 minutes<br>to complete.                                                                                                    | <ul> <li>"Check off" the associated Check Box as addition is completed for each Server.</li> <li>NOAMP-A NOAMP-B SOAM-A SOAM-B</li> <li>MP-1 MP-2 MP-3 MP-4</li> </ul>                                                                                                    |

| 16  | Desired Server:                                                     | <pre>[root@pc9040833-no-a ~]# set_ini_tz.pl <time zone=""></time></pre>                                                                                                    |
|-----|---------------------------------------------------------------------|----------------------------------------------------------------------------------------------------|
|     | Configure the time zone.                                            | Note: The following command example uses America/New_York time<br>zone. Replace, as appropriate, with the time zone you have<br>selected for this installation. For UTC, use "Etc/UTC". See<br>Appendix P for a list of valid time zones. |
|     |                                                                     | [root@pc9040833-no-a ~]# set_ini_tz.pl "America/New_York"                                                                                                    |
|     |                                                                     | • "Check off" the associated Check Box as addition is completed for each Server.                                                                                                    |
|     |                                                                     | 🗌 NOAMP-A 🗌 NOAMP-B 🗌 SOAM-A 🗌 SOAM-B                                                                                                    |
|     |                                                                     | ☐ MP-1                                                                                                    |
| 17. | Desired Server:                                                     | [root@pc9040833-no-a ~]# init 6                                                                                                    |
|     | Initiate a reboot of the OCUDR Server.                              | <ul> <li>"Check off" the associated Check Box as addition is completed for each<br/>Server.</li> </ul>                                                                                                    |
|     |                                                                     | 🗌 NOAMP-A 🗌 NOAMP-B 🗌 SOAM-A 🗌 SOAM-B                                                                                                    |
|     |                                                                     | □ MP-1 □ MP-2 □ MP-3 □ MP-4                                                                                                    |
| 18. | PM&C Server:<br>The SSH session<br>for the desired                  | The previous step should cause the ssh session to the desired server to close and user should return to the PM&C server console prompt. The user should see output similar to the below output:                                           |
|     | server was<br>terminated by                                         | Connection to 192.168.1.16 closed by remote host.                                                                                                    |
|     | previous step.                                                      | Connection to 192.168.1.16 closed.                                                                                                    |
|     | Output similar to<br>that shown on the<br>right may be<br>observed. | <ul> <li>"Check off" the associated Check Box as addition is completed for each Server.</li> </ul>                                                                                                    |
|     |                                                                     | NOAMP-A NOAMP-B SOAM-A SOAM-B                                                                                                    |
|     |                                                                     | MP-1 MP-2 MP-3 MP-4                                                                                                    |

| 10  | PM&C Server:         Wait about 9 minutes until the server reboot is done.                                                                                                    |                                                                                                    |  |  |  |  |
|-----|----------------------------------------------------------------------------------------------------|----------------------------------------------------------------------------------------------------|--|--|--|--|
|     | Wait until server<br>reboot is done.<br>Then, SSH into<br>the desired server<br>using the Control<br>IP Address.<br>Output similar to<br>that shown on the<br>right may be<br>observed | Using an SSH client such as putty, ssh to the desired server using root credentials and the <control address="" ip=""> from listed in Procedure 3, Procedure 3: Create, IPM and Install Application on all Virtual Machines, Step 12.<br/>[root@PMAC-pc9040833 ~]# ssh admusr@192.168.1.xx<br/>admusr@192.168.1.20's password: <admusr_password><br/>Note: If the server isn't up, wait a few minutes and re-enter the ssh command. You can also try running the "ping 192.168.1.xx" command to see if the server is up.<br/>• "Check off" the associated Check Box as addition is completed for each Server.<br/>NOAMP-A NOAMP-B SOAM-A SOAM-B</admusr_password></control> |  |  |  |  |
|     |                                                                                                    | MP-1 MP-2 MP-3 MP-4                                                                                                    |  |  |  |  |
| 20. | Desired Server:                                                                                                    | *** TRUNCATED OUTPUT ***                                                                                                    |  |  |  |  |
|     | Output similar to<br>that shown on the<br>right will appear<br>as the server<br>access the<br>command prompt.                                                                          | <pre>VPATH=/opt/TKLCcomcol/runcm5.16:/opt/TKLCcomcol/cm5.16 PRODPATH= RELEASE=5.16 RUNID=00 VPATH=/var/TKLC/rundb:/usr/TKLC/appworks:/usr/TKLC/awpcommon:/us r/TKLC/awptransportmgr:/usr/TKLC/awpss7:/usr/TKLC/exhr PRODPATH=/opt/comcol/prod RUNID=00 [admusr@pc9040833-no-a ~]\$</pre>                                                                                                    |  |  |  |  |
|     | Desired Server:                                                                                                    |                                                                                                    |  |  |  |  |
| 21. | Desired Server:<br>Switch to root<br>user.                                                                                                    | <pre>[admusr@hostname1326744539 ~]\$ su - password: <root_password>      "Check off" the associated Check Box as addition is completed for each     Server.     NOAMP-A NOAMP-B SOAM-A SOAM-B</root_password></pre>                                                                                                    |  |  |  |  |
|     |                                                                                                    | ☐ MP-1 ☐ MP-2 ☐ MP-3 ☐ MP-4                                                                                                    |  |  |  |  |

|     | Desired Server:             | <pre>[root@pc9040725-no-a ~]# ifconfig  grep in  grep -v inet6</pre>             |  |  |  |  |
|-----|-----------------------------|----------------------------------------------------------------------------------|--|--|--|--|
| 22. |                             | control Link encap:Ethernet HWaddr 52:54:00:6C:3C:B4                             |  |  |  |  |
|     | Verify that the             | inet addr:192.168.1.11 Bcast:192.168.1.255                                       |  |  |  |  |
|     | XMI and IMI IP              | imi Link encer Eliminat HWaddr 52.54.00.F6.DC.44                                 |  |  |  |  |
|     | addresses                   | ipet addr.169 254 2 2 1cast.169 254 2 255 Mask.255 255 255 0                     |  |  |  |  |
|     | Procedure 5                 | lo Link eway lead toopback                                                       |  |  |  |  |
|     | Step 19 have                | inct addr:127 0.0.1 Magk:255 0.0.0                                               |  |  |  |  |
|     | been applied                | umi Link onconsEthornot UWoddr 52.54.00.0E.1E.3P                                 |  |  |  |  |
|     |                             | inct addr:10 250 30 10 Prost:10 250 30 31                                        |  |  |  |  |
|     | NOTE: The                   | Mask:255.255.255.240                                                             |  |  |  |  |
|     | server's XMI and            |                                                                                  |  |  |  |  |
|     | IMI addresses can           |                                                                                  |  |  |  |  |
|     | be verified by              | "Check on" the associated Check Box as addition is completed for each     Sorver |  |  |  |  |
|     | reviewing the               | Server.                                                                          |  |  |  |  |
|     |                             |                                                                                  |  |  |  |  |
|     | configuration               | 📋 NOAMP-A 🔄 NOAMP-B 📋 SOAM-A 📋 SOAM-B                                            |  |  |  |  |
|     | OCUDR GUI.                  |                                                                                  |  |  |  |  |
|     | io                          | MP-1 MP-2 MP-3 MP-4                                                              |  |  |  |  |
|     | I.e.<br>Main Manu           |                                                                                  |  |  |  |  |
|     |                             |                                                                                  |  |  |  |  |
|     | $\rightarrow$ Configuration |                                                                                  |  |  |  |  |
|     | → Servers                   |                                                                                  |  |  |  |  |
|     | Scroll to line entry        |                                                                                  |  |  |  |  |
|     | containing the              |                                                                                  |  |  |  |  |
|     | server's                    |                                                                                  |  |  |  |  |
|     | hostname.                   |                                                                                  |  |  |  |  |
| 22  | Desired Server:             | [root@pc9040725-no-a ~]# <b>ntpq -np</b>                                         |  |  |  |  |
| 23. | lloo tho fintne?            | remote refid st t when poll reach delay offset                                   |  |  |  |  |
|     | command to verify           | jitter                                                                           |  |  |  |  |
|     | that the server             |                                                                                  |  |  |  |  |
|     | has connectivity            | *10.250.32.10 192.5.41.209 2 u 651 1024 377 0.339 0.583                          |  |  |  |  |
|     | to the assigned             | 0.048                                                                            |  |  |  |  |
|     | Secondary NTP               | +10.250.32.51 192.5.41.209 2 u 656 1024 377 0.416 0.641                          |  |  |  |  |
|     | server(s).                  | [root@pc9040725-no-a ~]#                                                         |  |  |  |  |
|     |                             |                                                                                  |  |  |  |  |
|     |                             | "Check off" the associated Check Box as addition is completed for each           |  |  |  |  |
|     |                             | Server.                                                                          |  |  |  |  |
|     |                             |                                                                                  |  |  |  |  |
|     |                             |                                                                                  |  |  |  |  |
|     |                             |                                                                                  |  |  |  |  |
|     |                             |                                                                                  |  |  |  |  |
|     |                             |                                                                                  |  |  |  |  |
|     |                             |                                                                                  |  |  |  |  |
|     |                             | IF CONNECTIVITY TO THE NTP SERVER(S) CANNOT BE ESTABLISHED, STOP                 |  |  |  |  |
|     |                             | AND EALOUTE THE FOLLOWING STEPS.                                                 |  |  |  |  |
|     |                             |                                                                                  |  |  |  |  |

|                                                  | Have the curaddresses.                                                                      | customer IT group provide a network path from the OAM server IP to the assigned NTP IP                                                                           |  |  |  |  |
|--------------------------------------------------|---------------------------------------------------------------------------------------------|----------------------------------------------------------------------------------------------------|--|--|--|--|
|                                                  | ONCE NETWORK C<br>RESTART THIS PRO                                                          | NNECTIVITY IS ESTABLISHED TO THE ASSIGNED NTP IP ADDRESSES, THEN<br>CEDURE BEGINNING WITH STEP 17                                                                |  |  |  |  |
| 24.                                              | Desired Server: # alarmMgralarmStatus<br>Execute a                                          |                                                                                                    |  |  |  |  |
|                                                  | "alarmMgr" to<br>verify the current<br>health of the server                                 | NOTE: This command should return no output on a healthy system. If any alarms are reported as SNMP traps, please contact MY ORACLE SUPPORT (MOS) for assistance. |  |  |  |  |
|                                                  |                                                                                             | "Check off" the associated Check Box as addition is completed for each Server.                                                                                   |  |  |  |  |
|                                                  |                                                                                             | NOAMP-A NOAMP-B SOAM-A SOAM-B                                                                                                    |  |  |  |  |
|                                                  |                                                                                             | MP-1 MP-2 MP-3 MP-4                                                                                                    |  |  |  |  |
| 25.                                              | Desired Server:                                                                             | # exit                                                                                                    |  |  |  |  |
|                                                  | Exit the SSH<br>session for the<br>desired server                                           | logout<br>Connection to 192.168.1.16 closed.<br>#                                                                                                    |  |  |  |  |
|                                                  |                                                                                             | <ul> <li>"Check off" the associated Check Box as addition is completed for each<br/>Server.</li> </ul>                                                           |  |  |  |  |
|                                                  |                                                                                             | NOAMP-A NOAMP-B SOAM-A SOAM-B                                                                                                    |  |  |  |  |
|                                                  |                                                                                             | MP-1         MP-2         MP-3         MP-4                                                                                                    |  |  |  |  |
| 26.                                              | PM&C Server:                                                                                | # exit                                                                                                    |  |  |  |  |
|                                                  | logout                                                                                      |                                                                                                    |  |  |  |  |
| If the desired Connection to 192.168.1.4 closed. |                                                                                             |                                                                                                    |  |  |  |  |
| by a different<br>PM&C server, do                |                                                                                             |                                                                                                    |  |  |  |  |
|                                                  | this step. • "Check off" the associated Check Box as addition is completed for each Server. |                                                                                                    |  |  |  |  |
|                                                  | Exit the SSH<br>session for the<br>second PM&C                                              | NOAMP-A NOAMP-B SOAM-A SOAM-B                                                                                                    |  |  |  |  |
|                                                  | server                                                                                      | □ MP-1 □ MP-2 □ MP-3 □ MP-4                                                                                                    |  |  |  |  |
| 27.                                              | Repeat steps 1                                                                              | · 26 for each remaining server                                                                                                    |  |  |  |  |
| 28                                               | PM&C Server:                                                                                | PM&C Server:                                                                                                    |  |  |  |  |
| 20.                                              | Close PM&C<br>Server Console                                                                | Close PM&C Server Console                                                                                                    |  |  |  |  |

Appendix K.2: Applying Server Configuration with PM&C

THIS PROCEDURE HAS BEEN COMPLETED

#### Appendix L. Configure TVOE Network

This procedure contains steps to apply server configuration scripts to virtual servers.

#### L.1 Configure TVOE Network for Normal or Low Capacity C-Class Configurations

This procedure will configure the network on TVOE servers that will host SOAM and MP VM Guests. (Normal capacity configuration) or NOAMP/SOAM and MP VM Guests (Low capacity configuration).

#### **Requirements:**

- An understanding of the topology being deployed, as outlined in reference [6].
- Interconnects should conform to reference [6].

| Appendix L.1: | Configure | TVOE | Server | Network       |
|---------------|-----------|------|--------|---------------|
|               | oomiguic  |      | 001401 | <b>HOLMON</b> |

| Step | Procedure                                         | Result                                                                                                    |  |  |
|------|---------------------------------------------------|----------------------------------------------------------------------------------------------------|--|--|
| 1.   | Access the server's console.                      | Connect to the tvoe server's console using one of the access methods described in <b>Section 2.1.2.</b> (switch to root user)                                                                                                    |  |  |
| 2.   | <b>TVOE server:</b><br>Add VLAN for<br>XMI        | <pre># netAdm adddevice=bond0.<xmi_vlan> Interface bond0.# added</xmi_vlan></pre>                                                                                                    |  |  |
| 3.   | <b>TVOE server:</b><br>Add VLAN for<br>IMI        | <pre># netAdm adddevice=bond0.<imi_vlan> Interface bond0.# added</imi_vlan></pre>                                                                                                    |  |  |
| 4.   | <b>TVOE server:</b><br>Add VLAN for<br>management | <pre>Note: Some lab deployments may host TVOE and PMAC on the XMI network/bridge instead of a separate routable management. This step is only required if the deployment has a separate management network. # netAdm adddevice=bond0.<management_vlan> Interface bond0.# added</management_vlan></pre> |  |  |

| Appendix L.I. Connigure I VOL Server Network | Appendix L.1: | Configure | TVOE S | Server | Networ |
|----------------------------------------------|---------------|-----------|--------|--------|--------|
|----------------------------------------------|---------------|-----------|--------|--------|--------|

| Step | Procedure                             | Result                                                                                                    |  |  |
|------|---------------------------------------|----------------------------------------------------------------------------------------------------|--|--|
| 5.   | <b>TVOE server:</b><br>Topology Check | The next steps will depend on your system topology. If you are<br>unfamiliar with which topology you are deploying, access your<br>Onboard Administrator (OA) web interface and look at "Rack<br>Overview." |  |  |
|      |                                       | This will present the rear view of the enclosure.                                                                                                    |  |  |
|      |                                       | Highlighted in red are a single pair of enclosure switches on a Topology 1/1A system:                                                                                                    |  |  |
|      |                                       | Rack Topology Rack Power and Thermal                                                                                                    |  |  |
|      |                                       | Enclosure: xgSDM-6_and_xgSDM-7                                                                                                    |  |  |
|      |                                       | Front View Rear View                                                                                                    |  |  |
|      |                                       |                                                                                                    |  |  |
|      |                                       |                                                                                                    |  |  |
|      |                                       |                                                                                                    |  |  |
|      |                                       | Highlighted in red are two pairs of enclosure switches on a Topology 4/4A system:                                                                                                    |  |  |
|      |                                       | Rack Topology Rack Power and Thermal                                                                                                    |  |  |
|      |                                       | Enclosure: 121_08_23_xgSDM5_Site1                                                                                                    |  |  |
|      |                                       | Front View Rear View                                                                                                    |  |  |
|      |                                       |                                                                                                    |  |  |
|      |                                       |                                                                                                    |  |  |
|      |                                       |                                                                                                    |  |  |

| Appendix L.1: | Configure | TVOE | Server | Network |
|---------------|-----------|------|--------|---------|
|               | ooninguic | IVOL |        | NCLWOIN |

| Step | Procedure                                                      | Result                                                                                                    |
|------|----------------------------------------------------------------|----------------------------------------------------------------------------------------------------|
| 6.   | TVOE server:                                                   | Toplogy 4 and Topology 4A ONLY:                                                                                                    |
|      | Add bond for<br>signalling                                     | Deployments with two pairs of enclosure switches ( <b>Toplogy 4</b> and <b>Topology 4A</b> in reference <b>[6]</b> ) will host XSI on <b>bond1</b> :                                                                   |
|      | [Topology 4<br>only]                                           | <pre># netAdm adddevice=bond1onboot=yesbootproto=none Interface bond1 added</pre>                                                                                                    |
| 7.   | TVOE server:                                                   | Toplogy 4 and Topology 4A ONLY:                                                                                                    |
|      | Bond interfaces<br>eth11 and eth12<br>for signalling           | Deployments with two pairs of enclosure switches ( <b>Toplogy 4</b> and <b>Topology 4A</b> in reference <b>[6]</b> ) will host XSI on <b>bond1</b> :                                                                   |
|      | [Topology 4<br>only]                                           | <pre># netAdm setdevice=bond1bondInterfaces=eth11,eth12 Interface bond1 updated</pre>                                                                                                    |
| 8.   | TVOE server:                                                   | Deployments with only one pair of enclosure switches ( <b>Toplogy 1</b> and <b>Topology 1</b> in reference [6], will create XSI VLAN on bond0:                                                                         |
|      | Add VLAN for<br>XSI-1                                          | <pre># netAdm adddevice=bond0.<xsi1_vlan> Interface bond0.# added</xsi1_vlan></pre>                                                                                                    |
|      |                                                                | or                                                                                                    |
|      |                                                                | Deployments with two pairs of enclosure switches ( <b>Toplogy 4</b> and <b>Topology 4A</b> in reference <b>[6]</b> ) will create XSI VLAN on <b>bond1</b> :                                                            |
|      |                                                                | <pre># netAdm adddevice=bond1.<xsi1_vlan> Interface bond1.# added</xsi1_vlan></pre>                                                                                                    |
| 9.   | Repeat Step 8 for                                              | additional <b>XSI</b> networks if they are present, each using its own unique <b><xsi_vlan></xsi_vlan></b> number.                                                                                                    |
| 10.  | <b>TVOE server:</b><br>Add bridge<br>network for XMI           | <pre># netAdm addname=xmitype=BridgebridgeInterface=bond0.<xmi_vlan> Bridge xmi added!</xmi_vlan></pre>                                                                                                    |
| 11.  | TVOE server:                                                   | <pre># netAdm addname=imitype=BridgebridgeInterface=bond0.<imi_vlan> Bridge imi added!</imi_vlan></pre>                                                                                                    |
|      | Add bridge<br>network for IMI                                  |                                                                                                    |
| 12.  | <b>TVOE server:</b><br>Add bridge<br>network for<br>management | <b>Note:</b> Some lab deployments may host TVOE and PMAC on the XMI network/bridge instead of a separate routable management. This step is only required if the deployment has a separate management network. network. |
|      | -                                                              | <pre># netAdm addname=managementtype=Bridge \bridgeInterface=bond0.<management_vlan> Bridge management added!</management_vlan></pre>                                                                                  |

#### Appendix L.1: Configure TVOE Server Network

| Step | Procedure                                                                                                | Result                                                                                                    |  |  |  |
|------|----------------------------------------------------------------------------------------------------|----------------------------------------------------------------------------------------------------|--|--|--|
| 13.  | TVOE server:<br>Add bridge<br>network for XSI-<br>1                                                      | <pre>Deployments with only one pair of enclosure switches (Toplogy 1 and<br/>Topology 1A in reference [6]) will create XSI VLAN on bond0:<br/># netAdm addname=xsi1type=Bridge \<br/>bridgeInterface=bond0.<xsi1_vlan><br/>Bridge xsi1 added!<br/> Or<br/>Deployments with two pairs of enclosure switches (Toplogy 4 and Topology<br/>4A in reference [6]) will create XSI VLAN on bond1:<br/># netAdm addname=xsi1type=Bridge \<br/>bridgeInterface=bond1.<xsi1_vlan><br/>Bridge xsi1 added!</xsi1_vlan></xsi1_vlan></pre> |  |  |  |
| 14.  | Repeat Step 13 fo                                                                                        | Repeat <b>Step 13</b> for additional <b>XSI</b> networks if they are present, each using its own unique <b><xsi_vlan></xsi_vlan></b> number.                                                                                                    |  |  |  |
| 15.  | Execute steps 16 and 17 if lab deployment hosts IVOE and PMAC on the XMI network/bridge.                 |                                                                                                    |  |  |  |
| 16.  | <b>TVOE server:</b><br>Assign TVOE<br>host an address<br>on XMI network                                  | <pre># netAdm settype=Bridgename=xmibootproto=none \address=<tvoe_xmi_address>netmask=<tvoe_xmi_netmask> Bridge XMI updated!</tvoe_xmi_netmask></tvoe_xmi_address></pre>                                                                                                    |  |  |  |
| 17.  | <b>TVOE Server:</b><br>Add the default<br>route to XMI                                                   | <pre># netAdm addroute=defaultgateway=<xmi_default_route_ip> \    device=xmi Route to XMI added!</xmi_default_route_ip></pre>                                                                                                    |  |  |  |
| 18.  | Execute steps 19 and 20 if lab deployment hosts TVOE and PMAC on a separate routable managmenet network. |                                                                                                    |  |  |  |
| 19.  | <b>TVOE server:</b><br>Assign TVOE<br>host an address<br>on management<br>network                        | <pre># netAdm settype=Bridgename=managementbootproto=none \address=<tvoe_management_address>netmask=<management_netmask> Bridge management updated!</management_netmask></tvoe_management_address></pre>                                                                                                    |  |  |  |
| 20.  | TVOE Server:<br>Add the default<br>route to<br>management                                                | <pre># netAdm addroute=default gateway=<management_default_route_ip> \device=management Route to managementadded</management_default_route_ip></pre>                                                                                                    |  |  |  |

| Step | Procedure                                                         | Result                                                                                                    |
|------|-------------------------------------------------------------------|----------------------------------------------------------------------------------------------------|
| 21.  | TVOE Server:                                                      | Restart the network interfaces:                                                                                                    |
|      | Restart the<br>network on the                                     | <pre># service network restart</pre>                                                                                                    |
|      | server<br><b>Note</b> : Output<br>similar to that<br>shown on the | Shutting down interface control:[ OK ]Shutting down interface imi:[ OK ]Shutting down interface management:[ OK ]Shutting down interface xmi:[ OK ]                                                                                                    |
|      | right may be<br>observed                                          | Shutting down interface xsil:[ OK ]Shutting down interface xsil:[ OK ]                                                                                                    |
|      |                                                                   | Shutting down interface bond0.2:[ OK ]Shutting down interface bond0.3:[ OK ]Shutting down interface bond0.4:[ OK ]Shutting down interface bond0.5:[ OK ]Shutting down interface bond0.6:[ OK ]Shutting down loopback interface:[ OK ]Bringing up loopback interface:[ OK ]Bringing up interface bond0.2:[ OK ]Bringing up interface bond0.3:[ OK ]Bringing up interface bond0.4:[ OK ]Bringing up interface bond0.5:[ OK ]Bringing up interface bond0.4:[ OK ]Bringing up interface bond0.5:[ OK ]Bringing up interface bond0.6:[ OK ]Bringing up interface bond0.6:[ OK ]Bringing up interface bond0.6:[ OK ]Bringing up interface bond0.6:[ OK ]Bringing up interface bond0.6:[ OK ]Bringing up interface bond0.6:[ OK ]Bringing up interface control:[ OK ]Determining IP information for control done. |
|      |                                                                   | Image: Contract of the output returns any errors like FAILED, please stop and contact My Oracle Support (MOS) before continuing.       [OK]         Image: Contract of the output returns any errors like FAILED, please stop and contact My Oracle Support (MOS) before continuing.       [OK]                                                                                                    |

#### Appendix L.1: Configure TVOE Server Network

| Appendix L.1: | Configure 1 | <b>TVOE Serv</b> | er Network |
|---------------|-------------|------------------|------------|
|               |             |                  |            |

| Step | Procedure                                 | Result                                                                                                    |
|------|-------------------------------------------|----------------------------------------------------------------------------------------------------|
| 22   | TVOE Server:                              | Set the server hostname by running the following:                                                                                                    |
|      | Set Hostname                              | # su - platcfg                                                                                                    |
|      |                                           | 1. Navigate to Server Configuration ➤ Hostname          Hostname         Designation/Function         Configure Storage         Set Clock         Time Zone         Exit                                                                                                    |
|      |                                           | 3. Set TVOE Management Server hostname                                                                                                    |
|      |                                           | <ul><li>4. Press OK.</li><li>5. Navigate out of Hostname</li></ul>                                                                                                    |
| 23   | TVOE Server:                              | Set the time zone and/or hardware clock                                                                                                    |
|      | Set Time Zone<br>and/or Hardware<br>Clock | 1. Navigate to Server Configuration ➤ Time Zone          Server Configuration Menu         Hostname         Designation/Function         Configure Storage         Set Clock         Time Zone         Exit         2. Select Edit.         3. Select the time zone and hit [enter].         4. Set hardware clock to GMT? [Select NO and enter]         5. Navigate out of Server Configuration |

| Step | Procedure                                             | Result                                                                                                    |
|------|-------------------------------------------------------|----------------------------------------------------------------------------------------------------|
| 24.  | TVOE Server:                                          | Configure SNMP trap destination.                                                                                                    |
| 24.  | TVOE Server:<br>Configure<br>SNMP trap<br>destination | Configure SNMP trap destination.<br>1. Navigate to Network Configuration > SNMP Configuration > NMS Configuration.<br>SNMP Configuration Menu<br>NS Configuration<br>Exit<br>2. Select Edit and then choose 'Add a New NMS Server'.<br>3. The 'Add an NMS Server' page will be displayed.<br>Rostname or IP: 10.250,54,215<br>NMP Community String: rCCC<br>Cancel<br>Cancel<br>Cancel<br>Cancel<br>Cancel<br>Modified an NMS entry in snmp.cfg file:<br>Modified an NMS entry in snmp.cfg file:<br>Modified an NMS entry in snmp.cfg file:<br>Modified an NMS entry in snmp.cfg file:<br>No<br>Select Yes and then wait a few seconds while the Alarm Routing Service is restarted.<br>9. At that time the SNMP Configuration Menu will be presented. [exit out of this] |
|      |                                                       | <ul> <li>6. The 'NMS Server Action Menu' will now be displayed.</li> <li>7. Select Exit. The following dialogue will then be presented: <ul> <li>Modified an NMS entry in snmp.cfg file:</li> <li>Do you want to restart the Alarm Routing Service?</li> <li>Yes No</li> </ul> </li> <li>8. Select Yes and then wait a few seconds while the Alarm Routing Service is restarted.</li> <li>9. At that time the SNMP Configuration Menu will be presented. [exit out of this]</li> <li>Note: All alarm information will then be sent to the NMS located at the destination.</li> </ul>                                                                                                    |

Appendix L.1: Configure TVOE Server Network

| Step | Procedure                                                                             | Result                                                                                                    |
|------|---------------------------------------------------------------------------------------|----------------------------------------------------------------------------------------------------|
| 25.  | TVOE Server:<br>Configure NTP<br>as NOAMP-A or<br>Customer-<br>provided IP<br>Address | <ul> <li>1. Navigate to Network Configuration &gt; NTP.</li> <li>Network Configuration Menu<br/>Network Interfaces<br/>Network Bridges<br/>Configure Network<br/>Routing</li> <li>2. Select Edit, then "Add a New NTP Server."</li> <li>3. Enter the XMI IP Address of the NOAMP-A server. (Customer-provided for Low Capacity C-<br/>class Systems)</li> <li>Add an NTP Server</li> <li>Address:</li> <li>Address:</li> <li>Gottame (optional):</li> <li>Options:</li> <li>Options:</li> <li>Cancel</li> <li>Cancel</li> <li>Select Exit.</li> <li>Select Yes to restart ntp Service.</li> <li>Nodified an entry in the ntp.conf file:</li> <li>Nodified an entry in the ntp.conf file:</li> <li>Ito you want to restart the ntp Service?</li> <li>Too</li> <li>Too</li></ul> |

|  | Appendix L.1: | Configure | TVOE | Server | Network |
|--|---------------|-----------|------|--------|---------|
|--|---------------|-----------|------|--------|---------|

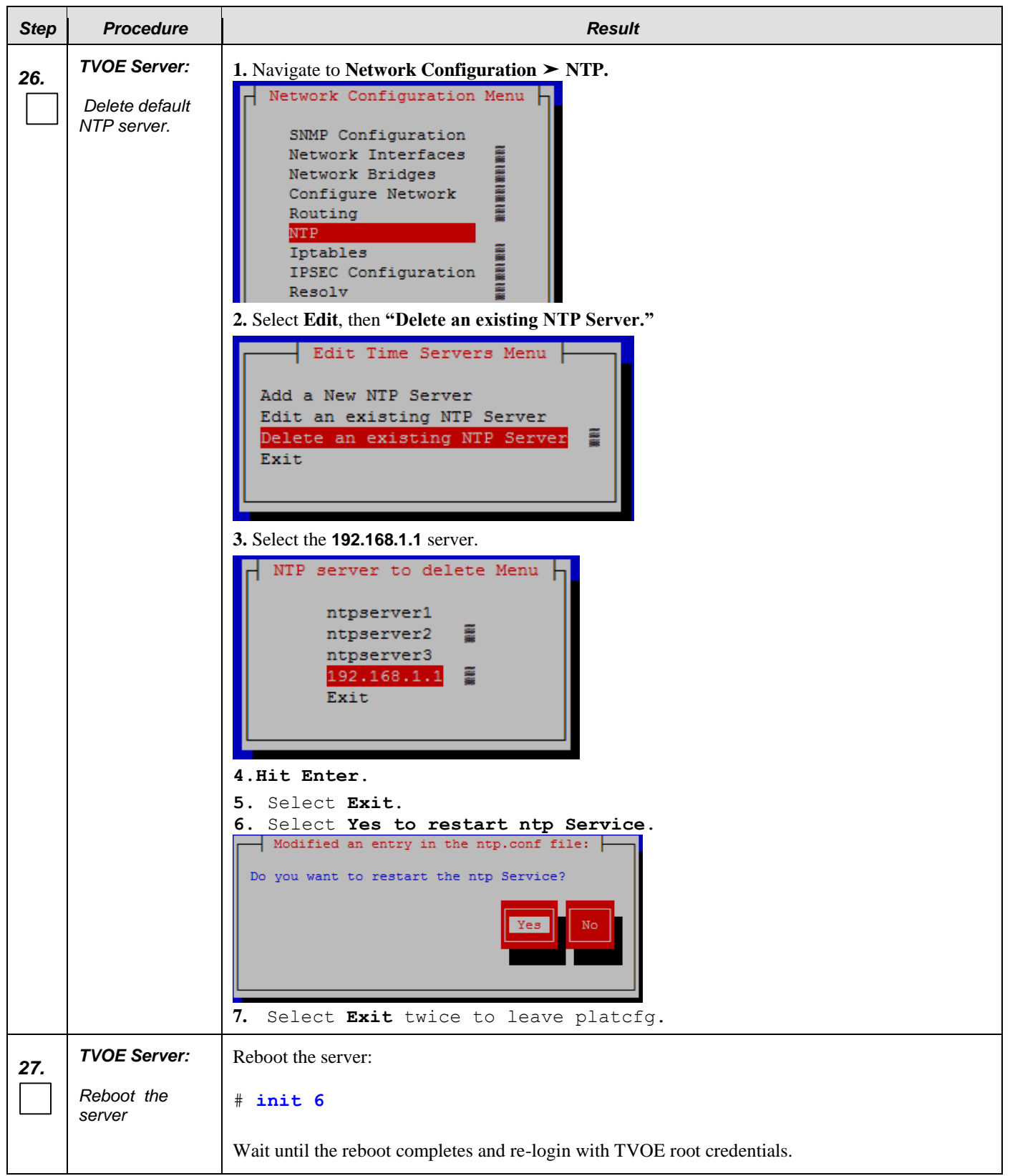

| Appendix L.1: | Configure | TVOE | Server | Network |
|---------------|-----------|------|--------|---------|
|               |           |      |        |         |

| Step | Procedure                | Result                                                                                                    |
|------|--------------------------|----------------------------------------------------------------------------------------------------|
| 28.  | TVOE Server:             | Verify server health:                                                                                                    |
|      | Verify server<br>health  | # alarmMgr -alarmStatus                                                                                                    |
|      |                          | <i>Note</i> : This command should return no output on a healthy system. If any alarms are reported, please stop and contact My Oracle Support (MOS) before continuing.                                                                                                    |
| 29.  | TVOE Server:             | Login as platcfg user. The platcfg main menu will be shown                                                                                                    |
|      | Perform a TVOE<br>backup | # su - platcfg                                                                                                    |
|      |                          | <ol> <li>Navigate to Maintenance ➤ Backup and Restore ➤ Backup Platform (CD/DVD)</li> <li>The 'Backup TekServer Menu' page will now be shown.</li> </ol>                                                                                                    |
|      |                          | Backup TekServer Menu<br>Select Backup Type (plat-app)<br>View Index Table of Contents<br>Select Backup Device (/dev/sr0)<br>Select Backup Media (CD-R)<br>Build ISO file only<br>Test Backup<br>Backup<br>Exit<br>3. Select Build ISO file only.<br>Note: Creating the ISO image may happen so quickly that this screen may only appear for an |
|      |                          | <ul> <li>After the ISO is created, platofg will return to the Backup TekServer Menu as shown in step 2.</li> </ul>                                                                                                    |
|      |                          | <ul><li>5. The ISO has been created and is located in the /var/TKLC/bkp/ directory. An example filename</li></ul>                                                                                                    |
|      |                          | of a backup file that was created is: "hostname1307466752-plat-app-201104171705.iso"                                                                                                    |
|      |                          | 6. Exit platefg.                                                                                                    |

| Step | Procedure                                      | Result                                                                                                    |  |  |  |
|------|------------------------------------------------|----------------------------------------------------------------------------------------------------|--|--|--|
| 30.  | Customer<br>Server SSH:                        | Login to the customer server and copy backup image to the customer server where it can be safely stored.                                                                                                |  |  |  |
|      | Copy backup<br>image to the<br>customer server | If the customer system is a Linux system, please execute the following command to copy the backup image to the customer system.                                                                         |  |  |  |
|      |                                                | <pre># scp tvoexfer@<tvoe_ip_address>:backup/* /path/to/destination/</tvoe_ip_address></pre>                                                                                                    |  |  |  |
|      |                                                | When prompted, enter the tvoexfer user password and press Enter.                                                                                                    |  |  |  |
|      |                                                | An example of the output looks like:                                                                                                    |  |  |  |
|      |                                                | <pre># scp tvoexfer@<tvoe address="" ip="">:backup/* /path/to/destination/<br/>tvoexfer@10.24.34.73's password:<br/>hostname1301859532-plat-app-301104171705.iso 100% 134MB 26.9MB/s 00:05</tvoe></pre> |  |  |  |
|      |                                                | The TVOE backup file has now been successfully placed on the Customer System.                                                                                                    |  |  |  |
|      | THIS PROCEDURE HAS BEEN COMPLETED              |                                                                                                    |  |  |  |

Appendix L.1: Configure TVOE Server Network

#### L.2 Configure TVOE Network without Interface Bonding

**Note:** This section presents a recommendation to accommodate lab environments that, due to equipment constraint, do not have the support of switches capable of providing bonded interfaces. **This configuration is not meant or implied to be an officially supported topology for OCUDR deployments.** 

Note: Interconnects should conform to Section 8 of reference [6].

| Appendix L.2: | Configure | <b>TVOE Server</b> | Network | without | Interface | Bonding |
|---------------|-----------|--------------------|---------|---------|-----------|---------|
|               |           |                    |         |         |           |         |

| Step | Procedure                                   | Result                                                                                                    |
|------|---------------------------------------------|----------------------------------------------------------------------------------------------------|
| 1.   | Access the HP<br>DL380 server's<br>console. | Connect to the HP DL380 server's console using one of the access methods described in <b>Section 2.1.2.</b> (switch to root user) |
| 2.   | <b>TVOE server:</b><br>Delete bond0         | # netAdm deletedevice=bond0                                                                                                    |
| 3.   | <b>TVOE server:</b><br>Create XSI1          | <pre># netAdm addname=xsi1type=BridgebridgeInterface=eth03</pre>                                                                  |

| Appendix L.2: | Configure | <b>TVOE Server</b> | <b>Network with</b> | out Interface | Bonding |
|---------------|-----------|--------------------|---------------------|---------------|---------|
|               |           |                    |                     |               |         |

| Step | Procedure                                | Result                                                                                                    |  |  |
|------|------------------------------------------|----------------------------------------------------------------------------------------------------|--|--|
| 4.   | TVOE server:                             | Optional: For deployments with a second XSI interface, create it now.                                                          |  |  |
|      | (optional)                               | <pre># netAdm addname=xsi2type=BridgebridgeInterface=eth04</pre>                                                               |  |  |
|      | Create XSI2                              |                                                                                                    |  |  |
| 5.   | TVOE server:                             | <pre># netAdm addname=imitype=BridgebridgeInterface=eth02</pre>                                                                |  |  |
|      | Create IMI                               |                                                                                                    |  |  |
| 6.   | TVOE server:                             | <pre># netAdm addname=xmitype=BridgebridgeInterface=eth01 \bootproto=noneaddress=<tvoe address="" xmi=""> \</tvoe></pre>       |  |  |
|      | Create XMI                               | netmask= <tvoe_xmi_netmask></tvoe_xmi_netmask>                                                                                 |  |  |
| 7.   | TVOE Server:                             | <pre># netAdm addroute=defaultgateway=<xmi_default_route_ip> \</xmi_default_route_ip></pre>                                    |  |  |
|      | Add the default route to XMI             | device=xml                                                                                                    |  |  |
| 8.   | TVOE Server:                             | Restart the network interfaces:                                                                                                |  |  |
|      | Restart the network on the               | <pre># service network restart</pre>                                                                                           |  |  |
|      | server                                   | <i>Note</i> : If the output returns any errors like FAILED, please stop and contact My Oracle Support (MOS) before continuing. |  |  |
|      | <b>Note</b> : Output<br>similar to that  |                                                                                                    |  |  |
|      | snown on the<br>right may be<br>observed |                                                                                                    |  |  |
| 9.   | TVOE Server:                             | Set the server hostname by running the following:                                                                              |  |  |
|      | Set Hostname                             | # su - platcfg                                                                                                    |  |  |
|      |                                          | 1. Navigate to Server Configuration ➤ Hostname                                                                                 |  |  |
|      |                                          | Server Configuration Menu                                                                                                    |  |  |
|      |                                          | Hostname                                                                                                    |  |  |
|      |                                          | Designation/Function<br>Configure Storage                                                                                      |  |  |
|      |                                          | Set Clock                                                                                                    |  |  |
|      |                                          | Exit                                                                                                    |  |  |
|      |                                          |                                                                                                    |  |  |
|      |                                          | 2. Select Edit                                                                                                    |  |  |
|      |                                          | 3. Set TVOE Management Server hostname                                                                                         |  |  |
|      |                                          | <b>5.</b> Navigate out of Hostname                                                                                             |  |  |
|      |                                          |                                                                                                    |  |  |

| Step | Procedure                                                  | Result                                                                                                    |
|------|------------------------------------------------------------|----------------------------------------------------------------------------------------------------|
| Step | Procedure TVOE Server: Set Time Zone and/or Hardware Clock | Result         Set the time zone and/or hardware clock         1. Navigate to Server Configuration > Time Zone         Server Configuration Menu         Hostname         Designation/Function                   |
|      |                                                            | <ul> <li>Configure Storage Set Clock</li> <li>Time Zone Exit</li> <li>Select Edit.</li> <li>Set the time zone and/or hardware clock.</li> <li>Press OK.</li> <li>Navigate out of Server Configuration</li> </ul> |

Appendix L.2: Configure TVOE Server Network without Interface Bonding
| TVOE Server:                                          | Configure SNMP trap destination.                                                                                                    |
|-------------------------------------------------------|----------------------------------------------------------------------------------------------------|
| TVOE Server:<br>Configure<br>SNMP trap<br>destination | <ul> <li>Configure SNMP trap destination.</li> <li>I. Navigate to Network Configuration &gt; SNMP Configuration &gt; NMS Configuration.</li> <li>SNMP Configuration Menu<br/>NMS Configuration<br/>Exit</li> <li>2. Select Edit and then choose 'Add a New NMS Server'.</li> <li>3. The 'Add an NMS Server' page will be displayed.</li> <li>Most an NMS Server page will be displayed.</li> <li>Most an NMS Server page will be displayed.</li> <li>Most an NMS Server page will be displayed.</li> <li>Most an Complete the form by entering in all information about the SNMP trap destination.</li> <li>Select OK to finalize the configuration.</li> <li>Select Edit. The following dialogue will then be presented:</li> <li>Modified an NMS entry in smmp.cfg file:<br/>Modified an NMS entry in smmp.cfg file:<br/>NMO you want to restart the Alarm Routing Service?</li> <li>8. Select Yes and then wait a few seconds while the Alarm Routing Service is restarted.</li> </ul> |
|                                                       | <i>Note:</i> All alarm information will then be sent to the NMS located at the destination.                                                                                                    |
|                                                       | Configure<br>SNMP trap<br>destination                                                                                                    |

Appendix L.2: Configure TVOE Server Network without Interface Bonding

| Step | Procedure                | Result                                                                                                    |
|------|--------------------------|----------------------------------------------------------------------------------------------------|
| 12.  | TVOE Server:             | 1. Navigate to Network Configuration ➤ NTP.                                                                                                    |
|      | Configure NTP<br>NOAMP-A | <ul> <li>Andread of Network Configuration Menu<br/>SNMP Configuration Menu<br/>Network Bridges<br/>Configure Network<br/>Routing<br/>NUP<br/>Tptables<br/>Iptables<br/>Iptables<br/>Iptables<br/>Iptables<br/>Iptables<br/>Iptables<br/>Iptables<br/>Iptables<br/>Iptables<br/>Iptables<br/>Iptables<br/>Iptables<br/>Iptables<br/>Instance (optional):<br/>Options:<br/>Options:</li></ul> |
|      | TVOE Server:             | Reboot the server:                                                                                                    |
| 13.  | Reboot the server        | # init 6                                                                                                    |
|      |                          | Wait until the reboot completes and re-login with TVOE root credentials.                                                                                                    |
| 14.  | TVOE Server:             | Verify server health:                                                                                                    |
|      | Verify server<br>health  | # alarmMgr -alarmStatus                                                                                                    |
|      |                          | <i>Note:</i> This command should return no output on a healthy system. If any alarms are reported, please stop and contact My Oracle Support (MOS) before continuing.                                                                                                    |

Appendix L.2: Configure TVOE Server Network without Interface Bonding

| Step | Procedure                | Result                                                                                                    |
|------|--------------------------|----------------------------------------------------------------------------------------------------|
| 15.  | TVOE Server:             | Login as platcfg user. The platcfg main menu will be shown                                                                                                    |
|      | Perform a TVOE<br>backup | # su - platofg                                                                                                    |
|      |                          | <ol> <li>Navigate to Maintenance ➤ Backup and Restore ➤ Backup Platform (CD/DVD)</li> <li>The 'Backup TekServer Menu<br/>Backup TekServer Menu<br/>Select Backup Type (plat-app)<br/>View Index Table of Contents</li> </ol> |
|      |                          | Select Backup Device (/dev/sr0)<br>Select Backup Media (CD-R)<br>Build ISO file only<br>Test Backup<br>Backup<br>Exit                                                                                                    |
|      |                          | <b>3.</b> Select <b>Build ISO file only</b> .<br><i>Note:</i> Creating the ISO image may happen so quickly that this screen may only appear for an instant.                                                                  |
|      |                          | System Busy<br>Creating ISO Image This may take a while.<br>Please wait                                                                                                    |
|      |                          | 4. After the ISO is created, platcfg will return to the Backup TekServer Menu as shown in step 2.                                                                                                    |
|      |                          | <b>5.</b> The ISO has been created and is located in the /var/TKLC/bkp/ directory. An example filename of a backup file that was created is: <i>"hostname1307466752-plat-app-201104171705.iso"</i>                           |
|      |                          | 6. Exit platcfg.                                                                                                    |

## Appendix L.2: Configure TVOE Server Network without Interface Bonding

| Step        | Procedure                                                                              | Result                                                                                                    |  |
|-------------|----------------------------------------------------------------------------------------|----------------------------------------------------------------------------------------------------|--|
| Step<br>16. | Procedure<br>Customer<br>Server SSH:<br>Copy backup<br>image to the<br>customer server | Result         Login to the customer server and copy backup image to the customer server where it can be safely stored.         If the customer system is a Linux system, please execute the following command to copy the backup image to the customer system.         # scp tvoexfer@ <tvoe_ip_address>:backup/* /path/to/destination/         When prompted, enter the tvoexfer user password and press Enter.</tvoe_ip_address> |  |
|             |                                                                                        | An example of the output looks like:<br><pre># scp tvoexfer@<tvoe address="" ip="">:backup/* /path/to/destination/ tvoexfer@10.24.34.73's password: hostname1301859532-plat-app-301104171705.iso 100% 134MB 26.9MB/s 00:05</tvoe></pre> The TVOE backup file has now been successfully placed on the Customer System.                                                                                                    |  |
|             | THIS PROCEDURE HAS BEEN COMPLETED                                                      |                                                                                                    |  |

Appendix L.2: Configure TVOE Server Network without Interface Bonding

# L.3 Configure TVOE Network for Topology 7 (RMS Configuration)

This section for Topology 7 deployment requires HP DL360 rack mount servers.

## **Requirements:**

- An understanding of the topology being deployed, as outlined in reference [6]. •
- Interconnects should conform to reference [6]. (\*\* <nicx> values in the procedure below can be found in a ٠ table in this document)

| Step | Procedure              | Result                                                    |
|------|------------------------|-----------------------------------------------------------|
| 1.   | TVOE server:           | <b>**</b> Note: Switch to root user, if not already.      |
|      | Create bond0<br>device | Verify the bond0 network by running the following command |
|      |                        | <pre># netAdm querydevice=bond0</pre>                     |

Appendix L.3: Configure TVOE Server Network for Topology 7

| 1. | TVOE Server.           | Note: Switch to root user, if not already.                                                                                                    |
|----|------------------------|----------------------------------------------------------------------------------------------------|
|    | Create bond0<br>device | Verify the bond0 network by running the following command                                                                                                    |
|    |                        | <pre># netAdm querydevice=bond0</pre>                                                                                                    |
|    |                        | Protocol: none                                                                                                    |
|    |                        | IP Address:                                                                                                    |
|    |                        | Netmask:                                                                                                    |
|    |                        | On Boot: yes                                                                                                    |
|    |                        | Bonded Mode: active-backup                                                                                                    |
|    |                        | Monitor: MII                                                                                                    |
|    |                        | Interval: 100                                                                                                    |
|    |                        | Enslaving: eth01 eth02                                                                                                    |
|    |                        | Type: Bonding                                                                                                    |
|    |                        | If <b>bond0</b> exists and is enslaving <b>nic1</b> and <b>nic2</b> (refer to TR007403 for device name assignment),<br>continue onto <b>Step 2</b> . Otherwise the bond must be created with these following commands:<br><b>#</b> netAdm adddevice=bond0<br>onboot=yestype=Bondingmode=active-backup<br>miimon=100<br>Interface bond0 added                      |
|    |                        | <pre>Execute the following to set the slave interfaces:<br/># netAdm setdevice=<nicl>type=Ethernet<br/>master=controlslave=yes<br/>Interface <ethernet_interface_1> updated<br/># netAdm setdevice=<nic2>type=Ethernet<br/>master=controlslave=yes<br/>Interface <ethernet_interface_2> updated</ethernet_interface_2></nic2></ethernet_interface_1></nicl></pre> |

| Step      | Procedure                                                             | Result                                                                                                    |
|-----------|-----------------------------------------------------------------------|----------------------------------------------------------------------------------------------------|
| 2.        | TVOE server:                                                          | Verify the control network by running the following command:                                                                                                    |
|           | Reset control<br>network                                              | <pre># netAdm querytype=Bridgename=control Bridge Name: control On Boot: yes Protocol: dhcp Persistent: yes Promiscuous: no Bridge Interface: bond0 If the output matches the one above with Bridge Interface bond0, the Control Bridge must be modified with the following command to remove bond interface zero. Otherwise continue onto Step 3. # netAdm settype=Bridgename=control \delBridgeInt=bond0 # netAdm setdeuice=bond0 ==conboot=ues</pre> |
|           |                                                                       | <pre># netAdm setdevice=bond0onboot=yes</pre>                                                                                                    |
| 3.        | Add VLAN for<br>IMI                                                   | <pre># netAdm adddevice=bond0.&lt;1mi_vian&gt;</pre>                                                                                                    |
| <i>4.</i> | <b>TVOE server:</b><br>Add bridge<br>network for IMI                  | <pre># netAdm addname=imitype=BridgebridgeInterface=bond0.<imi_vlan></imi_vlan></pre>                                                                                                    |
| 5.        | TVOE server:<br>Add Bond for<br>XMI network                           | <pre># netAdm adddevice=bond1onboot=yesbootproto=none</pre>                                                                                                    |
| <i>6.</i> | TVOE server:<br>Bond interfaces<br>eth11 and eth12<br>for XMI network | <pre># netAdm setdevice=bond1bondInterfaces=<nic5>,<nic6></nic6></nic5></pre>                                                                                                    |
| 7.        | <b>TVOE server:</b><br>Add VLAN for<br>XMI                            | <pre># netAdm adddevice=bond1.<xmi_vlan></xmi_vlan></pre>                                                                                                    |
| 8.        | <b>TVOE server:</b><br>Add Bridge for<br>XMI network                  | <pre># netAdm addname=xmitype=BridgebridgeInterface=bond1.<xmi_vlan></xmi_vlan></pre>                                                                                                    |
| 9.        | Execute steps                                                         | 10 – 12 if lab deployment hosts TVOE and PMAC on a separate routable management network.                                                                                                    |
| 10.       | TVOE server:                                                          | <pre># netAdm adddevice=bond1.<management_vlan></management_vlan></pre>                                                                                                    |
|           | Add VLAN for<br>management                                            | Interface bond0.# added                                                                                                    |

# Appendix L.3: Configure TVOE Server Network for Topology 7

| Step | Procedure                                                                                            | Result                                                                                                    |
|------|----------------------------------------------------------------------------------------------------|----------------------------------------------------------------------------------------------------|
| 11.  | <b>TVOE server:</b><br>Add Bridge and<br>TVOE IP on<br>management<br>network                         | <pre># netAdm addname=managementtype=Bridge \bridgeInterface=bond1.<management_vlan> \bootproto=noneonboot=yes \address=<tvoe_managemnt_ip> \netmask=<management_netmask></management_netmask></tvoe_managemnt_ip></management_vlan></pre>                                                                                                    |
| 12.  | TVOE Server:<br>Add the default<br>route to<br>management<br>network                                 | <pre># netAdm addroute=defaultgateway=<management_default_route_ip> \    device=management</management_default_route_ip></pre>                                                                                                    |
| 13.  | Execute steps 14-                                                                                    | 15 if lab deployment hosts TVOE and PMAC on the XMI network/bridge.                                                                                                    |
| 14.  | <b>TVOE server:</b><br>Add Bridge and<br>TVOE IP on XMI<br>network                                   | <pre># netAdm addname=xmitype=Bridge \bridgeInterface=bond1.<xmi_vlan> \bootproto=noneonboot=yes \address=<tvoe_xmi_ip> \netmask=<tvoe_xmi_netmask></tvoe_xmi_netmask></tvoe_xmi_ip></xmi_vlan></pre>                                                                                                    |
| 15.  | TVOE Server:<br>Add the default<br>route to xmi<br>network                                           | <pre># netAdm addroute=defaultgateway=<xmi_default_route_ip> \device=xmi</xmi_default_route_ip></pre>                                                                                                    |
| 16.  | <b>TVOE server:</b><br>Signaling<br>Network 1<br>Configuration<br>Bond interfaces<br>eth13 and eth03 | a. If rms1-ms1 NIC3 is connected Customer Switch 2/Signaling Network 1 (optional) <ol> <li>Add Bond for XSI1 network</li> <li>netAdm adddevice=bond2onboot=yesbootproto=none</li> <li>Bond interfaces eth13 and eth03 for XSI1 network</li> <li>netAdm setdevice=bond2bondInterfaces=<nic7>,<nic3></nic3></nic7></li> <li>Add VLAN for XSI1</li> <li>netAdm adddevice=bond2.<xsi1_vlan></xsi1_vlan></li> <li>Add Bridge for XSI1 network</li> <li>netAdm addname=xsi1type=BridgebridgeInterface=bond2.<xsi1_vlan></xsi1_vlan></li> <li>If rms1-ms1 NIC3 is not connected Customer Switch 2/Signaling Network 1 (optional)</li> <li>Add Bridge for XSI1 network</li> <li>netAdm addname=xsi1type=BridgebridgeInterface=<nic7></nic7></li> </ol>                                             |
| 17.  | <b>TVOE server:</b><br>Signaling<br>Network2<br>Configuration<br>Bond interfaces<br>eth14 and eth04  | <ul> <li>a. If rms1-ms1 NIC4 is connected Customer Switch 2/Signaling Network 2 (optional)</li> <li>v. Add Bond for XSl2 network</li> <li># netAdm adddevice=bond3onboot=yesbootproto=none</li> <li>vi. Bond interfaces eth14 and eth04 for XSl2 network</li> <li># netAdm setdevice=bond3bondInterfaces=<nic8>,<nic4></nic4></nic8></li> <li>vii. Add VLAN for XSl2</li> <li># netAdm adddevice=bond3.<xsi2_vlan></xsi2_vlan></li> <li>viii. Add Bridge for XSl1 network</li> <li># netAdm addname=xsi2type=BridgebridgeInterface=bond3.<xsi2_vlan></xsi2_vlan></li> <li>b. If rms1-ms1 NIC4 is not connected Customer Switch 2/Signaling Network 2 (optional)</li> <li>ii. Add Bridge for XSl2 network</li> <li># netAdm addname=xsi2type=BridgebridgeInterface=<nic8></nic8></li> </ul> |

Appendix L.3: Configure TVOE Server Network for Topology 7

| Step | Procedure                                                                                                    | Result                                                                                                    |                                                                                                    |
|------|----------------------------------------------------------------------------------------------------|----------------------------------------------------------------------------------------------------|----------------------------------------------------------------------------------------------------|
| 18.  | TVOE Server:                                                                                                    | Restart the network interfaces:                                                                                                    |                                                                                                    |
|      | Restart the network on the                                                                                                    | <pre># service network restart</pre>                                                                                                    |                                                                                                    |
|      | Restart the<br>network on the<br>server<br><b>Note</b> : Output<br>similar to that<br>shown on the<br>right may be<br>observed | <pre># service network restart Shutting down interface control: Shutting down interface imi: Shutting down interface xmi: Shutting down interface xsi1: Shutting down interface xsi1: Shutting down interface bond0.15: Shutting down interface bond0.16: Shutting down interface bond1.17: Shutting down interface bond1: Shutting down interface bond1: Shutting down interface bond1: Shutting down interface bond1: Shutting down interface bond0: Shutting down interface bond1: Shutting down interface bond1: Shutting down interface bond1: Shutting down interface bond1: Shutting down interface bond1: Shutting down interface bond1: Shutting down interface bond1: Shutting down interface bond1: Shutting down interface bond1: Shutting down interface bond1: Shutting up interface bond1: Shutting up interface bond1: Shutting up interface bond1.17: Shinging up interface imi: Shinging up interface imi: Shinging up interface imi: Shinging up interface xmi: Determining if ip address 10.240.162.10 is already in use for device xmi </pre> | OK       ]         OK       ]         OK       ] |
|      |                                                                                                    | <b>Note</b> : If the output returns any errors like FAILED, please stop and contact My (MOS) before continuing.                                                                                                    | Oracle Support                                                                                                    |

## Appendix L.3: Configure TVOE Server Network for Topology 7

| Step | Procedure                                                 | Result                                                                                                    |
|------|-----------------------------------------------------------|----------------------------------------------------------------------------------------------------|
| 19.  | TVOE Server:                                              | Set the server hostname by running the following:                                                                                                    |
|      | Set Hostname                                              | # su - platcfg                                                                                                    |
|      |                                                           | 1. Navigate to Server Configuration ≻ Hostname          Server Configuration Menu         Hostname         Designation/Function         Configure Storage         Set Clock         Time Zone         Exit         2. Select Edit         3. Set TVOE Management Server hostname         4. Press OK.         5. Navigate out of Hostname                                      |
| 20.  | TVOE Server:<br>Set Time Zone<br>and/or Hardware<br>Clock | <pre>Set the time zone and/or hardware clock 1. Navigate to Server Configuration ➤ Time Zone         Server Configuration Menu         Hostname         Designation/Function         Configure Storage         Set Clock         Time Zone         Exit 2. Select Edit. 3. Set the time zone and/or hardware clock. 4. Press OK. 5. Navigate out of Server Configuration</pre> |

# Appendix L.3: Configure TVOE Server Network for Topology 7

| Step | Procedure                             | Result                                                                                                    |
|------|---------------------------------------|----------------------------------------------------------------------------------------------------|
| 21.  | TVOE Server:                          | Configure SNMP trap destination.                                                                                                    |
|      | Configure<br>SNMP trap<br>destination | <ul> <li>1. Navigate to Network Configuration &gt; SNMP Configuration &gt; NMS Configuration.</li> <li>SNMP Configuration Menu<br/>NMS Configuration<br/>Exit</li> <li>2. Select Edit and then choose 'Add a New NMS Server'.</li> <li>3. The 'Add an NMS Server' page will be displayed.</li> <li>Add an NMS Server page ville displayed.</li> <li>Add an NMS Server i 162<br/>SNMP Community String: TKLC</li> <li>GK Cancel</li> <li>Gancel</li> <li>Information about the SNMP trap destination.</li> <li>Select OK to finalize the configuration.</li> <li>6. The 'NMS Server Action Menu' will now be displayed.</li> </ul> |
|      |                                       | <ul> <li>8. Select Yes and then wait a few seconds while the Alarm Routing Service is restarted.</li> <li>9. At that time the SNMP Configuration Menu will be presented.</li> </ul>                                                                                                    |

Appendix L.3: Configure TVOE Server Network for Topology 7

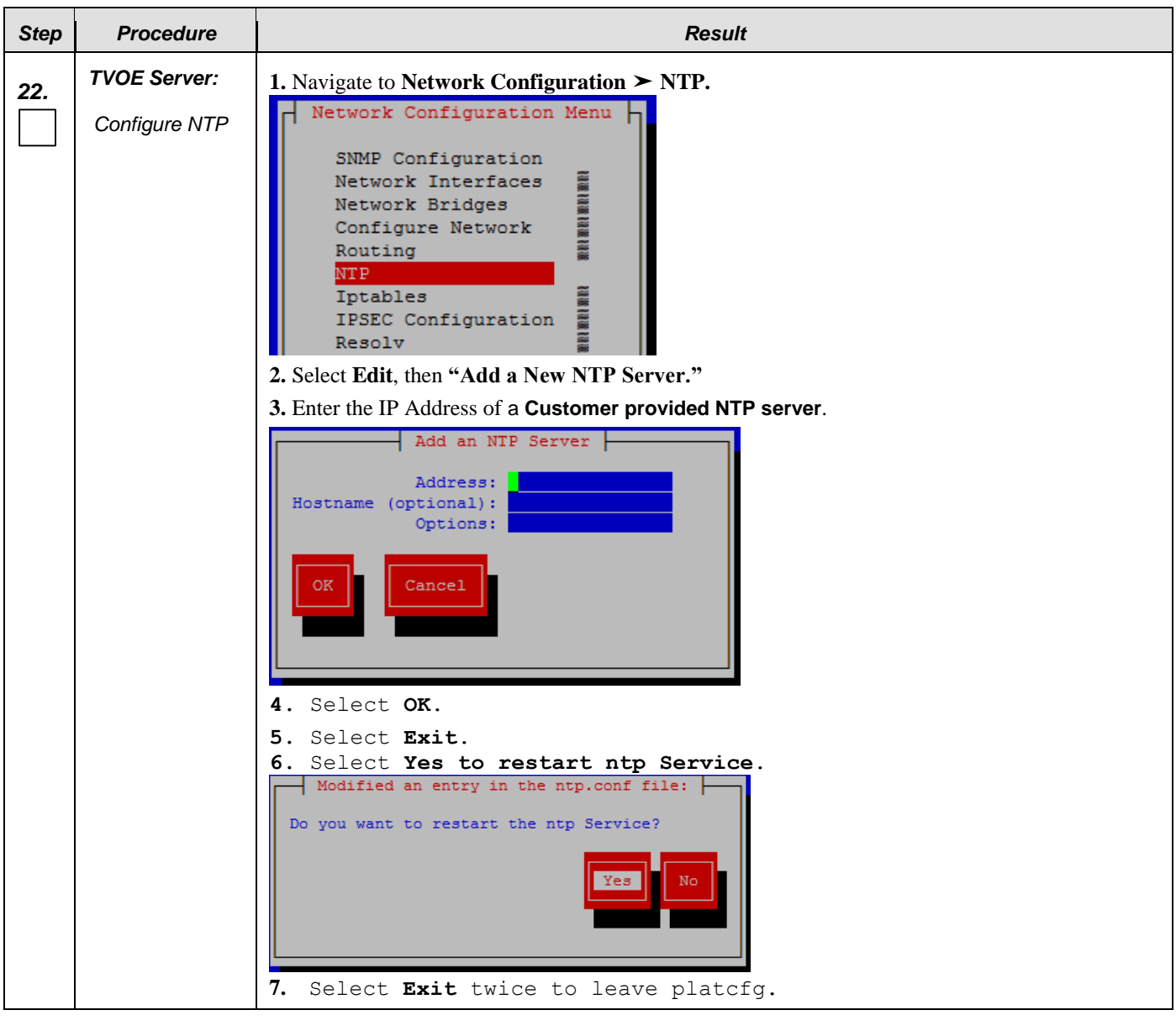

Appendix L.3: Configure TVOE Server Network for Topology 7

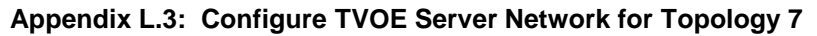

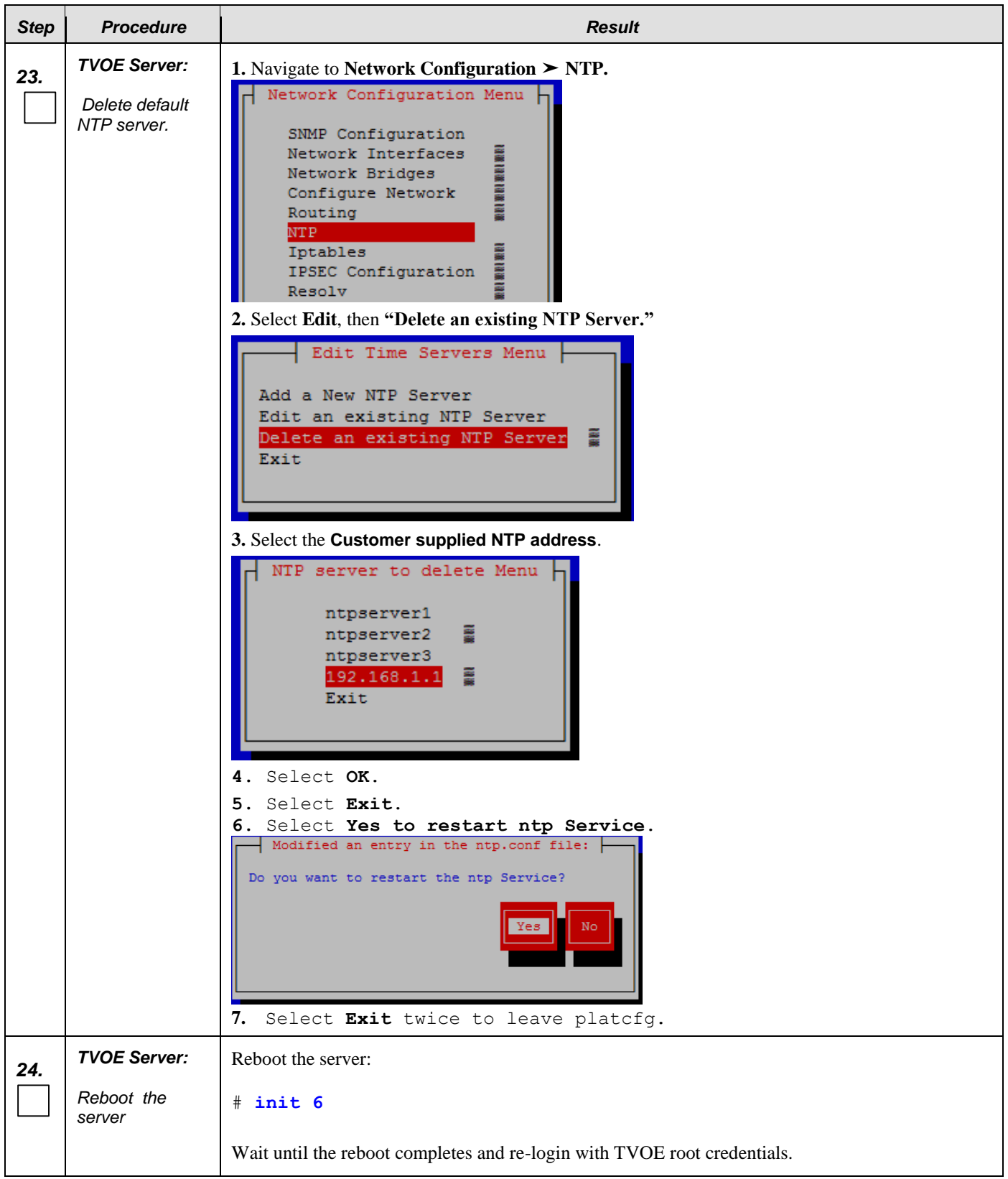

## Appendix L.3: Configure TVOE Server Network for Topology 7

| Step | Procedure                | Result                                                                                                    |
|------|--------------------------|----------------------------------------------------------------------------------------------------|
| 25.  | TVOE Server:             | Verify server health:                                                                                                    |
|      | Verify server<br>health  | # alarmMgr -alarmStatus                                                                                                    |
|      |                          | <i>Note</i> : This command should return no output on a healthy system. If any alarms are reported, please stop and contact My Oracle Support (MOS) before continuing.                                                                                                    |
| 26.  | TVOE Server:             | Login as platcfg user. The platcfg main menu will be shown                                                                                                    |
|      | Perform a TVOE<br>backup | # su - platcfg                                                                                                    |
|      |                          | <ol> <li>Navigate to Maintenance ➤ Backup and Restore ➤ Backup Platform (CD/DVD)</li> <li>The 'Backup TekServer Menu' page will now be shown.</li> </ol>                                                                                                    |
|      |                          | Backup TekServer Menu         Select Backup Type (plat-app)         View Index Table of Contents         Select Backup Device (/dev/sr0)         Select Backup Media (CD-R)         Build ISO file only         Test Backup         Backup         Exit         3. Select Build ISO file only.         Note: Creating the ISO image may happen so quickly that this screen may only appear for an |
|      |                          | <ul> <li><i>instant.</i></li> <li>Creating ISO Image This may take a while.</li> <li>Please wait</li> <li>4. After the ISO is created, platcfg will return to the Backup TekServer Menu as shown in step 2.</li> <li>5. The ISO has been created and is located in the /var/TKLC/hkp/ directory. An example filename</li> </ul>                                                                   |
|      |                          | <b>5.</b> The ISO has been created and is located in the /var/TKLC/bkp/ directory. An example filename of a backup file that was created is: <i>"hostname1307466752-plat-app-201104171705.iso"</i>                                                                                                    |
|      |                          | 6. Exit platefg.                                                                                                    |

# L.4 Configure Additional NTP Server

Appendix L.4: Configure Additional NTP Server

| Step | Procedure                     | Result                                                                                                    |
|------|-------------------------------|----------------------------------------------------------------------------------------------------|
| 1.   | Access the server's console.  | Connect to the server's console using one of the access methods described in <b>Section 2.1.2.</b>                                                                                                    |
| 2.   | TVOE Server:                  | Set the server hostname by running the following:                                                                                                    |
|      | Add additional<br>NTP server. | # su - platcfg                                                                                                    |
|      |                               | <ul> <li>1. Navigate to Network Configuration &gt; NTP.</li> <li>Network Configuration Menu Network Bridges Configure Network Bridges Network Bridges Particles Network Bridges Particles Network Bridges Particles Network Bridges Particles Network Bridges Particles Network Bridges Particles Network Bridges Particles Network Bridges Particles Network Bridges Particles Network Bridges Particles Network Bridges Network Bridges Particles Network Bridges Network Bridg</li></ul> |
|      |                               | 7. Select Exit twice to leave platcfg.                                                                                                    |

|  | Appendix L.4: | Configure | Additional | NTP | Server |
|--|---------------|-----------|------------|-----|--------|
|--|---------------|-----------|------------|-----|--------|

| Step | Procedure                                                      |                                |                              | Result                       |                        |                |                |
|------|----------------------------------------------------------------|--------------------------------|------------------------------|------------------------------|------------------------|----------------|----------------|
| 3.   | Desired Server:<br>Use the " <b>ntpa</b> "                     | # <b>ntpq -np</b><br>remote    | refid                        | st t when poll r             | each delay             | offset         | jitter         |
|      | command to<br>verify that the<br>server has<br>connectivity to | +10.250.32.10<br>+10.250.32.51 | 192.5.41.209<br>192.5.41.209 | 2 u 651 1024<br>2 u 656 1024 | 377 0.339<br>377 0.416 | 0.583<br>0.641 | 0.048<br>0.086 |
|      | the assigned<br>NTP servers.                                   | 5. #                           |                              |                              |                        |                |                |
|      | THIS PROCEDURE HAS BEEN COMPLETED                              |                                |                              |                              |                        |                |                |

# Appendix M. Removing Disk Array Configuration

This procedure contains steps to remove a prior disk array configuration. This is useful towards re-installing OCUDR on hardware with disk arrays that have hosted prior OCUDR instances. The steps here are only to be run after TPD is installed and before OCUDR application is installed.

# M.1 Removing RMS Disk Array Configuration

## Appendix M.1: Removing RMS Disk Array Configuration

| Step | Procedure                                | Result                                                                                                    |
|------|------------------------------------------|----------------------------------------------------------------------------------------------------|
| 1.   | Access the server's console.             | Connect to the RMS server's console using one of the access methods described in <b>Section 2.1.2.</b>                                                                                                    |
| 2.   | Change to root<br>user home<br>directory | # cd                                                                                                    |
| 3.   | Shutdown all the<br>VM Guests            | <pre>** Execute For Low Capacity RMS Configuration only Shutdown all the VM Guests on TVOE # virsh shutdown <vm_guest_name> Verify that all the Guests have been shut down with command: # virsh list</vm_guest_name></pre> |
|      |                                          | No VMs should be listed in the output of the above command.                                                                                                    |

## Appendix M.1: Removing RMS Disk Array Configuration

| Step | Procedure                                               | Result                                                                                                    |
|------|---------------------------------------------------------|----------------------------------------------------------------------------------------------------|
| 4.   | Remove volume<br>group or storage<br>pool               | <pre>**Execute For Low Capacity RMS Configuration only  ** Execute For Low Capacity RMS Configuration only  ** Lvs LV VG Attr LSize Pool Origin Data% Move Log Cpy%Sync Convert rundb stripe_vg -wa-ao 385.01g If stripe_vg is present then remove it  * vgremove stripe_vg Do you really want to remove volume group "stripe_vg" containing 1 logical volumes? [y/n]: y Volume group "stripe_vg" successfully removed  # virsh pool-list Name State Autostart</pre> |
| 5.   | Remove all three<br>physical volumes<br>sdb, sdc, & sdd | <pre># pvremove /dev/sdb Labels on physical volume "/dev/sdb" successfully wiped # pvremove /dev/sdc Labels on physical volume "/dev/sdc" successfully wiped # pvremove /dev/sdd Labels on physical volume "/dev/sdd" successfully wiped</pre>                                                                                                    |
| 6.   | Delete logical<br>drive slot 2 ld <b>1</b>              | Execute For Normal Capacity RMS Configuration only:<br># hpacucli ctrl all show config<br>Execute For Low Capacity RMS Configuration only:<br># hpssacli ctrl all show config                                                                                                    |

| Appe | ndix M | l.1: | Removi | ng | RMS | Disk | Array | Config | gurati | on |
|------|--------|------|--------|----|-----|------|-------|--------|--------|----|
|      |        |      |        |    |     |      |       |        |        |    |

| Step | Procedure                                   | Result                                                                                                    |
|------|---------------------------------------------|----------------------------------------------------------------------------------------------------|
| 7.   | Verify output<br>matches<br>expected values | <b>IMPORTANT:</b> If output from <b>show config</b> differs from the example here, you must adjust the <b>slot</b> and <b>ld</b> parameters in the commands to follow. There should be two slots (numbered 2 and 0), each with two logical drives (1 and 2). Slot 0 should contain a <b>logicaldrive</b> of two physical disks: <i>it is important not to delete this logical drive</i> . |
|      |                                             | Smart Array P420 in <b>Slot 2</b> (sn: PDKRH0ARH3X0HB)                                                                                                    |
|      |                                             | array A (SAS, Unused Space: 0 MB)                                                                                                    |
|      |                                             | logicaldrive 1 (273.4 GB, RAID 1+0, OK)                                                                                                    |
|      |                                             | physicaldrive 1I:1:1 (port 1I:box 1:bay 1, SAS, 146 GB, OK)<br>physicaldrive 1I:1:2 (port 1I:box 1:bay 2, SAS, 146 GB, OK)<br>physicaldrive 1I:1:3 (port 1I:box 1:bay 3, SAS, 146 GB, OK)<br>physicaldrive 1I:1:4 (port 1I:box 1:bay 4, SAS, 146 GB, OK)                                                                                                    |
|      |                                             | array B (SAS, Unused Space: 0 MB)                                                                                                    |
|      |                                             | logicaldrive 2 (273.4 GB, RAID 1+0, OK)                                                                                                    |
|      |                                             | physicaldrive 2I:1:5 (port 2I:box 1:bay 5, SAS, 146 GB, OK)<br>physicaldrive 2I:1:6 (port 2I:box 1:bay 6, SAS, 146 GB, OK)<br>physicaldrive 2I:1:7 (port 2I:box 1:bay 7, SAS, 146 GB, OK)<br>physicaldrive 2I:1:8 (port 2I:box 1:bay 8, SAS, 146 GB, OK)<br>SEP (Vendor ID PMCSIERA, Model SRCv8x6G) 380 (WWID: 500143802518449F)                                                         |
|      |                                             | Smart Array P420i in <b>Slot 0</b> (Embedded) (sn: 5001438025A465B0)                                                                                                    |
|      |                                             | array A (SAS, Unused Space: 0 MB)                                                                                                    |
|      |                                             | logicaldrive 1 (838.3 GB, RAID 1, OK)                                                                                                    |
|      |                                             | physicaldrive 1I:2:1 (port 1I:box 2:bay 1, SAS, 900.1 GB, OK)<br>physicaldrive 1I:2:2 (port 1I:box 2:bay 2, SAS, 900.1 GB, OK)                                                                                                    |
|      |                                             | array B (SAS, Unused Space: 0 MB)                                                                                                    |
|      |                                             | logicaldrive 2 (273.4 GB, RAID 1+0, OK)                                                                                                    |
|      |                                             | physicaldrive 1I:2:3 (port 1I:box 2:bay 3, SAS, 146 GB, OK)<br>physicaldrive 1I:2:4 (port 1I:box 2:bay 4, SAS, 146 GB, OK)<br>physicaldrive 2I:2:5 (port 2I:box 2:bay 5, SAS, 146 GB, OK)<br>physicaldrive 2I:2:6 (port 2I:box 2:bay 6, SAS, 146 GB, OK)                                                                                                    |
|      |                                             | SEP (Vendor ID PMCSIERA, Model SRCv8x6G) 380 (WWID: 5001438025A465BF)                                                                                                    |

| Step | Procedure                                  | Result                                                                                                    |
|------|--------------------------------------------|----------------------------------------------------------------------------------------------------|
| 8.   | Delete logical<br>drive slot 2 ld <b>1</b> | Execute For Normal Capacity RMS Configuration only:<br># hpacucli ctrl slot=2 ld 1 delete<br>Execute For Low Capacity RMS Configuration only:<br># hpssacli ctrl slot=2 ld 1 delete |
|      |                                            | Warning: Deleting the specified device(s) will result in data being lost.<br>Continue? (y/n) y                                                                                      |
| 9.   | Delete logical<br>drive slot 2 ld <b>2</b> | Execute For Normal Capacity RMS Configuration only:<br># hpacucli ctrl slot=2 ld 2 delete<br>Execute For Low Capacity RMS Configuration only:<br># hpssacli ctrl slot=2 ld 2 delete |
|      |                                            | Warning: Deleting the specified device(s) will result in data being lost.<br>Continue? (y/n) y                                                                                      |
| 10.  | Delete logical<br>drive slot <b>0</b> ld 1 | Execute For Normal Capacity RMS Configuration only:<br># hpacucli ctrl slot=0 ld 2 delete<br>Execute For Low Capacity RMS Configuration only:<br># hpssacli ctrl slot=0 ld 2 delete |
|      |                                            | Warning: Deleting the specified device(s) will result in data being lost.<br>Continue? (y/n) y                                                                                      |
|      | L                                          | THIS PROCEDURE HAS BEEN COMPLETED                                                                                                    |

## Appendix M.1: Removing RMS Disk Array Configuration

# M.2 Removing Blade Disk Array Configuration (Sidecar)

| Appendix M.2: Removing | Blade Disk Arra | v Configuration | (Sidecar) |
|------------------------|-----------------|-----------------|-----------|
|                        |                 | ,               | /         |

| Step | Procedure                                | Result                                                                                                   |
|------|------------------------------------------|----------------------------------------------------------------------------------------------------|
| 1.   | Access the server's console.             | Connect to the blade server's console using one of the access methods described in <b>Section 2.1.2.</b> |
| 2.   | Change to root<br>user home<br>directory | # cd                                                                                                    |

| reportant inig blade blott i i ay configuration (chaccar) |
|-----------------------------------------------------------|
|-----------------------------------------------------------|

| Step | Procedure                                                                                                    | Result                                                                                           |  |  |  |  |
|------|----------------------------------------------------------------------------------------------------|--------------------------------------------------------------------------------------------------|--|--|--|--|
| 3.   | Shutdown all the                                                                                                    | ** Execute For Low Capacity C-Class Configuration only                                           |  |  |  |  |
|      | VM Guests                                                                                                    | Shutdown all the VM Guests on TVOE                                                               |  |  |  |  |
|      |                                                                                                    | <pre># virsh shutdown <vm_guest_name></vm_guest_name></pre>                                      |  |  |  |  |
|      |                                                                                                    | Verify that all the Guests have been shut down with command:                                     |  |  |  |  |
|      |                                                                                                    | # virsh list                                                                                     |  |  |  |  |
|      |                                                                                                    | No VMs should be listed in the output of the above command.                                      |  |  |  |  |
| 4.   | Remove volume                                                                                                    | ** Execute For Low Capacity C-Class Configuration only                                           |  |  |  |  |
|      | group or storage                                                                                                    | # lvs                                                                                            |  |  |  |  |
|      | poor                                                                                                    | LV VG Attr LSize Pool Origin Data% Move Log<br>Cpv%Sync Convert                                  |  |  |  |  |
|      |                                                                                                    | rundb stripe_vg -wa-ao 385.01g                                                                   |  |  |  |  |
|      |                                                                                                    | If stripe_vg is present then remove it                                                           |  |  |  |  |
|      | <pre># vgremove stripe_vg Do you really want to remove volume group "stripe_vg" containi logical volumes? [y/n]: y Do you really want to remove active logical volume rundb? [y/n</pre> |                                                                                                  |  |  |  |  |
|      |                                                                                                    | Volume group "stripe_vg" successfully removed                                                    |  |  |  |  |
|      |                                                                                                    | # virsh pool-list                                                                                |  |  |  |  |
|      |                                                                                                    | Name State Autostart                                                                             |  |  |  |  |
|      |                                                                                                    | stripePool_vg active yes                                                                         |  |  |  |  |
|      |                                                                                                    | vgguests active yes                                                                              |  |  |  |  |
|      |                                                                                                    | If stripePool_vg is present then remove it with below steps                                      |  |  |  |  |
|      |                                                                                                    | <pre># virsh pool-destroy stripePool_vg</pre>                                                    |  |  |  |  |
|      |                                                                                                    | Pool stripePool_vg destroyed                                                                     |  |  |  |  |
|      |                                                                                                    | <pre># virsh pool-undefine stripePool_vg</pre>                                                   |  |  |  |  |
|      |                                                                                                    | Pool stripePool_vg has been undefined                                                            |  |  |  |  |
|      |                                                                                                    | <pre># vgremove stripePool_vg</pre>                                                              |  |  |  |  |
|      |                                                                                                    | Do you really want to remove volume group "stripePool_vg" containing 1 logical volumes? [y/n]: y |  |  |  |  |
|      |                                                                                                    | Volume group "stripePool_vg" successfully removed                                                |  |  |  |  |

| Procedure                                   | Result                                                                                                    |  |  |
|---------------------------------------------|----------------------------------------------------------------------------------------------------|--|--|
| Remove volume                               | ** Don't execute for Low Capacity C-Class                                                                                                    |  |  |
| group                                       | <pre># vgremove stripe_vg Do you really want to remove volume group "stripe_vg" containing 1 logical volumes? [y/n]: y Do you really want to remove active logical volume rundb? [y/n]: y</pre>                                                                                                    |  |  |
| Remove physical volume sdb                  | <pre># pvremove /dev/sdb Labels on physical volume "/dev/sdb" successfully wiped</pre>                                                                                                    |  |  |
| Display the<br>Configuration                | Execute For Normal Capacity Blade Configuration only:<br># hpacucli ctrl all show config                                                                                                    |  |  |
|                                             | Execute For Low Capacity Blade Configuration only:<br># hpssacli ctrl all show config                                                                                                    |  |  |
| Verify output<br>matches<br>expected values | <b>IMPORTANT:</b> If output from <b>show config</b> differs from the example here, you must adjust the <b>slot</b> and <b>ld</b> parameters in the commands to follow. There should be two slots (numbered 0 and 3). Slot 0 should contain a logicaldrive of two physical disks: <i>it is important not to delete this logical drive</i> .                                                                                                    |  |  |
|                                             | Smart Array P220i in <b>Slot 0</b> (Embedded) (sn: PCQVU0CRH5V2JU)                                                                                                    |  |  |
|                                             | array A (SAS, Unused Space: 0 MB)<br>logicaldrive 1 (838.3 GB, RAID 1, OK)                                                                                                    |  |  |
|                                             | physicaldrive 1I:1:1 (port 1I:box 1:bay 1, SAS, 900.1 GB, OK)<br>physicaldrive 1I:1:2 (port 1I:box 1:bay 2, SAS, 900.1 GB, OK)                                                                                                    |  |  |
|                                             | SEP (Vendor ID PMCSIERA, Model SRCv4x6G) 380 (WWID: 5001438028DDB56F)                                                                                                    |  |  |
|                                             | Smart Array P410i in <b>Slot 3</b> (sn: 5001438025905EB0)                                                                                                    |  |  |
|                                             | array A (SAS, Unused Space: 0 MB)<br>logicaldrive 1 (820.2 GB, RAID 1+0, OK)                                                                                                    |  |  |
|                                             | <pre>physicaldrive 1I:1:1 (port 1I:box 1:bay 1, SAS, 146 GB, OK)<br/>physicaldrive 1I:1:2 (port 1I:box 1:bay 2, SAS, 146 GB, OK)<br/>physicaldrive 1I:1:3 (port 1I:box 1:bay 3, SAS, 146 GB, OK)<br/>physicaldrive 1I:1:4 (port 1I:box 1:bay 4, SAS, 146 GB, OK)<br/>physicaldrive 1I:1:5 (port 1I:box 1:bay 5, SAS, 146 GB, OK)<br/>physicaldrive 1I:1:6 (port 1I:box 1:bay 6, SAS, 146 GB, OK)<br/>physicaldrive 1I:1:7 (port 1I:box 1:bay 7, SAS, 146 GB, OK)<br/>physicaldrive 1I:1:8 (port 1I:box 1:bay 8, SAS, 146 GB, OK)<br/>physicaldrive 1I:1:9 (port 1I:box 1:bay 8, SAS, 146 GB, OK)<br/>physicaldrive 1I:1:10 (port 1I:box 1:bay 9, SAS, 146 GB, OK)<br/>physicaldrive 1I:1:10 (port 1I:box 1:bay 10, SAS, 146 GB, OK)<br/>physicaldrive 1I:1:11 (port 1I:box 1:bay 11, SAS, 146 GB, OK)<br/>physicaldrive 1I:1:12 (port 1I:box 1:bay 12, SAS, 146 GB, OK)</pre> |  |  |
|                                             | ProcedureRemove volumegroupRemove physicalvolume sdbDisplay the<br>ConfigurationVerify output<br>matches<br>expected values                                                                                                    |  |  |

| Appendix M.2: Removing | Blade Disk Array | <b>Configuration</b> | (Sidecar) |
|------------------------|------------------|----------------------|-----------|
|------------------------|------------------|----------------------|-----------|

| Appendix M.2: | Removing Bla | ade Disk Array | Configuration | (Sidecar) |
|---------------|--------------|----------------|---------------|-----------|
|               | · · J        |                | J             | (         |

| Step                              | Procedure                                  | Result                                                                                                    |
|-----------------------------------|--------------------------------------------|----------------------------------------------------------------------------------------------------|
| 9.                                | Delete logical<br>drive slot 3 ld <b>1</b> | Execute For Normal Capacity Blade Configuration only:<br># hpacucli ctrl slot=3 ld 1 delete<br>Execute For Low Capacity Blade Configuration only:<br># hpssacli ctrl slot=3 ld 1 delete<br>Warming: Deleting the specified device(a) will result in data being last |
|                                   |                                            | Warning: Deleting the specified device(s) will result in data being lost.<br>Continue? $(y/n) y$                                                                                                    |
| THIS PROCEDURE HAS BEEN COMPLETED |                                            |                                                                                                    |

310

# Appendix N. Creating an XML file for Installing OCUDR Network Elements

UDR Network Elements can be created by using an XML configuration file. The OCUDR software image (\*.iso) contains two examples of XML configuration files for "NO" (Network OAM&P) and "SO" (System OAM) networks. These files are named **SDM\_NOAMP\_NE.xml** and **SDM\_SOAM\_NE.xml** and are stored on the /usr/TKLC/udr/xml directory. The customer is required to create individual XML files for each of their OCUDR Network Elements. The format for each of these XML files is identical.

Below is an example of the SDM\_NOAMP\_NE.xml file. The highlighted values are values that the user must update.

**NOTE:** The **Description** column in this example includes comments for this document only. **Do not include** the Description column in the actual XML file used during installation.

## Table 10 – OCUDR XML NOAMP Network Element Configuration File

| XML File Text                                    | Description                                                                                                    |
|--------------------------------------------------|----------------------------------------------------------------------------------------------------|
| <networkelement></networkelement>                |                                                                                                    |
| <name>NOAMP_NE</name>                            | Unique identifier used to label a Network Element.<br>[Range = 1-32 character string. Valid characters are alphanumeric<br>and underscore. Must contain at least one alpha and must not start<br>with a digit.] |
| <ntpservers></ntpservers>                        |                                                                                                    |
| <ntpserver>10.250.32.10</ntpserver>              | IP Address of the first NTP server. There must be at least one NTP server IP address defined.                                                                                                    |
| <ntpserver><mark>10.250.32.51</mark></ntpserver> | IP Address of second NTP server, if it exists; otherwise, this line must be deleted.                                                                                                    |
|                                                  |                                                                                                    |
| <networks></networks>                            |                                                                                                    |
| <network></network>                              |                                                                                                    |
| <name>XMI</name>                                 | Name of customer external network.<br><b>Note</b> : Do NOT change this name.                                                                                                    |
| <vlanid><mark>3</mark></vlanid>                  | The VLAN ID to use for this VLAN.<br>[Range = 2-4094.]                                                                                                    |
| <ip><mark>10.250.39.16</mark></ip>               | The network address of this VLAN<br>[Range = A valid IP address]                                                                                                    |
| <mask><mark>255.255.255.240</mark></mask>        | Subnetting to apply to servers within this VLAN                                                                                                    |
| <gateway><mark>10.250.39.17</mark></gateway>     | The gateway router interface address associated with this network [Range = A valid IP address]                                                                                                    |
| <isdefault>true</isdefault>                      | Indicates whether this is the network with a default gateway.<br>[Range = true/false]                                                                                                    |
|                                                  |                                                                                                    |
| <network></network>                              |                                                                                                    |
| <name>IMI</name>                                 | Name of customer internal network.<br><b>Note</b> : Do NOT change this name.                                                                                                    |
| <vlanid><mark>4</mark></vlanid>                  | The VLAN ID to use for this VLAN.<br>[Range = 2-4094.]                                                                                                    |
| <ip><mark>169.254.2.0</mark></ip>                | The network address of this VLAN<br>[Range = A valid IP address]                                                                                                    |
| <mask><mark>255.255.255.0</mark></mask>          | Subnetting to apply to servers within this VLAN                                                                                                    |
| <gateway><mark>169.254.2.1</mark></gateway>      | The gateway router interface address associated with this network<br>[Range = A valid IP address]                                                                                                    |
| <isdefault>false</isdefault>                     | Indicates whether this is the network with a default gateway.<br>[Range = true/false]                                                                                                    |
|                                                  |                                                                                                    |
|                                                  |                                                                                                    |
|                                                  |                                                                                                    |

## Appendix O. Application NetBackup Client Installation Procedures

NetBackup is a utility that allows for management of backups and recovery of remote systems. The NetBackup suite is for the purpose of supporting Disaster Recovery at the customer site. The following procedures provides instructions for installing and configuring the NetBackup client software on an application server in two different ways, first using platcfg and second using nbAutoInstall (push Configuration)

Please not that at the writing of this document, the supported versions of Netbackup in OCUDR 10.0.1 are 7.1 and 7.5.

## 0.1 NetBackup Client Installation using Platcfg

NOTE: Execute the following procedure to switch/migrate to having netBackup installed via platcfg instead of using NBAutoInstall (Push Configuration)

#### **Prerequisites:**

• Application server platform installation has been completed.

• Site survey has been performed to determine the network requirements for the application server, and interfaces have been configured.

• NetBackup server is available to copy, sftp, the appropriate NetBackup Client software to the application server.

Note: If a procedural STEP fails to execute successfully, STOP and contact the Customer Care Center.

1. Application server iLO: Login and launch the integrated remote console

SSH to the application Server (PM&C or NOAMP) as root using the management network for the PM&C or XMI network for the NOAMP.

2. Application server iLO: Configure NetBackup Client on application server

- # su platcfg
- Navigate to NetBackup Configuration

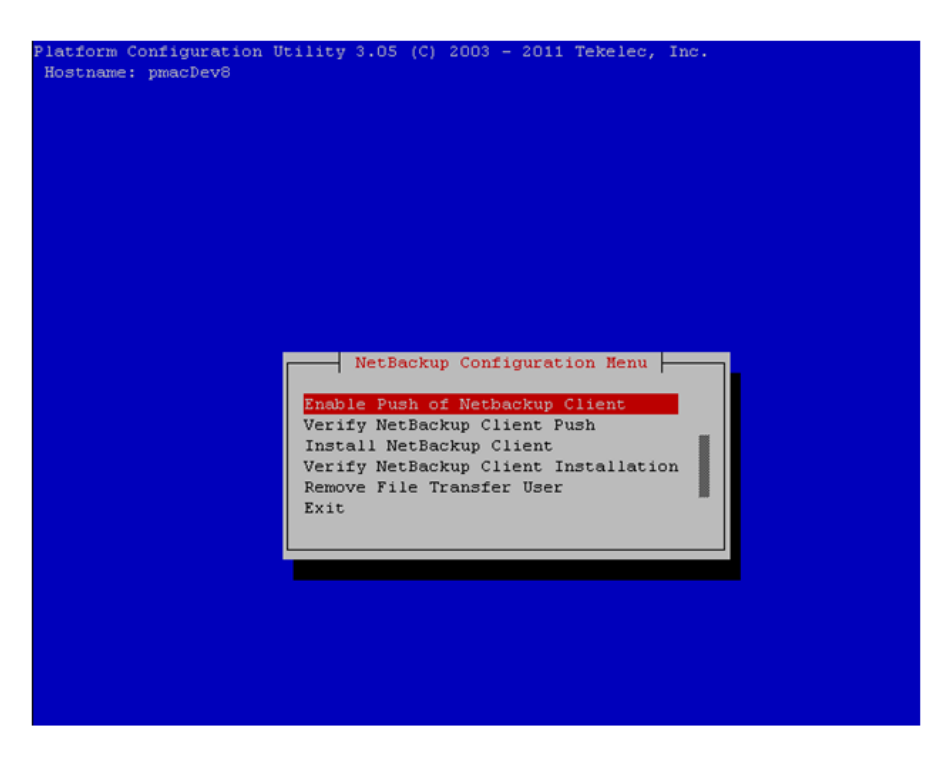

- 3. Application server iLO: Enable Push of NetBackup Client
  - Navigate to NetBackup Configuration > Enable Push of NetBackup Client

| TACTORN CO | Surgeration definity 3.03 (c) 2003 - 2011 (Excise, Inc.     |
|------------|-------------------------------------------------------------|
| Hostname:  | pmacDev8                                                    |
|            |                                                             |
|            |                                                             |
|            |                                                             |
|            |                                                             |
|            |                                                             |
|            |                                                             |
|            |                                                             |
|            |                                                             |
|            |                                                             |
|            |                                                             |
|            |                                                             |
|            |                                                             |
|            |                                                             |
|            | Enable Push of Netbackup Client                             |
|            |                                                             |
|            | Do you wish to initialize this server for NetBackup Client? |
|            |                                                             |
|            |                                                             |
|            | Voz No                                                      |
|            |                                                             |
|            |                                                             |
|            |                                                             |
|            |                                                             |
|            |                                                             |
|            |                                                             |
|            |                                                             |
|            |                                                             |
|            |                                                             |
|            |                                                             |
|            |                                                             |
|            |                                                             |

• Select **Yes** to initialize the server and enable the NetBackup client software push.

4. Application server iLO: Verify NetBackup Client software push is enabled.

• Navigate to NetBackup Configuration > Verify NetBackup Client Push

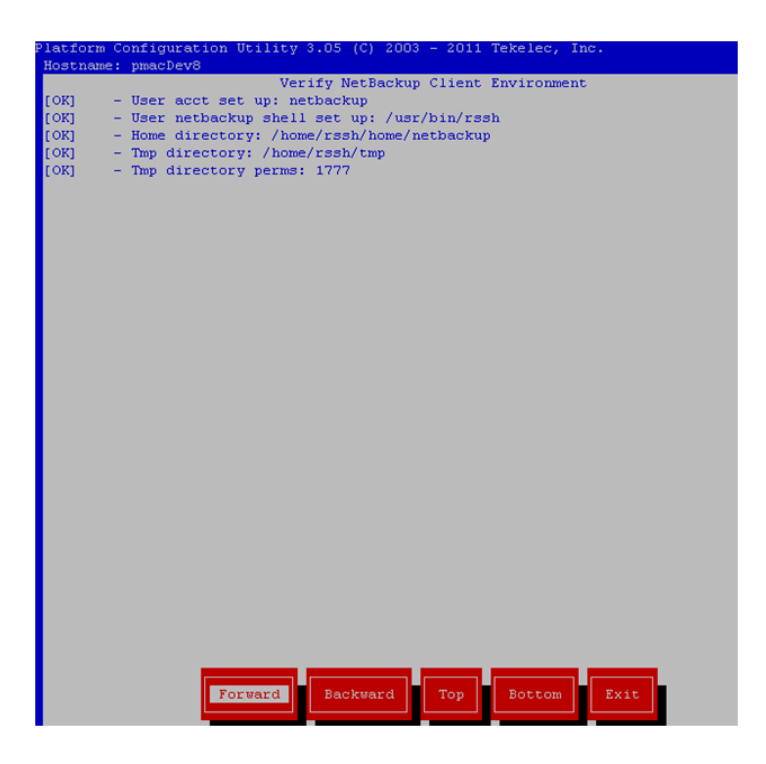

- Verify list entries indicate "**OK**" for NetBackup client software environment.
- Select "Exit" to return to NetBackup Configuration menu.

## 5. NetBackup server: Push appropriate NetBackup Client software to application server

**Note:** The NetBackup server is not an application asset. Access to the NetBackup server, and location path of the NetBackup Client software is under the control of the customer. Below are the steps that are required on the NetBackup server to push the NetBackup Client software to the application server. These example steps assume the NetBackup server is executing in a Linux environment.

**Note:** The backup server is supported by the customer, and the backup utility software provider. If this procedural STEP, executed at the backup utility server, fails to execute successfully, STOP and contact the Customer Care Center of the backup and restore utility software provider that is being used at this site.

• Log in to the NetBackup server using password provided by customer:

 Navigate to the appropriate NetBackup Client software path: Note: The input below is only used as an example. (7.5 in the path below refers to the NetBackup version. If installed a different version (e.g. 7.1), replace 7.5 with 7.1)

## # cd /usr/openv/netbackup/client/Linux/7.5

Execute the sftp\_to client NetBackup utility using the application IP address and application netbackup user;
 # ./sftp\_to\_client <application IP> netbackup

Connecting to 192.168.176.31 netbackup@192.168.176.31's password:

• Enter application server netbackup user password; the following NetBackup software output is expected, observe the sftp completed successfully:

File "/usr/openv/netbackup/client/Linux/6.5/.sizes" not found.

Couldn't rename file "/tmp/bp.6211/sizes" to "/tmp/bp.6211/.sizes": No such file or directory

File "/usr/openv/NB-Java.tar.Z" not found.

./sftp\_to\_client: line 793: [: : integer expression expected

./sftp\_to\_client: line 793: [: : integer expression expected

./sftp\_to\_client: line 793: [: : integer expression expected

./sftp\_to\_client: line 793: [:: integer expression expected

./sftp\_to\_client: line 793: [: : integer expression expected

./sftp\_to\_client: line 793: [:: integer expression expected

./sftp\_to\_client: line 793: [: : integer expression expected

./sftp\_to\_client: line 793: [:: integer expression expected

./sftp\_to\_client: line 793: [: : integer expression expected

./sftp\_to\_client: line 793: [: : integer expression expected

./sftp\_to\_client: line 793: [: : integer expression expected

sftp completed successfully.

*The root user on 192.168.176.31 must now execute the command "sh /tmp/bp.6211/client\_config [-L]". The optional argument, "-L",* 

is used to avoid modification of the client's current bp.conf file. #

Note: Although the command executed above instructs you to execute the client\_config command, <u>DO NOT</u> execute that command, as it shall be executed by platcfg in the next step.

6. Application server iLO: Install NetBackup Client software on application server.

• Navigate to NetBackup Configuration > Install NetBackup Client

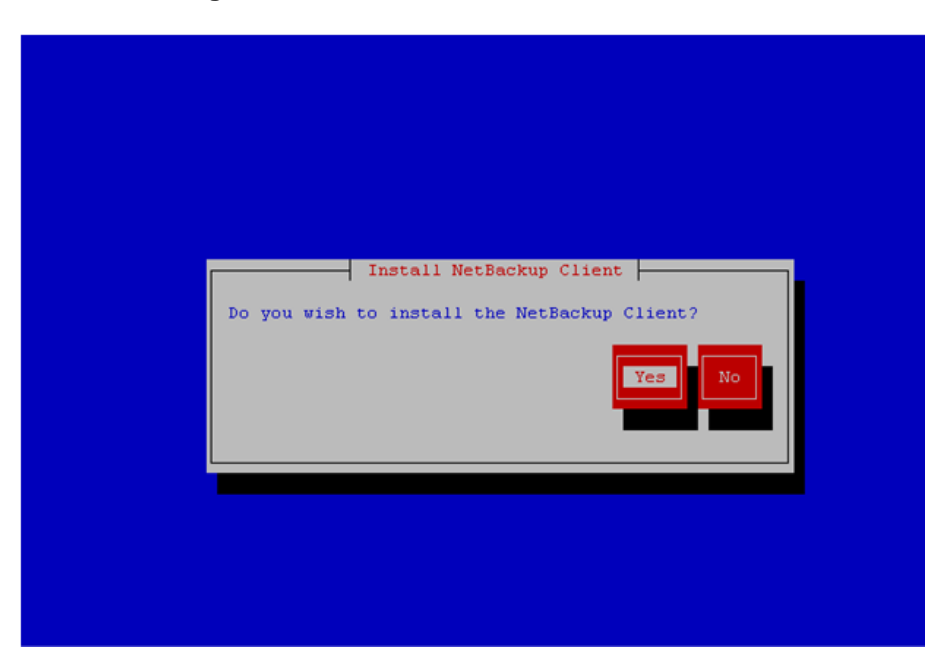

- Verify list entries indicate "**OK**" for NetBackup client software installation
- Select "Exit" to return to NetBackup Configuration menu

7. Application server iLO: Verify NetBackup CLient software installation on the application server.

• Navigate to NetBackup Configuration > Verify NetBackup Client Installation.

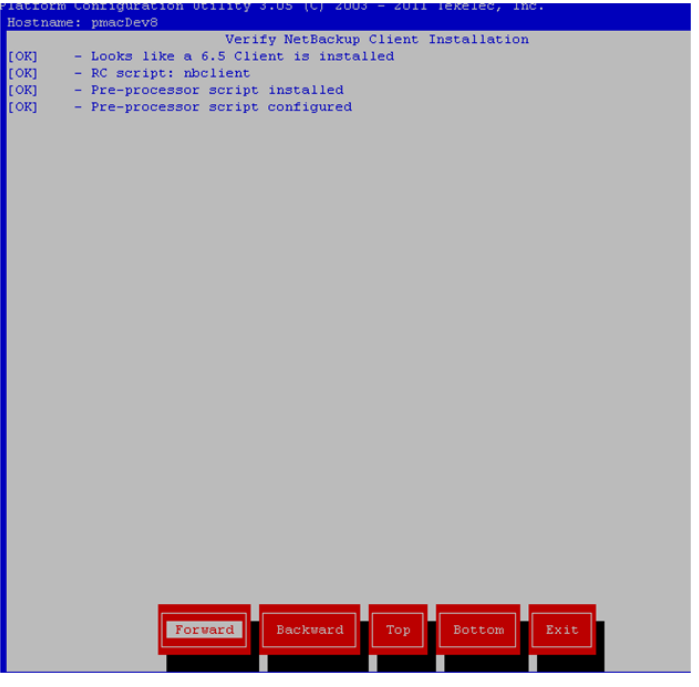

- Verify list entries indicate "OK" for NetBackup Client software installation.
- Select "Exit" to return to NetBackup Configuration menu.

8. Application server iLO: Disable NetBackup Client software transfer to the application server.

• Navigate to **NetBackup Configuration > Remove File Transfer User** 

| Do you wish to remove the filetransfer user? |
|----------------------------------------------|
| Yes                                          |
|                                              |

• Select "Yes" to remove the NetBackup file transfer user from the application server

9. Application server iLO: Exit platform configuration utility (platcfg)

**10.** Application server iLO: Use platform configuration utility (platcfg) to modify hosts file with NetBackup server alias.

**Note:** After the successful transfer and installation of the NetBackup client software the NetBackup servers hostname can be found in the NetBackup "/usr/openv/netbackup/bp.conf" file, identified by the "SERVER" configuration parameter. The NetBackup server hostname and IP address must be added to the application server's hosts file.

• List NetBackup servers hostname:

# cat /usr/openv/netbackup/bp.conf

SERVER = nb70server CLIENT NAME = pmacDev8

• Use platform configuration utility (platcfg) to update application hosts file with NetBackup Server alias.

# su - platcfg

Navigate to Network Configuration > Modify Hosts File

|                | Configure Hosts                    |
|----------------|------------------------------------|
|                | Edit                               |
| Address        | Aliases                            |
|                |                                    |
| 127.0.0.1      | localhost pmacDev8 smacweb         |
| 102 169 1 101  | localhost6.localdomain6 localhost6 |
| 192.100.1.101  | client nnn0                        |
| 192.168.1.103  | server nnn1                        |
| 192.168.1.104  | client ppp1                        |
| 192.168.176.1  | ntpserver1                         |
| 192.168.176.45 | nb70server                         |
|                |                                    |
|                |                                    |
|                |                                    |
|                |                                    |
|                |                                    |
|                |                                    |
|                |                                    |
|                |                                    |
|                |                                    |
|                |                                    |
|                |                                    |
|                |                                    |
|                |                                    |
|                |                                    |
|                |                                    |
|                |                                    |

• Select Edit, the Host Action Menu will be displayed.

| Host Action Menu<br>Add Host<br>Delete Host<br>Add Alias<br>Edit Alias<br>Delete Alias<br>Exit |
|------------------------------------------------------------------------------------------------|
|                                                                                                |

• Select "Add Host", and enter the appropriate data

| Add Host                   |
|----------------------------|
| IP Address: Initial Alias: |
| OK Cancel                  |
|                            |
|                            |
|                            |
|                            |

• Select "OK", confirm the host alias add, and exit Platform Configuration Utility

**11. Application server iLO:** Create links to NetBackup client notify scripts on application server where NetBackup expects to find them.

Note: Copy notify scripts from appropriate path on application server for given application.

```
# ln -s <path>/bpstart_notify /usr/openv/netbackup/bin/bpstart_notify
```

# ln -s <path>/bpend\_notify /usr/openv/netbackup/bin/bpend\_notify

An example of <path> is /usr/TKLC/plat/sbin

12. Application server iLO: NetBackup Client software installation complete.

# O.2 NetBackup Client Installation & Upgrade with AutoInstall

# NOTE: Execute the following procedure to switch/migrate to having netBackup installed via NBAutoInstall (Push Configuration) instead of manual installation using platcfg.

Executing this procedure will enable TPD to automatically detect when a Netbackup Client is installed and then complete TPD related tasks that are needed for effective Netbackup Client operation. With this procedure, the Netbackup Client install (pushing the client and performing the install) is the responsibility of the customer and is not covered in this procedure.

Note: If the customer does not have a way to push and install Netbackup Client, then use Netbackup Client Install/Upgrade with platefg.

Note: It is required that this procedure is executed before the customer does the Netbackup Client install.

## **Prerequisites:**

• Application server platform installation has been completed.

• Site survey has been performed to determine the network requirements for the application server, and interfaces have been configured.

• NetBackup server is available to copy, sftp, the appropriate NetBackup Client software to the application server.

1. Application server iLO: Login and launch the integrated remote console

```
OCUDR 10.0.1
```

- SSH to the application Server (PM&C or NOAMP) as root using the management network for the PM&C or XMI network for the NOAMP.
- 2. Application server iLO: Enable nbAutoInstall
  - # /usr/TKLC/plat/bin/nbAutoInstall --enable

**3. Application server iLO:** Create links to NetBackup client notify scripts on application server where NetBackup expects to find them.

- # mkdir -p /usr/openv/netbackup/bin/
- # ln -s <path>/bpstart\_notify /usr/openv/netbackup/bin/bpstart\_notify
- # ln -s <path>/bpend\_notify /usr/openv/netbackup/bin/bpend\_notify

An example of <path> is /usr/TKLC/plat/sbin

## 4. Application server iLO: Verify NetBackup configuration file

- Open /usr/openv/netbackup/bp.conf and make sure it points to the NetBackup Server using the following command:
  - # vi /usr/openv/netbackup/bp.conf

Verify that the highlighted Server name matches the NetBackup Server, and verify that the CLIENT\_NAME matches the hostname or IP of the local client machine, if they do not, update them as necessary.

SERVER = nb75server
CLIENT\_NAME = 10.240.10.185
CONNECT\_OPTIONS = localhost 1 0 2

- Edit /etc/hosts using the following command and add the NetBackup server
  - # vi /etc/hosts

e.g.: 192.168.176.45 nb75server

The server will now periodically check to see if a new version of Netbackup Client has been installed and will perform necessary TPD configuration accordingly.

At any time, the customer may now push and install a new version of Netbackup Client.

# Appendix P. List of Frequently Used Time Zones

This table lists several valid timezone strings that can be used for the time zone setting in a CSV file, or as the time zone parameter when manually setting a DSR blade timezone. For an exhaustive list of **ALL** timezones, log onto the PM&C server console and view the text file: /usr/share/zoneinfo/zone.tab

| Table 11 · | <ul> <li>List of</li> </ul> | Selected | Time Zo | ne Values |
|------------|-----------------------------|----------|---------|-----------|
|------------|-----------------------------|----------|---------|-----------|

| Time Zone Value     | Description                      | Universal Time Code<br>(UTC) Offset |
|---------------------|----------------------------------|-------------------------------------|
| Etc/UTC             | GMT                              | 0                                   |
| America/New_York    | Eastern Time                     | UTC-05                              |
| America/Chicago     | Central Time                     | UTC-06                              |
| America/Denver      | Mountain Time                    | UTC-07                              |
| America/Phoenix     | Mountain Standard Time - Arizona | UTC-07                              |
| America/Los_Angeles | Pacific Time                     | UTC-08                              |
| America/Anchorage   | Alaska Time                      | UTC-09                              |
| Pacific/Honolulu    | Hawaii                           | UTC-10                              |
| Africa/Johannesburg |                                  | UTC+02                              |
| America/Mexico_City | Central Time - most locations    | UTC-06                              |
| Africa/Monrovia     |                                  | UTC+00                              |
| Asia/Tokyo          |                                  | UTC+09                              |
| America/Jamaica     |                                  | UTC-05                              |
| Europe/Rome         |                                  | UTC+01                              |

**OCUDR 10.0.1** 

| Asia/Hong_Kong    |                                                                      | UTC+08 |
|-------------------|----------------------------------------------------------------------|--------|
| Pacific/Guam      |                                                                      | UTC+10 |
| Europe/Athens     |                                                                      | UTC+02 |
| Europe/London     |                                                                      | UTC+00 |
| Europe/Paris      |                                                                      | UTC+01 |
| Europe/Madrid     | mainland                                                             | UTC+01 |
| Africa/Cairo      |                                                                      | UTC+02 |
| Europe/Copenhagen |                                                                      | UTC+01 |
| Europe/Berlin     |                                                                      | UTC+01 |
| Europe/Prague     |                                                                      | UTC+01 |
| America/Vancouver | Pacific Time - west British Columbia                                 | UTC-08 |
| America/Edmonton  | Mountain Time - Alberta, east British<br>Columbia & westSaskatchewan | UTC-07 |
| America/Toronto   | Eastern Time - Ontario - most locations                              | UTC-05 |
| America/Montreal  | Eastern Time - Quebec - most locations                               | UTC-05 |
| America/Sao_Paulo | South & Southeast Brazil                                             | UTC-03 |
| Europe/Brussels   |                                                                      | UTC+01 |
| Australia/Perth   | Western Australia - most locations                                   | UTC+08 |

| Australia/Sydney    | New South Wales - most locations | UTC+10 |
|---------------------|----------------------------------|--------|
| Asia/Seoul          |                                  | UTC+09 |
| Africa/Lagos        |                                  | UTC+01 |
| Europe/Warsaw       |                                  | UTC+01 |
| America/Puerto_Rico |                                  | UTC-04 |
| Europe/Moscow       | Moscow+00 - west Russia          | UTC+04 |
| Asia/Manila         |                                  | UTC+08 |
| Atlantic/Reykjavik  |                                  | UTC+00 |
| Asia/Jerusalem      |                                  | UTC+02 |

# Appendix Q. Contacting My Oracle Support (MOS)

MOS (https://support.oracle.com) is your initial point of contact for all product support and training needs. A representative at Customer Access Support (CAS) can assist you with MOS registration.

Call the CAS main number at 1-800-223-1711 (toll-free in the US), or call the Oracle Support hotline for your local country from the list at http://www.oracle.com/us/support/contact/index.html. When calling, make the selections in the sequence shown below on the Support telephone menu:

- [1] Select 2 for New Service Request
- [2] Select 3 for Hardware, Networking and Solaris Operating System Support
- [3] Select 2 for Non-technical issue

You will be connected to a live agent who can assist you with MOS registration and provide Support Identifiers. Simply mention you are a Tekelec Customer new to MOS.

MOS is available 24 hours a day, 7 days a week, 365 days a year.

323